# **UNIVERSIDAD TÉCNICA DEL NORTE**

# FACULTAD DE INGENIERÍA EN CIENCIAS APLICADAS ESCUELA DE INGENIERÍA EN SISTEMAS COMPUTACIONALES

Tesis de Grado previa a la obtención del Título de Ingeniera en Sistemas Computacionales

Implantación de una herramienta ERP software libre y desarrollo del anexo transaccional para la Empresa de Distribución de Leche Andina para Imbabura

Autora: Angela Natalia Rojas Tobar

**Director: Ing. Irving Reascos** 

Ibarra, Junio, 2011

#### AGRADECIMIENTO

Agradezco de manera muy especial a Dios, a mis padres y a mi querida Universidad Técnica del Norte por brindarme la oportunidad de prepararme como profesional y desarrollarme como persona en sus aulas en donde día a día adquirí mis conocimientos.

Mi agradecimiento sincero a mi director de tesis Ing. Irving Reascos y asesores por sus acertadas recomendaciones durante todo el proceso de desarrollo que ahora concluyen en este proyecto.

A los amigos de XIM por brindarme la idea del proyecto, a Gaurav y a Edi quienes me ayudaron a solucionar graves problemas durante el desarrollo del proyecto.

A la señora Ninoska Armas por haberme dado la apertura para desarrollar este proyecto en su empresa.

La autora

Angela Rojas

#### DEDICATORIA

Mi proyecto de tesis se lo dedico con mucho cariño a mis padres Miguel y Carmen por su amor, paciencia y su apoyo incondicional durante mi trayectoria como estudiante, quienes son mi gran fortaleza e inspiración. Gracias padres por guiarme, educarme y enseñarme tanto de la vida... ¡Los amo!

Dedico también este proyecto a mis queridos hermanos Pame, Migue y Amandi porque siempre me brindaron su apoyo y con sus mejores deseos me incentivaron a continuar.

Angela

# Tabla de contenido

| Resumen Ejecutivo                                                                                                    | 9  |
|----------------------------------------------------------------------------------------------------|----|
| Executive Summary                                                                                                    | 9  |
| CAPÍTULO 1: INSTALACIÓN DE HERRAMIENTAS ERP                                                                                                    |    |
| 1.1 Instalación de Openbravo                                                                                                    |    |
| 1.1.1 Postgresql8.3                                                                                                    |    |
| 1.1.2 JDK                                                                                                    |    |
| 1.1.3 Apache Tomcat                                                                                                    |    |
| 1.1.4 Apache Ant                                                                                                    |    |
| 1.1.5 Instalando OpenBravo                                                                                                    |    |
| 1.2 Instalación de OpenERP                                                                                                    |    |
| 1.2.1 Instalación de openerp server y client, postgres y python.                                                                                                    |    |
| 1.2.3 Configuración de Postgres.                                                                                                    |    |
| 1.2.4 Instalación de openerp-web                                                                                                    | 15 |
| 1.3 Instalación de Compiere                                                                                                    |    |
| 1.3.1 JDK                                                                                                    |    |
| 1.3.2 EnterpriseDB (postgresplus)                                                                                                    |    |
| 1.3.3 Instalando Compiere 3.20                                                                                                    |    |
| CAPÍTULO 2: DEMOSTRACIÓN DE FUNCIONALIDADES CON LAS HERRAMIENTAS ERP                                                                                                    | 25 |
| 2.1 Definición de un ejemplo                                                                                                    | 25 |
| 2.2 Demostración en OpenERP                                                                                                    |    |
| 2.2.1 Configuración de la compañía principal                                                                                                    |    |
| 2.2.2 Creación de una sucursal                                                                                                    |    |
| 2.2.3 Instalación de módulos para el sistema                                                                                                    |    |
| 2.2.4 Crear secuencias para documentos.                                                                                                    |    |
| 2.2.5 Configuración de Contabilidad                                                                                                    |    |
|                                                                                                    |    |
| 2.2.6 Configuración de Impuestos                                                                                                    |    |
| 2.2.6 Configuración de Impuestos<br>2.2.7 Creación de clientes y proveedores (PARTNERS)                                                                                                 |    |
| <ul> <li>2.2.6 Configuración de Impuestos</li> <li>2.2.7 Creación de clientes y proveedores (PARTNERS)</li> <li>2.2.8 Creación de productos</li> </ul>                                  |    |
| <ul> <li>2.2.6 Configuración de Impuestos</li> <li>2.2.7 Creación de clientes y proveedores (PARTNERS)</li> <li>2.2.8 Creación de productos</li> <li>2.2.9 Proceso de Compra</li> </ul> |    |

| 2.2.11 Control de facturas de compra.              | 56  |
|----------------------------------------------------|-----|
| 2.2.12 Proceso de venta                            | 58  |
| 2.2.13 Entrega de bienes                           | 63  |
| 2.3 Demostración en Openbravo.                     | 66  |
| 2.3.1 Configuración General                        | 66  |
| 2.3.2 Crear una nueva entidad (compañía principal) | 66  |
| 2.3.3 Configuración de la entidad                  | 68  |
| 2.3.4 Creación de una sucursal                     | 68  |
| 2.3.5 Instalación de módulos                       | 68  |
| 2.3.6 Configuración de contabilidad                | 69  |
| 2.3.7 Configuración de impuestos                   | 73  |
| 2.3.8 Creación de proveedores y clientes           | 75  |
| 2.3.9 Creación de productos                        | 79  |
| 2.3.10 Proceso de compra                           | 84  |
| 2.3.11 Recepción de bienes                         | 86  |
| 2.3.12 Confirmar en stock                          | 86  |
| 2.3.13 Factura de compra.                          | 87  |
| 2.3.14 Proceso de venta                            | 88  |
| 2.3.15 Facturas de venta.                          | 90  |
| 2.3.16 Entrega de bienes                           | 91  |
| 2.4 Demostración en COMPIERE.                      | 92  |
| 2.4.1 Configuración de la compañía principal       | 92  |
| 2.4.2 Creación de una sucursal.                    |     |
| 2.4.3 Instalación de módulos                       | 95  |
| 2.4.4 Crear secuencias para documentos.            |     |
| 2.4.5 Configuración de contabilidad.               |     |
| 2.4.6 Creación de Impuestos                        | 97  |
| 2.4.7 Creación de proveedores y clientes.          |     |
| 2.4.8 Creación de productos                        | 102 |
| 2.4.9 Proceso de compra                            |     |
| 2.4.10 Recepción de bienes                         | 109 |

| 2.4.11 Confirmar en stock.                                 | 110 |
|------------------------------------------------------------|-----|
| 2.4.12 Facturas de compra                                  | 110 |
| 2.4.13 Proceso de venta                                    |     |
| 2.4.14 Facturas de venta.                                  |     |
| CAPÍTULO 3: SELECCIÓN DEL SISTEMA ERP                      |     |
| 3.1 Procesos de la Empresa de Distribución de Leche Andina |     |
| 3.2 Matriz de funcionalidad de las herramientas ERP        |     |
| 3.3 Matriz técnica de las herramientas ERP                 |     |
| CAPÍTULO 4: CONFIGURACIÓN DEL ENTORNO DE DESARROLLO        |     |
| 4.1 Arquitectura del sistema                               |     |
| 4.2 MVC-FF                                                 |     |
| 4.2.1 XmlEngine                                            |     |
| 4.2.2 SQLC                                                 |     |
| 4.2.3 HttpBaseServlet                                      |     |
| 4.2.4 Data Model Dictionary y WAD.                         |     |
| 4.3 Entorno de desarrollo                                  |     |
| 4.3.1 Configuración del archivo Openbravo.properties       |     |
| 4.3.2 Instalar Openbravo desde el código fuente            |     |
| 4.3.3 Importar el proyecto a Eclipse IDE                   |     |
| 4.3.4 Posibles errores                                     |     |
| CAPÍTULO 5: DESARROLLO DEL ANEXO TRANSACCIONAL             |     |
| 5.1 Documento de Visión                                    |     |
| 5.1.1 Propósito                                            |     |
| 5.1.2 Alcance                                              |     |
| 5.1.3 Posicionamiento                                      |     |
| 5.1.4 Resumen de los interesados                           |     |
| 5.1.5 Descripción general del Producto.                    |     |
| 5.2 Módulo Anexo-T                                         |     |
| 5.2.1 Librería adicional.                                  |     |
| 5.2.2 Modificaciones adicionales al proyecto Openbravo.    |     |
| 5.2.3 Arquitectura del módulo Anexo-T                      |     |

| 5.2.4 Funcionamiento                       |     |
|--------------------------------------------|-----|
| 5.3 Casos de Uso                           |     |
| 5.3.1 Caso de uso: COMPRAS                 |     |
| 5.3.2 Caso de uso: VENTAS                  |     |
| 5.3.3 Caso de uso: GENERAR ANEXO           |     |
| CAPITULO 6: Plan de Implantación           |     |
| 6.1 Requerimientos de Hardware             |     |
| 6.1.1 Responsables                         |     |
| 6.2 Requerimientos de Software             |     |
| 6.2.1 Responsables                         |     |
| 6.3 Instalación                            |     |
| 6.3.1 Responsables                         |     |
| 6.4 Configuración                          | 154 |
| 6.4.1 Plan de Cuentas                      | 154 |
| 6.4.2 Configuración contable               | 155 |
| 6.4.3 Datos de la empresa                  | 155 |
| 6.4.4 Datos de Clientes                    | 155 |
| 6.4.5 Datos de Proveedores                 | 155 |
| 6.4.6 Datos de productos                   | 155 |
| 6.4.7 Responsables                         | 156 |
| 6.5 Parametrización                        | 156 |
| 6.5.1 Impuestos                            | 156 |
| 6.5.2 Retención en la renta                | 156 |
| 6.5.3 Documentos                           | 157 |
| 6.5.4 Responsables                         | 157 |
| 6.6 Pruebas                                | 157 |
| 6.6.1 Responsables                         | 157 |
| 6.7 Capacitación                           | 157 |
| 6.7.1 Responsables                         | 157 |
| 6.9 Diagrama                               | 158 |
| CAPÍTULO 7: CONCLUSIONES Y RECOMENDACIONES | 159 |

| 6.1 Conclusiones           | . 159 |
|----------------------------|-------|
| 6.2 Recomendaciones.       | . 160 |
| Glosario                   | . 161 |
| Referencias Bibliográficas | . 166 |
| Anexos                     | . 170 |

## **Resumen Ejecutivo**

El presente proyecto de tesis ha sido elaborado con la finalidad de brindar una solución a la empresa de distribución de leche andina para Imbabura de la ciudad de Ibarra referente a la falta de un sistema ERP con una licencia general pública (GPL) que permita el manejo integral de los procesos comerciales de la empresa y el desarrollo de un módulo adicional dentro del ERP que permita generar el anexo transaccional. Mediante los requerimientos de la empresa se ha seleccionado el sistema ERP basado en software libre más adaptable y sobre este sistema mediante el estudio de la arquitectura, base de datos y código fuente se ha desarrollado un nuevo módulo para generar el anexo transaccional.

## **Executive Summary.**

This thesis project has been elaborated with the purpose of providing a solution to the milk distribution company DIPROMAC, the city of Ibarra concerning the lack of an ERP system with a General Public License (GPL) that enables the comprehensive management the company's business processes and the development of an additional module into the ERP that can generate the annex settlement.

By the requirements of the company has selected the ERP system based on free software more adaptable and this system by studying the architecture, database and source code has developed a new module to generate the annex settlement.

### CAPÍTULO 1: INSTALACIÓN DE HERRAMIENTAS ERP

#### **1.1 Instalación de Openbravo**

#### Sistema operativo: Centos 5.2

Antes de empezar con la instalación damos al servidor un nombre y una dirección ip. Para instalar openbravo se debe instalar previamente el PostgreSQL 8.3, jdk 1.6, apache tomcat 5.5 y apache ant 1.7. Vamos a instalar la versión 2.40 de Openbravo.

#### 1.1.1 Postgresql8.3

Abrimos un terminal y empezamos con la instalación. Descargamos el rpm del postgres y lo instalamos: #wget http://yum.pgsqlrpms.org/reporpms/8.3/pgdg-centos-8.3-6.noarch.rpm

#rpm -ivh pgdg-centos-8.3-6.noarch.rpm
#yum install postgresql postgresql-server

Una vez instalado el postgres le damos un password al admin de postgres, para hacerlo primero le cambiamos el método de ingreso a 'trust' en el archivo pg\_hba.conf, reiniciamos el servicio:

#sed -i 's/ident sameuser\$/trust/' /etc/postgresql/8.3/main/pg\_hba.conf
#service postgresql start

Ahora entramos al shell de postgres y hacemos un ALTER ROLE para escribir la contraseña del usuario postgres:

#psql -U postgres
alter role postgres with password 'admin';

Luego debe salir un mensaje ALTER ROLE, si es asi se modifico la contraseña del usuario postgres, después salimos del shell de postgres con \q.

Ahora reiniciamos el servicio de postgres:

#service postgresql reload #service postgresql restart

#### 1.1.2 JDK

Descargamos el jdk desde <u>http://java.sun.com/javase/downloads/index.jsp</u> y lo copiamos al directorio /opt, e instalamos:

#cp jdk-6u13-linux-i586.bin.bin /opt #cd /opt #./jdk-6u13-linux-i586.bin

Definimos la variable de entorno de java home:

#echo "export JAVA\_HOME=/opt/jdk1.6.0\_17" >> /etc/rc.local
#export JAVA\_HOME=/opt/ jdk1.6.0\_17

#### 1.1.3 Apache Tomcat

Vamos al directorio /opt/, descargamos el apache tomcat lo descomprimimos:

#cd /opt
#wget http://apache.cyberuse.com/tomcat/tomcat-5/v5.5.27/bin/apache-tomcat5.5.27.tar.gz
#tar xzf apache-tomcat-5.5.27.tar.gz
#mv apache-tomcat-5.5.27 tomcat

Agregamos la dirección de inicio del tomcat al archivo rc.local para que arranque tomcat al iniciar el sistema operativo:

#/opt/tomcat/bin/startup.sh & #echo "/opt/tomcat/bin/startup.sh &" >> /etc/rc.local

#### 1.1.4 Apache Ant

Vamos al directorio /opt/, descargamos el apache ant lo descomprimimos:

#cd /opt
#wget http://apache.promopeddler.com/ant/binaries/apache-ant-1.7.1-bin.tar.gz
#tar xzf apache-ant-1.7.1-bin.tar.gz
#mv apache-ant-1.7.1 ant

Agregamos la dirección de inicio del ant al archivo rc.local para que arranque al iniciar el sistema operativo:

```
#echo "export ANT_HOME=/opt/ant" >> /etc/rc.local
#export ANT_HOME=/opt/ant
```

#### 1.1.5 Instalando OpenBravo

Descargamos el openbravo 2.40 en el directorio tmp/:

 #cd /tmp

 #wget
 http://surfnet.dl.sourceforge.net/sourceforge/openbravo/OpenbravoERP\_2.40-linux

 installer.bin

Cambiamos a permiso de ejecución y ejecutamos el instalador: #chmod +x OpenbravoERP\_2.40-linux-installer.bin #./OpenbravoERP\_2.40-linux-installer.bin

Aceptamos los términos de la licencia: y

Especificamos el directorio en donde openbravo será instalado: /opt/OpenbravoERP

Especificamos el directorio para Openbravo attachments, por default: /opt/OpenbravoERP/AppsOpenbravo/attachments

Modo de instalación, seleccionamos: Complete

La base de datos y el servidor de aplicaciones es en el mismo servidor: Distributed

La base de datos y el servidor de aplicaciones esta en diferentes computadores: **opción1** 

Por favor seleccione el tipo de instalación: Full (Standard) selection

Por favor, especifique el directorio donde el JDK es localizado: /opt/jdk1.6.0\_17

Por favor, especifique el lugar donde el ANT ejecutable es localizado: /opt/ant/bin/ant

Por favor, especifique el directorio donde TOMCAT es localizado: /opt/tomcat

Seleccione la base de datos: Postgres

Especifique el directorio donde los binarios de instalación PostgreSQL están localizados (psql, pg\_restore, vacuumdb): **/usr/bin** 

Ingrese la dirección IP de PostgreSQL, Database host: localhost, Database port: 5432.

Ingrese la contraseña del usuario administrador postgres: Password: admin, Retype: admin

Ingrese el nombre de la base de datos Postgresql: Database name: openbravo

Ingrese un nombre de usuario administrador de la base de datos PostgresSQL: Username: tad

Ingrese una contraseña para el nuevo usuario de la base de datos: Password: **adminbdd**, Retype password: **adminbdd** 

Ingrese un nombre de contexto para Openbravo ERP: http://ip:port/context\_name: IP address: **localhost**, Port: **8080**, Contextname: **openbravo** 

Seleccione un formato para la fecha y hora: **DD MM YYYY** Separador de fecha: **/** Formato de hora: **24h** Separador de hora: **:** Se debería instalar la base de datos con un datos demo?: **Y/n** Setup is now ready to begin installing Openbravo ERP on your computer. Do you want to continue? [Y/n]: Y

Por último abrimos un navegador y http://localhost:8080/openbravo

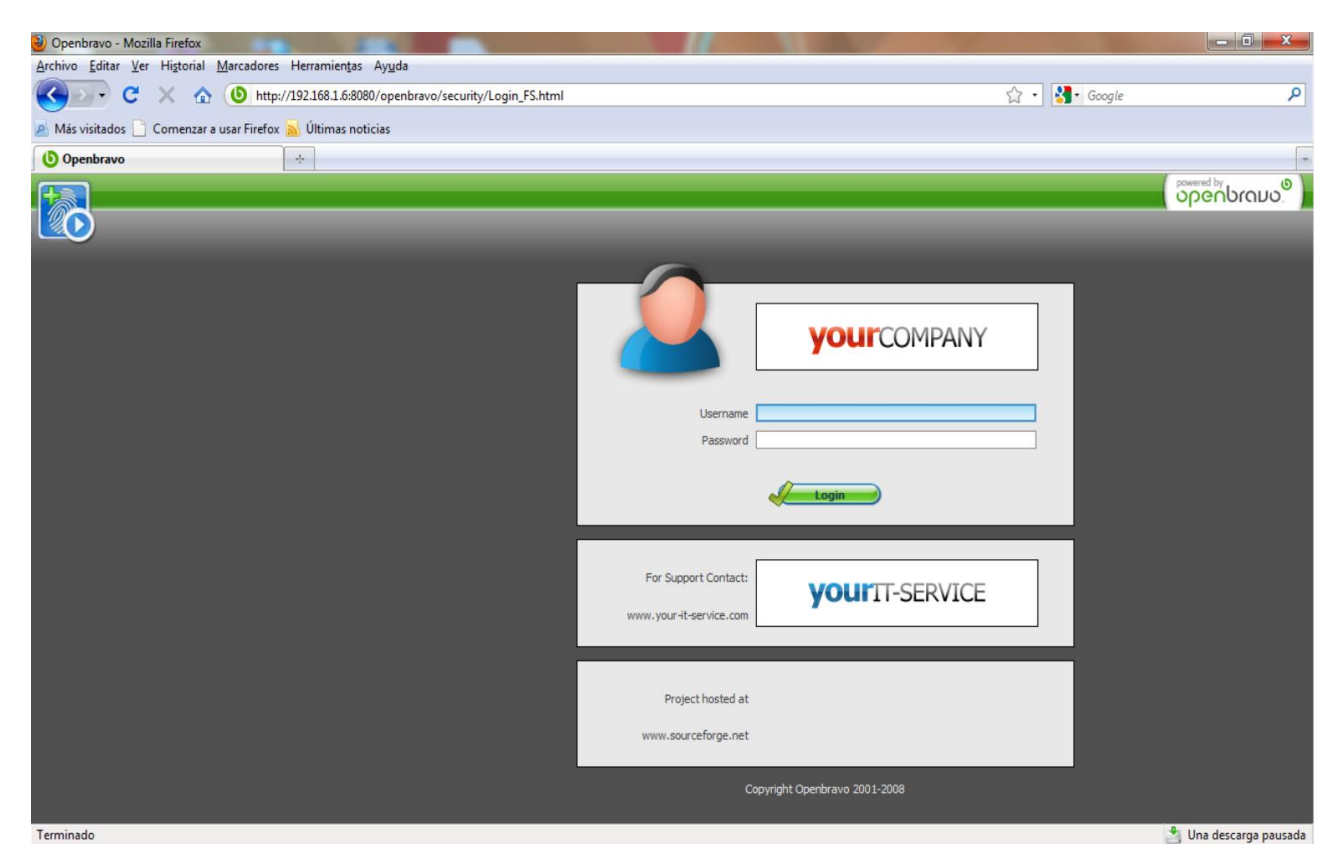

Para ingresar, por default el usuario administrador es: Openbravo y contraseña: openbravo

#### **1.2 Instalación de OpenERP**

#### Sistema operativo: Ubuntu 9.04

Antes de empezar debemos tener a nuestro servidor dar a nuestro servidor una dirección IP, en esta instalación se probará la parte web de openerp. Vamos a instalar la versión 5.0 de openerp.

#### **1.2.1** Instalación de openerp server y client, postgres y python.

Para instalar completamente el OpenERP debemos instalar: openerp-server, openerpclient, postgres y python 2.5. Estos paquetes los podemos instalar desde el Gestor de paquetes Synaptic o desde un terminal:

\$ sudo apt-get install postgres postgresql8.3 \$ sudo apt-get install openerp-server openerp-client \$ sudo apt-get install python2.5 python2.5-dev build-essential python2.5setuptools

Ahora se debe editar el script /usr/bin/openerp-server para que use el python 2.5 porque por default busca el pyhton2.6, entonces cambiamos en la línea "exec /usr/bin/python ./openerp-server.py \$@" por la siguiente línea "exec /usr/bin/python2.5 ./openerp-server.py \$@":

\$ sudo gedit /usr/bin/openerp-server

Luego copiamos el archivo boolean.so a la ubicación que se indica:

\$ sudo cp /usr/lib/python2.6/dist-packages/oldxml/\_xmlplus/utils/boolean.so /usr/lib/python2.5/site-packages/\_xmlplus/utils/

Descargamos python-xml para procesar, lo descomprimimos y construimos:

\$ wget http://nfsi.dl.sourceforge.net/sourceforge/pyxml/PyXML-0.8.4.tar.gz \$ tar zxvf PyXML-0.8.4.tar.gz \$ cd PyXML-0.8.4.tar.gz \$ python2.5 setup.py build

#### 1.2.3 Configuración de Postgres.

Pasamos al postgres, cambiamos la configuración del archivo pg\_hba.conf en la línea # "local" is for Unix domain socket connections only local all all ident sameuser, cambiamos el valor de "ident sameuser" por el valor de "trust", y luego reiniciamos el postgres:

\$ sudo gedit /etc/postgresql/8.3/main/pg\_hba.conf

#### \$ /etc/init.d/postgresql8.3 restart

Creamos un usuario de postgres y salimos del usuario postgres:

\$ sudo su postgres \$ createuser openerp --pwprompt Enter password for new role: adminadmin Enter it again: adminadmin Shall the new role be a superuser? (y/n) n Shall the new role be allowed to create databases? (y/n) y Shall the new role be allowed to create more new roles? (y/n) n

\$ exit

Editamos el archivo de configuración de openerp-server.conf:

\$ sudo gedit /etc/openerp-server.conf

Cambiamos las lineas:

db\_name = db\_user = openerp db\_password = adminadmin

#### 1.2.4 Instalación de openerp-web

Ahora vamos a instalar y configurar el openerp-web, la instalación la haremos con easyinstall, al cuando instalamos el python2.5-setuptools, debíamos eliminar el enlace simbólico de easy-intall del python2.6 y luego crear el nuevo enlace a python2.5:

\$ sudo rm /usr/bin/easy\_install \$ sudo ln -s /usr/bin/easy\_install-2.5 /usr/bin/easy\_install

Instalamos TurboGears y verificamos que se haya instalado correctamente:

\$ sudo easy\_install TurboGears==1.0.8
\$ tg-admin info

Verificamos que este fichero easy\_install no exista y luego instalamos openerp-web:

\$ sudo rm /usr/local/bin/easy\_install \$ sudo easy\_install -U openerp-web

Ahora debemos cambiar el archivo default.cfg:

\$sudo gedit /usr/lib/python2.5/site-packages/openerp\_web-5.0.1\_0-

py2.5.egg/config/default.cfg # OpenERP SERVER [openerp] host = 'localhost' port = '8070' protocol = 'socket'

Ahora debemos iniciar el postgres, el openerp-server y por último el openerp-web:

\$ sudo /etc/init.d/postgresql8.3 start \$ sudo /etc/init.d/openerp-server start \$ sudo /usr/bin/openerp-web start

Listo. Ahora vamos al navegador y http://192.168.1.6:8080/

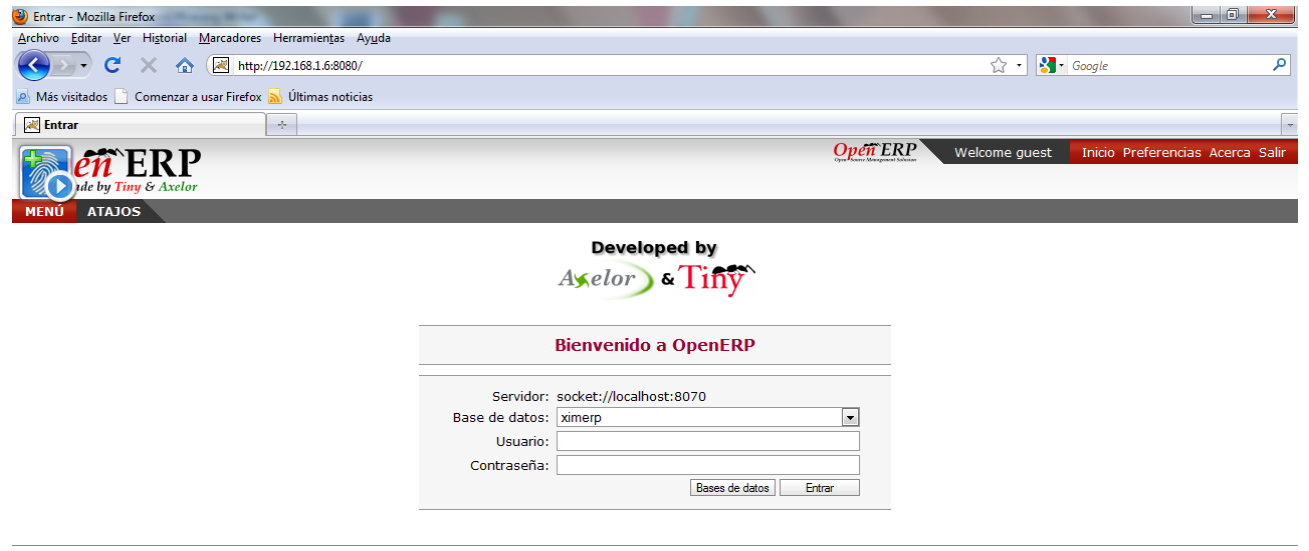

Copyright © 2007-TODAY Tiny ERP Pvt. Ltd. All Rights Reserved. More Information on <u>http://openerp.com</u>. The web client is developed by Axelor (<u>http://axelor.com</u>) and Tiny (<u>http://tinv.be</u>). Servidor en ejecución: socket://localhost:8070 - database: N/A

#### **1.3 Instalación de Compiere**

#### Sistema operativo: Centos 5.2

La versión que instalaremos es Compiere 3.20, para esto debemos instalar: JDK, EnterpriseDB (postgresplus).

#### 1.3.1 JDK

Descargamos el jdk desde <u>http://java.sun.com/javase/downloads/index.jsp</u> y lo copiamos al directorio /opt, e instalamos:

#cp jdk-6u13-linux-i586.bin.bin /opt #cd /opt #./jdk-6u13-linux-i586.bin

Definimos la variable de entorno de java home:

#echo "export JAVA\_HOME=/opt/jdk1.6.0\_17" >> /etc/rc.local
#export JAVA\_HOME=/opt/ jdk1.6.0\_17

#### **1.3.2 EnterpriseDB (postgresplus)**

Descargamos el postgresplus de la página <u>http://www.enterprisedb.com</u> y ejecutamos el instalador y tendremos la siguiente ventana y clic en siguiente:

#./pgplus-advsvr-linux-x86\_83012.bin

| 🐺 Postgres Plus Advan | nced Server 8.3 (8.3.0.12) - Welcome to Install                                                                                      |  |  |  |  |
|-----------------------|----------------------------------------------------------------------------------------------------|--|--|--|--|
|                       | Welcome to the InstallShield Wizard for Postgres<br>Plus Advanced Server 8.3 (8.3.0.12)                                              |  |  |  |  |
|                       | The InstallShield Wizard will install Postgres Plus Advanced Server 8.3 (8.3.0.12) on<br>your computer.<br>To continue, choose Next. |  |  |  |  |
|                       | Postgres Plus Advanced Server 8.3 (8.3.0.12)<br>http://www.enterprisedb.com                                                          |  |  |  |  |
|                       |                                                                                                    |  |  |  |  |
|                       |                                                                                                    |  |  |  |  |
|                       | *                                                                                                    |  |  |  |  |
| Enternriseop          | Next > Caprel                                                                                                    |  |  |  |  |
| EnterpriseDB          |                                                                                                    |  |  |  |  |

Aceptamos la licencia y clic en Next:

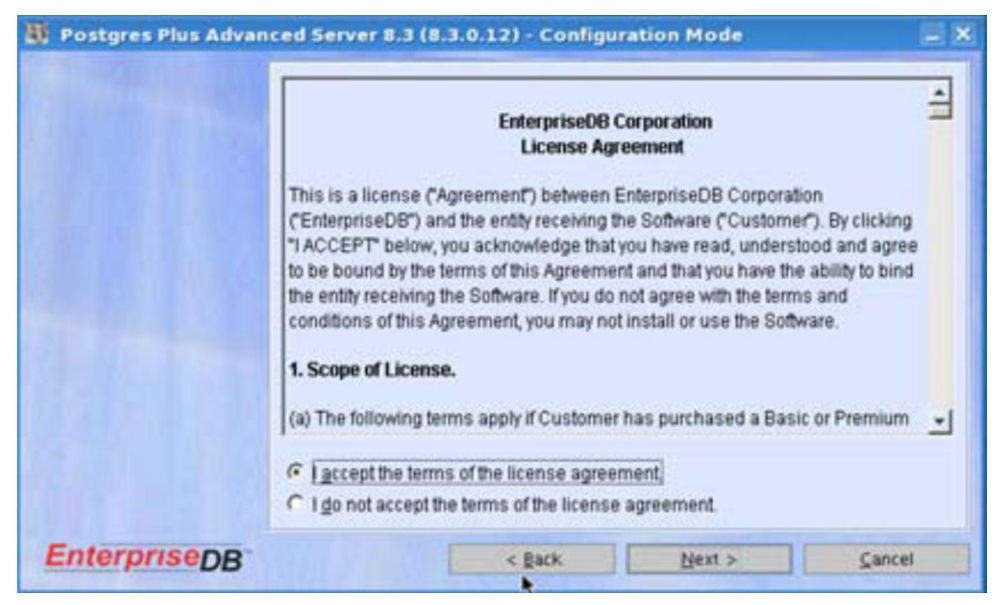

Seleccionamos PostgreSQL:

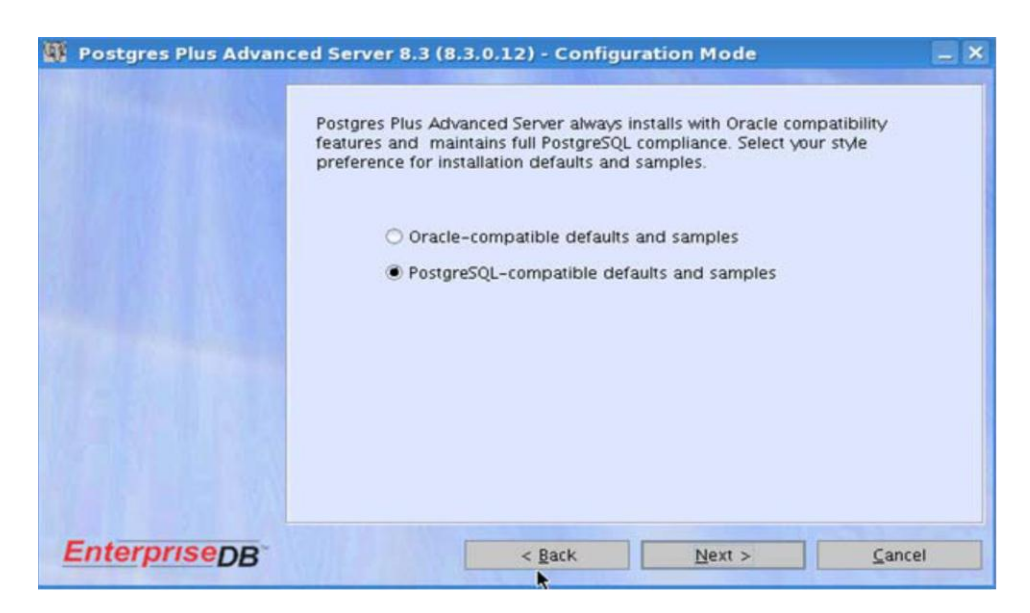

El directorio donde se instalará postgresplus y clic en Next:

| ✓ EnterpriseDB Advanced S          | erver 8.1 R2 Update 2 (8.1.8.25) - Destination 🗕 🗶                                                            |
|------------------------------------|----------------------------------------------------------------------------------------------------|
|                                    | Click Next to install EnterpriseDB to this directory, or click Browse to install to<br>a different directory. |
|                                    | Directory Name:                                                                                               |
|                                    | /opt/PostgreSQL/                                                                                              |
|                                    | Browse                                                                                                    |
|                                    |                                                                                                    |
|                                    |                                                                                                    |
|                                    |                                                                                                    |
|                                    |                                                                                                    |
|                                    |                                                                                                    |
|                                    |                                                                                                    |
| Enterprise                         | Back Next > Cancel                                                                                            |
| PostgreSQL + Compatibility + Scale | bilty                                                                                                    |

En esta ventana nos permite seleccionar las características de EnterpriseDB que deseamos instalar, clic en siguiente:

| EnterpriseDB Advanced S                                  | erver 8.1 R2 Update 2 (8.1.8.25) - Features                                                                                                    | _ X |  |  |  |
|----------------------------------------------------------|----------------------------------------------------------------------------------------------------|-----|--|--|--|
| Select the features of EnterpriseDB you wish to install: |                                                                                                    |     |  |  |  |
|                                                          | Oatabase Server     Oeveloper Studio     Olient Connectors     JDBC Driver     ODBC Driver     ODBC Driver     Spatial Extensions     OBA Management Server     SQL Query Profiler     Replication Server |     |  |  |  |
| Designed by                                              | - 🗹 Oracle Browsing and Migration Tools                                                                                                    | -   |  |  |  |
| EnterpriseD                                              | B™ < Back Next > Cancel                                                                                                    |     |  |  |  |
| PostgreSQL + Compatibility + Scala                       | ability                                                                                                    |     |  |  |  |

Ahora ingresamos una clave para el administrador y clic en Next:

| EnterpriseDB Advanced S                            | EnterpriseDB Advanced Server 8.1 R2 Update 2 (8.1.8.25) - Operating System User Setup                                                                                                    |                        |   |  |  |
|----------------------------------------------------|----------------------------------------------------------------------------------------------------|------------------------|---|--|--|
|                                                    | Set Up Operating System User ID<br>The user ID and password entered here will be used to run the database<br>server. For security reasons, the operating system user ID must not have<br>administrative privileges. This user ID will be created if it does not already<br>exist. |                        |   |  |  |
|                                                    | User ID:<br>Password:<br>Confirm Password:                                                                                                    | enterprisedb<br>•••••• |   |  |  |
| Contraction of the second                          |                                                                                                    | ,                      |   |  |  |
| Enterprise D<br>PostgreSQL + Compatibility + Scale |                                                                                                    | Next > <u>C</u> ancel  | - |  |  |

En esta ventana seleccionamos la opción apropiada para la función de este servidor de base de datos, para esta instalación seleccionamos "Mixed used machine".

En esta ventana de opciones avanzadas, escogemos si se debe crear un ejemplo de tablas, funciones y procedimientos y también si deseamos podemos cambiar el puerto de postgresplus que por default tenemos el 5444.

Por último tenemos un resumen de lo que se instalará y hacemos clic en Install:

| EnterpriseDB Advanced           | Server 8.1 R2 Update 2 (8.1.8.25) - Summany                                                                                                    |
|---------------------------------|----------------------------------------------------------------------------------------------------|
|                                 | Please read the summary information below.                                                                                                    |
|                                 | EnterpriseDB Advanced Server 8.1 R2 Update 2 (8.1.8.25) will be installed in the following location:                                                                                            |
|                                 | /opt/EnterpriseDB/8.1e<br>/opt/EnterpriseDB/8.1e/data<br>/opt/EnterpriseDB/8.1e/data/pg_xlog                                                                                                    |
|                                 | with the following features:                                                                                                    |
|                                 | Database Server (Port 5444, Default Database edb)<br>Developer Studio<br>Client Connectors<br>JDBC Driver<br>ODBC Driver<br>EnterpriseDB Network<br>DBA Management Server<br>SQL Query Profiler |
|                                 | Oracle Browsing and Migration Tools                                                                                                    |
| Enterorise                      |                                                                                                    |
| Posteres OL L Compathility L    | < Back Install Cancel                                                                                                    |
| PostgresQL + Compatibility + Sc | aduity                                                                                                    |

#### 1.3.3 Instalando Compiere 3.20

Descargamos compiere 3.20 desde <u>http://www.compiere.com/download/index.html</u>, ahora lo descomprimimos, cambiamos los permisos a la carpeta de compiere y ejecutamos el instalador:

# tar zxvf Compiere320.tar
# chmod 777 -R Compiere2
# cd Compiere2
Compiere2# ./RUN\_setup.sh

Ahora tenemos la ventana de instalación de compiere, en esta debemos proporcionar la información para servidor: java home, compiere home, para el Application Server, Database Server, Mail Server se recomienda escribir el nombre del servidor no una dirección IP:

| C                  | Compiere Server            | Setup | - Release 3.2.0   |                       |
|--------------------|----------------------------|-------|-------------------|-----------------------|
| File Help          |                            |       |                   |                       |
| Java Home          | /opt/jdk1.6.0_17           | 2     | Java VM           | sun                   |
| Compiere Home      | /root/Desktop/Compiere2    | Ê     | KeyStore Password | •••••                 |
| Application Server | compiere.xim.com           |       | Server Type       | jboss 🗸               |
| Deployment         | /root/Desktop/Compiere2/jl |       | JNP Port          | 1099                  |
| Web Port           | 80                         |       | SSL               | 443                   |
| Database Server    | compiere.xim.com           |       | Database Type     | postgreSQL 🗨          |
| Database Name      | compiere                   |       | Database Search   | compiere 🔽            |
| Database Port      | 5444                       |       | System Password   |                       |
| Database User      | compiere                   |       | Database Password | •••••                 |
| Mail Server        | compiere.xim.com           |       | Admin EMail       | info@compiere.xim.com |
| Mail User          | info                       |       | Mail Password     |                       |
| 💥 Test             |                            | C     |                   | Save                  |

Antes de clic en Save, hacemos clic en Test para verificar que la información esté correcta, junto a cada información ingresada debe salir un visto de color verde, si hay algún error saldrá de color rojo, ahora clic en Save:

| C Compiere Server Setup - Release 3.2.0 |                            |   |                   |                       |
|-----------------------------------------|----------------------------|---|-------------------|-----------------------|
| File Help                               |                            |   |                   |                       |
| Java Home                               | /opt/jdk1.6.0_17           | 2 | Java VM           | sun                   |
| Compiere Home                           | /root/Desktop/Compiere2    | 2 | KeyStore Password | ••••••                |
| Application Server                      | compiere.xim.com           |   | Server Type       | jboss                 |
| Deployment                              | /root/Desktop/Compiere2/jl | 8 | JNP Port          | 1099                  |
| Web Port                                | 80                         |   | SSL               | 443                   |
| Database Server                         | compiere.xim.com           |   | Database Type     | postgreSQL 🗸          |
| Database Name                           | compiere                   | l | Database Search   | compiere              |
| Database Port                           | 5444                       |   | System Password   | •••••                 |
| Database User                           | compiere                   |   | Database Password | •••••                 |
| Mail Server                             | compiere.xim.com           |   | Admin EMail       | info@compiere.xim.com |
| Mail User                               | info                       |   | Mail Password     |                       |
| 💥 Test                                  |                            |   | 2                 | Save                  |

Una vez que hicimos clic en Save tendremos la siguiente ventana, donde indica que el archivo de entorno fue guardado, hacemos clic en OK.

Listo, por último tendremos una ventana donde se indica que debemos crear una base de datos, y luego de crearla tendremos otra ventana donde muestra todo el proceso de instalación, deberemos esperar por unos cuantos minutos.

Ahora que se está instalado el Compiere para ingresar a la aplicación cliente debemos ir al directorio de Compiere2, y ejecutar RUN\_Compiere2.sh:

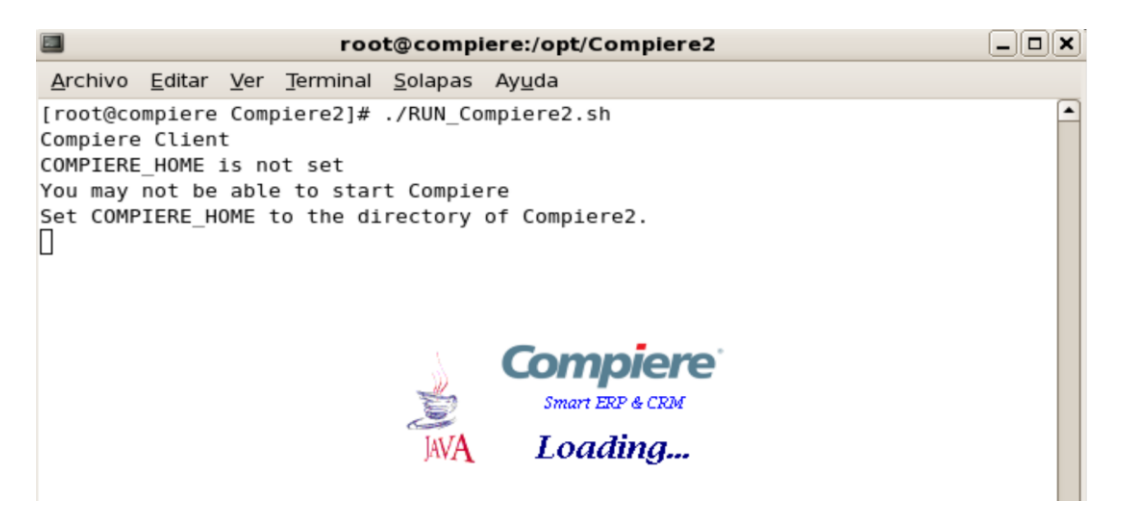

Tenemos la ventana Login, en la pestaña Conexión, por default usuario y contraseña System:

| C             | Login                            | × |
|---------------|----------------------------------|---|
| Conexi�n      | Valores por Defecto ?            | _ |
|               | Release 3.2.0<br>2008-10-20      | ) |
| Servidor      | compiere. xim. com{compiere. xim | J |
| ID de usuario | System                           | ] |
| Contrase�a    | •••••                            | ] |
| Lenguaje      | Español 🗸 🗸                      |   |
|               | © 1999-2008 Compiere ®           |   |
|               | ×                                |   |
| No Conectado  |                                  |   |

Compiere2# ./RUN Compiere2.sh

En la pestaña valores por defecto el perfil System Administrator y cliente System y clic en el visto verde:

| C compiere.xim.com{compiere.xim.com- | × |
|--------------------------------------|---|
| Conexii¿½n Valores por Defecto ?     |   |
|                                      |   |
| Perfil System Administrator 🗸 🗸      |   |
|                                      |   |
|                                      |   |
|                                      |   |
| Depï2½sito                           |   |
| Fecha 06/02/2010 🕮                   |   |
| Impresora 📃 👻                        |   |
|                                      |   |
|                                      | ٦ |
| × ×                                  |   |

Estamos en Compiere 3.20:

| System@*.System [compiere.xim.com {compiere.xim.com-compiere#compiere}]                                                                                         | IX |
|----------------------------------------------------------------------------------------------------|----|
| <u>File V</u> iew <u>T</u> ools <u>H</u> elp                                                                                                    |    |
| Menu Workflow Activities: 0 Workflow                                                                                                    |    |
| Menu2<br>Material Management<br>Financial Management<br>Performance Analysis<br>Partner Relations<br>Requests<br>Application Dictionary<br>System Admin<br>Beta |    |
| Lookup                                                                                                    | Θ  |
| Notice: 0 Request: 0 47 MB - 85%                                                                                                    |    |
| Select Program                                                                                                    |    |

# CAPÍTULO 2: DEMOSTRACIÓN DE FUNCIONALIDADES CON LAS HERRAMIENTAS ERP.

#### 2.1 Definición de un ejemplo

Se realizará una demostración con los ERP, empleando los módulos de Contabilidad, Inventario, Compras y Ventas para la siguiente empresa con ciertas características:

#### Datos de la Empresa.

Nombre: Distribución de medicamentos "Médik" Dirección: Av. Mariano Acosta y Cristóbal de Troya 153 Código postal: 593 RUC: 1091719947001 Ciudad / Provincia / País: Ibarra / Imbabura / Ecuador Teléfono / Móvil: (06)2950310 / 099950310 Correo: info@medik.com Moneda: USD Logo de la empresa: medik.gif

#### Proveedores.

- Laboratorio Bagó, contacto Sr. Luis Pérez Quito, RUC: 1002803896001, Av. Eloy Alfaro y Granados 153, Telf. 022543543, Móvil: 099543543, Correo: info@bago.com
- Laboratorio Lamosan, contacto Sr. Leonardo Sáenz Guayaquil, RUC: 1091719947001, Av. 9 de Octubre y Leoro Franco, Telf. 042634634, Móvil 099634634, Correo: info@lamosan.com
- Medicamentos MK, contacto Sra. María López Ambato, RUC: 1002477427001, Simón Bolívar y García Moreno 23-7, Telf.: (03)2567765, Móvil: 099567765, Correo: <u>info@medicamentosmk.com</u>
- Kimberly Clark, contacto Sra. Daniela Caicedo Quito, RUC:1002576889001, Av. 6 de Diciembre y Galo Plaza, Telf.: (02)2467467, Móvil: 099467467, Correo: info@clarkecuador.com

#### Clientes.

- Farmacia Económica, contacto Sr. René Terán Ibarra, RUC: 1004256787001, Av. Teodoro Gómez y Calixto Miranda, Telf.: (06)2953678, Móvil: 099953678, Correo: <u>rteran@gmail.com</u>
- Farmacia Sucre, contacto Sra. Susana Muñoz Atuntaqui, RUC: 1004477638001, General Enríquez y Sucre, Telf.: (06)2909123, Móvil: 099909123, Correo: <u>farmaciasucre@gmail.com</u>
- Elsa Bonilla Ibarra, CI: 1004567899, Mariano Acosta y Cristóbal de Troya, Telf.: (06)2 953543, Móvil: 099953543, Consumidor final: RUC: 999999999999

#### Categorías de productos.

- Bajo Receta: Analgésicos y Tópicos
- Populares: Vitaminas y Descongestionantes
- Consumo masivo: Shampo y Pasta Dental

#### Productos.

 Analgésicos: Odontogesic 550 mg Proveedor: Laboratorio Lamosan Precio compra: 2.20 \$ Precio venta: 2.60 \$

Pasiv 10 mg Proveedor: Laboratorio Bagó Precio compra: 2.10 \$ Precio venta: 2.50 \$  Tópicos: Dermosupril 0.05%
 Proveedor: Laboratorio Lamosan
 Precio compra: 7.50 \$
 Precio venta: 8.60 \$

Protopic 0.1% Proveedor: Laboratorio Bagó Precio compra: 18.20 \$ Precio venta: 18.60 \$

Vitaminas
 Vitamina C
 Proveedor: Medicamentos MK
 Precio compra: 1.05 \$
 Precio venta: 1.45 \$

Mulgatol Proveedor: Medicamentos MK Precio compra: 2.20 \$ Precio venta: 2.60 \$

 Descongentionante Vaporex
 Proveedor: Laboratorio Bagó Precio compra: 0.85 \$
 Precio venta: 1.25 \$

> Vapomentol Proveedor: Medicamentos MK Precio compra: 1.00 \$ Precio venta: 1.40 \$

 Shampo Sedal
 Proveedor: Kimberly Clark
 Precio compra: 2.05 \$
 Precio venta: 2.45 \$ + IVA

> Pantene Proveedor: Kimberly Clark Precio compra: 2.10 \$

Precio venta: 2.50 \$ + IVA

 Pasta Dental Aquafresh Proveedor: Kimberly Clark Precio compra: 2.08 \$ Precio venta: 2.48 \$ + IVA

> Fortident Proveedor: Kimberly Clark Precio compra: 1.90 \$ Precio venta: 2.30 \$ + IVA

Con la anterior información se intentará demostrar la funcionalidad básica de cada herramienta ERP. Mediante la demostración de cada herramienta me permitirá establecer puntos a favor o en contra para seleccionar la herramienta adecuada que será implementada en la empresa de distribución de leche.

#### 2.2 Demostración en OpenERP.

Primero **creamos la base de datos**, escribimos la contraseña de super administrador (por default es admin), damos un nombre a la base de datos (demo\_medik), quitamos el chek en cargar datos de demostración, seleccionamos un idioma (español) y por último damos una contraseña para el usuario administrador del sistema para la empresa (demomedik). Clic en el botón Aceptar:

| Crear nueva base de datos         | *                                                                                                    |                         |                 |                               | -        |
|-----------------------------------|----------------------------------------------------------------------------------------------------|-------------------------|-----------------|-------------------------------|----------|
| Open ERP<br>Made by Tiny & Axelor | Opt                                                                                                    | ven ERP We              | elcome guest    | Inicio Preferencias Acerca    | a Salir  |
| MENÚ ATAJOS                       |                                                                                                    |                         |                 |                               |          |
| 👤 Crear nueva base de d           | latos                                                                                                    | Cre                     | ear Eliminar Co | pia de seguridad Restaurar Co | ntraseña |
|                                   | Contraseña de super administrador:<br>Nuevo nombre de la base de datos: demo_m<br>Cargar datos de demostración:<br>Idioma predeterminado: Spanish<br>Contraseña de administrador:<br>Confirmar contraseña:<br>Acepta | edik<br>/ Español<br>•• | ×               |                               |          |

Ahora ingresamos al sistema, seleccionamos la base de datos que creamos, ingresamos como el usuario administrador del sistema (admin) y con la respectiva contraseña que dimos al crear la base de datos (demomedik) y clic en el botón Entrar.

| NÚ ATAJOS        | _                        |                                                                               |           |
|------------------|--------------------------|-------------------------------------------------------------------------------|-----------|
|                  |                          | Developed by<br>Axelor & Tiny                                                 |           |
| [                |                          | Bienvenido a OpenERP                                                          |           |
|                  | Base de datos:           | demo_medik                                                                    |           |
|                  | Usuario:                 | admin                                                                         |           |
|                  | Contraseña:              | Bases de datos Entrar                                                         |           |
| -<br>Copyright © | 2007-TODAY Tiny ERP I    | Pvt. Ltd. All Rights Reserved. More Information on <u>http://ope</u>          | nerp.com. |
| Т                | he web client is develop | ed by Axelor ( <u>http://axelor.com</u> ) and Tiny ( <u>http://tiny.be</u> ). |           |

#### 2.2.1 Configuración de la compañía principal.

| Inst       | talación ÷                                                                                           |                                                               |                                                         | -                                |
|------------|----------------------------------------------------------------------------------------------------|---------------------------------------------------------------|---------------------------------------------------------|----------------------------------|
|            | FRP                                                                                                  | Open ERP                                                      | Welcome Administrator                                   | Inicio Preferencias Acerca Salir |
| Οŀ         | Made by Tiny & Axelor                                                                                |                                                               |                                                         | Solicitudes: No hay solicitudes  |
| MENÚ       | ATAJOS Modules                                                                                       |                                                               |                                                         |                                  |
| Instal     | ación                                                                                                |                                                               |                                                         |                                  |
|            | Seleccionar un perfil                                                                                |                                                               |                                                         |                                  |
| $\bigcirc$ | Perfil: Minimal Profile                                                                              |                                                               |                                                         |                                  |
| ਚ          | Un perfil instala una preselección de módulos par<br>diferentes aspectos de OpenERP. Esto es sólo un | a una necesidad específica. Es<br>punto de partida, OpenERP d | tos perfiles han sido creados<br>spone de 300+ módulos. | para ayudarle a descubrir los    |
|            | Posteriormente podrá instalar más módulos desd                                                       | e el menú Administración.                                     |                                                         |                                  |
|            |                                                                                                    |                                                               |                                                         | 😮 Cancelar 🛛 📦 Siguiente         |

Ahora entramos al wizard que nos ayudará a la configuración de la empresa. En este primer paso seleccionamos el perfil de instalación, en este caso elegimos Minimal Profile:

En el siguiente paso definimos la compañía principal, ingresamos la información de la empresa, en este caso con la información que se mencionó para este ejemplo:

| 📕 Insta  | lación                   | *                                   |          |           |                        |                      | ~             |
|----------|--------------------------|-------------------------------------|----------|-----------|------------------------|----------------------|---------------|
| On       | FRP                      |                                     | Open ERP | Welcor    | ne Administrator       | nicio Preferencias A | cerca Salir   |
| $OP_{M}$ | ade by Tiny & Axelor     |                                     |          |           |                        | Solicitudes: No ha   | y solicitudes |
| MENÚ     | ATAJOS Modules           |                                     |          |           |                        |                      |               |
| Instala  | ción                     |                                     |          |           |                        |                      |               |
| Informa  | ción general Informaciór | n de los informes                   |          |           |                        |                      |               |
|          | Definir compañia princip | pal                                 |          |           |                        |                      |               |
|          | Nombre de la compañía:   | Distribución de Medicamentos "Medik |          |           |                        |                      |               |
| 0        | Calle:                   | Av. Mariano Acosta                  |          | Calle 2:  | Cristóbal de Troya 153 |                      |               |
| Y        | Código postal:           | 593                                 |          | Ciudad:   | Ibarra                 |                      |               |
|          | País:                    | Ecuador                             | -        | Estado:   |                        |                      | •             |
|          | Correo electrónico:      | info@medik.com                      |          | Teléfono: | (06)2950310            |                      |               |
|          | Moneda:                  | USD                                 | -        | ]         |                        |                      |               |
|          |                          |                                     |          |           |                        |                      |               |
|          |                          |                                     |          |           |                        | < Anterior           | Siguiente     |

En la pestaña Información de los informes escribimos la cabecera y pie de página para los documentos de la empresa y también podemos ingresar el logo de la empresa. Clic en Siguiente:

| Instalación ÷                             |                |           |                       |                                  |
|-------------------------------------------|----------------|-----------|-----------------------|----------------------------------|
| On The ERP                                |                | Open ERP  | Welcome Administrator | Inicio Preferencias Acerca Salir |
| Made by Tiny & Axelor                     |                |           |                       | Solicitudes: No hay solicitudes  |
| MENÚ ATAJOS Modules                       |                |           |                       |                                  |
| Instalación                               |                |           |                       |                                  |
| Información general Información de los in | formes         |           |                       |                                  |
| Cabecera de los informes                  |                |           |                       |                                  |
| ? Cabecera de los informes:               | Medik          |           |                       |                                  |
| ? Pie de página 1 de los informes:        | info@medik.com |           |                       |                                  |
| ? Pie de página 2 de los informes:        | www.medik.com  |           |                       |                                  |
| Su logo – Utilice un tamaño de 450x150 p  | píxeles aprox. |           |                       |                                  |
| Logo:                                     | F:\logo.jpg    | Examinar_ |                       |                                  |
|                                           |                |           |                       | Anterior 🔶 Siguiente             |

En el siguiente paso tenemos un resumen de instalación, hacemos clic en Instalar:

| 📕 Insta          | lación +                      |                                      |                       | -                                |
|------------------|-------------------------------|--------------------------------------|-----------------------|----------------------------------|
| 01               | FRP                           | Open ERP .                           | Welcome Administrator | Inicio Preferencias Acerca Salir |
| $\mathbf{V}_{M}$ | Lini<br>Iade by Tiny & Axelor |                                      |                       | Solicitudes: No hay solicitudes  |
| MENÚ             | ATAJOS Modules                |                                      |                       |                                  |
| Instala          | ción                          |                                      |                       |                                  |
| _                | Resumen                       |                                      |                       |                                  |
| Q                | Perfil:                       | Minimal Profile                      |                       | ▼                                |
|                  | Nombre de la compañía:        | Distribución de Medicamentos "Medik" |                       |                                  |
|                  |                               |                                      |                       | 🖨 Anterior 🖉 Instalar            |

Luego de que concluya la instalación de la compañía principal, tendremos los siguientes pasos de configuración, si deseamos los podemos seguir o caso contrario estos los podremos configurar al ingresar en la aplicación, en este caso continuamos con la configuración de la interfaz:

| Siguie  | nte paso configuración 🛛 🔸                                                                                                    |                                                                                                    |                       | -                                    |
|---------|----------------------------------------------------------------------------------------------------|----------------------------------------------------------------------------------------------------|-----------------------|--------------------------------------|
| On      | <b>FRP</b>                                                                                                    | Open El                                                                                                    | Welcome Administrator | Inicio Preferencias Acerca Salir     |
|         | de by Tiny & Axelor                                                                                                    |                                                                                                    |                       | Solicitudes: No hay solicitudes      |
| MENÚ    | ATAJOS Modules                                                                                                    |                                                                                                    |                       |                                      |
| 🖻 Sigui | ente paso configuración                                                                                                    |                                                                                                    |                       | Ta 🦧 🕐                               |
| Guardar | Guardar & Editar Cancelar                                                                                                    |                                                                                                    | << P                  | rimero < Ant. [-/0] Sig. > Último >> |
|         | Siguiente paso configuración<br>Sija entre la "Interfaz simp)<br>Si está examinando o utilizano<br>le sugerimos que utilice la in<br>opciones y campos pero es más<br>podrá cambiar a la vista exter<br>Progreso de la configuración: | ificada" o "Interfaz extendio<br>do OpenERP por la primera vez,<br>nterfaz simplificada, que tien<br>fácil de entender. Más tarde<br>ndida. | da".<br>,<br>ne menos |                                      |

Ahora seleccionamos el modo de vista, escogemos Interfaz simplificada y clic en Establecer:

| Configurar modo de vista 🔶                                                                                                 |                                                       | -                                          |
|----------------------------------------------------------------------------------------------------|-------------------------------------------------------|--------------------------------------------|
| On m FRP                                                                                                    | Open ERP<br>Welcome Administrator                     | Inicio Preferencias Acerca Salir           |
| Made by Tiny & Axelor                                                                                                    |                                                       | Solicitudes: No hay solicitudes            |
| MENÚ ATAJOS Modules                                                                                                    |                                                       |                                            |
| 🖻 Configurar modo de vista                                                                                                 |                                                       | Ta 🗏 🕖                                     |
| Guardar Guardar & Editar Cancelar                                                                                          | << Pri                                                | imero < Ant. <b>[-/0]</b> Sig. > Último >> |
| Seleccione su modalidad                                                                                                    |                                                       |                                            |
| Modo de vista: Interfaz simplificado 🔽                                                                                     |                                                       |                                            |
| Elija la interfaz simplificada si está probando OpenERP por prin<br>podrá cambiar esto mediante el menú de Administración. | mera vez. Las opciones o campos menos utilizados se o | cultan automáticamente. Más tarde          |
|                                                                                                    | Establecer                                            |                                            |

En el siguiente paso, en la configuración de usuario y grupos hacemos clic en el botón Saltar. Esto lo haremos en dentro de la aplicación. Cuando tengamos el progreso de la configuración al 100% hacemos clic en el botón Siguiente:

| MENÚ    | ATAJOS Modules                                     |               |                                       |
|---------|----------------------------------------------------|---------------|---------------------------------------|
| 🖻 Sigu  | iente paso configuración                           |               | Ta 🎘 🕖                                |
| Guardar | Guardar & Editar Cancelar                          | <<            | Primero < Ant. [-/2] Sig. > Último >> |
|         | Siguiente paso configuración                       |               |                                       |
|         | Your database is now fully configured.             |               |                                       |
|         | Click 'Continue' and enjoy your OpenERP experience |               |                                       |
| Q       |                                                    |               |                                       |
|         | Prograco de la configuración: 100%                 |               |                                       |
|         |                                                    |               |                                       |
|         |                                                    | 😮 Saltar paso | iguiente 🖗                            |

Ahora tenemos al sistema para la compañía listo para agregar los módulos necesarios, como podemos ver solo tenemos el menú de Empresas y Administración:

| Menú                                                                                                   | *                            |                           |                       |                                  |
|----------------------------------------------------------------------------------------------------|------------------------------|---------------------------|-----------------------|----------------------------------|
| Onon FR                                                                                                | р                            | Opén ERP                  | Welcome Administrator | Inicio Preferencias Acerca Salir |
| Made by Tiny & Ax                                                                                      | celor                        |                           |                       | Solicitudes: No hay solicitudes  |
| MENÚ ATAJOS                                                                                            | Modules                      |                           |                       |                                  |
| 🗟 Menú                                                                                                 |                              |                           |                       | Cambiar 🕐                        |
| Barra de herramientas                                                                                  | Menú                         |                           |                       |                                  |
| Empresas                                                                                               | Configuración                |                           |                       |                                  |
| N/2.4                                                                                                  | Empresas                     |                           |                       |                                  |
| Administración                                                                                         | Partner Addresses            |                           |                       |                                  |
|                                                                                                    |                              |                           |                       |                                  |
| Copyright © 2007-TODAY Tiny ERP Pvt. Ltd. All Rights Reserved. More Information on http://openerp.com. |                              |                           |                       |                                  |
| The web client is developed by Axelor ( <u>http://axelor.com</u> ) and Tiny ( <u>http://tiny.be</u> ). |                              |                           |                       |                                  |
|                                                                                                    | Servidor en ejecución: socke | et://192.168.1.7:8070 - d | atabase: demo_medik   |                                  |

Para configurar datos adicionales de la compañía principal vamos en el menú principal hacemos clic en Empresas / Empresas y seleccionamos la compañía principal en este caso Distribución de Medicamentos "Medik". Ahora para editarla hacemos clic en el botón Editar:

| Empresas +                                   |                        |                                         |                                  |
|----------------------------------------------|------------------------|-----------------------------------------|----------------------------------|
| <b>Onon</b> FRP                              | Opt                    | Welcome Administrator                   | Inicio Preferencias Acerca Salir |
| Solicitudes: No hay solici                   |                        |                                         |                                  |
| MENÚ ATAJOS Modules                          |                        |                                         |                                  |
| 🖹 Empresas                                   | Iscar Formulario Calen | idario Gantt Gráfico Proceso 🔋 🟹 👯      |                                  |
| Guardar Guardar & Editar Cancelar            |                        | << Primero < Ant. [1/1] Sig. > Último : | >> Etiquetas                     |
| Nombre: Distribución de Medicament Código:   |                        | ? Cliente: 🗹                            | ACCIONES                         |
| Título: 💽 ? Idioma:                          | •                      | ? Proveedor:                            | Estructura de la compañía        |
| General Ventas & Compras Historial Notas     |                        |                                         | Enviar SMS                       |
| Enviar Email                                 |                        |                                         | Enviar Email                     |
| Contactos de la empresa                      |                        |                                         | ENLACES                          |
| Nombre: Distribución de Medicamentos "Medik" | Tipo:                  | <b></b>                                 | Eventos                          |
| Función:                                     | ? Tipo de dirección:   | Por defecto 💌                           |                                  |
| Calle: Av. Mariano Acosta                    | Calle2:                | Cristóbal de Troya 153                  |                                  |
| C.P.: 593                                    | Ciudad:                | Ibarra                                  |                                  |
| País: Ecuador                                | Provincia:             |                                         |                                  |
| Teléfono: (06)2950310                        | Fax:                   |                                         |                                  |
| Móvil:                                       | Email:                 | info@medik.com                          |                                  |

Como podemos ver en el campo provincia no tenemos una opción. Creamos una nueva provincia, nos ubicamos en el campo y presionamos la tecla enter o hacemos clic en la lupa. Tendremos una ventana con una lista vacía, ahora hacemos clic en el botón Nuevo y creamos la provincia de Imbabura. Clic en el botón Guardar:

| 🥹 Estado - Mozilla Firefox                                                                                                    |                                          |            |  |
|----------------------------------------------------------------------------------------------------|------------------------------------------|------------|--|
| http://192.168.1.7:8080/openm2o/edit?_terp_model=res.country.state&_terp_source=address%2Fstate_id&_terp_m2o=address%2Fstate_id& 🏠 |                                          |            |  |
| 🖻 Estado                                                                                                    |                                          |            |  |
| País:                                                                                                    | : Ecuador 🔚 🖾 Nombre provincia: Imbabura |            |  |
| ? Código de provincia:                                                                                                    | : 02                                     |            |  |
|                                                                                                    | Сел                                      | ar Guardar |  |

#### 2.2.2 Creación de una sucursal.

En caso de que la empresa cuente con una sucursal por ejemplo, en Otavalo, para esto dentro del menú en Empresas / Empresas hacemos clic en el botón Nuevo. Llenamos los campos respectivos en la pestaña Ventas y Compras en el campo de Empresa Principal seleccionamos la empresa matriz, por ejemplo Distribución de Medicamentos "Medik" sucursal Otavalo. Y clic en el botón Guardar:

| Empresas ÷                                         |                                 |                  |                          |                  |                    |                |
|----------------------------------------------------|---------------------------------|------------------|--------------------------|------------------|--------------------|----------------|
| Onon FRP                                           | Op                              | en ERP w         | elcome Administrator     | Inic             | cio Preferencias A | Acerca Salir   |
| Made by Tiny & Axelor                              |                                 |                  |                          |                  | Solicitudes: No ha | ay solicitudes |
| MENÚ ATAJOS Modules                                |                                 |                  |                          |                  |                    |                |
| 🖻 Empresas                                         | Buscar Formulario (             | Calendario Gantt | Gráfico Proceso 🗟 🎘      | 0                | INFORMES           | ŀ              |
| Guardar & Editar Cancelar                          |                                 | << Primero < /   | Ant. [-/1] Sig. > Último | >>               | Etiquetas          |                |
| Nombre: "Medik" sucursal Otavalo Código: 1091      | 719947001                       | ? Cliente:       | 7                        |                  | ACCIONES           |                |
| Título: Idioma: Spanish / Español 💌 ? Proveedor: 🔲 |                                 |                  | - L                      | Estructura de la | compañía           |                |
| General Ventas & Compras Historial Notas           |                                 | - 0              | Enviar SMS               |                  |                    |                |
|                                                    | ~                               |                  |                          | 310              | Enviar Email       |                |
| Contactos de la empresa                            |                                 | 3                | ] 🔶 [0/0] 🔶 🗐            |                  | ENLACES            |                |
| Nombre: "Medik" sucursal Otavalo                   | Tipo:                           |                  | •                        |                  | Eventos            |                |
| Función:                                           | <sup>?</sup> Tipo de dirección: | Por defecto      | •                        |                  |                    |                |
| Calle: Bolívar                                     | Calle2:                         | Piedrahíta       |                          |                  |                    |                |
| C.P.: 593                                          | Ciudad:                         | Otavalo          |                          |                  |                    |                |
| País: Ecuador                                      | Provincia:                      | Imbabura         |                          | 1                |                    |                |
| Teléfono: (06)2915444                              | Fax:                            |                  |                          |                  |                    |                |
| Móvil:                                             | Email:                          | info@medik.com   | 1                        | 6                |                    |                |

Luego debemos añadir a la sucursal al árbol de la compañía, para esto vamos a Administración / Usuarios / Árbol de la compañía / Compañías y hacemos clic en l botón Nuevo. Llenamos los campos, en el campo Empresa seleccionamos la sucursal que creamos y en el campo compañía matriz seleccionamos a la principal. Llenamos los campos de la pestaña de Información General y clic en el botón Guardar. La contabilidad también deberá ser configurada para la sucursal: cuentas de contabilidad, diarios financieros, plan contable, ejercicio fiscal, periodos, etc.

| Compañías ÷                                                   |                                                                 |  |  |  |
|---------------------------------------------------------------|-----------------------------------------------------------------|--|--|--|
| Onon FRP                                                      | Open ERP Welcome Administrator Inicio Preferencias Acerca Salir |  |  |  |
| Made by Tiny & Axelor                                         | Solicitudes: No hay solicitudes                                 |  |  |  |
| MENÚ ATAJOS Modules                                           |                                                                 |  |  |  |
| 🖻 Compañías                                                   | Buscar Formulario Calendario Gantt Gráfico Proceso 📋 🛱 🎉 🔞      |  |  |  |
| Guardar Guardar & Editar Cancelar                             | << Primero < Ant. [2/2] Sig. > Último >>                        |  |  |  |
| Nombre de la compañía: "Medik" sucursal Otavalo               |                                                                 |  |  |  |
| Empresa: "Medik" sucursal Otavalo                             | 🔚 🖾 Compañía matriz: Distribución de Medicamentos "Medik" 🛛 🖺 🖾 |  |  |  |
| Información general Cabecera / Pie de página Cabecera / Pie d | e página interna Configuración                                  |  |  |  |
| Cabecera del informe: Medik - sucursal Otavalo                | Pie de página 1 de los informes: info@medik.com                 |  |  |  |
| Pie de página 2 de los informes: www.medik.com                | Moneda: USD                                                     |  |  |  |
| Su logo – Utilizar un tamaño de 450x150 píxeles aprox.        |                                                                 |  |  |  |
|                                                               |                                                                 |  |  |  |

#### 2.2.3 Instalación de módulos para el sistema.

Listo ya hemos creado a la matriz y la sucursal. Ahora vamos agregar los módulos que necesitamos para la empresa. Para hacerlo vamos a Administración / Administración de módulos / Módulos no instalados y tendremos la siguiente ventana con una lista de módulos. Tomemos en cuenta los módulos que necesitamos:

- Contabilidad (account)
- Inventario (stock)
- Compras (purchase)
- Ventas (sale)
- Módulo base\_report\_designer (lo instalo para diagramar documentos)
| Módulos no instalados        | +                                                          |             |                   |                      |                      |                 |       |                                |
|------------------------------|------------------------------------------------------------|-------------|-------------------|----------------------|----------------------|-----------------|-------|--------------------------------|
| Onen FRP                     |                                                            |             | <b>O</b><br>Oyu   | peñ ERI              | welc                 | ome Admii       | nistr | ator Inicio Preferencias Ace   |
| Made by Tiny & Axelor        |                                                            |             |                   |                      |                      |                 |       | Solicitudes: No hay s          |
| MENÚ ATAJOS Modules          |                                                            |             |                   |                      |                      |                 |       |                                |
| 🔍 Módulos no instalados      |                                                            | Buscar Form | <b>ulario</b> Cal | endario Ga           | antt Gráfico         | Proceso         | 0     | INFORMES                       |
| Búsqueda básica Búsqueda a   | vanzada                                                    |             |                   |                      |                      |                 |       | Guía técnica                   |
| Nombre:                      |                                                            | Estado:     |                   |                      |                      | •               | •     | ACCIONES                       |
| Filtro Eliminar Editar Nuevo |                                                            |             |                   |                      |                      |                 |       | Aplicar actualizaciones progra |
|                              |                                                            | << Prim     | ero < Ant         | . [1 - 80 d          | e 108] Sig.          | > Último :      | >>    |                                |
| Nombre                       | Descripción breve                                          | Autor       | Última<br>versión | Versión<br>instalada | Versión<br>publicada | Estado          |       |                                |
| 🗖 🖉 account                  | Accounting and financial management                        | Tiny        | 5.0.1.1           |                      |                      | No<br>instalado | ×     |                                |
|                              | report_account_analytic                                    | Camptocamp  | 5.0.1.1           |                      |                      | No<br>instalado | ×     |                                |
|                              | Account Analytic Default                                   | Tiny        | 5.0.1.0           |                      |                      | No<br>instalado | ×     |                                |
|                              | Multiple-plans<br>management in Analytic<br>Accounting     | Tiny        | 5.0.1.0           |                      |                      | No<br>instalado | ×     |                                |
|                              | Accounting and financial<br>management-Compare<br>Accounts | Tiny        | 5.0.1.1           |                      |                      | No<br>instalado | ×     |                                |
| Account_budget               | Budget Management                                          | Tiny        | 5.0.1.0           |                      |                      | No<br>instalado | ×     |                                |

En esta seleccionamos al módulo de contabilidad (account) y nos llevará a la siguiente ventana hacemos clic en el botón Programar instalación y luego vamos al menú derecho en la sección de Acciones / Aplicar actualizaciones programadas:

| Módulos no ins   | stalados                                                                                                    |                                                     | -                                      |
|------------------|----------------------------------------------------------------------------------------------------|-----------------------------------------------------|----------------------------------------|
| Onon             | FRP                                                                                                    | Open ERP Welcome Administ                           | rator Inicio Preferencias Acerca Salir |
| Made by T        | Li INI<br>iny & Axelor                                                                                                    |                                                     | Solicitudes: No hay solicitudes        |
| ΜΕΝÚ ΑΤΑΙΟ       | S Modules                                                                                                    |                                                     |                                        |
| Módulos n        | io instalados Buscar                                                                                                    | Formulario Calendario Gantt Gráfico Proceso 📋 🟹 核 🕢 |                                        |
| Nuevo Editar [   | Duplicar Eliminar                                                                                                    | << Primero < Ant. [1/108] Sig. > Último >>          | Guía técnica                           |
| Nombr            | e: account                                                                                                    | Certificado de cualidad: 0080331923549              | ACCIONES                               |
| Descripción brev | e: Accounting and financial mana                                                                                                    | agement                                             | Aplicar actualizaciones programadas    |
| Módulo Depe      | ndencias                                                                                                    |                                                     |                                        |
| Descripción:     | Financial and accounting module<br>General accounting<br>Cost / Analytic accounting<br>Third party accounting<br>Taxes management<br>Budgets<br>Customer and Supplier Invoices<br>Bank statements | e that covers:                                      |                                        |
| Última versión:  | 5.0.1.1                                                                                                    | Versión instalada:                                  |                                        |
| Autor:           | Tiny                                                                                                    | Sitio web: http://www.openerp.com                   |                                        |
| Licencia:        | GPL-2                                                                                                    | Datos de ejemplo:                                   |                                        |
| Estado:          | No instalado                                                                                                    | Programar para instalación                          |                                        |

Tenemos luego la siguiente ventana con el detalle de los módulos que se instalarán, hacemos clic en el botón Inicial Actualización y esperamos unos minutos hasta que

concluya la instalación del módulo. Lo mismo haremos para el resto de módulos:

| Módulos no instalados 🛛 🕹 Car                                                                   | gando × ÷                                     |                       |                                  |
|-------------------------------------------------------------------------------------------------|-----------------------------------------------|-----------------------|----------------------------------|
| Onen FRP                                                                                        | Open ERF                                      | Welcome Administrator | Inicio Preferencias Acerca Salir |
| Made by Tiny & Axelor                                                                           |                                               |                       | Solicitudes: No hay solicitudes  |
| MENÚ ATAJOS Modules                                                                             |                                               |                       |                                  |
| Actualización del sistema                                                                       |                                               |                       |                                  |
| Su sistema va a actualizarse.<br>Tenga en cuenta que esta operación pur<br>Módulos a actualizar | ede tardar unos minutos.                      |                       |                                  |
| account : to install<br>process : to install<br>product : to install<br>Módulos a descargar     | Por favor espere<br>Esta operacion puede tard | ar un rato Cancel     |                                  |
|                                                                                                 |                                               |                       | S Cancelar                       |

Una vez instalados los módulos tendremos más opciones en la ventana principal de la aplicación, está casi lista para trabajar:

| Menú                    | +                              |          |                       | ~                                |
|-------------------------|--------------------------------|----------|-----------------------|----------------------------------|
| Onon FRP                |                                | Open ERP | Welcome Administrator | Inicio Preferencias Acerca Salir |
| Made by Tiny & Axelor   |                                |          |                       | Solicitudes: No hay solicitudes  |
| MENÚ ATAJOS Module:     | s                              |          |                       |                                  |
| 🔍 Menú                  |                                |          |                       | Cambiar 📀                        |
| Barra de herramientas   | Menú                           |          |                       |                                  |
| 船 Empresas              | Configuración                  |          |                       |                                  |
| Productos               | Empresas     Partner Addresses |          |                       |                                  |
| Gestión financiera      |                                |          |                       |                                  |
| Manejador de inventario |                                |          |                       |                                  |
| Gestión de compras      |                                |          |                       |                                  |
| Recursos humanos        |                                |          |                       |                                  |
| Fabricación             |                                |          |                       |                                  |
| Gestión de ventas       |                                |          |                       |                                  |
| Administración          |                                |          |                       |                                  |

#### **2.2.4 Crear secuencias para documentos.**

Antes de iniciar con la configuración de la contabilidad, vamos a dirigirnos a Administración / Configuración / Secuencias / Tipos de secuencia y crearemos las secuencias para la facturación (para el cliente - ventas y el proveedor - compras). En esta ventana tendremos una lista de tipos de secuencia, que ya vienen predeterminados en la aplicación, pero también podemos crearlas, hacemos clic en Nuevo:

| Tipos de secuencia +      | <b>▼</b>                                                        |
|---------------------------|-----------------------------------------------------------------|
| Onen FRP                  | Open ERP Welcome Administrator Inicio Preferencias Acerca Salir |
| Made by Tiny & Axelor     | Solicitudes: No hay solicitudes                                 |
| MENÚ ATAJOS Modules       |                                                                 |
| 🖹 Tipos de secuencia      | Buscar Formulario Calendario Gantt Gráfico Proceso 🗊 🛱 👯 🕐      |
| Guardar & Editar Cancelar | << Primero < Ant. [16/16] Sig. > Último >>                      |
| Nombre secuencia: Factura | Código secuencia: Factura                                       |
| [PERSONALIZAR]            |                                                                 |

Ahora creamos la secuencias para la facturación, en este caso crearemos la secuencia para la facturación del cliente. Vamos a Administración / Configuración / Secuencias / Secuencias y hacemos clic en el botón Nuevo, llenamos los campos nombre secuencia (Factura cliente), código secuencia (el tipo de secuencia que creamos antes Factura), y prefijo (si lo queremos), sufijo (si lo queremos), relleno del número (en este caso 5), incremento. Una vez llenados estos campos hacemos clic en Guardar. El mismo proceso para crear la secuencia de las facturas para el proveedor

| Secuencias ÷                      |                                         | · · · · · · · · · · · · · · · · · · · |
|-----------------------------------|-----------------------------------------|---------------------------------------|
| On on ERP                         | Open ERP<br>Welcome Administrator       | Inicio Preferencias Acerca Salir      |
| Made by Tiny & Axelor             |                                         | Solicitudes: No hay solicitudes       |
| MENÚ ATAJOS Modules               |                                         |                                       |
| Secuencias                        | Buscar Formulario Calendario            | Gantt Gráfico Proceso 🔋 🏹 🎉 🕡         |
| Guardar & Editar Cancelar         | << Pri                                  | mero < Ant. [18/18] Sig. > Último >>  |
| Nombre secuencia: Factura cliente | Código secuencia: Factura               | o: 🔽                                  |
| Secuencia Ejercicios fiscales     |                                         |                                       |
| Prefijo:                          | Sufijo:                                 |                                       |
| Relleno del número: 5             | Incremento del número: 1                |                                       |
| Número siguiente: 1               |                                         |                                       |
| Leyenda (para prefijo, sufijo)    |                                         |                                       |
| Año con centuria: %(year)s        | Día del año: %(doy)s                    | Hora 00->24: %(h24)s                  |
| Año sin la centuria: %(y)s        | Semana del año: %(woy)s                 | Hora 00->12: %(h12)s                  |
| Mes: %(month)s<br>Día: %(day)s    | Dia de la semana (0:Lunes): %(weekday)s | Minuto: %(min)s<br>Segundo: %(sec)s   |

# 2.2.5 Configuración de Contabilidad.

Para configurar la contabilidad de la empresa usaremos el módulo de Gestión Financiera.

Primero crearemos los **tipos de cuentas**, para esto vamos a Gestión Financiera / Configuración / Contabilidad Financiera / Cuentas Generales / Tipos de Cuentas. Los tipos de cuenta los crearemos de acuerdo a la siguiente tabla:

| Nombre tipo de cuenta | Codigo   | Secuencia | Signo en reportes | Método de Cierre | Cuenta de partner |
|-----------------------|----------|-----------|-------------------|------------------|-------------------|
| Vista                 | Vista    | 5         | Positivo          | Ninguno          | no chek           |
| Ingresos              | Ingresos | 5         | Positivo          | No conciliado    | no chek           |
| Gastos                | Gastos   | 5         | Positivo          | No conciliado    | no chek           |
| Efectivo              | Efectivo | 5         | Positivo          | Detalle          | no chek           |

Para crear un tipo de cuenta hacemos clic en el botón Nuevo, llenamos los campos y clic en el botón Guardar. El mismo proceso para el resto de tipos de cuentas.

| Tipos de cuentas        | +                                                                                           |     |                       |                  | -                                     |  |  |
|-------------------------|---------------------------------------------------------------------------------------------|-----|-----------------------|------------------|---------------------------------------|--|--|
| OnothE                  | DD                                                                                          | , c | Dpen ERP Welcon       | ne Administrator | Inicio Preferencias Acerca Salir      |  |  |
| Made by Tiny &          | Axelor                                                                                      |     |                       |                  | Solicitudes: No hay solicitudes       |  |  |
| MENÚ ATAJOS Modules     |                                                                                             |     |                       |                  |                                       |  |  |
| Tipos de cuer           | 🖹 Tipos de cuentas 🛛 🕹 Buscar   Formulario   Calendario   Gantt   Gráfico   Proceso   🗟 🎉 🌘 |     |                       |                  |                                       |  |  |
| Guardar Guardar & Edita | r Cancelar                                                                                  |     |                       | << F             | Primero < Ant. [-/1] Sig. > Último >> |  |  |
| Nombre tipo cuenta:     | Ingresos                                                                                    |     | Código:               | Ingresos         |                                       |  |  |
| ? Secuencia:            | 5                                                                                           |     | ? Signo en informes:  | Positivo         | •                                     |  |  |
| Método cierre:          | No conciliado                                                                               | -   | Cuenta de la empresa: |                  |                                       |  |  |
| [PERSONALIZAR]          |                                                                                             |     |                       |                  |                                       |  |  |

Ahora crearemos las **cuentas para la contabilidad financiera** de la empresa. Para esto vamos a Gestión Financiera / Configuración / Contabilidad Financiera / Cuentas Generales / Listado de Cuentas y clic en el botón Nuevo. Llenaremos los campos con los datos de la siguiente tabla:

| Nombre             | Codigo  | Tipo interno | Cuenta padre | Tipo cuenta | Conciliar |
|--------------------|---------|--------------|--------------|-------------|-----------|
| Tabla              | 0       | Vista        |              | Vista       | no chek   |
| Cuentas por Pagar  | схр     | A pagar      | 0 Tabla      | Gasto       | chek      |
| Cuentas por Cobrar | CXC     | A cobrar     | 0 Tabla      | Ingreso     | chek      |
| Caja               | caja    | otras        | 0 Tabla      | Efectivo    | no chek   |
| Compras            | compras | otras        | 0 Tabla      | Gasto       | no chek   |
| Ventas             | ventas  | otras        | 0 Tabla      | Ingreso     | no chek   |

| Listado de cuentas                           |                                                          |                                 |
|----------------------------------------------|----------------------------------------------------------|---------------------------------|
| <b>Onen</b> ERP                              | Open ERP<br>Grand Marginal Market                        | nicio Preferencias Acerca Salir |
| Made by Tiny & Axelor                        |                                                          | Solicitudes: No hay solicitudes |
| MENÚ ATAJOS Modules                          |                                                          |                                 |
| 🖹 Listado de cuentas                         | Buscar Formulario Calendario Gantt Gráfico Proceso 🟹 🎉 ( | INFORMES                        |
| Guardar Guardar & Editar Cancelar            | << Primero < Ant. [-/1] Sig. > Último >                  | >> Comprobación analítica       |
| Nombre: Cuentas por Pagar Código: c          | xp Tipo interno: A pagar                                 | Libro mayor                     |
| Compañía: Distribución de Medic 📄 🗔 Padre: 0 | Tabla 📴 🖓 Tipo de cuenta: Gastos                         | Saldo cuenta                    |
| Información general Notas                    |                                                          | ENLACES                         |
| ? Moneda secundaria:                         | Tasa de divisas de salida: En fecha                      | Asientos no conciliados         |
| ? Conciliar: 🔽                               | Activo:                                                  | Asientos                        |
| ? Mostrar historial: 🖳                       |                                                          |                                 |
|                                              | 수 -                                                      |                                 |
|                                              | << Primero < Ant. [0 - 0 de 0] Sig. > Último >>          |                                 |
| Nombre impuesto                              | Impuestos incluidos en precio Código impuesto            |                                 |
| Impuestos por defecto:                       |                                                          |                                 |
|                                              |                                                          |                                 |
|                                              |                                                          |                                 |
| Importar   Exportar                          | << Primero < Ant. <b>[0 - 0 de 0]</b> Sig. > Último >>   |                                 |

El mismo proceso realizamos para todas las cuentas de contabilidad, por último tendremos la siguiente lista de cuentas creadas:

| Listado de cu            | entas               | ÷    |       |                                                                                            |              |                                                             |
|--------------------------|---------------------|------|-------|--------------------------------------------------------------------------------------------|--------------|-------------------------------------------------------------|
| <b>Open</b><br>Made by   | ERP                 |      |       | Open ERP<br>Open Management Laboration Welcome Administrator                               | Inicio<br>Se | Preferencias Acerca Salir<br>olicitudes: No hay solicitudes |
| MENÚ ATAJ                | DS Modules          |      |       |                                                                                            |              |                                                             |
| 🗟 Listado d              | e cuentas           |      |       | Buscar Formulario Calendario Gantt Gráfico Proce                                           | so 🕐         |                                                             |
| Búsqueda bási            | ca Búsqueda avanzad | la   |       |                                                                                            |              | Comprobación analítica                                      |
| Nombre:<br>Tipo interno: |                     |      | Tip   | Código:                                                                                    |              | Libro mayor<br>Saldo cuenta<br>ENLACES                      |
| Filtro                   | Editar Nuevo        |      |       |                                                                                            |              | Asientos no conciliados                                     |
| Código                   | Nombre              | Dehe | Haber | << Primero < Ant. [1 - 6 de 6] Sig. > Últir<br>Balance en el cierre. Moneda de la compañía | no >>        | Asientos                                                    |
|                          | Tabla               | 0,00 | 0,00  | 0,00 USD                                                                                   | ×            |                                                             |
|                          | Caja                | 0,00 | 0,00  | 0,00 USD                                                                                   | ×            |                                                             |
| 🔲 🖉 compras              | Compras             | 0,00 | 0,00  | 0,00 USD                                                                                   | ×            |                                                             |
| 🗐 🖉 CXC                  | Cuentas por Cobrar  | 0,00 | 0,00  | 0,00 USD                                                                                   | ×            |                                                             |
| 🔲 🖉 cxp                  | Cuentas por Pagar   | 0,00 | 0,00  | 0,00 USD                                                                                   | ×            |                                                             |
| 🔲 🖉 ventas               | Ventas              | 0,00 | 0,00  | 0,00 USD                                                                                   | ×            |                                                             |
| Importar   Expo          | rtar                |      |       | << Primero < Ant. <b>[1 - 6 de 6]</b> Sig. > Últir                                         | no >>        |                                                             |
| [PERSONALIZAR]           |                     |      |       |                                                                                            |              |                                                             |

Ahora crearemos los diarios financieros, para esto vamos a Gestión Financiera / Configuración / Contabilidad Financiera / Diarios Financieros, los crearemos de acuerdo a la siguiente tabla:

| Nombre de Diario | Codigo | Tipo interno | Vista        | Secuencia de Asiento | Cuenta haber por defecto | Cuenta debe por defecto |
|------------------|--------|--------------|--------------|----------------------|--------------------------|-------------------------|
| Diario de compra | DC     | Compra       | Journal View | Purchase Journal     | Compras                  | Compras                 |
| Diario de venta  | DV     | Venta        | Journal View | Sale Journal         | Ventas                   | Ventas                  |
| Diario de Banco  | Bank   | Efectivo     | Cash View    | Account Journal      | Efectivo                 | Efectivo                |

Al ingresar a la ventana de Diarios Financieros vemos que ya tenemos un diario STJ, este lo creó el sistema para los diarios de inventario. Para crear el resto de diarios hacemos clic en el botón Nuevo:

| Diarios financieros                      |                                                             |                               |
|------------------------------------------|-------------------------------------------------------------|-------------------------------|
| On on FRP                                | Open ERP Welcome Administrator Inicio                       | Preferencias Acerca Salir     |
| Made by Tiny & Axelor                    | So                                                          | licitudes: No hay solicitudes |
| MENÚ ATAJOS Modules                      |                                                             |                               |
| Diarios financieros                      | Buscar Formulario Calendario Gantt Gráfico Proceso 🛱 👯 🕖    | ENLACES                       |
| Guardar Guardar & Editar Cancelar        | << Primero < Ant. [-/2] Sig. > Último >>                    | Facturas sin pagar            |
| Nombre del diario: Diario de venta       | Código: Dventa Activo: 🗸                                    | Líneas de asiento             |
| Tipo: Venta 💌 Dia                        | ario reintegro:                                             | Extractos bancarios           |
| Información general Controles de asiento |                                                             |                               |
| ? Vista: Journal V 🕒 🕼                   | ? Moneda: USD 🖺 🗔                                           |                               |
| Diario analítico: 🛛 📕 🕻                  | ? Secuencia del asiento: Sale Jour                          |                               |
| ? Invoice Sequence: Factura cl           | Cuenta debe por defecto: ventas Ve                          |                               |
| Cuenta haber por defecto: ventas Ve🖺 🛙   | <sup>?</sup> Usuario: Administr                             |                               |
| ? Homólogo centralizado: 🔲               | ? Agrupar líneas de factura: 🔲                              |                               |
| Permitir cancelación de asientos: 📃      | ? Omitir el estado 'Borrador ' para los asientos creados: 🔲 |                               |
| [PERSONALIZAR]                           |                                                             |                               |

En el campo de Invoice Sequence podemos elegir la secuencia de Factura Cliente que la creamos anteriormente.

Ya tenemos configurados los tipos de cuenta, las cuentas para la contabilidad, los diarios financieros. Por último debemos configurar el **plan de cuentas**, debemos abrir un **Año Fiscal**. El año fiscal define el periodo contable para las transacciones de las cuentas. Para abrir el año fiscal vamos a Gestión Financiera / Configuración / Contabilidad Financiera / Periodos / Ejercicio Fiscal y clic en nuevo. Damos el nombre al ejercicio fiscal (2010-2011) un código (2010), fecha inicio (01/01/2010), fecha fin (31/12/2010) y hacemos clic en el botón Crear periodos:

| Ejercicios fis | cales                   | +          |                 |               |              |                      |                                     |        |
|----------------|-------------------------|------------|-----------------|---------------|--------------|----------------------|-------------------------------------|--------|
| Onot           | <b>EDD</b>              |            |                 | Open ERP      | Welcome      | Administrator        | nicio Preferencias Acerca           | Salir  |
| Made by        | Tiny & Axelor           |            |                 |               |              |                      | Solicitudes: No hay solic           | itudes |
| MENÚ ATA       | JOS Modules             |            |                 |               |              |                      |                                     |        |
| Ejercicio      | s fiscales              |            |                 | Bu            | scar Formula | rio Calendario Gantt | Gráfico Proceso 🔋 🏹                 | 1      |
| Guardar Guard  | ar & Editar Cancelar    |            |                 |               |              | << Prime             | ro < Ant. <b>[1/1]</b> Sig. > Últir | no >>  |
|                | Ejercicio fiscal:       | 2010       |                 |               | Código:      | 2010                 |                                     |        |
|                | Start Date:             | 01/01/2010 |                 |               | End Date:    | 31/12/2010           |                                     | •      |
| Diario asiento | s cierre del ejercicio: |            |                 | <b>B</b> B    | -            |                      |                                     |        |
| Periodos       | -                       |            |                 |               | -            |                      |                                     |        |
| Periodos       |                         |            |                 |               |              |                      |                                     |        |
| Período        |                         |            |                 |               |              |                      |                                     |        |
|                |                         |            |                 |               |              | << Primero < Ant.    | [1 - 5 de 12] Sig. > Últim          | o >>   |
| Código         | Nombre del perío        | odo        | Start of Period | End of Period | Period       | lo de apertura/cier  | re Estado                           |        |
| ¢ 01/2010      | 01/2010                 |            | 01/01/2010      | 31/01/2010    | No           |                      | Borrador                            | ×      |
| ¢ 02/2010      | 02/2010                 |            | 01/02/2010      | 28/02/2010    | No           |                      | Borrador                            | ×      |
| ¢ 03/2010      | 03/2010                 |            | 01/03/2010      | 31/03/2010    | No           |                      | Borrador                            | ×      |
| ¢ 04/2010      | 04/2010                 |            | 01/04/2010      | 30/04/2010    | No           |                      | Borrador                            | ×      |
| Ø 05/2010      | 05/2010                 |            | 01/05/2010      | 31/05/2010    | No           |                      | Borrador                            | ×      |
| Importar   Ex  | portar                  |            |                 |               |              | << Primero < Ant.    | [1 - 5 de 12] Sig. > Últim          | o >>   |
| Estados        |                         |            |                 |               |              |                      |                                     |        |
|                | Estado:                 | Borrador   |                 | T             | Crear pe     | eríodos mensuales    | Crear períodos trimestra            | ales   |
| [PERSONALIZAR] |                         |            |                 |               |              |                      |                                     |        |

Como podemos ver OpenERP nos permite configurar la contabilidad financiera de la empresa desde cero o también podemos hacerlo mediante la importación de los datos desde un archivo .CSV.

# 2.2.6 Configuración de Impuestos

En OpenERP también podemos crear los impuestos para los productos, para este ejemplo crearemos dos tipos de impuestos que grabarán los productos tarifa 12% y tarifa 0%, para hacerlo vamos a Gestión Financiera / Configuración / Contabilidad Financiera / Impuestos / Impuestos y clic en el botón Nuevo. El mismo proceso para crear la tarifa 0%.

| Impuestos                           | *                                                             |         |
|-------------------------------------|---------------------------------------------------------------|---------|
| Onon FRP                            | Welcome Administrator Inicio Preferencias Acerca              | Salir   |
| Made by Tiny & Axelor               | Solicitudes: No hay soli                                      | citudes |
| MENÚ ATAJOS Modules                 |                                                               |         |
| Impuestos                           | Buscar Formulario Calendario Gantt Gráfico Proceso 🗊 🛱        | 1 🎉 🕐   |
| Guardar & Editar Cancelar           | << Primero < Ant. [2/2] Sig. > Últi                           | imo >>  |
| ? Nombre impuesto: IVA              | Compañía: Distribución de Medicar 🖺 🗔 Código impuesto:        |         |
| Activo: 🔽                           | ? Grupo de Impuestos: IVA 🔹 ? Tipo impuesto: Porcentaje       | •       |
| Definición de impuestos Declaración | de impuestos Cálculo especial                                 |         |
| ? Tipo aplicable:                   | Verdadero Importe: 0,12                                       |         |
| ? Incluir en importe base: 🛽        | Pominio:                                                      |         |
| Cuenta impuestos de factura:        | 📠 🗔 Dejarlo vacío para usar la cuenta de ingresos             |         |
| Cuenta impuestos de devoluciones:   | 🔚 🗔 Dejar vacío para la cuenta de gastos                      |         |
| ? Tax on Children: 🛽                | ? Secuencia: 1                                                |         |
| ? Impuestos incluidos en precio: 🛽  | Tax Application: Todas                                        | -       |
| -                                   | Cuenta de impuestos                                           |         |
| -                                   | << Primero < Ant. <b>[0 - 0 de 0]</b> Sig. > Últim            | o >>    |
|                                     | Nombre impuesto Impuestos incluidos en precio Código impuesto |         |
| Child Tax Accounts:                 |                                                               |         |

#### 2.2.7 Creación de clientes y proveedores (PARTNERS).

Ahora vamos a ingresar la contraparte los clientes y proveedores. Primero vamos a crear dos categorías (Clientes y Proveedores), para hacerlo vamos a Empresas / Configuración / Categorías de Empresas y hacemos clic en el botón Nuevo, llenamos el campo con el nombre de la categoría (Proveedores) y clic en Guardar:

| Categorías de empresas            |                                   | ▼                                   |
|-----------------------------------|-----------------------------------|-------------------------------------|
| On m ERP                          | Open ERP<br>Welcome Administrator | Inicio Preferencias Acerca Salir    |
| Made by Tiny & Axelor             |                                   | Solicitudes: No hay solicitudes     |
| MENÚ ATAJOS Modules               |                                   |                                     |
| 🖹 Categorías de empresas          | Buscar Formulario Calendario      | Gantt Gráfico Proceso 🟹 👯 🕐         |
| Guardar Guardar & Editar Cancelar | << Pr                             | imero < Ant. [-/1] Sig. > Último >> |
| Nombre de categoría: Proveedores  | ? Activo: 🔽                       |                                     |
| Categoría padre:                  |                                   |                                     |
| [PERSONALIZAR]                    |                                   |                                     |

El mismo proceso hacemos para crear la categoría Clientes. Ahora **creamos** a los respectivos **clientes y proveedores** de la empresa. Para hacerlo vamos a Empresas / Empresas / Proveedores y clic en el botón Nuevo. Llenamos los campos con la información del ejercicio inicial y clic en el botón Guardar. En la sección de Categorías seleccionamos la categoría **Proveedores** que creamos anteriormente y en la pestaña de contabilidad debemos ingresar el nombre de la cuenta a pagar y a cobrar. Debemos tomar en cuenta en

no activar el casillero de Cliente.

| Proveedo           | res                     | +            |                      |                                   |                 |                          |           |
|--------------------|-------------------------|--------------|----------------------|-----------------------------------|-----------------|--------------------------|-----------|
| Ono                | <b>FRP</b>              |              | <b>O</b>             | pen ERP Welcome A                 | dministrator    | Inicio Preferencias Acer | rca Salir |
| Made               | by Tiny & Axelor        |              |                      |                                   |                 | Solicitudes: No hay s    | olicitude |
| MENÚ AT            | AJOS Modules            |              |                      |                                   |                 |                          |           |
| Provee             | dores                   | [            | Buscar Formulario Ca | alendario Gantt Gráfico <b>Pr</b> | oceso 🏹 🎘 🕐     | INFORMES                 |           |
| Guardar Gua        | ardar & Editar Cancelar |              |                      | << Primero < Ant. [-/0] S         | ig. > Último >> | Pagos fuera de plazo     |           |
| Nombre: La         | aboratorio Bagó         | Código: 1002 | 803896001            | ? Cliente:                        |                 | Etiquetas                |           |
| Título: S          | .A. 🔻 ?                 | Idioma: Spa  | nish / Español 🛛 🔻   | ? Proveedor:                      |                 | ACCIONES                 |           |
| General            | /entas & Compras Histo  | orial Notas  | Contabilidad         | -                                 |                 | Enviar Email             |           |
|                    |                         |              |                      |                                   |                 | Enviar SMS               |           |
| Contactos          | de la empresa           |              |                      | [0/0]                             | D] 🔶 🔳          | Estructura de la comp    | añía      |
| Nombre:            | Luis Pérez              |              | Tipo:                | Sr.                               | ▼               | ENLACES                  |           |
| Función:           |                         |              | ? Tipo de dirección: | Por defecto                       | •               | Ventas                   |           |
| Calle:             | Av. Eloy Alfaro         |              | Calle2:              | Granados 153                      |                 | Compras                  |           |
| CD.                | 593                     |              | Ciudad:              | Quito                             |                 | Facturas                 |           |
| C.P.:              |                         | Ē R          | Provincia:           | Pichincha                         | <b>E Z</b> ,    | Todos los asientos cor   | ntables   |
| País:              | Ecuador                 |              |                      |                                   |                 |                          | ice bies  |
| País:<br>Teléfono: | Ecuador<br>(02)2543543  |              | Fax:                 |                                   |                 | Cuentas a cobrar y pa    | oar       |

Para crear a los **clientes** vamos a Empresas / Empresas / Clientes y clic en el botón Nuevo, llenamos los campos y clic en Guardar:

| Clientes    |                         | +                                 |                       |                            |                  |                                  |
|-------------|-------------------------|-----------------------------------|-----------------------|----------------------------|------------------|----------------------------------|
| Over        | <b>T</b> ERP            |                                   | <b>O</b>              | velcome                    | Administrator    | Inicio Preferencias Acerca Salir |
| Made        | by Tiny & Axelor        |                                   |                       |                            |                  | Solicitudes: No hay solicitudes  |
| MENÚ AT     | AJOS Modules            |                                   |                       |                            |                  |                                  |
| Cliente     | s                       | Buse                              | car Formulario Calend | lario Gantt Gráfico Proces | • 🔋 🗟 🎉 🕐        | INFORMES                         |
| Guardar Gua | ardar & Editar Cancelar |                                   |                       | << Primero < Ant. [4/6] 5  | Sig. > Último >> | Pagos fuera de plazo             |
| Nombre: Fa  | armacia Económica       | Código: 1004                      | 256787001             | ? Cliente: 🔽               |                  | Etiquetas                        |
| Título:     |                         | <ul> <li>? Idioma: Spa</li> </ul> | nish / Español 🛛 👻    | Proveedor:                 |                  | ACCIONES                         |
| General     | /entas & Compras        | Historial Notas                   | Contabilidad          |                            |                  | Enviar Email                     |
|             |                         |                                   |                       |                            |                  | Enviar SMS                       |
| Contactos   | de la empresa           |                                   |                       | [1/                        | 1] 🔶 📃           | Estructura de la compañía        |
| Nombre:     | René Terán              |                                   | Tipo:                 | Sr.                        | •                | ENLACES                          |
| Función:    |                         | <b>-</b> Q                        | ? Tipo de dirección:  | Por defecto                | -                | Ventas                           |
| Calle:      | Av. Teodoro Gómez       |                                   | Calle2:               | Calixto Miranda            |                  | Compras                          |
| C.P.:       | 593                     |                                   | Ciudad:               | Ibarra                     |                  | Facturas                         |
| País:       | Ecuador                 | <u>- 7</u>                        | Provincia:            | Imbabura                   | <b>E Z</b>       | Todos los asientos contables     |
| Teléfono:   | (06)2953678             |                                   | Fax:                  |                            |                  | Cuentas a cobrar y pagar         |
| Móvil:      | 099953678               |                                   | Email:                | rteran@gmail.com           |                  | Eventos                          |
| Categorías  |                         |                                   |                       |                            |                  |                                  |
|             |                         |                                   |                       |                            |                  |                                  |

#### 2.2.8 Creación de productos.

Primero crearemos las **categorías** de productos, en este ejemplo tenemos sub categorías también. Para hacerlo vamos a Productos / Configuración / Categorías de Productos y clic en el botón Nuevo. Llenamos los campos, tomemos en cuenta que si queremos crear una sub categoría, en el campo Categoría padre seleccionamos la categoría. Clic en el botón Guardar.

| Categorías de product    | os +            | ]           |                       |                         |                               | -          |
|--------------------------|-----------------|-------------|-----------------------|-------------------------|-------------------------------|------------|
| On a The                 | PD              | (           | Open ERP Weld         | come Administrator      | Inicio Preferencias Acerca    | a Salir    |
| Made by Tiny & A         | xelor           |             |                       |                         | Solicitudes: No hay soli      | icitudes   |
| MENÚ ATAJOS              | Modules         |             |                       |                         |                               |            |
| Categorías de            | productos       |             | Buscar                | Formulario Calendario   | Gantt Gráfico Proceso 🟹       | ı 🗏 🔞      |
| Guardar Guardar & Editar | Cancelar        |             |                       | << Pri                  | mero < Ant. [-/0] Sig. > Últi | imo >>     |
| Nombre: Medicamer        | ntos            |             | Categoría padre:      |                         |                               | <b>B</b> Q |
| Secuencia: 0             |                 |             |                       |                         |                               |            |
| Propiedades de conta     | bilidad         |             | Propiedades contable  | es del stock            |                               |            |
| ? Cuenta de ingresos:    | ventas Ventas   | <b>E</b> Q, | ? Cuenta entrada stoc | ck: compras Compras     | ;                             | <u>F</u>   |
| ? Cuenta de gastos:      | compras Compras | ĒQ          | ? Cuenta salida stoc  | ck: ventas Ventas       |                               | ĒQ         |
|                          |                 |             | ? Diario de inventari | io: Diario de inventari | 0                             | ĒQ         |
| [PERSONALIZAR]           |                 |             |                       |                         |                               |            |

Una vez creadas las categorías tendremos la siguiente lista:

| Categorías de productos 🔅         |                                                                 |
|-----------------------------------|-----------------------------------------------------------------|
| Out The EDD                       | Open ERP Welcome Administrator Inicio Preferencias Acerca Salir |
| Made by Tiny & Axelor             | Solicitudes: No hay solicitudes                                 |
| MENÚ ATAJOS Modules               | [Añadir]                                                        |
| 🗟 Categorías de productos         | Buscar Formulario Calendario Gantt Gráfico Proceso 🕢            |
| Búsqueda básica Búsqueda avanzada |                                                                 |
| Nombre:                           | Categoría padre:                                                |
| Filtro Eliminar Editar Nuevo      |                                                                 |
|                                   | << Primero < Ant. [1 - 9 de 9] Sig. > Último >>                 |
| Nombre                            |                                                                 |
| 🗖 🖉 Bajo Receta                   | x                                                               |
| 🔲 🖉 Bajo Receta / Analgésicos     | ×                                                               |
| 🔲 🖉 Bajo Receta / Tópicos         | x                                                               |
| 🗇 🖉 Populares                     | ×                                                               |
| 🔲 🖉 Populares / Vitaminas         | ×                                                               |
| Populares / Descongestionante     | ×                                                               |
| 🗇 🖉 Consumo masivo                | ×                                                               |
| 🗖 🖉 Consumo masivo / Shampoo      | ×                                                               |
| 🔲 🖉 Consumo masivo / Pasta dental | ×                                                               |
| Importar   Exportar               | << Primero < Ant. [1 - 9 de 9] Sig. > Último >>                 |
|                                   |                                                                 |

Para la crear **productos** vamos a Productos / Productos y clic en el botón Nuevo. Llenamos los campos con la información inicial de este ejercicio. En la pestaña de abastecimiento y ubicaciones especificamos el lugar donde se va a encontrar este producto. En la pestaña

de precios y proveedores ingresamos el precio de compra y de venta del producto y el proveedor del mismo. En la pestaña descripción ingresamos información adicional del producto. En la pestaña de contabilidad podemos ver que en las propiedades de stock y contabilidad están vacías, no es necesario configurarlas ya que se configuró en la sección de categorías de producto. En la pestaña de contabilidad ingresamos también el tipo de impuesto que grava el producto. Y clic en el botón Guardar:

| Productos                           | +                      |                                                |                                       |
|-------------------------------------|------------------------|------------------------------------------------|---------------------------------------|
| <b>Onen</b> ERP                     |                        | Open ERP Welcome Administra                    | ator Inicio Preferencias Acerca Salir |
| Made by Tiny & Axelor               |                        |                                                | Solicitudes: No hay solicitudes       |
| MENÚ ATAJOS Modu                    | ules                   |                                                |                                       |
| Productos                           | Buscar Formu           | lario Calendario Gantt Gráfico Proceso 🔋 🏹 👯 🕡 | INFORMES                              |
| Guardar Guardar & Editar Canc       | elar                   | << Primero < Ant. [5/5] Sig. > Último >>       | Estructura de los costes del producto |
|                                     |                        |                                                | Previsión de futuro stock             |
| Descripción del producto            | Codes                  | Tipo de producto                               | Lista de precios                      |
| Nombre: Vitamina C                  | Código: vit-vitC       | ? Puede ser vendido: 💹                         | Etiquetas de productos                |
| Variantes:                          | EAN13:                 | ? Puede ser comprado: V<br>Rentable Product:   | ACCIONES                              |
| Información Abastecimien            | to & Ubicaciones Preci | os & Proveedores Descripciones                 | Crear abastecimiento                  |
| Empaquetad                          | o Contabilidad         |                                                | ENLACES                               |
| Abastecimiento                      |                        | Pesos                                          | Ventas de producto                    |
| <sup>?</sup> Tipo de producto:      | Producto almacenabl    | <sup>?</sup> Volumen: 0.000                    | Lista de materiales (LdM)             |
| <sup>?</sup> Método abastecimiento: | Obtener para stock     | <sup>?</sup> Peso bruto: 0.000                 | Estructura LdM del producto           |
| <sup>?</sup> Método suministro:     | Comprar 💌              | <sup>?</sup> Peso neto: 0.000                  | Reglas de stock mínimo                |
| Ectado                              |                        | Stackr                                         | Stock por lotes                       |
| Estado                              |                        | SIUCKS                                         | Existencias por ubicacion             |
| Categoría:                          | Populares / Vitami 🕒 🗔 | <sup>?</sup> Stock real: 0.00                  | Movimientos de stock futuros          |
| ? Estado:                           | •                      | ? Stock virtual: 0,00                          | Todos los movimientos de stock        |
| Responsable de producto:            | <b></b>                |                                                |                                       |

Al terminar de crear los productos, tendremos la siguiente lista:

| Productos             |                       | +                                                                                                    |             |               |              |                 |           |                                       |
|-----------------------|-----------------------|----------------------------------------------------------------------------------------------------|-------------|---------------|--------------|-----------------|-----------|---------------------------------------|
| Ou an L               | DD                    |                                                                                                    |             | Op            | en ERP       | Welcome /       | Administr | ator Inicio Preferencias Acerca Salir |
| Made by Tiny          | & Axelor              |                                                                                                    |             |               |              |                 |           | Solicitudes: No hay solicitudes       |
| MENÚ ATAJOS           | Modules               |                                                                                                    |             |               |              |                 |           | [Añadir]                              |
| 🗟 Productos           |                       |                                                                                                    | Buscar Form | ulario Calend | lario Gantt  | Gráfico Proc    | eso 🕐     | INFORMES                              |
| Búsqueda básica       | Búsqueda avanza       | ada                                                                                                    |             |               |              |                 |           | Estructura de los costes del producto |
| Nombrei               | <u></u>               |                                                                                                    | Código:     |               |              |                 |           | Previsión de futuro stock             |
| Categoría:            |                       |                                                                                                    | Coulgo.     |               |              |                 |           | Lista de precios                      |
| Categoria.            |                       |                                                                                                    |             |               |              |                 |           | Etiquetas de productos                |
| Filtro Eliminar Edita | ar Nuevo              |                                                                                                    |             |               |              |                 |           |                                       |
|                       |                       |                                                                                                    | << Prir     | mero < Ant.   | [1 - 12 de : | 12] Sig. > Últi | imo >>    | ACCIONES                              |
| Código                | Nombre                | Variantes                                                                                                    | Stock       | Stock         | Precio       | Precio Est      | tado      | Crear abastecimiento                  |
| courgo                |                       | , and the second second s | real        | virtual       | lista        | coste 23        |           | ENLACES                               |
| 🔲 🖉 an-odonto550      | Odontogesic 550<br>mg |                                                                                                    | 0,00        | 0,00          | 2,60         | 2,20            | ×         | Ventas de producto                    |
| 🔲 🖉 an-pasiv10        | Pasiv 10 mg           |                                                                                                    | 0,00        | 0,00          | 2,50         | 2,10            | ×         | Lista de materiales (LdM)             |
| 🔲 🖉 top-dermosup      | Dermosupril<br>0.05%  |                                                                                                    | 0,00        | 0,00          | 8,70         | 7,50            | ×         | Estructura LdM del producto           |
| 🔲 🖉 top-prot          | Protopic 0.1%         |                                                                                                    | 0,00        | 0,00          | 18,60        | 18,20           | ×         | Reglas de stock mínimo                |
| 🗐 🖉 vit-vitC          | Vitamina C            |                                                                                                    | 0,00        | 0,00          | 1,45         | 1,05            | ×         |                                       |
| 🔲 🖉 vit-mulg          | Mulgatol              |                                                                                                    | 0,00        | 0,00          | 2,60         | 2,20            | ×         | Stock por lotes                       |
| 🔲 🖉 desc-vaporex      | Vaporex               |                                                                                                    | 0,00        | 0,00          | 1,25         | 0,85            | ×         | Existencias por ubicacion             |
| 🔲 🖉 desc-vapomt       | Vapomentol            |                                                                                                    | 0,00        | 0,00          | 1,40         | 1,00            | ×         | Movimientos de stock futuros          |
| 🔲 🖉 sha-sedalrizos    | Sedal - rizos         |                                                                                                    | 0,00        | 0,00          | 2,45         | 2,05            | ×         |                                       |
| 🔲 🖉 sha-pantene       | Pantene               |                                                                                                    | 0,00        | 0,00          | 2,50         | 2,10            | ×         | lodos los movimientos de stock        |
| 🔲 🖉 pd-aqua           | Aquafresh             |                                                                                                    | 0,00        | 0,00          | 1,00         | 1,00            | ×         |                                       |

### 2.2.9 Proceso de Compra.

Para realizarlas vamos a Gestión de Compras / Nuevo pedido de compras, o podemos también ingresar a Gestión de Compras / Pedidos y en este hacemos clic en el botón Nuevo. Si desplegamos las opciones en Pedidos podemos ver también las siguientes opciones: Pedir presupuestos, Pedido de compra esperando aprobación y Pedidos de compra en proceso. Para el ejemplo creamos el nuevo pedido de compras, vemos que en el pedido tenemos los siguientes campos para llenar:

- Referencia del pedido: es una secuencia generada por el sistema, esta secuencia también se la puede modificar en la sección de Administración / Configuración / Secuencias / Secuencias, tal como lo hicimos anteriormente para las secuencias de facturas.
- Fecha ordenado: el sistema toma la fecha del calendario actual.
- Almacén: el nombre del almacén el que realiza el pedido de compras.
- Origen: referencia a un documento que ha generado el pedido de compras, en este caso como no tenemos un documento lo dejamos vacío.

En la siguiente parte del pedido, en la pestaña Pedido de compra tenemos dos partes los datos de proveedor y la línea pedido de compra. En los datos de proveedor debemos seleccionar el nombre del proveedor en este caso Medicamentos MK y automáticamente se llenarán los campos Dirección y Tarifa.

| Nuevo pedido de compra +                     |                              |                                            |                     |                 |
|----------------------------------------------|------------------------------|--------------------------------------------|---------------------|-----------------|
| Onen FRP                                     | Open ER                      | P Welcome Administrator                    | Inicio Preferencias | Acerca Salir    |
| Made by Tiny & Axelor                        |                              |                                            | Solicitudes: No h   | nay solicitudes |
| MENÚ ATAJOS Modules                          |                              |                                            |                     |                 |
| Nuevo pedido de compra                       | Buscar Formulario Calendario | o Gantt Gráfico Proceso 🔋 🟹                | 🗏 🕡 🛛 INFORMES      | •               |
| Guardar Guardar & Editar Cancelar            | <<                           | < Primero < Ant. [1/1] Sig. > Últin        | mo >> Pedido de c   | compra          |
| Referencia del pedido: PO001 Fecha orden     | ado: 31/03/2010 💽 Factura    | da & Pagada (conciliada): 📃                | Pedir presu         | ipuesto         |
| Almacén: Distribució 🕒 🐧 ? Ori               | gen:                         | Recibido:                                  | ENLACES             |                 |
| Pedido de compra Albaranes & Facturas Notas  |                              |                                            | Empaqueta           | do/Albarán      |
| Proveedor: Medicamentos MK,                  | Address: María I             | .ópez, Simón Bolivar 593 Ambato            |                     |                 |
| ? Tarifa: Tarifa de compra por defecto (USD) | 🖺 🔍 Ref. empresa:            |                                            |                     |                 |
| Línea pedido de compra                       |                              |                                            |                     |                 |
|                                              | << Primer                    | o < Ant. <b>[1 - 1 de 1]</b> Sig. > Último | >>                  |                 |

En la parte de línea de pedido de compra hacemos clic en el botón Guardar registro padre y luego se habilita el botón Crear nuevo registro, clic en este. Ahora tenemos otra ventana, en la cual detallamos el productos que vamos a solicitar, la cantidad y cómo podemos ver el sistema ingresa el resto de información que anteriormente ingresamos al momento de crear los productos como la unidad de medida del producto, descripción, precio unidad (precio coste) y los impuestos. Para guardar la línea del pedido hacemos clic en el botón Guardar y en caso de solicitar más productos en el mismo pedido (pero al mismo proveedor) seguimos ingresando los productos de esta forma.

| nttp://192.108.1.7:80 | 000/ openozni/ edit:_terp_view_p | pararns /ozr_terp | _model=purchase.ordero | c_terp_view_pa | nams /ozr_terp_id=1cc_terp_view_ D |
|-----------------------|----------------------------------|-------------------|------------------------|----------------|------------------------------------|
| Línea pedido          | o de compra                      |                   |                        |                |                                    |
| Línea del pedido      | Notas                            |                   |                        |                |                                    |
| Producto:             | [vit-mulg] Mulgatol              |                   |                        |                |                                    |
| Cantidad:             | 15,00                            |                   | UdM del producto:      | Unidad         |                                    |
| Descripción:          | [0006] mulg-mk                   |                   |                        |                |                                    |
| Fecha planificada:    | 01/04/2010 06:07:21              |                   | Precio unidad:         | 2,20           |                                    |
| Cuenta analítica:     |                                  |                   | Subtotal:              |                |                                    |
|                       |                                  |                   |                        | 1001<br>       | ÷ =                                |
|                       |                                  |                   | << Prim                | iero < Ant.    | [1 - 1 de 1] Sig. > Último >>      |
|                       | Nombre impuesto                  | Impuest           | tos incluidos en prec  | io             | Código impuesto                    |
| Impuestos:            | Cero                             | No                |                        |                |                                    |
|                       | Importar   Exportar              |                   | << Prim                | iero < Ant.    | [1 - 1 de 1] Sig. > Último >>      |

# Cuando tengamos listo nuestro pedido de compras hacemos clic en el botón Guardar:

| Pedidos de compra          | +                       |             |                         |                                 |               |                                |
|----------------------------|-------------------------|-------------|-------------------------|---------------------------------|---------------|--------------------------------|
| Onon FRI                   | )                       |             | Open ERP                | Welcome Administr               | ator Inicio   | Preferencias Acerca Salir      |
| Made by Tiny & Axelo       | -<br>Dr                 |             |                         |                                 | S             | olicitudes: No hay solicitudes |
| MENÚ ATAJOS Mo             | dules                   |             |                         |                                 |               |                                |
| Pedidos de compi           | ra                      | Buscar      | Formulario Calendario C | antt Gráfico Proceso            | 0 7 👯 🕐       | INFORMES                       |
| Nuevo Editar Duplicar Elir | ninar                   |             | << Pri                  | mero < Ant. <b>[1/1]</b> Sig    | . > Último >> | Pedido de compra               |
| Referencia del pedido: PO  | 001 Fecha orden         | ado: 31/03/ | 2010 Facturada          | & Pagada (conciliada)           |               | Pedir presupuesto              |
| Almacén:                   | ? Ori                   | gen:        |                         | Recibido                        |               | ENLACES                        |
| Pedido de compra Albar     | anes & Facturas Notas   | 5           |                         |                                 |               | Empaquetado/Albarán            |
| Proveedor: Medicamento     | s MK,                   |             | Address: María Lópe     | z, Simón Bolivar 593 A          | mbato         |                                |
| ? Tarifa: Tarifa de com    | pra por defecto (USD)   | Ref         | . empresa:              |                                 |               |                                |
| Línea pedido de compra     |                         |             |                         |                                 |               |                                |
|                            |                         |             | << Primero <            | Ant. <b>[1 - 2 de 2]</b> Sig. > | Último >>     |                                |
| Fecha planificada          | Descripción             | Cantidad    | UdM del producto        | Precio unidad                   | Subtotal      |                                |
| 01/04/2010 05:45:47        | [0005] vitc-mk          | 15,00       | Unidad                  | 1,05                            | 15,75         |                                |
| 01/04/2010 06:07:21        | [0006] mulg-mk          | 15,00       | Unidad                  | 2,20                            | 33,00         |                                |
| Importar   Exportar        |                         |             | << Primero <            | Ant. <b>[1 - 2 de 2]</b> Sig. > | Último >>     |                                |
| Base imponible: 48,75      | Impuestos:              | 0,00        | Total: 48,75            | Ca                              | alcular       |                                |
| ? Estado del pe            | dido: Pedir presupuesto |             | ്ര Confirmar pedido d   | le cor 🕄 Cancelar ped           | lido de com   |                                |

En la parte inferior del pedido de compras podemos ver un campo que nos indica el Estado del pedido, en este caso se encuentra en "Pedir presupuesto", para cambiar el estado de presupuesto hacemos clic en el botón Confirmar pedido de compra y ahora vemos que el pedido de compra cambia su estado a Confirmado y nos habilita el botón Aprobado por proveedor. Para completar el pedido debemos hacer clic en el botón Aprobado por proveedor (para este ejemplo clic en ese botón) en caso de que nuestro proveedor nos aprueba la solicitud de compra y en caso de que lo queramos cancelar clic en el botón Cancelar pedido de compra.

| Pedidos de compra            | +                      |              |                  |                                        |               |                                |
|------------------------------|------------------------|--------------|------------------|----------------------------------------|---------------|--------------------------------|
| Onon ERP                     | 1                      |              | <b>Open</b>      | ERP Welcome Administ                   | rator Inicio  | Preferencias Acerca Salir      |
| Made by Tiny & Axelor        |                        |              |                  |                                        | S             | olicitudes: No hay solicitudes |
| MENÚ ATAJOS Modu             | ıles                   |              |                  |                                        |               |                                |
| 🖻 Pedidos de compra          | 1                      | Buscar       | Formulario Caler | idario Gantt Gráfico Proceso           | 🛛 🗟 🦧 🕐       | INFORMES                       |
| Nuevo Editar Duplicar Elimin | har                    |              |                  | << Primero < Ant. [1/1] Sig            | . > Último >> | Pedido de compra               |
| Referencia del pedido: PO00  | 01 Fecha o             | rdenado: 31  | /03/2010         | Facturada & Pagada (conciliad          | da):          | Pedir presupuesto              |
| Distr<br>Almacén: Medi       | ibución de<br>camentos | ? Origen:    |                  | Recibi                                 | do:           | ENLACES                        |
| "Med                         | fik"                   |              |                  |                                        |               | Empaquetado/Albarán            |
| Pedido de compra Albara      | nes & Facturas 🗌 Nota  | s            |                  |                                        |               |                                |
| Proveedor: Medicamentos      | MK,                    |              | Address: Ma      | ría López, Simón Bolivar 593 A         | mbato         |                                |
| ? Tarifa: Tarifa de compr    | ra por defecto (USD)   | Ref          | . empresa:       |                                        |               |                                |
| Línea pedido de compra       |                        |              |                  |                                        |               |                                |
|                              |                        |              | << Prin          | nero < Ant. <b>[1 - 2 de 2]</b> Sig. > | • Último >>   |                                |
| Fecha planificada            | Descripción            | Cantidad     | UdM del prod     | ucto Precio unidad                     | Subtotal      |                                |
| 01/04/2010 05:45:47          | [0005] vitc-mk         | 15,00        | Unidad           | 1,05                                   | 15,75         |                                |
| 01/04/2010 06:07:21          | [0006] mulg-mk         | 15,00        | Unidad           | 2,20                                   | 33,00         |                                |
| Importar   Exportar          |                        |              | 22 Dain          | noro < Ant [1 - 2 do 2] Sig - 2        | Última >>     |                                |
| Importal   Exportal          |                        |              | SS PTII          | nero s Anti [1 - 2 de 2] Sig. 2        |               |                                |
| Base imponible: 48,75        | Imp                    | uestos: 0,00 |                  | Total: 48,75                           |               |                                |
| ? Estado d                   | el pedido: Aprobado    |              |                  | 🛛 Cancelar pedido de                   | compra        |                                |

#### 2.2.10 Recepción de bienes.

Para recibir los productos vamos a Manejador de Inventario / Productos entrantes / Paquetes a procesar. En esta ventana ya tenemos en la lista el paquete a recibir, en este ejemplo hacemos clic en Pack2:

| Paquetes a procesar +                 |                                                                                       |                                 |
|---------------------------------------|---------------------------------------------------------------------------------------|---------------------------------|
| Onon ERP                              | Open ERP<br>Welcome Administrator                                                     | nicio Preferencias Acerca Salir |
| Made by Tiny & Axelor                 |                                                                                       | Solicitudes: No hay solicitudes |
| MENÚ ATAJOS Modules                   |                                                                                       | [Añadir]                        |
| 🗟 Paquetes a procesar                 | Buscar Formulario Calendario Gantt Gráfico Proceso 🔞                                  | INFORMES                        |
| Búsqueda básica Búsqueda avanzada     |                                                                                       | Lista Picking                   |
| Referencia:                           | Empresa:                                                                              | ACCIONES                        |
| Fecha prevista:                       | 💽 Estado de facturación: 💽                                                            | Crear factura                   |
| Estado:                               | Tipo de envío:                                                                        | Devolución de paquete           |
| Pedido de venta:                      | Pedido de compra:                                                                     | Realizar albarán                |
| Filtro Eliminar Editar Nuevo          |                                                                                       | Empaquetado parcial             |
|                                       | << Primero < Ant. <b>[1 - 1 de 1]</b> Sig. > Último >>                                | Partir línea de movimiento      |
| Referencia Referencia Empresa Ordopen | n Fecha orden Fecha Estado de Estado<br>jente Fecha orden prevista facturación Estado |                                 |
| □ ¢ PACK2 PO001 Medicamentos MK,      | 31/03/2010 01/04/2010 No a partir<br>06:46:59 05:45:47 de albarán Disponible X        |                                 |
|                                       |                                                                                       |                                 |
| Importar   Exportar                   | << Primero < Ant. <b>[1 - 1 de 1]</b> Sig. > Último >>                                |                                 |

Al abrirlo podemos ver el encabezado y el detalle del pedido de compra, en la parte inferior del formulario tenemos tres botones Productos no recibidos, Productos recibidos y Cancelar. Pues según el caso que se presente hacemos clic en el botón que sea necesario, para este ejemplo clic en Productos recibidos:

| Paquetes a procesar           |        | +                 |                                    |                                      |                           |                                                                 |
|-------------------------------|--------|-------------------|------------------------------------|--------------------------------------|---------------------------|-----------------------------------------------------------------|
| <b>Open ERP</b>               |        |                   | Oppen EL<br>Open Source Management | Welcome /                            | Administrator Inic        | io Preferencias Acerca Salir<br>Solicitudes: No hav solicitudes |
| Mante by Tiny & Action        |        | _                 | _                                  | _                                    | _                         | ,                                                               |
| MENO ATADOS MOdul             | 25     |                   |                                    |                                      |                           |                                                                 |
| Paquetes a procesa            | r      |                   | Buscar Formulario Calenda          | rio Gantt Gráfico                    | Proceso 🔋 🔂 🎉 🌘           | INFORMES                                                        |
| Nuevo Editar Duplicar Elimina | r      |                   | c                                  | << Primero < Ant. [                  | 1/1] Sig. > Último >:     | > Lista Picking                                                 |
| Empresa: Medicamentos M       | ς,     | Referencia origer | n: PO001                           | Control factura:                     | No a partir de<br>albarán | ACCIONES<br>Crear factura                                       |
| Referencia: PACK2             |        | Fecha prevista    | a: 01/04/2010 05:45:47             | Orden pendiente:                     |                           | Develoción de encode                                            |
| Información general Notas     |        |                   |                                    |                                      |                           | Devolucion de paquete                                           |
| Movimientos de existencia     | 5      |                   | << Prime                           | ro < Ant. <b>[1 - 2 de</b>           | 21 Sig. > Último >>       |                                                                 |
| Producto Ca                   | ntidad | UdM del product   | o Ubicación destino                | Lote de producc                      | ión Estado                |                                                                 |
| [vit-vitC] Vitamina C         | 15,00  | Unidad            | Clientes                           |                                      | Disponible                |                                                                 |
| [vit-mulg] Mulgatol           | 15,00  | Unidad            | Clientes                           |                                      | Disponible                |                                                                 |
| Importar   Exportar           |        |                   | << Prime<br>Productos no rec       | ro < Ant. <b>[1 - 2 de</b><br>ibidos | 2] Sig. > Último >>       |                                                                 |
| Estado: Disponib              | e      |                   | Productos recibidos                | (                                    | Cancelar                  |                                                                 |

A continuación se visualiza la ventana de Make Packing (empaquetar), en este se indica el número de productos y el nombre de los productos que ingresarán a stock de la empresa, hacemos clic en el botón Empaquetar:

| Make packing           | *     |          |                       | <b>~</b>                         |
|------------------------|-------|----------|-----------------------|----------------------------------|
| On of ERP              |       | Open ERP | Welcome Administrator | Inicio Preferencias Acerca Salir |
| Made by Tiny & Axelor  |       |          |                       | Solicitudes: No hay solicitudes  |
| MENÚ ATAJOS Modules    |       |          |                       |                                  |
| Make packing           |       |          |                       |                                  |
| vit-vitC - Vitamina C: | 15.00 |          |                       |                                  |
| vit-mulg - Mulgatol:   | 15.00 |          |                       |                                  |
|                        |       |          |                       | Cancelar Empaquetar              |

Esperamos un momento. Ahora podemos ver que el campo Estado que se encuentra en la parte inferior del formulario cambia el estado de Disponible a estado Realizado:

| Paquetes a procesar     |          | +                    |                                         |                               |                     |                            |      |
|-------------------------|----------|----------------------|-----------------------------------------|-------------------------------|---------------------|----------------------------|------|
| Oven ER                 | Р        |                      | Open El<br>Open Source Monograduat      | Welcome Adr                   | ministrator Inicio  | Preferencias Acerca S      | alir |
| Made by Tiny & Axe      | lor      |                      |                                         |                               | So                  | olicitudes: No hay solicit | udes |
| MENÚ ATAJOS M           | odules   |                      |                                         |                               |                     |                            |      |
| Paquetes a proc         | esar     | Bus                  | car Formulario Calendar                 | o Gantt Gráfico Pr            | oceso 🔋 🏹 👯 🕐       | INFORMES                   |      |
| Nuevo Editar Duplicar E | liminar  |                      | <                                       | < Primero < Ant. [1/          | 1] Sig. > Último >> | Lista Picking              |      |
| Empresa: Medicamento    | s MK.    | Referencia origen: F | 20001                                   | Control factura: No           | a partir de         | ACCIONES                   |      |
| Referencia: PACK2       | ,        | Fecha prevista: 3    | 31/03/2010 17:58:52                     | Orden pendiente:              | baran               | Crear factura              |      |
| Información general N   | otas     | r cond pretiocar e   | ,,,,,,,,,,,,,,,,,,,,,,,,,,,,,,,,,,,,,,, | orden pendienter              |                     | Devolución de paque        | ete  |
|                         |          |                      |                                         |                               |                     |                            |      |
| Movimientos de existe   | ncias    |                      |                                         |                               |                     |                            |      |
|                         |          |                      | << Prime                                | o < Ant. [1 - 2 de 2]         | Sig. > Último >>    |                            |      |
| Producto                | Cantidad | UdM del producto     | Ubicación destino                       | Lote de producció             | n Estado            |                            |      |
| [vit-vitC] Vitamina C   | 15,00    | Unidad               | Clientes                                |                               | Realizado           |                            |      |
| [vit-mulg] Mulgatol     | 15,00    | Unidad               | Clientes                                |                               | Realizado           |                            |      |
| Importar   Exportar     |          |                      | << Prime                                | ro < Ant. <b>[1 - 2 de 2]</b> | Sig. > Último >>    |                            |      |
|                         | Est      | ado: Realizado       |                                         |                               |                     |                            |      |

Otra forma de recepción de bienes sin necesidad de realizar una orden de compra es ir a Manejador de Inventario / Productos entrantes / Nueva recepción de paquete. En este nuevo formulario llenamos datos como la empresa proveedora, una referencia de origen, control de factura (facturado o para facturar), un código de referencia (este es generado automáticamente).

| Nueva recepcion de paquete                                                                                                    |                                                            |
|----------------------------------------------------------------------------------------------------|------------------------------------------------------------|
| Open ERP<br>Made by Tiny & Axelor Sc                                                                                                    | Preferencias Acerca Salir<br>Dicitudes: No hay solicitudes |
| MENÚ ATAJOS Modules                                                                                                    |                                                            |
| 🖻 Nueva recepcion de paquete 🛛 🛛 🖾 🖉 🛞                                                                                                    | INFORMES                                                   |
| Guardar ) Guardar & Editar ) Cancelar >> Último >>                                                                                                    | Lista Picking                                              |
| Empresa: Medicamentos MK Referencia origen: Control factura: No a partir de albará                                                                                                    | ACCIONES<br>Crear factura                                  |
| Información general Notas                                                                                                    | Devolución de paquete                                      |
| Movimientos de existencias                                                                                                    |                                                            |
| Producto Cantidad UdM del producto Ubicación destino Lote de producción Estado                                                                                                    |                                                            |
| Importar   Exportar       << Primero < Ant. [0 - 0 de 0] Sig. > Último >>         Productos no recibidos         Estado:       Borrador       Y         Procesar más tarde       Procesar ahora       Cancelar |                                                            |

Para ingresar el detalle de los productos hacemos clic en el ícono de Crear un nuevo registro y tendremos en la siguiente ventana. En esta ventana llenemos los campos Ubicación origen (por default proveedores), Ubicación destino (seleccionamos stock de la nuestra empresa), el producto y la cantidad. Clic en guardar:

| Movimientos de existence | cias - Mozilla Firefox                          |                                         |                      |
|--------------------------|-------------------------------------------------|-----------------------------------------|----------------------|
| http://192.168.1.7:8080  | )/openo2m/edit?_terp_view_params%2F_terp_model= | stock.picking&_terp_view_params%2F_terp | _id=9&_terp_view_p 🏠 |
| Movimientos o            | le existencias                                  |                                         |                      |
| Información de movi      | miento                                          |                                         |                      |
| Ubicación origen:        | Proveedores                                     | Ubicación destino:                      | Stock                |
| Producto:                | [vit-mulg] Mulgatol                             |                                         | <b>-</b> 0,          |
| Cantidad:                | 5.00                                            | UdM del producto:                       | Unidad 🔚 🗖           |
| UdV del producto:        |                                                 | Cantidad (UdV):                         |                      |
| Fecha prevista:          | 02/04/2010 05:35:48                             | •                                       |                      |
| Empaquetado:             |                                                 | à.                                      |                      |
| ? Lote de producción:    |                                                 | ? Lote de seguimiento:                  | <b>-</b> Q           |
|                          | Dividir en lotes de producción                  |                                         |                      |
| Estado de movimient      | 05                                              |                                         |                      |
| Estado:                  | Borrador                                        |                                         |                      |
|                          |                                                 |                                         | Cerrar Guardar       |

Por último regresaremos al formulario y tendremos el detalle de la nueva recepción de productos. En la parte inferior tenemos tres botones Productos no recibidos, Procesar más tarde, Procesar ahora y Cancelar. Para este ejemplo clic en Procesar ahora:

| Nueva recepcion                                  | n de paquete    | +            |                |               |                       |                  |                    |                       |           |
|--------------------------------------------------|-----------------|--------------|----------------|---------------|-----------------------|------------------|--------------------|-----------------------|-----------|
| Onon I                                           | FRP             |              |                | Ope           | mERP Welco            | ome Admi         | inistrator Inio    | cio Preferencias Ace  | rca Salir |
| Made by Tin                                      | y & Axelor      |              |                |               |                       |                  |                    | Solicitudes: No hay s | olicitude |
| MENÚ ATAJOS                                      | Module          | s            |                |               |                       |                  |                    |                       |           |
| Nueva rece                                       | epcion de       | paquete      | Buscar         | Formulario    | alendario Gantt Grá   | ifico Proc       | xeso 🔋 🗟 🍇 🄇       | INFORMES              |           |
| Guardar & E                                      | Editar Cancelar | r            |                |               | << Primero < A        | Ant. [8/8]       | ] Sig. > Último >  | > Lista Picking       |           |
| Empresa: María                                   | a López, Simó   | 🖹 🔍 Referen  | cia origen:    |               | Control factura       | a: No a j        | partir de albará 💌 | ACCIONES              |           |
| Referencia: PAC                                  | K11             | Fecha        | a prevista:    |               | Orden pendient        | e:               |                    | Crear factura         |           |
| Información gene                                 | eral Notas      |              |                |               |                       |                  |                    | Devolución de p       | aquete    |
|                                                  |                 | ,            |                |               |                       |                  |                    |                       |           |
| Movimientos de                                   | e existencias   |              |                |               |                       |                  |                    |                       |           |
|                                                  |                 |              |                | << P          | Primero < Ant. [1 - 3 | 1 de 1] S        | ig. > Último >>    |                       |           |
| Producto                                         | Cantidad        | UdM del prod | ucto Ubic      | ación destino | Lote de produ         | icción           | Estado             |                       |           |
| <ul> <li>[vit-mulg]</li> <li>Mulgatol</li> </ul> | 5,00            | Unidad       | Stock          | ¢             |                       |                  | Borrador X         |                       |           |
| Importar   Expo                                  | rtar            |              |                | << F          | Primero < Ant. [1 - : | <b>1 de 1]</b> S | ig. > Último >>    |                       |           |
|                                                  |                 |              |                | Productos n   | o recibidos           |                  |                    |                       |           |
| Estado:                                          | Borrador        | T            | Procesar más t | arde Pr       | rocesar ahora         | C                | Cancelar           |                       |           |

Para poder **confirmar** que los productos ingresaron a Manejador de Inventario / Estructura ubicaciones stock. En esta ventana, en la opción de Ubicaciones físicas desplegamos a la empresa "Distribución de Medicamentos Medik" y seleccionamos la ubicación Stock:

| Estructura ubicaciones stock | +                                     |                       |                       |                     | -               |
|------------------------------|---------------------------------------|-----------------------|-----------------------|---------------------|-----------------|
| Onon ERP                     |                                       | <mark>Open ERP</mark> | Welcome Administrator | Inicio Preferencias | s Acerca Salir  |
| Made by Tiny & Axelor        |                                       |                       |                       | Solicitudes: No     | hay solicitudes |
| MENÚ ATAJOS Modules          |                                       |                       |                       |                     | [Añadir         |
| 🗟 Estructura ubicacione      | s stock                               |                       | Cambiar 🔞             | INFORMES            |                 |
| Barra de herramientas        | Nombre ubicación                      |                       |                       | Contenido ubicació  | n (con hijos)   |
| Ubicaciones físicas          | ▽ Distribución de Medicamentos "Medil | <"                    |                       | Lotes por ubicación | 1               |
|                              | Salida                                |                       |                       | Vista general ubica | ciones          |
| 祸 Ubicaciones de empresas    | Stock                                 |                       |                       |                     |                 |
| Wicaciones virtuales         |                                       |                       |                       |                     |                 |

Ahora tenemos un listado de productos en el cual podemos constatar el ingreso de "Vitmamina C" cantidad 15 y "Mulgatol" cantidad 15:

| Pr     | roductos: Stock |                       | +                                      |               |                        |                 |                 |              |                                       |
|--------|-----------------|-----------------------|----------------------------------------|---------------|------------------------|-----------------|-----------------|--------------|---------------------------------------|
|        | <b>LAN</b> F    | <b>DD</b>             |                                        |               | Oper                   | TERP            | Welcom          | ie Administr | ator Inicio Preferencias Acerca Salir |
|        | Made by Tiny    | & Axelor              |                                        |               |                        |                 |                 |              | Solicitudes: No hay solicitudes       |
| MENÚ   | Ú ATAJOS        | Modules               |                                        |               |                        |                 |                 |              |                                       |
| 🗟 Pr   | oductos: S      | itock                 |                                        | Buscar        | omulario Calendari     | io Gantt        | Gráfico         | roceso 🕐     | INFORMES                              |
| Búsq   | jueda básica    | Búsqueda avan         | zada                                   |               |                        |                 |                 |              | Estructura de los costes del producto |
| No     | mbrou           |                       | `````````````````````````````````````` | Códia         |                        |                 |                 |              | Previsión de futuro stock             |
|        | , since:        |                       |                                        | Codig         | JO:                    |                 |                 |              | Lista de precios                      |
| Cate   | egoria:         |                       |                                        |               |                        |                 |                 |              |                                       |
| Filtro | Eliminar Edita  | ar Nuevo              |                                        |               |                        |                 |                 |              | Etiquetas de productos                |
| There  |                 |                       |                                        |               |                        |                 |                 |              | ACCIONES                              |
|        |                 |                       |                                        | << P          | rimero < Ant. [1       | 1 - 12 de 1     | 2] Sig. > I     | Último >>    | Crear abastecimiento                  |
|        | Código          | Nombre                | Variantes                              | Stock<br>real | Existencias<br>futuras | Precio<br>lista | Precio<br>coste | Estado       |                                       |
| 🔲 Ø a  | an-odonto550    | Odontogesic<br>550 mg |                                        | 0,00          | 0,00                   | 2,60            | 2,20            | ×            | Ventas de producto                    |
| 🔲 Ø a  | an-pasiv10      | Pasiv 10 mg           |                                        | 0,00          | 0,00                   | 2,50            | 2,10            | ×            | Lista de materiales (LdM)             |
| 🗖 Ø t  | op-dermosup     | Dermosupril<br>0.05%  |                                        | 0,00          | 0,00                   | 8,70            | 7,50            | ×            | Estructura LdM del producto           |
| 🗏 Ø t  | op-prot         | Protopic 0.1%         |                                        | 0,00          | 0,00                   | 18,60           | 18,20           | ×            | Reglas de stock mínimo                |
| 🔲 Ø V  | /it-vitC        | Vitamina C            |                                        | 15,00         | 15,00                  | 1,45            | 1,05            | ×            |                                       |
| 🔲 Ø V  | /it-mulg        | Mulgatol              |                                        | 15,00         | 15,00                  | 2,60            | 2,20            | ×            | Stock por lotes                       |
| 00     | desc-vaporex    | Vaporex               |                                        | 0,00          | 0,00                   | 1,25            | 0,85            | ×            | Existencias por ubicacion             |
| 🗏 Ø 👌  | desc-vapomt     | Vapomentol            |                                        | 0,00          | 0,00                   | 1,40            | 1,00            | ×            | Movimientos de stock futuros          |
| 🗏 Ø S  | sha-sedalrizos  | Sedal - rizos         |                                        | 0,00          | 0,00                   | 2,45            | 2,05            | ×            |                                       |
| 🔲 Ø s  | sha-pantene     | Pantene               |                                        | 0,00          | 0,00                   | 2,50            | 2,10            | ×            | Todos los movimientos de stock        |
| 🗏 Ø p  | od-aqua         | Aquafresh             |                                        | 0,00          | 0,00                   | 1,00            | 1,00            | ×            |                                       |
| 🗏 Ø p  | od-forti        | Fortident             |                                        | 0,00          | 0,00                   | 2,30            | 1,90            | ×            |                                       |

# 2.2.11 Control de facturas de compra.

Cuando la entrega de bienes se realizó, ahora el proveedor nos emite una factura al contador, vendedor o al departamento de contabilidad. Esta la registramos en Gestión Financiera / Facturas / Facturas del proveedor en borrador, luego clic en Validar:

| Facturas de pro                             | oveedor en borrador                         | +                       |                                          |                                          |                           |                          |                               |                                               |
|---------------------------------------------|---------------------------------------------|-------------------------|------------------------------------------|------------------------------------------|---------------------------|--------------------------|-------------------------------|-----------------------------------------------|
| Facturas d                                  | le proveedor (                              | en borrador             | Buscar                                   | omulario Caler                           | ndario Gantt              | Gráfico Pr               | oceso 🔋 🏹 🎉                   |                                               |
| Nuevo Editar D                              | uplicar Eliminar                            |                         |                                          |                                          | << Primer                 | o < Ant. [1/             | 2] Sig. > Último              | >> Facturas                                   |
| Diario: Diario<br>Empresa: Medic            | de compra<br>amentos MK,                    | Tir<br>Dirección factu  | oo: Factura<br>ra: María Ló<br>Bolivar : | de proveedo<br>ópez, Simón<br>593 Ambato | r Mon<br><sup>?</sup> Cue | eda: USD<br>:nta: cxp Cu | entas por Pagar               | ACCIONES<br>Pagar factura<br>Factura de abono |
| Pactura Otra<br>? Fecha<br>Referencia libre | informacion \ Page<br>a vencimiento:<br>P6P | 02                      |                                          | <sup>?</sup> Cuenta b                    | ancaria:<br>Total: 48,    | ,75                      |                               |                                               |
| Líneas de fact                              | ura                                         |                         |                                          |                                          |                           |                          |                               |                                               |
|                                             |                                             |                         |                                          | << Pri                                   | mero < Ant.               | [1 - 2 de 2]             | Sig. > Último >>              | >                                             |
| Producto                                    | Cuenta                                      | Impuestos Cuen<br>analí | ta (<br>tica                             | Cantidad                                 | Precio<br>unidad          | Subtotal si<br>imp       | n Descripción                 |                                               |
| [vit-mulg]<br>Mulgatol                      | compras<br>Compras                          | (1)                     |                                          | 15,00                                    | 2,20                      | 33,0                     | 0006]<br>mulg-mk              |                                               |
| [vit-vitC]<br>Vitamina C                    | compras<br>Compras                          | (1)                     |                                          | 15,00                                    | 1,05                      | 15,7                     | 5 [0005] vitc-mk              | ĸ                                             |
| Importar   Exp                              | ortar                                       |                         |                                          | << Prii                                  | mero < Ant.               | [1 - 2 de 2]             | Sig. > Último >>              | >                                             |
| Impuestos                                   |                                             |                         |                                          | Calcul                                   | ar impuesto               | s Sin                    | impuestos: 48,7               | 75                                            |
|                                             | d d Daimono d Ant                           | 1 1 da 11 Cia 5 1       | (Itime >>                                | ? Pagado/C                               | onciliado:                |                          | Impuesto: 0,00<br>Total: 48.7 | 75                                            |
| Descripción ir                              | npuesto                                     | Base                    | Importe                                  | , agado/c                                | Estado: B                 | orrador ?                | Pendiente: 48,7               | 75                                            |
| Cero                                        |                                             | 48,75                   | 0,00                                     | (B)                                      | /alidar                   |                          | Cancelar                      |                                               |

Ahora para **pagar** al proveedor y registrarlo en el sistema lo podemos hacer de dos formas. La primera es directamente desde la ventana de Facturas de proveedor en borrador, en la parte derecha existe un pequeño menú y en la sección de Acciones hacemos clic en la opción Pagar factura. La segunda forma de pagar es ubicándose en Gestión Financiera / Facturas / Facturas del proveedor sin pagar, seleccionamos la factura a pagar y luego hacemos clic en Pagar Factura que se encuentra en el menú de Acciones en la parte derecha de la ventana.

Al hacerlo tenemos una nueva ventana, en esta debemos llenar los campos:

- Núm. Asiento: en este campo se debe ingresar un nombre, se refiere a una descripción de la factura como se ve en el ejemplo. Hay que tomar en cuenta que no es el número de asiento en sí, ese nombre del campo resultó por un error en la traducción a español del sistema.
- Diario / Modo de pago: seleccionamos el diario con el que vamos a trabajar, en este caso con el Diario de caja.

Tenemos también tres botones en la parte inferior del formulario Cancelar, Pago parcial (en caso de que la factura se la cancele por cuotas) y Pago completo. En este caso clic en Pago Completo:

| Facturas de proveedor en borrador 🛛 🗙 📕 Pagar factura   | ×÷           |                       | -                                |
|---------------------------------------------------------|--------------|-----------------------|----------------------------------|
| Onon FRP                                                | Open ERP     | Velcome Administrator | Inicio Preferencias Acerca Salir |
| Made by Tiny & Axelor                                   |              |                       | Solicitudes: No hay solicitudes  |
| MENÚ ATAJOS Modules                                     |              |                       |                                  |
| Pagar factura                                           |              |                       |                                  |
| Importe pagado: 48,75                                   |              |                       |                                  |
| Núm. asiento: Compra de vitamina c y mulgatol a prov MK | Fecha de pag | jo: 31/03/2010        |                                  |
| Diario/Modo de pago: Diario de caja                     | E 🔍 Perío    | do: 03/2010           | E 6,                             |
|                                                         |              | Cancel                | ar Pago parcial Pago completo    |

Para visualizar o imprimir la factura vamos al menú de la parte derecha de la ventana en la sección de Informes hacemos clic en Facturas. Recordemos que el diagrama de las facturas se las puede cambiar agregando el módulo base\_report\_designer al sistema erp.

| ME                       | Л              | Media                                                                                                    |
|--------------------------|----------------|----------------------------------------------------------------------------------------------------|
| Distribución de Medicame | ntos "Medik"   |                                                                                                    |
| Av. Mariano Acosta       |                |                                                                                                    |
| 593 Ibarra - Ecuador     |                |                                                                                                    |
| Phone:                   | (06)2950310    |                                                                                                    |
| Mall:                    | Info@medik.com |                                                                                                    |
|                          |                | Corp. Medicamentos MK,<br>Ms. María López<br>Simón Bolivar<br>Garcia Moreno 23-7<br>593 Ambato<br>Latacunga<br>Ecuador<br>Tel. : (03)2567765 |

#### Factura de proveedor 00001

| Documento      | Fecha fa   | Ref. empresa |                  |              |        |     |
|----------------|------------|--------------|------------------|--------------|--------|-----|
| P0002          | 31/03/2010 |              |                  | 27001        |        |     |
| Descripción    | Impuestos  | Cantidad     | Precio<br>unidad | Desc.<br>(%) | Precio |     |
| [0006] mulg-mk |            | 15,00Unidad  | 2,20             | 0,00         | 33,00  | USD |
| [0005] vitc-mk |            | 15,00Unidad  | 1,05             | 0,00         | 15,75  | USD |
|                |            |              | Tot              | al neto:     | 48,75  | USD |
|                |            |              | Imp              | uestos:      | 0,00   | USD |
|                |            |              | Tot              | al:          | 48.75  | USD |

# 2.2.12 Proceso de venta.

Vamos a Gestión de Ventas / Pedidos de venta y clic en el botón Nuevo. Llenamos en el encabezado de la venta con los campos Referencia del pedido (código generado automáticamente), Customer Ref. (RUC de la empresa), Tienda (de cual almacén vamos a vender los productos, en caso de tener sucursales), la fecha.

Luego el detalle de la venta, en la pestaña Pedido de Venta ingresamos los datos del

cliente. En la parte de Línea de pedido de ventas, primero hacemos clic en el ícono Guardar registro padre para que se habilite el ícono Crear nuevo registro.

| Pedidos de ventas ÷                             |                                                                                                    |                              |
|-------------------------------------------------|----------------------------------------------------------------------------------------------------|------------------------------|
| <b>Open</b> ERP                                 | Open ERP<br>Welcome Administrator Inicio                                                                                                    | Preferencias Acerca Salir    |
| Made by Tiny & Axelor      MENIL ATAJOS Modules | 0                                                                                                    | icitudes: No hay solicitudes |
| Dedidos de ventas                               | Buecar Formulario Calendario Gantti Gráfico Proceso 📼 🕸 🔊                                                                                                    |                              |
| Guardar Guardar & Editar Cancelar               | events (value) (value) (val | Presupuesto / Pedido         |
| Referencia del pedido: SO001                    | Customer Ref: Enviada:                                                                                                    | ACCIONES                     |
| Tienda: Distribución de Me 🖿 🛙                  | Fecha ordenada: 02/04/2010 💿 Pagado: 🗌                                                                                                    | Avanzar factura              |
| Pedido de venta Otros datos Historial           |                                                                                                    |                              |
| Cliente: Farmacia Sucre                         | 🕒 🗔 ? Contacto que realiza el pedido: Susana Muñoz, General Enríc 🕒 🗔                                                                                                    |                              |
| Dirección factura: Susana Muñoz, General Enri   | i Dirección de envío: Susana Muñoz, General Enrí 🕒 🔍                                                                                                    |                              |
| Tarifa: Tarifa pública (USD)                    | E 🔍 Cuenta analítica:                                                                                                    |                              |
| Líneas del pedido de ventas                     |                                                                                                    |                              |
|                                                 | << Primero < Ant. <b>[0 - 0 de 0]</b> Sig. > Último >>                                                                                                    |                              |
| Descripción Ctdad UdM                           | Descuento (%) Precio unidad Precio neto Subtotal                                                                                                    |                              |
|                                                 |                                                                                                    |                              |
|                                                 |                                                                                                    |                              |
| Importar   Exportar                             | << Primero < Ant. [0 - 0 de 0] Sig. > Último >>                                                                                                    |                              |
| Base imponible: Impue                           | stos: Total: Calcular                                                                                                    |                              |
| ? Estado del pedido: Presupu                    | esto 👻 🆓 Confirmar pedido 🛛 😮 Cancelar pedido                                                                                                    |                              |

En la siguiente venta ingresamos los productos que serán vendidos al cliente, bajo el pedido de venta. Llenamos los campos producto, cantidad y vemos que el resto de campos son ingresados automáticamente, en caso de que el producto tenga algún tipo de descuento lo podemos ingresar. Con respecto a los impuestos podemos ver que se graba en el producto, en este ejemplo el IVA 12%. Una vez ingresada la información hacemos clic en el botón Guardar de la parte inferior de la ventana. Si queremos ingresar más productos lo podemos hacer desde esta misma venta y cuando acabemos de detallar los productos para este pedido de venta hacemos clic en el botón Cerrar.

| http://192.168.1.7:8080/op | eno2m/save                 |                          |                          |      |
|----------------------------|----------------------------|--------------------------|--------------------------|------|
| Líneas del pedido          | o de venta                 |                          |                          |      |
| ínea del pedido Inform     | mación extra Notas         | Historial                |                          |      |
| Declaración automática     | 8                          |                          |                          |      |
| Producto:                  | [sha-sedalrizos] Sedal - I | rizos                    |                          | BB,  |
| Cantidad (UdM):            | 5.00                       | UdM del producto:        | Unidad                   | BB,  |
| Empaquetado:               |                            |                          |                          |      |
| Descripción manual         |                            |                          |                          |      |
| Descripción:               | [sha-sedalrizos] Sedal - I | rizos                    |                          |      |
| Precio unidad:             | 2,45                       | Descuento (%):           | 0.00                     |      |
| Método abastecimiento:     | desde stock                | Demora de entrega:       | 7.00                     |      |
|                            |                            |                          |                          |      |
|                            |                            | << Primero < Ant.        | 1 - 1 de 1] Sig. > Últim | 0 >> |
|                            | Nombre impuesto            | Impuestos incluidos en p | orecio Código impues     | to   |
|                            | IVA IVA                    | No                       |                          |      |
| Impuestos:                 |                            |                          |                          |      |
|                            |                            |                          |                          |      |
|                            |                            |                          |                          |      |
|                            | Importar   Exportar        | << Primero < Ant. [      | 1 - 1 de 1] Sig. > Últim | << 0 |
| Estados                    |                            |                          |                          |      |
| C-b-d-v                    | Borrador                   | Eacturado:               |                          |      |
| ESE 2001                   |                            | I actulado.              |                          |      |

Ahora tenemos el pedido de ventas listo, en este caso ingresamos tres tipos de productos con y sin IVA. Hacemos clic en el botón Calcular y podemos comprobar que el impuesto calculado es sobre el producto con IVA. Hacemos clic en el botón Confirmar pedido y luego clic en el botón que se habilito Crear Factura, en caso de querer cancelar el pedido hacemos clic en el botón Cancelar:

| Implantación de una herramienta ERP | con licencia GPL y desarrollo | del anexo transaccional |
|-------------------------------------|-------------------------------|-------------------------|
|-------------------------------------|-------------------------------|-------------------------|

| Dadidas da vestas                                                                |                        |                         |                            |                  |                      |
|----------------------------------------------------------------------------------|------------------------|-------------------------|----------------------------|------------------|----------------------|
|                                                                                  | ~                      |                         | _                          | _                |                      |
| Dedides de ventes                                                                |                        |                         |                            |                  |                      |
|                                                                                  | Buscar                 | mulano Calendano Gani   | tt Grafico Proces          | 0 🖬 🕼 👯 🕐        | INFORMES             |
| Guardar & Editar Cancelar                                                        |                        | << Prime                | ero < Ant. <b>[1/1]</b> 9  | Sig. > Último >> | Presupuesto / Pedido |
| Referencia del pedido: SO001                                                     | Customer Ref:          |                         | Enviada:                   |                  | ACCIONES             |
| Tienda: Distribución de l                                                        | Me 🖹 🔍 Fecha ordenada: | 02/04/2010              | Pagado:                    |                  | Avanzar factura      |
| Pedido de venta Otros datos Hist                                                 | orial                  |                         |                            |                  |                      |
| Cliente: Farmacia Sucre                                                          | E 🔍 ? Contacto q       | ue realiza el pedido: S | Susana Muñoz, Gei          | neral Enrí 🕒 🙇   |                      |
| Dirección factura: Susana Muñoz, Gene                                            | eral Enríc 🔚 🕰         | Dirección de envío: S   | Susana Muñoz, Gei          | neral Enrí       |                      |
| Tarifa: Tarifa pública (USD)                                                     | <b>E D</b>             | Cuenta analítica:       |                            | <b>i</b>         |                      |
| Líneas del nedido de ventas                                                      |                        |                         |                            |                  |                      |
|                                                                                  |                        |                         |                            |                  |                      |
|                                                                                  |                        | << Primero < Ant        | t. <b>[1 - 3 de 3]</b> Sig | . > Último >>    |                      |
| Descripción Ctdad UdM                                                            | Descuento (%)          | Precio unidad           | Precio neto                | Subtotal         |                      |
|                                                                                  | d 0,00                 | 1,45                    | 1,45                       | 7,25 ×           |                      |
| <ul> <li>[sha-sedalrizos]</li> <li>Sedal - rizos</li> <li>5,00 Unidad</li> </ul> | d 0,00                 | 2,45                    | 2,45                       | 12,25 ×          |                      |
|                                                                                  | 0,00 b                 | 1,25                    | 1,25                       | 6,25 ×           |                      |
| Importan   Evportan                                                              |                        | de Drimoro e Ani        | - [1 - 2 do 2] Gio         | > Última >>      |                      |
|                                                                                  |                        | SS Framero S Am         | a [1 - 5 de 5] sig         |                  |                      |
| Base imponible: 0,00                                                             | Impuestos: 0.00        | Total: 0,00             |                            | Calcular         |                      |
| ? Estado del pedido: P                                                           | resupuesto 👻           | 🛞 Confirmar pedido      | 🕄 Cance                    | lar pedido       |                      |

Para registrar el **cobro** de la factura al cliente vamos a Gestión Financiera / Facturas / Facturas de cliente / Facturas de cliente en borrador y seleccionamos la factura, en este ejemplo del cliente Farmacia Sucre. Hacemos clic en el botón Crear (para crear la factura) y en el menú de la parte derecha en la parte de Acciones clic en Pagar factura:

| Facturas de cliente en borra            | dor              | +                |                                          |                      |                          |                       |                  |
|-----------------------------------------|------------------|------------------|------------------------------------------|----------------------|--------------------------|-----------------------|------------------|
| 🖻 Facturas de cliente                   | e en borr        | ador             | Buscar Formulario Calen                  | dario Gantt          | Gráfico Proces           | 0 🔅 🗟 🚺 💿             | INFORMES         |
| Nuevo Editar Duplicar Elimin            | nar              |                  |                                          | << Primer            | o < Ant. [1/1] 9         | Sig. > Último >>      | Facturas         |
| Diario: Diario de ver                   | nta              | Tip              | o: Factura de cliente                    | ? Número             | factura:                 |                       | ACCIONES         |
| Empresa: Farmacia Su                    | cre              | Dirección factur | Susana Muñoz,<br>a: General Enríquez 593 | 1                    | Moneda: USD              |                       | Pagar factura    |
| Fecha factura:                          |                  | ? Forzar period  | Atuntaqui                                | (vacío na            | ra período actu          | al)                   | Factura de abono |
| Factura Otra información                | Pagos            | Forzar period    | 0.                                       | (vacio pa            |                          | ai)                   |                  |
| ? Cuenta: cxc Cuent<br>? Plazo de pago: | tas por Cob      | rar              | Descripción: SO001                       | l                    |                          |                       |                  |
| Línea factura                           |                  |                  |                                          |                      |                          |                       |                  |
|                                         |                  |                  | << Prin                                  | nero < Ant.          | [ <b>1 - 3 de 3]</b> Sig | . > Último >>         |                  |
| Descripción                             | Cuenta           | Cantidad         | Unidad de<br>medida                      | Precio<br>unidad     | Descuento<br>(%)         | Subtotal sin<br>imp.  |                  |
| [vit-vitC] Vitamina C                   | ventas<br>Ventas | 5,00             | Unidad                                   | 1,45                 | 0,00                     | 7,25                  |                  |
| [sha-sedalrizos] Sedal -<br>rizos       | ventas<br>Ventas | 5,00             | Unidad                                   | 2,45                 | 0,00                     | 12,25                 |                  |
| [desc-vaporex] Vaporex                  | ventas<br>Ventas | 5,00             | Unidad                                   | 1,25                 | 0,00                     | 6,25                  |                  |
| Importar   Exportar                     |                  |                  | << Prin                                  | nero < Ant.          | [ <b>1 - 3 de 3]</b> Sig | . > Último >>         |                  |
| Impuestos                               |                  |                  | Calcular impu                            | lestos               | Sin impuest              | os: 25,75<br>to: 1.47 |                  |
| << Primero < Ant. [1                    | - 1 de 1] S      | ig. > Último >>  | ? Pagado/Conciliado:                     |                      | Tot                      | tal: 27,22            |                  |
| Descripción impuesto                    | Ba               | se Importe       | Estado:                                  | Borrador             | ? Pendien                | te: 27,22             |                  |
| Cero                                    | 25,              | 75 1,47          | PRO-FORMA                                | ුම් <mark>Cre</mark> | ear 🛛 🕄                  | Cancelar              |                  |

Luego de hacer clic en la opción Pagar Factura tenemos la siguiente ventana y cómo podemos ver es muy similar a la ventana pagar factura de proveedor, en esta llenamos los campos:

- Núm. Asiento: en este campo se debe ingresar un nombre, se refiere a una descripción de la factura como se ve en el ejemplo. Hay que tomar en cuenta que no es el número de asiento en sí, ese nombre del campo resultó por un error en la traducción a español del sistema.
- Diario / Modo de pago: seleccionamos el diario con el que vamos a trabajar, en este caso con el Diario de caja.

Tenemos también tres botones en la parte inferior del formulario Cancelar, Pago parcial (en caso de que la factura se la cancele por cuotas) y Pago completo. En este caso clic en Pago Completo:

| Facturas de cliente en | borrador × Pagar factura            | ×   | +             |               |          |                 | -                  |
|------------------------|-------------------------------------|-----|---------------|---------------|----------|-----------------|--------------------|
| Onon FI                | 2 P                                 | Ope | TERP W        | elcome Admini | istrator | Inicio Preferen | cias Acerca Salir  |
| Made by Tiny &         | Axelor                              |     |               |               |          | Solicitudes:    | No hay solicitudes |
| MENÚ ATAJOS            | Modules                             |     |               |               |          |                 |                    |
| Pagar factura          |                                     |     |               |               |          |                 |                    |
| Importe pagado:        | 27.22                               |     |               |               |          |                 |                    |
| Núm. asiento:          | venta de productos a farmacia sucre |     | Fecha de pago | : 02/04/2010  |          |                 |                    |
| Diario/Modo de pago:   | Diario de caja                      | ĒQ  | Período       | : 04/2010     |          |                 | EQ                 |
|                        |                                     |     |               |               | Cancelar | Pago parcial    | Pago completo      |

Listo ahora tenemos la factura de clientes (la cual se puede diagramar para imprimirla):

|                   | MEDIK                |                                                                                                    | Medik |
|-------------------|----------------------|----------------------------------------------------------------------------------------------------|-------|
| Distribución de M | ledicamentos "Medik" |                                                                                                    |       |
| Av. Mariano Acos  | sta                  |                                                                                                    |       |
| 593 Ibarra - Ecua | dor                  |                                                                                                    |       |
| Phone:            | (06)2950310          |                                                                                                    |       |
| Mail:             | info@medik.com       |                                                                                                    |       |
|                   |                      | Farmacia Sucre<br>Ms. Susana Muñoz<br>General Enríquez<br>Sucre<br>593 Atuntaqui<br>Imbabura<br>Ecuador |       |
|                   |                      | Tel. : (06)2909123                                                                                      |       |

#### Factura 00001

| Documento                      | cumento Fecha factura |            |                  | Ref. em      | ipresa    |
|--------------------------------|-----------------------|------------|------------------|--------------|-----------|
| SO001                          | 02/04/2               | 02/04/2010 |                  |              | 638001    |
| Descripción                    | Impuestos             | Cantidad   | Precio<br>unidad | Desc.<br>(%) | Precio    |
| [vit-vitC] Vitamina C          |                       | 5,00Unidad | 1,45             | 0,00         | 7,25 USD  |
| [sha-sedalrizos] Sedal - rizos |                       | 5,00Unidad | 2,45             | 0,00         | 12,25 USD |
| [desc-vaporex] Vaporex         |                       | 5,00Unidad | 1,25             | 0,00         | 6,25 USD  |
|                                |                       |            | Tot              | al neto:     | 25,75 USD |
|                                |                       |            | Imp              | ouestos:     | 1,47 USD  |
|                                |                       |            | Tot              | al:          | 27,22 USD |

# **2.2.13 Entrega de bienes.**

Para hacerlo vamos a Manejador de Inventario / Productos salientes / Paquete confirmado esperando disponibilidad, y clic en el pedido de venta. Ahora hacemos clic en el botón Comprobar disponibilidad y vemos que el estado de los productos cambie de Confirmado a Disponible

| Paquete confirm                   | ado esperando dispo               | ···· +      |          |           |                       |                     |                      |                        |                 |                    |
|-----------------------------------|-----------------------------------|-------------|----------|-----------|-----------------------|---------------------|----------------------|------------------------|-----------------|--------------------|
| Paquete co<br>disponibilida       | nfirmado esp<br>ad                | erando      |          | Bus       | car Formulario        | Calendario          | Gantt G              | ráfico Proceso         | 0 🖥 🗟 🤻 🖗       | INFORMES           |
| luevo Editar Dup                  | licar Eliminar                    |             |          |           |                       | <<                  | Primero <            | Ant. <b>[1/1]</b> Si   | ig. > Último >> |                    |
| Empr                              | esa: Farmacia Su                  | cre<br>le - | Fecha (  | prevista: | 04/04/2010            | 06:24:27            | Refe                 | rencia: PACK           | 12              | Crear factura      |
| nformación gener                  | ral Notas Otr                     | as info.    | orden pe | ndiente:  |                       |                     | Referencia (         | origen: SO00           | 1               | Devolución de paqu |
| Movimientos                       |                                   |             |          |           |                       |                     |                      |                        |                 |                    |
|                                   |                                   |             |          |           |                       | << Primero          | <pre>Ant. [1 -</pre> | 3 de 3] Sig.           | > Último >>     |                    |
| Nombre                            | Producto                          | Cantidad    | иом      | Albarán   | Lote de<br>producción | Ubicación<br>origen | Ubicación<br>destino | Fecha<br>prevista      | Estado          |                    |
| [vit-vitC]<br>Vitamina C          | [vit-vitC]<br>Vitamina C          | 5,00        | Unidad   | PACK12    |                       | Stock               | Salida               | 04/04/2010<br>06:24:27 | Confirmado      |                    |
| [sha-sedalrizos]<br>Sedal - rizos | [sha-sedalrizos]<br>Sedal - rizos | 5,00        | Unidad   | PACK12    |                       | Stock               | Salida               | 04/04/2010<br>06:24:28 | Confirmado      |                    |
| [desc-vaporex]<br>Vaporex         | [desc-vaporex]<br>Vaporex         | 5,00        | Unidad   | PACK12    |                       | Stock               | Salida               | 04/04/2010<br>06:24:28 | Confirmado      |                    |
| Importar   Expor                  | tar                               |             |          |           |                       | << Primero          | ) < Ant. <b>[1</b> - | 3 de 3] Sig.           | > Último >>     |                    |
|                                   |                                   |             |          |           | Parti                 | ir en dos           |                      |                        |                 |                    |
| Estado: (                         | Confirmado                        | C           | Comprob  | ar dispon | ibilidad Fo           | orzar dispor        | nibilidad            | Cano                   | elar            |                    |

Por último hacemos clic en el botón Paquete realizado:

| Empaquetado dis                   | ponible                           | ÷        |         |           |                       |                     |                      |                        |                                   |                     |
|-----------------------------------|-----------------------------------|----------|---------|-----------|-----------------------|---------------------|----------------------|------------------------|-----------------------------------|---------------------|
| MENÚ ATAJOS                       | Modules                           |          |         |           |                       |                     |                      |                        |                                   |                     |
| 🖻 Empaqueta                       | do disponible                     |          |         | Busc      | ar Formulario         | Calendario          | Gantt Grá            | fico Proceso           | 🛛 🗟 🎉 🕐                           | INFORMES            |
| Nuevo Editar Dup                  | licar Eliminar                    |          |         |           |                       | <<                  | Primero <            | Ant. <b>[1/1]</b> Sig  | . > Último >>                     | Lista Picking       |
| Empr                              | esa: Farmacia Su                  | cre      | Fecha p | orevista: | 04/04/2010            | 06:24:27            | Refer                | encia: PACK1           | 2                                 | ACCIONES            |
| Estado de facturad                | ción: No a partir d<br>albarán    | le c     | rden pe | ndiente:  |                       | F                   | Referencia o         | rigen: SO001           | L                                 | Crear factura       |
| Información gener                 | ral Notas Otr                     | as info. |         |           |                       |                     |                      |                        |                                   | Devolución de paque |
| Movimientos                       | · · · ·                           |          |         |           |                       |                     |                      |                        |                                   |                     |
|                                   |                                   |          |         |           | <                     | < Primero           | < Ant. [1 -          | 3 de 3] Sig. >         | • Último >>                       |                     |
| Nombre                            | Producto                          | Cantidad | иом     | Albarán   | Lote de<br>producción | Ubicación<br>origen | Ubicación<br>destino | Fecha<br>prevista      | Estado                            |                     |
| [vit-vitC]<br>Vitamina C          | [vit-vitC]<br>Vitamina C          | 5,00     | Unidad  | PACK12    | -                     | Stock               | Salida               | 04/04/2010<br>06:24:27 | Disponible                        |                     |
| [sha-sedalrizos]<br>Sedal - rizos | [sha-sedalrizos]<br>Sedal - rizos | 5,00     | Unidad  | PACK12    |                       | Stock               | Salida               | 04/04/2010<br>06:24:28 | Disponible                        |                     |
| [desc-vaporex]<br>Vaporex         | [desc-vaporex]<br>Vaporex         | 5,00     | Unidad  | PACK12    |                       | Stock               | Salida               | 04/04/2010<br>06:24:28 | Disponible                        |                     |
|                                   |                                   |          |         |           |                       |                     |                      |                        |                                   |                     |
| Importar   Expor                  | tar                               |          |         |           | <                     | < Primero           | < Ant. [1 -          | 3 de 3] Sig. >         | <ul><li>Último &gt;&gt;</li></ul> |                     |
| Partir en dos                     |                                   |          |         |           |                       |                     |                      |                        |                                   |                     |
| Estado                            | o: Disponible                     |          |         |           | Paquete rea           | lizado              |                      | Cancelar               |                                   |                     |

Tenemos la ventana Make packing o empaquetar, en esta ventana nos indican los paquetes que se enviarán al cliente. Hacemos clic en el botón Empaquetar:

| 🥹 Make packing - Mozilla Firefox                                   |                                                                                                    |
|--------------------------------------------------------------------|----------------------------------------------------------------------------------------------------|
| <u>Archivo Editar V</u> er Hi <u>s</u> torial <u>M</u> arcadores H | Herramien <u>t</u> as Ay <u>u</u> da                                                                 |
| 🔇 💽 C 🗙 🏠 📕 http://1                                               | 92.168.1.7:8080/form/save?_terp_button%2Fname=249&_terp_button%2Fbtype=action& 🏠 🔹 DAEMON Search 🛛 🔎 |
| 🔊 Más visitados 🗋 Comenzar a usar Firefox 🔊                        | Últimas noticias                                                                                     |
| Make packing                                                       | *                                                                                                    |
| Onoth FRP                                                          | Open ERP Welcome Administrator Inicio Preferencias Acerca Salir                                      |
| Made by Tiny & Axelor                                              | Solicitudes: No hay solicitudes                                                                      |
| MENÚ ATAJOS Modules                                                |                                                                                                    |
| Make packing                                                       |                                                                                                    |
| vit-vitC - Vitamina C:                                             | 5,00                                                                                                 |
| sha-sedalrizos - Sedal - rizos:                                    | 5,00                                                                                                 |
| desc-vaporex - Vaporex:                                            | 5,00                                                                                                 |
|                                                                    | Cancelar Empaquetar                                                                                  |

# El plan contable de la empresa:

| Plan contable:2010    |         | +                  |        |        |                      |                           |               | -                             |
|-----------------------|---------|--------------------|--------|--------|----------------------|---------------------------|---------------|-------------------------------|
| <b>Onen</b> ER        | Р       |                    |        |        | Open EF              | <b>P</b> Welcome Administ | trator Inicio | ) Preferencias Acerca Salir   |
| Made by Tiny & Ax     | elor    |                    |        |        |                      |                           | S             | olicitudes: No hay solicitude |
| MENÚ ATAJOS I         | Modules |                    |        |        |                      |                           |               |                               |
| 💐 Plan contable:2     | 010     |                    |        |        |                      |                           | Cambiar 🕡     | INFORMES                      |
| Barra de herramientas | Código  | Nombre             | Debe   | Haber  | Balance en el cierre | Moneda de la compañía     | Tipo interno  | Comprobación analítica        |
| Tabla                 | caja    | Caja               | 27.22  | 526.22 | -499.00              | USD                       | Otros         | Libro mayor                   |
|                       | compras | Compras            | 526.22 | 0      | 526.22               | USD                       | Otros         | Saldo cuenta                  |
|                       | CXC     | Cuentas por Cobrar | 27.22  | 27.22  | 0                    | USD                       | A cobrar      |                               |
|                       | схр     | Cuentas por Pagar  | 526.22 | 526.22 | 0                    | USD                       | A pagar       |                               |
|                       | ventas  | Ventas             | 0      | 27.22  | -27.22               | USD                       | Otros         |                               |

# 2.3 Demostración en Openbravo.

Ingresamos al sistema de Openbravo, el usuario administrador por default es Openbravo con su contraseña openbravo:

| 🕙 Openbravo - Mozilla Firefox                                     |                                                       | x                |
|-------------------------------------------------------------------|-------------------------------------------------------|------------------|
| <u>Archivo Editar Ver Historial Marcadores Herramientas Ayuda</u> |                                                       |                  |
| C X 🟠 http://192.168.1.6:8080/open                                | bravo/security/Login_FS.html 🗘 🔹 DAEMON Search        | ٩                |
| 🧟 Más visitados 📋 Comenzar a usar Firefox 🔜 Últimas noticias      |                                                       |                  |
| Openbravo ÷                                                       |                                                       |                  |
|                                                                   | powered by<br>openbroud                               | ی <sup>©</sup> ) |
|                                                                   |                                                       | -                |
|                                                                   |                                                       |                  |
|                                                                   | yourcompany<br>Username Openbravo<br>Password ••••••• | m m              |
|                                                                   | For Support Contact:<br>www.your-it-service.com       |                  |

#### 2.3.1 Configuración General.

Permite configurar las funcionalidades de la aplicación como Idiomas, Monedas, Menú (arboles, nodos, etc.), Flujos de trabajo, Gestión Entidades, Usuarios y Roles, Gestión de Organizaciones, Bancos, Preferencias de entidades, Variables de sesiones, Importación de datos, Impresión.

#### 2.3.2 Crear una nueva entidad (compañía principal).

Vamos a Configuración General / Entidad / Crear Entidad, en esta ventana creamos la entidad, es decir la empresa que usará openbravo. En esta ventana también se crean un usuario Admin y User de la entidad, llenamos los datos país, región, localidad, moneda, las dimensiones contables y por último si tenemos ya un archivo .CSV correctamente estructurado con el plan de cuentas de la empresa lo podemos ingresar también o la contabilidad la podríamos configurar luego de crear la entidad. Tomemos en cuenta que la información de la entidad la estamos creando dentro de la organización Org.

Entonces en el formulario que tenemos llenamos los campos y hacemos clic en el botón Aceptar y esperamos unos minutos:

| Openbravo -                    | ŀ- |                           |                                                   |                            | <b>•</b>                              |
|--------------------------------|----|---------------------------|---------------------------------------------------|----------------------------|---------------------------------------|
| <b>your</b> company            | _  | 🗲 🍣 Configuración         | ı General    Entidad    Crear entidad    Crear en | tidad                      | i i i i i i i i i i i i i i i i i i i |
| Sopenbravo 😣 📃                 |    |                           |                                                   |                            |                                       |
| \land 0 Alertas                | <  | '                         |                                                   |                            | Crear entidad                         |
| 🧇 Diccionario de la Aplicación |    |                           |                                                   |                            |                                       |
| 🙀 Configuración General        |    | Entidad                   | Distribucion Medicamentos                         | Organización               | Org                                   |
| Pilcación                      |    | Nombre de usuario Entidad | medikAdmin                                        | Nombre de usuario Organiz. | medikUser                             |
| 🖻 Entidad                      |    | País                      | Ecuador                                           | Región                     | Imbabura                              |
| 🔗 Crear entidad                |    | Localidad                 | Ibarra                                            | Moneda                     | US Dollar                             |
| 🔗 Borrar Entidad               |    |                           |                                                   |                            |                                       |
| 🔗 Copiar Entidad               |    | Dimensiones contables     |                                                   |                            |                                       |
| 2 Entidad                      |    | Tercero                   |                                                   |                            | Producto                              |
| Seguridad                      |    | Proyecto                  |                                                   |                            |                                       |
| Gestión de Datos Maestros      |    | Campaña                   |                                                   |                            | Región de ventas 🔲                    |
| 🞐 Gestión de Compras           |    | Archivo de cuentas        | C:\Users\Edison\Deskto                            |                            |                                       |
| 🗟 Gestión de Almacén           |    |                           |                                                   |                            |                                       |
| 🥟 Gestión de Producción        | 11 |                           | Aceptar                                           | Cancelar                   |                                       |
| 💫 Gestión de Ventas            |    |                           |                                                   |                            |                                       |
| 🚑 Gestión Financiera           |    |                           |                                                   |                            |                                       |
| 🚱 Openbravo página oficial     |    |                           |                                                   |                            |                                       |
| 🗐 Información                  |    |                           |                                                   |                            |                                       |

Luego de que la entidad (compañía principal) se creó correctamente tendremos el siguiente mensaje en un cuadro verde y con un detalle de todo lo que se ha creado. En caso de que no hayamos creado la nueva entidad con el archivo .CSV del esquema contable nos saldrá un cuadro rojo indicando el error.

|                                                                                                    |                                                                                                    | -                                                                                                    |
|----------------------------------------------------------------------------------------------------|----------------------------------------------------------------------------------------------------|----------------------------------------------------------------------------------------------------|
| 🖕 🍣 Configuración General    Entidad    Crear entidad    Crear entidad                                       | <b>i</b> ?                                                                                                    | powered by<br>ပဉeဂပrရာပ                                                                                                    |
|                                                                                                    |                                                                                                    |                                                                                                    |
|                                                                                                    | Crear er                                                                                                    | tidad ()                                                                                                    |
|                                                                                                    | - orear en                                                                                                    |                                                                                                    |
|                                                                                                    |                                                                                                    | ^                                                                                                    |
| Proceso completado satisfactoriamente                                                                        |                                                                                                    |                                                                                                    |
| $\sim$                                                                                                    |                                                                                                    | E                                                                                                    |
|                                                                                                    |                                                                                                    |                                                                                                    |
| Resumen de proceso                                                                                           |                                                                                                    |                                                                                                    |
| La creación de la entidad finalizó correctamente                                                             |                                                                                                    |                                                                                                    |
|                                                                                                    |                                                                                                    |                                                                                                    |
| La creación de la contabilidad finalizo correctamente                                                        |                                                                                                    |                                                                                                    |
| La creación de los tipos de documento finalizó correctamente                                                 |                                                                                                    |                                                                                                    |
| La creación de los datos maestros finalizó correctamente                                                     |                                                                                                    |                                                                                                    |
| ******                                                                                                    |                                                                                                    |                                                                                                    |
| Comenzando la creación de la entidad                                                                         |                                                                                                    |                                                                                                    |
| Entidad-Diatribucian Madiamantan                                                                             |                                                                                                    |                                                                                                    |
| Entidad=Distribucion Medicamentos                                                                            |                                                                                                    |                                                                                                    |
| Entidad=Distribucion Medicamentos Campaña<br>Entidad=Distribucion Medicamentos Categoría de oroducto         |                                                                                                    |                                                                                                    |
| Entidad =Distribucion Medicamentos Elemento (Cuenta, etc.)                                                   |                                                                                                    |                                                                                                    |
| Entidad=Distribucion Medicamentos Informe contable<br>Entidad=Distribucion Medicamentos Informe de impuestos |                                                                                                    |                                                                                                    |
| Entidad=Distribucion Medicamentos Instrucciones                                                              |                                                                                                    |                                                                                                    |
| Entidad=Distribucion Medicamentos LDM<br>Entidad=Distribucion Medicamentos Organización                      |                                                                                                    | -                                                                                                    |
|                                                                                                    | Configuración General    Entidad    Crear entidad    Crear entidad      Proceso completado satisfactoriamente      Proceso completado satisfactoriamente      Resumen de proceso      La creación de la entidad finalizó correctamente      La creación de la entidad finalizó correctamente      La creación de los tipos de documento finalizó correctamente      La creación de los tipos de documento finalizó correctamente      La creación de los tipos de documento finalizó correctamente      Comenzando la creación de la entidad      Entidad – Distribucion Medicamentos Actividad      Entidad – Distribucion Medicamentos Categoria de producto      Entidad – Distribucion Medicamentos Entodad Distribucion Medicamentos Categoria de producto      Entidad – Distribucion Medicamentos Informe contable      Entidad – Distribucion Medicamentos Informe contable      Entidad – Distribucion M | Configuración General     Entidad     Crear entidad     Crear entidad     Crear entidad     Crear entidad     Proceso completado satisfactoriamente      Proceso completado satisfactoriamente      Resumen de proceso     La creación de la entidad finalizó correctamente     La creación de la entidad finalizó correctamente     La creación de los tipos de documento finalizó correctamente     La creación de los tipos de documento finalizó correctamente     La creación de los tipos de documento finalizó correctamente     Comenzando la creación de la entidad     Entidad = Distribucion Medicamentos Actividad     Entidad = Distribucion Medicamentos Canpaña     Entidad = Distribucion Medicamentos Canpaña     Entidad = Distribucion Medicamentos Informe contable     Entidad = Distribucion Medicamentos Informe contable     Entidad = Distribucion |

Como estamos con el usuario administrador Openbravo, debemos entrar a la entidad que hemos creado, para ello debemos ir a Openbravo en la parte superior del menú y clic en este Link:

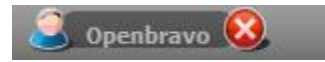

En esta nueva ventana cambiamos las opciones de sesión: Rol (Distribución Medicamentos Admin), Entidad (Distribución Medicamentos), Almacén (Estándar), Idioma (Español) y clic en el botón Aceptar:

| Información de rol - Mozilla                         | Firefox                                                                                  |                                                                                        | _                                                     |                       |   |  |  |  |  |
|------------------------------------------------------|------------------------------------------------------------------------------------------|----------------------------------------------------------------------------------------|-------------------------------------------------------|-----------------------|---|--|--|--|--|
| Http://192.168.1.6:8080/openbravo/ad_forms/Role.html |                                                                                          |                                                                                        |                                                       |                       |   |  |  |  |  |
| Opciones de Usuario: Openbravo                       |                                                                                          |                                                                                        |                                                       |                       |   |  |  |  |  |
| Opciones<br>Opciones de Sesión<br>Cambiar contraseña | Información del rol<br>Rol<br>Entidad<br>Opciones de Sesión<br>Rol<br>Entidad<br>Almacén | System Administrator<br>System<br>Distribucion Medicamen -<br>Distribucion Medicamen - | Organización<br>Idioma<br>Organización<br>Por defecto | * Spanish (Spain) Org | • |  |  |  |  |
|                                                      |                                                                                          | Aceptar                                                                                |                                                       |                       |   |  |  |  |  |

# 2.3.3 Configuración de la entidad.

Openbravo nos permite revisar la configuración inicial de la entidad creada mediante un workflow que está en Configuración General / Entidad / Revisión de configuración inicial del cliente, o se queremos editar el nombre, descripción o idioma de la entidad vamos a Configuración General / Entidad / Entidad.

#### 2.3.4 Creación de una sucursal.

Para crear una sucursal (organización) debemos ir a Configuración General / Organización / Organización y clic en el ícono de Nuevo registro y llenamos los campos respectivos.

#### 2.3.5 Instalación de módulos.

Openbravo incluye todos los módulos ya disponibles al usuario. No es necesario instalar un módulo ya que todos estos vienen listos en la aplicación. Los módulos disponibles son:

- Configuración General
- Gestión de Datos Maestros
- Gestión de Compras

- Gestión de Almacén
- Gestión de Producción
- Gestión de Ventas
- Gestión Financiera

# 2.3.6 Configuración de contabilidad.

Al crear la entidad ya importamos un archivo .CSV con el plan de cuentas de la empresa, ahora vamos crear el año fiscal y los periodos, para esto nos vamos a ayudar con el workflow de Configuración Contable que se encuentra en Gestión Financiera / Contabilidad / Configuración Contable:

**Calendario anual y periodos:** primero vamos a configurar el año fiscal y periodos, hacemos clic, en la ventana que vemos a continuación configuramos el año fiscal, llenamos los datos y hacemos clic en el ícono Guardar:

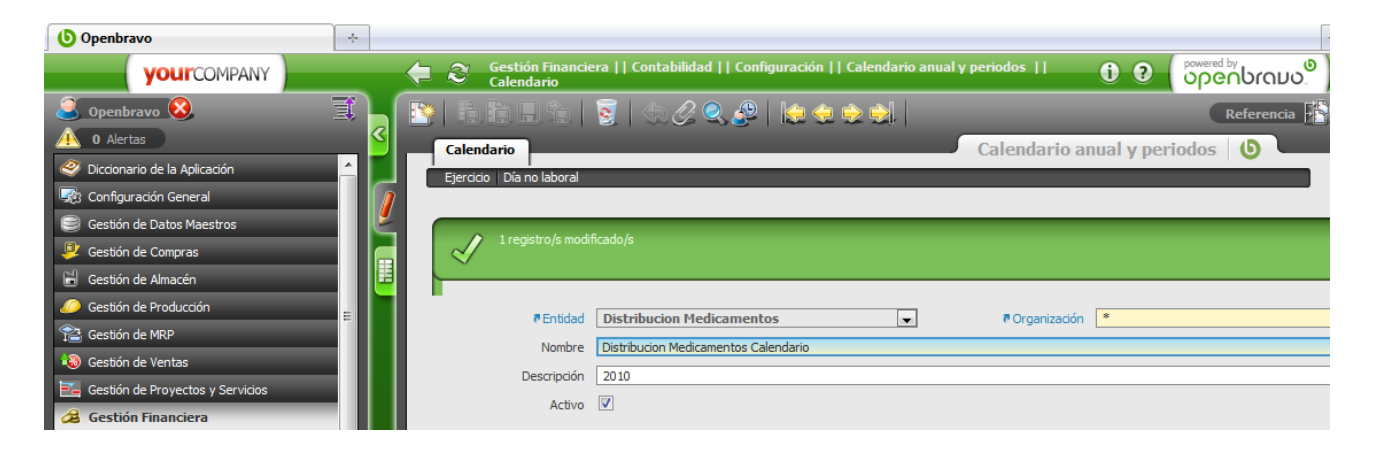

Ahora hacemos clic en la pestaña de Ejercicio, y tendremos otra ventana y hacemos clic en el botón Generar Periodos:

| <b>Openbravo</b>                   | +    |              |                                          |                                                                    |                          |                          |
|------------------------------------|------|--------------|------------------------------------------|--------------------------------------------------------------------|--------------------------|--------------------------|
| yourcompany                        | _    | <₽ ≈         | Gestión Financie<br><u>Calendario</u> >> | era    Contabilidad    Configuración    Calendario an<br>Ejercicio | uual y periodos    🚺 😧   | powered by<br>ပ႐ဇဂပဂ၀ပ၀. |
| S Openbravo 😣                      | Ĩ    |              |                                          | 🗟   ि 🖉 🔍 👰   🍋 🗢 🔿                                                |                          | Referencia               |
| 🐴 0 Alertas                        | <    | Caler        | idario                                   | 3,                                                                 | Calendario anual y pe    | riodos 🛛 🕒               |
| 🧼 Diccionario de la Aplicación     |      | Ejerci       | icio Día no labor                        | a                                                                  |                          |                          |
| 🖙 Configuración General            |      | / Period     | 0                                        |                                                                    |                          |                          |
| 🥃 Gestión de Datos Maestros        |      | 2            | ₱ Entidad                                | Distribucion Medicamentos                                          | Ø Organización *         |                          |
| 學 Gestión de Compras               |      |              | 7 Calendario                             | Distribucion Medicamentos Calendario                               |                          |                          |
| 🖬 Gestión de Almacén               |      | 55 (Sec. 19) | Eiercicio                                | 2010                                                               |                          |                          |
| 🥟 Gestión de Producción            | =    |              | Descripción                              |                                                                    |                          |                          |
| 🖀 Gestión de MRP                   | =    |              | Activo                                   |                                                                    |                          |                          |
| 💫 Gestión de Ventas                | =    |              | ACUVO                                    |                                                                    |                          |                          |
| 📴 Gestión de Proyectos y Servicios | = 11 |              |                                          | Crear pe                                                           | eriodos                  |                          |
| 🔏 Gestión Financiera               | _    |              | 🧬 q                                      | rear asiento de regularización                                     | 🔗 <u>B</u> orrar asiente | o de regularización 🦳    |

Luego tendremos listos los 12 periodos contables de enero a diciembre:

| () Openbravo                       | ÷    |        |                                 |                                                                                |                         |               |            |                           |                        |
|------------------------------------|------|--------|---------------------------------|--------------------------------------------------------------------------------|-------------------------|---------------|------------|---------------------------|------------------------|
| yourcompany                        |      | <₽ ≈   | Gestión Fi<br><u>Calendario</u> | inanciera    Contabilidad    Config<br><u>o</u> >> <u>Ejercicio</u> >> Periodo | uración    Calendario a | inual y perio | dos        | i i i powered             | ທີ່ ບາດກວ <sup>0</sup> |
| Spenbravo 😣                        | I    | 💽 🔯    |                                 | k î î 🔍 🖉   🍋 🤙 🕻                                                              | ) 🙌 🚺 1 - 12 / 12       |               |            |                           | Referencia             |
| 0 Alertas                          | 8    | Caler  | Idario                          |                                                                                |                         | Cal           | endario    | anual v periodos          | ()                     |
| 🥂 Diccionario de la Aplicación     |      | Ejerc  | icio Día                        | a no laboral                                                                   |                         |               | cildurio   | unuar y periodos          |                        |
| 💀 Configuración General            |      | Perio  | do                              |                                                                                |                         | _             | _          |                           |                        |
| Gestión de Datos Maestros          |      | Contro | l del periodo                   |                                                                                |                         | _             | _          |                           |                        |
| 學 Gestión de Compras               |      |        | Firm                            | de 2010                                                                        |                         |               |            |                           |                        |
| 🖥 Gestión de Almacén               |      |        | Ejero                           | ado: 2010                                                                      |                         |               |            |                           |                        |
| Ø Gestión de Producción            |      | 1 —    | Número de                       | Nombre                                                                         | Ac                      | ti Fecha de i | Fecha fina | Tipo de periodo           |                        |
| 音 Gestión de MRP                   |      | 1      | 1                               | Jan-10                                                                         | Y                       | 01-01-2010    | 31-01-2010 | Calendario Periodo estánc |                        |
| 💫 Gestión de Ventas                |      | 3      | 2                               | Mar-10                                                                         | 1<br>Y                  | 01-02-2010    | 31-03-2010 | Calendario Periodo estáno |                        |
| 🚬 Gestión de Proyectos y Servicios |      | 4      | 4                               | Apr-10                                                                         | Y                       | 01-04-2010    | 30-04-2010 | Calendario Periodo estánd |                        |
| a Gestión Financiera               | - 18 | 5      | 5                               | May-10                                                                         | Y                       | 01-05-2010    | 31-05-2010 | Calendario Periodo estánd |                        |
| 📄 Gestión de Cobros y Pagos        |      | 6      | 6                               | Jun-10                                                                         | Y                       | 01-06-2010    | 30-06-2010 | Calendario Periodo estánd |                        |
| 🖻 Contabilidad                     |      | 7      | 7                               | Jul-10                                                                         | Y                       | 01-07-2010    | 31-07-2010 | Calendario Periodo estáno |                        |
| Transacciones                      |      | 8      | 8                               | Aug-10                                                                         | Y                       | 01-08-2010    | 31-08-2010 | Calendario Periodo estánd |                        |
| 📄 Herramientas de análisis         |      | 9      | 9                               | Sep-10                                                                         | Y                       | 01-09-2010    | 30-09-2010 | Calendario Periodo estánd |                        |
| 🖻 Configuración                    |      | 10     | 10                              | Oct-10                                                                         | Y                       | 01-10-2010    | 31-10-2010 | Calendario Periodo estánd |                        |
| Configuración Contable             |      | 11     | 11                              | Nov-10                                                                         | Y                       | 01-11-2010    | 30-11-2010 | Calendario Periodo estánd |                        |
| 🛃 Calendario anual y periodos      |      | 12     | 12                              | Dec-10                                                                         | Y                       | 01-12-2010    | 31-12-2010 | Calendario Periodo estáno |                        |
| Elemento de la cuenta              |      |        |                                 |                                                                                |                         |               |            |                           |                        |
| Dimensiones de contabilidad        |      |        |                                 |                                                                                |                         |               |            |                           | 1                      |

**Elemento de la Cuenta:** se utiliza para configurar las cuentas contables de la organización. Una organización permite tener varios elementos contables.

| <b>Openbravo</b>                 | *                                                                                                    |
|----------------------------------|----------------------------------------------------------------------------------------------------|
| yourcompany                      | 🧢 🧟 Gestión Financiera    Contabilidad    Configuración    Elemento de la 🚺 🕑 powered by ပြာင္နာပြာလျပင္ပိ |
| S Openbravo 😣                    | 🗊 🔄 🛅 🗄 🗄 🕤 🛜   🗇 🖉 🍳 🖉   ऺ 💠 🔶 🌖   🛛 Referencia 📝                                                         |
| 0 Alertas                        | Elemento de la cuenta 💧                                                                                    |
| Oiccionario de la Aplicación     | Valor del elemento                                                                                         |
| Gestión de Datos Maestros        | Crentidad     Distribucion Medicamentos     Organización     *                                             |
| Gestión de Compras               | Nombre Distribucion Medicamentos Cuenta                                                                    |
| 🗟 Gestión de Almacén             | Descripción Distribucion Medicamentos Cuenta                                                               |
| Gestión de Producción            | E Formato                                                                                                  |
| Costión de MRP                   | Tipo Cuenta contable                                                                                       |
| Gestión de Proyectos y Servicios | Arbol Distribucion Medicamentos Elemento (Cuenta     ✓                                                     |

La pestaña **Valor de elemento** define las cuentas. Estas cuentas se organizan en forma jerárquica dentro de un árbol para dar lugar al plan contable.

| Openbravo                          | + |                                           |                                                                                            |                    |            |
|------------------------------------|---|-------------------------------------------|--------------------------------------------------------------------------------------------|--------------------|------------|
| yourcompany                        |   | Gestión Financie<br>cuenta    <u>Elem</u> | ra    Contabilidad    Configuración    Elemento de la<br><u>ento</u> >> Valor del elemento | i i i i powere     | ອັດບາດມວ   |
| S Openbravo 🔇 🗐                    |   | 💱   E. E. E.                              | 夏   🗠 ह्न 🖉 🍳 🖉   😓 🔶 🔿                                                                    |                    | Referencia |
| 0 Alertas                          | < | Elemento                                  | Elem                                                                                       | ento de la cuenta  | 6          |
| 🧇 Diccionario de la Aplicación 🔶   |   | Valor del elemento                        | Erchi                                                                                      | lento de la caenta |            |
| 💀 Configuración General            |   | Operando Traducción                       |                                                                                            |                    |            |
| Gestión de Datos Maestros          | Ľ |                                           | Distribucion Medicamentos                                                                  | Organización       | Org        |
| 學 Gestión de Compras               |   | # Elemento                                | Distribucion Medicamentos Cuenta                                                           |                    |            |
| 🖬 Gestión de Almacén               |   | Identificador                             |                                                                                            |                    |            |
| 🥔 Gestión de Producción 🗧          |   | Identification                            |                                                                                            |                    |            |
| 音 Gestión de MRP                   |   | Nombre                                    |                                                                                            |                    |            |
| i Gestión de Ventas                |   | Descripción                               |                                                                                            |                    |            |
| E Gestión de Proyectos y Servicios |   | Activo                                    | <b>V</b>                                                                                   | Nivel agrupación   |            |
| 🔏 Gestión Financiera               |   | Nivel del elemento                        | Subcuenta 🗨                                                                                | Mostrar Valor      | Algebraico |
| Gestión de Cobros y Pagos          |   | Tipo de cuenta                            | Activo                                                                                     |                    |            |
| 🖻 Contabilidad                     |   | Naturaleza de la cuenta                   | Débito 💌                                                                                   |                    |            |
| Fransacciones                      |   | (crédito/débito)                          |                                                                                            |                    |            |
| 📄 Herramientas de análisis         |   | Cuenta bancaria                           |                                                                                            |                    |            |
| 🖻 Configuración                    |   | Mostrar                                   |                                                                                            |                    |            |

**Esquema contable:** define el plan contable y las cuentas que lo componen. Crea y activa las cuentas para los productos, terceros, etc. Es necesario revisar las cuentas por defecto.

| 0penbravo                          | +  |                                     |                                                                  | <b>•</b>             |
|------------------------------------|----|-------------------------------------|------------------------------------------------------------------|----------------------|
| yourcompany                        |    | Gestión Financie<br>contable    Esc | ra    Contabilidad    Configuración    Esquema<br>quema contable | ບັບເອດການ ອີ         |
| S Openbravo 😣 📑                    | Ы  | 💦   E. E. E.                        | 👿   <> 🖉 🔍 🖉   🍋 🗢 🔿                                             | Referencia           |
| 🕂 0 Alertas                        | ۶  | Esquema contable                    |                                                                  | Esquema contable 🛛 🕒 |
| 🧇 Diccionario de la Aplicación 🔶   |    | Elementos de la cuenta T            | ablas a contabilizar   Contabilidad general   Valores por defe   | ecto                 |
| 💀 Configuración General            |    | 8 Entidad                           | Distribucion Medicamentos                                        | #Organización *      |
| 🤤 Gestión de Datos Maestros        | Ľ  | ( Lindad                            |                                                                  | (* Organization      |
| 學 Gestión de Compras               |    | Nombre                              | Distribucion Medicamentos US/A/US Dollar                         |                      |
| Gestión de Almacén                 |    | Descripción                         |                                                                  |                      |
| 🥥 Gestión de Producción 🗉          | Ч  | Activo                              | <b>V</b>                                                         |                      |
| 😤 Gestión de MRP                   |    | PCGA                                | GAAP US                                                          |                      |
| Gestión de Ventas                  | П  | ₹ Moneda                            | USD                                                              |                      |
| E Gestión de Provectos y Servicios | ΓI | Elemento separador                  | -                                                                |                      |

**Categorías de LM:** permite definir las categorías que se usan en los diarios de asientos. Estas categorías proporcionan un método para agrupar y reportar opcionalmente en diarios de asientos.

| <b>Openbravo</b>                 | *                                                                                      | ~                       |
|----------------------------------|----------------------------------------------------------------------------------------|-------------------------|
| ( yourcompany )                  | 🖕 📚 🛛 Gestión Financiera    Contabilidad    Configuración    Categoría de LM 🚺 🧿 🔊 مرم | ອັດບາດມວ <sup>©</sup> ) |
| S Openbravo 😣 🕱                  |                                                                                        | Referencia 📳            |
| \land 0 Alertas                  | Categoría Libro Mayor                                                                  | 6                       |
| 🧼 Diccionario de la Aplicación 📄 |                                                                                        |                         |
| 🙊 Configuración General          | Tentidad Distribucion Medicamentos 🔹 🗖 Organización                                    | *                       |
| Gestión de Datos Maestros        | Nombre AP Invoice                                                                      |                         |
| 學 Gestión de Compras             | Descripción                                                                            |                         |
| 🖥 Gestión de Almacén             | Activo 💟                                                                               |                         |
| 🥔 Gestión de Producción 🗧        | Tipo de categoría Documento Valor por defecto                                          |                         |

**Secuencia de documento:** permite definir la secuencia (número de comienzo y razón de la serie) de numeración que seguirá cada uno de los documentos de la aplicación. Para cada documento, puede añadirse un prefijo o sufijo.

| (b) Openbravo                      | ÷   | •        |                                   |                                                                           |                             |            |
|------------------------------------|-----|----------|-----------------------------------|---------------------------------------------------------------------------|-----------------------------|------------|
| <b>your</b> company                | _   | <b>(</b> | Gestión Financio<br>documento (nu | era    Contabilidad    Configuración    Secuenc<br>meración)    Secuencia | ia de 🚺 💽 🔊                 | ອັງດາປາດອ  |
| Sopenbravo 😣                       | I L |          |                                   | <u>.</u>                                                                  |                             | Referencia |
| 🐴 0 Alertas                        | 3   | Se       | cuencia                           | Secuencia de do                                                           | cumento (numeración)        | 6          |
| 🥂 Diccionario de la Aplicación     |     |          |                                   |                                                                           |                             |            |
| 💀 Configuración General            |     |          | Entidad                           | Distribucion Medicamentos                                                 | Organización                | *          |
| Gestión de Datos Maestros          |     |          | Nombre                            | AP Payment                                                                |                             |            |
| 學 Gestión de Compras               |     |          | Descripción                       |                                                                           |                             |            |
| 🗟 Gestión de Almacén               |     |          | Activo                            |                                                                           |                             |            |
| 🥔 Gestión de Producción            |     | P        | Numeración automática             |                                                                           | Usado como identificador de |            |
| 😤 Gestión de MRP                   |     |          | Incrementar                       | 1                                                                         | registro                    |            |
| 💫 Gestión de Ventas                |     |          | Valor actual                      | 700000                                                                    | Valor actual (sistema)      | 7000       |
| E Gestión de Proyectos y Servicios |     |          | Prefijo                           |                                                                           | Sufijo                      |            |
**Tipo de documento:** define cualquier tipo de documento que se va a utilizar en el sistema. Cada tipo de documento define las reglas que hay que usar para procesarlo y controla el nombre impreso y la secuencia de documento usada.

| () Openbravo                       | +   |                                 |                                                                           |                       | -          |
|------------------------------------|-----|---------------------------------|---------------------------------------------------------------------------|-----------------------|------------|
| yourcompany                        | Ç   | Gestión Financie<br>documento   | ra    Contabilidad    Configuración    Tipo de<br>Definición de documento | i ? စုတ္တ             | ອັງດາປາດອີ |
| S Openbravo 🔕 🗐                    |     | 🖗   E. E. E. I.                 | 🛐   ६२ 🖉 🔍 🔎   😓 🗢 🔿                                                      |                       | Referencia |
| 🐴 0 Alertas                        | < ا | Definición de documen           |                                                                           | Tino de documento     | 6          |
| 🧇 Diccionario de la Aplicación 🔶   |     | Traducción                      |                                                                           | npo de documento      |            |
| 🙊 Configuración General            |     | - Tobaction                     | Distribusion Medianaustan                                                 | Operation of features |            |
| Gestión de Datos Maestros          | 2   | e Entidad                       | Distribución riedicamentos                                                | e Organización        | Ľ          |
| 學 Gestión de Compras               |     | Nombre                          | AP Invoice                                                                |                       |            |
| 📓 Gestión de Almacén               | E   | Descripción                     |                                                                           |                       |            |
| 🥟 Gestión de Producción 🗧          |     | Etiqueta de impresión           | Vendor Invoice                                                            |                       |            |
| 😤 Gestión de MRP                   |     | Nota del doc.                   |                                                                           |                       |            |
| 💫 Gestión de Ventas                |     |                                 |                                                                           |                       |            |
| 🚬 Gestión de Proyectos y Servicios |     | Activo                          |                                                                           | Valor por defecto     |            |
| 🙈 Gestión Financiera               |     | a Categoría Libro Mayor         | AP Invoice                                                                | Operación de venta    |            |
| 📄 Gestión de Cobros y Pagos        |     | Tas das bass                    |                                                                           |                       | C. Inveine |
| 🖻 Contabilidad                     |     | Tipo doc. base                  |                                                                           | (* I dDid             | C_Invoice  |
|                                    |     | Doc.numéricamente<br>controlado |                                                                           |                       |            |
| Herramientas de análisis           |     | Poc. anulacion                  | <b>•</b>                                                                  | Filtrar organización  |            |
| Configuración                      |     | Nº de conias                    |                                                                           |                       |            |
| 🕄 Configuración Contable           |     | Nº de copias                    |                                                                           |                       |            |

# **2.3.7 Configuración de impuestos.**

Luego de configurar la contabilidad en la empresa, debemos configurar los impuestos vamos al workflow que se ubica en Gestión Financiera / Contabilidad / Configuración de Impuestos.

**Categoría de Impuesto:** define y configura las categorías de impuestos. Cada producto está asociado a una categoría de impuesto. Para este ejemplo crearemos la categoría IVA.

| 6 Openbravo                   | +        |          |                                    |                                                       |                         |              |            |
|-------------------------------|----------|----------|------------------------------------|-------------------------------------------------------|-------------------------|--------------|------------|
| yourcompany                   | _        | (= 2     | Gestión Financie<br>Impuesto    Ci | ra    Contabilidad    Configu<br>ategoría de Impuesto | uración    Categoría de | 00           | openbrauo. |
| 🧵 Openbravo 😣                 | I I      |          |                                    | 👿   🗇 🖉 🔍 🖉                                           |                         |              | Referencia |
| 🕂 0 Alertas                   | 3        | Catego   | ría de Impuesto                    |                                                       | Catego                  | oría de Impu | esto ()    |
| Transacciones                 | <b>^</b> |          |                                    |                                                       | ourcege                 | ond de xinpa |            |
| 📄 Herramientas de análisis    |          | Traducci | ón                                 |                                                       |                         |              |            |
| 🖻 Configuración               |          |          |                                    |                                                       |                         |              |            |
| 😫 Configuración Contable      |          |          |                                    |                                                       |                         |              |            |
| 🛃 Calendario anual y periodos |          |          | 1 ma/s anautua/s                   |                                                       |                         |              |            |
| 🛃 Elemento de la cuenta       |          |          |                                    |                                                       |                         |              |            |
| 🛃 Dimensiones de contabilidad |          |          |                                    |                                                       |                         |              |            |
| 🛃 Esquema contable            |          |          | Entidad                            | Distribucion Medicamentos                             | -                       | 🖲 Organiz    | zación 🗶   |
| 🛃 Concepto contable           |          |          | Nombre                             | Impuesto IVA                                          |                         |              |            |
| 🛃 Combinación de cuentas      |          |          | Descrinción                        | Impuesto al valor agregado                            |                         |              |            |
| 🛃 Categoría de LM             |          |          | beschpdon                          |                                                       |                         |              |            |
| 🛃 Tipo de documento           |          |          | Activo                             |                                                       |                         | Valor por de | efecto     |

**Producto:** en este paso nos permite relacionar a los productos con el impuesto. Pero como aún no hemos creado los productos, esto lo haremos más adelante.

**Rango impuesto:** permite configurar todo el árbol de impuestos de una organización. De esta manera, los diferentes rangos pertenecerán a una categoría. En la pestaña de I**mpuestos** define los diferentes tipos de impuestos utilizados para cada categoría de impuesto. Un impuesto debe de ser definido para cada estado en que se aplica. Los impuestos siempre se calculan basándose en el importe neto de las sumas. En la parte de **Tipo** podemos especificar si es un impuesto de retención y debemos especificar el rango de porcentaje.

| 0 | Openbravo                  | *                                  |                     |                            |           | -                       |
|---|----------------------------|------------------------------------|---------------------|----------------------------|-----------|-------------------------|
|   | 🗲 🍣 Gestión Financ         | iera    Contabilidad    Configurac | ción    Rango impue | sto    Impuesto            | 0 9       | powered by<br>ပဉeဂပrရာပ |
|   |                            | 👿   (th) 🖉 🔍 🖉   😓                 | e 🔶 🄶 剑 📗           |                            |           | Referencia              |
| ≥ | Impuesto                   |                                    | _                   | _                          | Rango imp | uesto 🛛 🕒               |
|   | Zona de Impuesto   Trac    | lucción Contabilidad               |                     |                            |           |                         |
|   | ₹ Entidad                  | Distribucion Medicamentos          |                     | 🖲 Organización             | *         |                         |
| 5 | Nombre                     | 12%                                |                     |                            |           |                         |
|   | Descripción                | Tarifa 12%                         |                     |                            |           |                         |
|   | Activo                     |                                    |                     | Valor por defecto          |           |                         |
|   | Válido desde               | 01-01-2010                         |                     |                            |           |                         |
|   | En cascada                 | a 🗖                                |                     | Línea                      | 10 🔝      |                         |
|   | 🖲 Grupo de impuesto        | Impuesto IVA                       |                     |                            |           |                         |
|   | Nivel agrupación           | n 🗖                                |                     | Impuesto padre             |           | •                       |
|   | Exento de impuestos        | ;                                  |                     |                            |           |                         |
|   | Tipo venta/compra          | Ambos 💌                            |                     |                            |           |                         |
|   | Tasa origina               |                                    |                     |                            |           |                         |
|   | Índice                     | 0.12                               |                     |                            |           |                         |
|   | Тіро                       |                                    |                     |                            |           |                         |
|   | Impuesto de retenciór      | n 🗖                                |                     | Identificador de impuestos |           |                         |
|   | ₹ Categoría de impuestos d | e                                  |                     |                            |           |                         |
|   | proveedor<br>País          | Ecuador                            |                     | No sujeto a impuestos      |           |                         |
|   | Impuesto no deducible      |                                    |                     | ₹País destino              |           |                         |
|   | <b>₹</b> Provincia         | 1                                  | •                   | Porcentaje deducible       |           |                         |

#### 2.3.8 Creación de proveedores y clientes.

Ahora vamos a definir la contraparte con la que la entidad establece relación. En Openbravo a este grupo (clientes, proveedores, etc.) se la define como Terceros. Cada tercero puede estar asignado a un grupo de terceros. Esta opción permite aplicar unas características a los terceros que se corresponden con el grupo seleccionado. Vamos a Gestión de Datos Maestros / Terceros:

Primero creamos a los **proveedores**, en este nuevo formulario hacemos clic en el ícono Nuevo Registro y llenamos los campos con la información que se indicó al principio de este ejercicio:

|--|

| 0 | Openbravo        | +                        |                           |                   |                         |                           |                            | -        |
|---|------------------|--------------------------|---------------------------|-------------------|-------------------------|---------------------------|----------------------------|----------|
|   | 🗲 🍣 🛛 Gestión d  | le Datos Maestros        | Terceros    Terceros      |                   |                         |                           | 0 0 powered by<br>openbrai | ں<br>دار |
|   |                  | . 🔿 🔁 🔇 🖉                | 🔄 🗢 🔶 🌖                   |                   |                         |                           | Reference                  | ia 👫     |
| 2 | Terceros         | _                        | _                         | _                 | _                       | _                         | Terceros 6                 | -        |
|   | Cliente Proveedo | r/Acreedor Empleado/C    | Comercial Cuenta bancaria | Direcciones Perso | nas de contacto   Reten | ción Plantilla Rutero Des | cuentos Rappels            |          |
| 1 | ₹ E              | intidad Distribucion Me  | dicamentos                | <b>•</b>          | Organización            | *                         |                            | _        |
|   | Identif          | ficador 100280389600     | 1                         |                   |                         |                           |                            |          |
|   | 🖲 Tratar         | miento                   |                           | •                 |                         |                           |                            |          |
|   | Nombre con       | mercial Laboratorio Bag  | gó                        |                   |                         |                           |                            | _        |
|   | Nombre           | e fiscal Laboratorio Bag | gó                        |                   |                         |                           |                            |          |
|   | Desa             | ripción Laboratorio Bag  | gó                        |                   |                         |                           |                            |          |
|   |                  | Activo 🔽                 |                           |                   | Nivel agrupación        |                           |                            |          |
|   | Exento de impu   | uestos 📃                 |                           |                   |                         |                           |                            |          |
|   | c                | IF/NIF                   |                           |                   |                         |                           |                            |          |
|   | Nº de refe       | erencia                  |                           |                   | Valoración              |                           |                            |          |
|   | 🖲 Grupos de Te   | Proveedores              |                           | <b>•</b>          | 🕫 Idioma                | Spanish (Ecuador)         | •                          |          |
|   |                  | URL                      |                           |                   |                         |                           |                            |          |
|   | Cliente po       | tencial                  | _                         |                   |                         |                           |                            |          |
|   | Días co          | nsumo                    |                           |                   |                         |                           |                            |          |
|   | Costo de adqu    | uisición                 |                           |                   |                         |                           |                            |          |
|   | Código fisc      | al ISO                   |                           |                   |                         |                           |                            |          |
|   | Código           | o fiscal                 |                           |                   |                         |                           |                            |          |

Una vez creado el tercero, guardamos y vamos a la pestaña de **Proveedor / Acreedor**, en este formulario damos un visto en la casilla de proveedor y seleccionamos la forma de pago y las condiciones de pago.

| C | Openbravo                | *                                                                                                    | -       |
|---|--------------------------|----------------------------------------------------------------------------------------------------|---------|
|   | 🖕 🍣 Gestión de Dato      | os Maestros    Terceros    Terceros >> Proveedor/Acreedor                                                                 | ດມວຶ    |
|   |                          | S ( ) ( ) ( ) ( ) ( ) ( ) ( ) ( ) ( ) (                                                                                   | encia 🙀 |
| 2 | Terceros                 | Terceros 🔱                                                                                                    |         |
|   | Cliente Proveedor/A      | creedor Empleado/Comercial Cuenta bancaria Direcciones Personas de contacto Retención Plantilla Rutero Descuentos Rappels |         |
|   | Contabilidad proveedor   |                                                                                                    |         |
| 4 | ₹ Organización           | *                                                                                                    |         |
|   | Identificador            | 1002803895001                                                                                                    |         |
| - | Nombre                   | Laboratorio Bagó Activo 🗸                                                                                                 |         |
|   | Proveedor                |                                                                                                    |         |
|   | Forma de pago            | A la vista  Condiciones de pago Immediate                                                                                 |         |
|   | ₹Tarifa de compra        |                                                                                                    |         |
|   | ♥Nº Cuenta Proveedor     |                                                                                                    |         |
|   | Día de vencimiento       |                                                                                                    |         |
|   | Día de vencimiento 2     |                                                                                                    |         |
|   | Día de vencimiento 3     |                                                                                                    |         |
|   | 🕫 Categoría Imp. Tercero |                                                                                                    |         |

Para ubicar la dirección del proveedor vamos a la pestaña Direcciones. El mismo proceso para crear al resto de proveedores que indicamos en este ejercicio.

| 0 | Openbravo               | *                                                 |                |                             |                           | -                        |
|---|-------------------------|---------------------------------------------------|----------------|-----------------------------|---------------------------|--------------------------|
|   | 🗲 🍣 Gestión de Dato     | s Maestros    Terceros    <u>Terceros</u> >> D    | virecciones    |                             | 0 0                       | powered by<br>ວրຂດບເດມບ. |
|   |                         | 🛐   🗇 🖉 🔍 🖉   😓 🕁 👳                               | 2              |                             |                           | Referencia               |
| 2 | Terceros                | _                                                 | _              | _                           | Те                        | erceros 6                |
| ۲ | Cliente Proveedor/Acree | dor Empleado/Comercial Cuenta bancaria Di         | Personas de c  | ontacto Retención Plantilla | Rutero Descuentos Rappels |                          |
|   |                         |                                                   |                |                             |                           |                          |
|   | 1 fila/s añadida/s      |                                                   |                |                             |                           |                          |
|   | <u> </u>                |                                                   |                |                             |                           |                          |
|   | ₹ Entidad               | Distribucion Medicamentos                         | ▼ 7 Orga       | nización 🔹                  | -                         |                          |
|   | <b>₹</b> Tercero        | Laboratorio Bagó                                  | •              |                             |                           |                          |
|   | Nombre                  | .Quito, Eloy Alfaro                               |                |                             |                           |                          |
|   | Activo                  |                                                   |                |                             |                           |                          |
|   | ₹ Dirección             | Eloy Alfaro - Granados 153 - 593 - Quito - Pichin | cha - Ecuador  |                             |                           |                          |
|   | Teléfono                | 022543543                                         | Teléfono alte  | rnativo 099543543           |                           |                          |
|   | Fax                     |                                                   |                |                             |                           |                          |
|   | Dir.envíos              |                                                   | Dir            | factura 🔽                   |                           |                          |
|   | Dir. pago del diente    |                                                   | Dir. cobro pro | veedor 🔽                    |                           |                          |
|   | Dir. fiscal             |                                                   |                |                             |                           |                          |
|   | ₹Región de venta        | Estándar                                          |                |                             |                           |                          |

Ahora crearemos a los **clientes** de la empresa. Vamos a la pestaña de Terceros y clic en el ícono Nuevo Registro y llenamos los campos con la información inicial del ejercicio:

| 0 | Opent | bravo                   | *                                                                                                    |     |            |
|---|-------|-------------------------|----------------------------------------------------------------------------------------------------|-----|------------|
|   |       | Sestión de Dato         | s Maestros    Terceros    Terceros                                                                                    | 0 2 | openbrouv. |
|   |       |                         | ।<br>  (a) (/ =) (x) (/ =) (x) (x) (x) (x) (x) (x) (x) (x) (x) (x                                                     |     | Referencia |
| ≥ |       | Terceros                |                                                                                                    | Ter | ceros 🕒    |
|   |       | Cliente Proveedor/Acree | dor Empleado/Comercial Cuenta bancaria Direcciones Personas de contacto Retención Plantilla Rutero Descuentos Rappels |     |            |
|   |       | ₹ Entidad               | Distribucion Medicamentos 💌 🍙 Organización 🔹                                                                          |     |            |
| 5 |       | Identificador           | 1004256787001                                                                                                    |     |            |
|   |       | ₹ Tratamiento           | ▼.                                                                                                    |     |            |
|   |       | Nombre comercial        | Farmacia Económica                                                                                                    |     |            |
|   |       | Nombre fiscal           | Farmacia Económica                                                                                                    |     |            |
|   |       | Descripción             | Farmacia Económica                                                                                                    |     |            |
|   |       | Activo                  | V Nivel agrupación                                                                                                    |     |            |
|   |       | Exento de impuestos     |                                                                                                    |     |            |
|   |       | CIF/NIF                 |                                                                                                    |     |            |
|   |       | Nº de referencia        | Valoración                                                                                                    |     |            |
|   |       | 🖲 Grupos de Terceros    | Clientes 💌 🔻 Idioma Spanish (Ecuador)                                                                                 |     |            |
|   |       | URL                     |                                                                                                    |     |            |
|   |       | Cliente potencial       |                                                                                                    |     |            |
|   |       | Días consumo            |                                                                                                    |     |            |
|   |       | Costo de adquisición    |                                                                                                    |     |            |
|   |       | Código fiscal ISO       |                                                                                                    |     |            |
|   |       | Código fiscal           |                                                                                                    |     |            |

Vamos a la pestaña de cliente y damos un visto en la casilla de cliente y llenamos los campos respectivos:

| 0 | Openbravo              | *                                                         |                             |                                             |     | -          |
|---|------------------------|-----------------------------------------------------------|-----------------------------|---------------------------------------------|-----|------------|
|   | 듣 🍣 Gestión de Dato    | s Maestros    Terceros    <u>Terceros</u> >> Cliente      |                             |                                             | 0 ? | openbrous  |
|   |                        | 👿   🗇 🖉 🤌   🍋 🗢 🔿                                         |                             |                                             |     | Referencia |
| 2 | Terceros               |                                                           | _                           | _                                           | Ter | ceros 6    |
|   | Cliente Proveedor/Ac   | reedor   Empleado/Comercial   Cuenta bancaria   Direccion | es Personas de contacto R   | etención Plantilla Rutero Descuentos Rappel | S   |            |
|   | Contabilidad cliente   |                                                           |                             |                                             |     |            |
| 5 | ₹ Entidad              | Distribucion Medicamentos                                 | 🖲 Organización              | *                                           | •   |            |
|   | Identificador          | 1004256787001                                             |                             |                                             |     |            |
|   | Nombre                 | Farmacia Económica                                        | Activo                      |                                             |     |            |
|   | Cliente                |                                                           | Nº de copias                |                                             |     |            |
|   | Facturación            | Inmediato 💌                                               | ₹ Calendario de facturación |                                             | •   |            |
|   | Agrupación en factura  | Por cliente                                               |                             |                                             |     |            |
|   | Preparación            | Después de cobrado                                        | Medio de envío              | Entrega 💌                                   |     |            |
|   | ₹ Tarifa               | Estándar 💌                                                |                             |                                             |     |            |
|   | Forma de pago          |                                                           | Condiciones de pago         | Immediate                                   | •   |            |
|   | Agente comercial       | medikAdmin 💌                                              | Imprimir descuento          |                                             |     |            |
|   | Descripción de pedidos |                                                           |                             |                                             |     |            |
|   | Crédito límite         | 0                                                         | Crédito usado               | 0                                           |     |            |
|   | ₹Nº Cuenta Cliente     | <b></b>                                                   |                             | _                                           |     |            |
|   | Día de vencimiento     |                                                           | 2ndo día de vencimiento     |                                             |     |            |
|   | 3er día de vencimiento |                                                           |                             |                                             |     |            |
|   | Categoría Imp. Tercero | <b></b>                                                   |                             |                                             |     |            |

Para ubicar la dirección y número de teléfono vamos a la pestaña direcciones, tal como lo hicimos con el proveedor:

| ( | 👂 Openbravo             | *                                            |                  |                      |                                             |     |                |
|---|-------------------------|----------------------------------------------|------------------|----------------------|---------------------------------------------|-----|----------------|
|   | 🖕 🍣 🛛 Gestión de Dato   | os Maestros    Terceros    <u>Terceros</u> > | > Direcciones    |                      |                                             | 00  | စာဖောင်ကျားက စ |
|   | 🖹 🖹 🖬 🖌 🤝               | . < &                                        |                  |                      |                                             |     | Referencia     |
| 2 | Terceros                |                                              |                  |                      |                                             | Ter | ceros 🕒        |
| _ | Cliente Proveedor/Acree | edor   Empleado/Comercial   Cuenta bancaria  | Direcciones      | Personas de contacto | Retención Plantilla Rutero Descuentos Rappe | ls  |                |
| 2 | 🕴 💎 Entidad             | Distribucion Medicamentos                    | T                | r<br>₹Organización   | *                                           | •   |                |
|   | Tercero                 | Farmacia Económica                           |                  |                      |                                             |     |                |
|   | Nombre                  | •                                            |                  |                      |                                             |     |                |
|   | Activo                  |                                              |                  |                      |                                             |     |                |
|   | ₹ Dirección             | Av. Teodoro Gómez - Calixto Miranda          | - 593 - Ibarra - | Imbabura - Ecuador   |                                             |     |                |
|   | Teléfono                | (06)2953678                                  |                  | Teléfono alternativo | þ99953678                                   |     |                |
|   | Fax                     |                                              |                  |                      |                                             |     |                |
|   | Dir.envíos              |                                              |                  | Dir.factura          |                                             |     |                |
|   | Dir. pago del diente    |                                              |                  | Dir. cobro proveedor |                                             |     |                |
|   | Dir. fiscal             |                                              |                  |                      |                                             |     |                |
|   | Región de venta         |                                              | •                |                      |                                             |     |                |

Como podemos ver en la parte de Terceros tenemos varias pestañas en esta ventana:

- Empleado / Comercial: para definir empleados de la entidad o empresa.
- Cuenta bancaria: permite configurar cuentas de banco para terceros.
- Personas de contacto: son usuarios del sistema, esta solapa permite definir una o varias personas de contacto para cada tercero. Es un tipo de asociación de contactos a terceros. Para cada contacto se puede registrar: Nombre, Descripción,

Comentarios, Teléfono, Cargo en la empresa, etc.

- Retención: permite relacionar el impuesto de retención con el tercero.
- Descuentos: para definir el tipo de descuentos para clientes.

### 2.3.9 Creación de productos.

Permite la agrupación y organización de todos los productos, tanto los fabricados por la propia organización como los comprados y vendidos por la organización a terceros. Existen 4 tipos de productos diferentes:

- ítems (pueden ser listas de materiales, BOM bill of material)
- recursos
- servicios
- gastos

Vale recalcar que cada uno de ellos recibe un tratamiento diferente. Vamos al workflow Gestión de Datos Maestros / Configuración de productos / Configuración de productos.

**Almacén y huecos:** permite definir el almacén donde se van a realizar las ventas o recepción de los productos.

| 0  | Openbravo             | *                                                    |              | -                       |
|----|-----------------------|------------------------------------------------------|--------------|-------------------------|
|    | 🗲 🍣 Gestión de Alma   | acén    Configuración    Almacén y huecos    Almacén | 0 0          | powered by<br>ပ႐ဇဂပ၊ဂပပ |
|    | 🖹   E E E             | 👿   🖘 🖉 🔍 🔑   🙋 🜩 🔿                                  |              | Referencia              |
| 2  | Almacén               |                                                      | Almacén y hu | iecos 🕒 🕒               |
| لے | Rutero Hueco Contabil | lidad                                                |              |                         |
|    | ₹ Entidad             | Distribucion Medicamentos                            |              |                         |
| 5  | Identificador         | Estándar                                             |              |                         |
|    | Nombre                | Estándar                                             |              |                         |
|    | Descripción           |                                                      |              |                         |
|    | Activo                |                                                      |              |                         |
|    | Dirección             | Ibarra - Imbabura - Ecuador                          |              |                         |
|    | Elemento separador    | -                                                    |              |                         |
|    | Es autoventa          |                                                      |              |                         |

**Unidad de medida:** permite definir las unidades de medida para los diferentes tipos de productos como unidad, hora, día, semana, etc.

| <b>Openbravo</b>               |    | +              |            |                 |                          |                               |                                      |      |           |      |                |            |
|--------------------------------|----|----------------|------------|-----------------|--------------------------|-------------------------------|--------------------------------------|------|-----------|------|----------------|------------|
| yourcompany )                  |    |                | <b>†</b> 2 | Gestió<br>medid | n de Datos<br>a    Unida | Maestros    Co<br>d de medida | onfiguración de productos    Unidad  | l de | 0 ?       |      | powered<br>၀၇၉ | ທີ່ ປາດມ   |
| 🧕 Openbravo 🔇                  | I  |                | 😯   🧕      |                 | R 7 1                    | 🛔 🔍 🔊 📗                       | 🔶 🔶 🔶 😥 🚺 🛛 - 9 / 9                  |      |           |      |                | Referencia |
| 🕂 0 Alertas                    | <  | S              | Unid       | ad de me        | dida                     |                               | 5                                    | Uni  | dad de    | me   | dida           | 6          |
| 🧇 Diccionario de la Aplicación |    |                | Tradu      | ucción Co       | nversión                 |                               |                                      | UIII | uuu uu    |      |                |            |
| 🤹 Configuración General        |    | $\overline{D}$ |            | Cádigo          | Címbolo                  | - Nombro                      | Docovinción                          | Act  | i Valer e | Duoc | Dracic         | T. Forman  |
| 😑 Gestión de Datos Maestros    |    | 2              | _          | Coalgo          | SIMDOIO                  | • Nombre                      | Descripcion                          | ACL  |           | Prec | Precis         | • Separa   |
| K Terceros                     | 0  | -              | 1          | DA              | d                        | Day                           |                                      | Ŷ    | N         | 2    | 2              | N          |
| Producto                       |    |                | 2          | HR              | h                        | Hour                          |                                      | Y    | N         | 2    | 2              | N          |
| Enviar texto de correo         |    |                | 3          | WD              | D                        | Labour day                    | 8 hours                              | Y    | N         | 2    | 2              | N          |
|                                |    |                | 4          | WM              | М                        | Labour month                  | 20 days                              | Y    | Ν         | 2    | 2              | N          |
| Configuración de terceros      |    |                | 5          | MJ CM           | min                      | Minutes                       | (lowest unit for resorce assigments) | Y    | N         | 0    | 0              | N          |
| Configuración de productos     | Ε. |                | 6          | MO              | m                        | Month                         | 30 days                              | Y    | N         | 2    | 2              | N          |
| E8 Configuración de productos  |    |                | 7          | EA              | Ud                       | Unit                          |                                      | Y    | Y         | 0    | 4              | N          |
| 🛃 Categoría del producto       |    |                | 8          | WK              | w                        | Week                          |                                      | Y    | N         | 2    | 2              | N          |
| 🛃 Unidad de medida             |    |                | 9          | YP              | v                        | Vear                          |                                      | v    | N         | 2    | 2              | N          |
| Atributo                       |    |                |            |                 |                          | r cui                         |                                      | -    |           | 2    | 2              |            |

**Categoría del producto:** permite crear categorías de productos, crearemos las que se mencionaron al inicio del ejercicio.

| 0 | Openbravo                | *                                                                                                    |
|---|--------------------------|----------------------------------------------------------------------------------------------------|
|   | 듣 🍣 🛛 Gestión de Dato    | ာs Maestros    Configuración de productos    Categoría del producto    Categoría del producto 🧿 💿 တြေပါဂျာပုိ |
|   | 🖹 🖹 🖬 🖬 🦛                | Referencia 😰                                                                                                  |
| 2 | Categoría del product    | Categoría del producto 🛛 🕒                                                                                    |
|   | Contabilidad Productos a | asignados                                                                                                    |
| 1 | ₹ Entidad                | Distribucion Medicamentos 🔹 💎 Organización 🔹                                                                  |
|   | Identificador            | analgesic                                                                                                    |
|   | Nombre                   | Analgésicos                                                                                                   |
|   | Descripción              | Analgésicos                                                                                                   |
|   | Activo                   |                                                                                                    |
|   | Valor por defecto        |                                                                                                    |
|   | Margen (%) previsto      |                                                                                                    |
|   | 🕏 Grupo activo           |                                                                                                    |

**Categoría de Impuesto:** permite definir categorías de impuestos, como lo revisamos en la parte de configuración de la contabilidad.

**Producto:** en este formulario creamos los productos, servicios, etc. Que ofrecerá la empresa. Hacemos clic en el ícono de Nuevo Registro y llenaremos los campos con la información de los productos que se indicó anteriormente.

| D | Openbravo                   | *                                               |                                  |                     |                         | ~ |
|---|-----------------------------|-------------------------------------------------|----------------------------------|---------------------|-------------------------|---|
|   | 듣 🍣 Gestión de Dato         | os Maestros    Producto    Producto             |                                  | 0 0                 | powered by<br>openbrouo | ٥ |
|   |                             | 🗟   🖘 🖉 🔍 🔊   🍋 🗢 🔿                             |                                  |                     | Referencia              |   |
| Ð | Producto                    |                                                 |                                  | Pro                 | ducto 🛛 🕒               |   |
| ۲ | Lista de materiales   Susti | tuto Compras Costo Org específico Precio Unidad | de pedido   Contabilidad   Opera | aciones Traducción  |                         |   |
| 2 | Imagen                      | $\oslash$                                       |                                  |                     |                         |   |
|   | ₹ Entidad                   | Distribucion Medicamentos                       | Porganización                    | *                   | •                       |   |
|   | Identificador               | an-odont                                        |                                  |                     |                         |   |
|   | Nombre                      | Odontogesic 550 mg                              |                                  |                     |                         |   |
|   | Descripción                 | Odontogesic 550 mg                              |                                  |                     |                         |   |
|   | UPC/EAN                     |                                                 | ₹ Tercero                        | Laboratorio Lamosan |                         | Ξ |
|   | Activo                      |                                                 | Nivel agrupación                 |                     |                         |   |
|   | Categoría del producto      | Analgésicos                                     | ]                                |                     |                         |   |
|   | 🖲 Grupo de impuesto         | Impuesto IVA                                    | ]                                |                     |                         |   |
|   | ₹ Unidad                    | Unidad 💌                                        | ₹ Agente comercial               | medikAdmin          | -                       |   |
|   | Tipo de producto            | Artículo                                        |                                  |                     |                         |   |
|   | Peso                        | 0 🛅                                             | Volumen                          | 0 🗐                 |                         |   |
|   | Anchura balda               |                                                 | Altura balda                     |                     |                         |   |
|   | Profundidad balda           |                                                 | Unds./Pale                       |                     |                         |   |
|   | Almacenado                  |                                                 |                                  |                     |                         |   |
|   | Producción                  |                                                 |                                  |                     |                         |   |
|   | ₹ Hueco                     | Estándar                                        |                                  |                     |                         |   |

En esta ventana tenemos las siguientes pestañas, en caso de serlo debemos detallar aún más al producto que estamos creando. Las pestañas son:

- Lista de Materiales: en caso de que el producto sea usado para la fabricación de otro.
- Compras: indicamos la información de la compra.
- Costo: permite ver el stock del producto, su costo, etc.
- Precio: indicamos la información para la venta del producto.
- Sustituto: como su nombre lo indica, si el producto es alternativa de otro existente.
- Contabilidad: se define con qué cuentas de contabilidad se relaciona el producto.
- Traducción: seleccionamos el idioma.

En la pestaña **compras** indicamos los datos sobre los productos de compra: proveedor, fabricante, cantidad pedido mínimo, tiempo de entrega esperado, etc.

| 0 | Openbravo                     | *                                                     |                             |                        |     |            |
|---|-------------------------------|-------------------------------------------------------|-----------------------------|------------------------|-----|------------|
|   | -                             | os Maestros    Producto    <u>Producto</u> >> Compras |                             | 0                      | ?   | openbrous. |
|   | -<br>                         | < ₽     + + + +                                       |                             |                        |     | Referencia |
| ≥ | Producto                      |                                                       | _                           | _                      | Pro | ducto 🛛 🕒  |
|   | Lista de materiales   Susti   | tuto Compras Costo Org específico Precio Unid         | ad de pedido   Contabilidad | Operaciones Traducción |     |            |
|   | ₹ Entidad                     | Distribucion Medicamentos                             | Organización                | *                      |     |            |
|   | ₹ Producto                    | Odontogesic 550 mg                                    |                             |                        |     |            |
|   | <b>₹</b> Tercero              | Laboratorio Lamosan                                   | Valoración calidad          |                        |     |            |
| ٦ | Activo                        |                                                       | Proveedor actual            |                        |     |            |
|   | UPC/EAN                       |                                                       |                             |                        |     |            |
|   | <b>₹</b> Moneda               | USD                                                   |                             |                        |     |            |
|   | Precio tarifa                 | 2.20                                                  | Precio vigente desde        | 01-01-2010             |     |            |
|   | Precio de compra              | 2.20                                                  |                             |                        |     |            |
|   | Último pr. de compra          |                                                       | Pr. última factura          |                        |     |            |
|   | ₹ Unidad                      | Unidad                                                |                             |                        |     |            |
|   | Cant. pedido mín.             | 15 📰                                                  | Cant. paquetes pedido       |                        |     |            |
|   | Tiempo de entrega<br>esperado | 2 📰                                                   |                             |                        |     |            |
|   | Costo por pedido              |                                                       |                             |                        |     |            |
|   | Código proveedor              | an-odont                                              | Categoría proveedor         |                        |     |            |
|   | Fabricante                    |                                                       |                             |                        |     |            |
|   | Descatalogado                 |                                                       |                             |                        |     |            |
|   | Tipo Cantidad                 | <b></b>                                               | Cantidad Std.               |                        |     |            |
|   | Capacidad                     |                                                       |                             |                        |     |            |

En la pestaña **costo** se puede observar el stock de un producto seleccionado. La aplicación automáticamente calcula el precio del producto basándose en el coste y la cantidad acumulada. Por el momento no tenemos productos ingresados.

En la pestaña **precio** se define la versión de la tarifa y los precios de venta. Se puede añadir, eliminar o mover el producto de una tarifa a otra. Un producto puede tener distintas tarifas para diferentes terceros.

- Precio tarifa: precio de catálogo establecido por el proveedor.
- Precio estándar: indica el precio final del producto. Es el precio que realmente se aplica.
- Precio límite: indica el precio más bajo para un producto establecido en los precios de las tarifas.

| 0 | Openbravo                    | *                                                                                            |     |                         |
|---|------------------------------|----------------------------------------------------------------------------------------------|-----|-------------------------|
|   | 🗲 🍣 Gestión de Dato          | os Maestros    Producto    <u>Producto</u> >> Precio                                         | i ? | powered by<br>ပဉငကပၤဂပပ |
|   | 🖹 🗎 🖬 🖬 🐂                    |                                                                                              |     | Referencia              |
| 2 | Producto                     |                                                                                              | Pro | ducto                   |
| 6 | Lista de materiales   Sustit | tuto Compras Costo Orgespecífico Precio Unidad de pedido Contabilidad Operaciones Traducción | _   |                         |
| 4 | ₹ Entidad                    | Distribucion Medicamentos                                                                    |     | -                       |
|   | <b>₹</b> Producto            | Odontogesic 550 mg                                                                           |     |                         |
|   | 🖲 Versión de tarifa          | 03-04-2010                                                                                   |     |                         |
|   | Activo                       |                                                                                              |     |                         |
|   | Precio tarifa                | 2.80                                                                                         |     |                         |
|   | Pr. estándar                 | 2.70                                                                                         |     |                         |
|   | Pr. límite                   | 2.60                                                                                         |     |                         |

En la pestaña unidad de pedido ingresamos la unidad con la que se relaciona el producto:

| 6 | Openbravo                 | +                                              |                  |                    |                    |                          |
|---|---------------------------|------------------------------------------------|------------------|--------------------|--------------------|--------------------------|
|   | 🔶 🍣 🛛 Gestión de Da       | tos Maestros    Producto    <u>Producto</u> >> | Unidad de pedido |                    | 0 0                | powered by<br>ပ႐၉ဂပဂ၀ပပ် |
|   |                           | 👿   ha 🖉 Q 🖉   🍋 🜩 🔶                           | · 刘 🛛            |                    |                    | Referencia               |
| 2 | Producto                  |                                                |                  | _                  | Pro                | ducto                    |
| 2 | Lista de materiales   Sus | stituto Compras Costo Orgespecífico Precio     | Unidad de pedido | Contabilidad Opera | aciones Traducción |                          |
| Į | ₹ Entida                  | d Distribucion Medicamentos                    | •                | 🖲 Organización 🔹   |                    |                          |
|   | ₹ Product                 | Odontogesic 550 mg                             |                  | Unidad     Unidad  | ad                 |                          |
|   | Activ                     | D 🔽                                            |                  |                    |                    |                          |

Repetimos el mismo proceso para la creación de los productos que se definen en el ejercicio y al final tendremos la siguiente lista:

| )penbrav   | o               | +                     |                           |                         |           |                        |        |                         |      |
|------------|-----------------|-----------------------|---------------------------|-------------------------|-----------|------------------------|--------|-------------------------|------|
| <b>(</b> 2 | Gestión de      | e Datos Maestros    P | Producto    Producto      |                         |           |                        | 0      | 2 powered by<br>openbro | ามต  |
| 700   T    | i 0 🕏           |                       |                           | - 12 / 12               |           |                        |        | Refere                  | ncia |
|            |                 |                       |                           | and the set             |           |                        |        |                         |      |
| Pro        | ducto           |                       |                           |                         |           |                        |        | Producto U              |      |
| List       | a de materiales | Sustituto Compras C   | osto Org específico Preci | o Unidad de pedido Cont | tabilidad | Operaciones Traducción |        |                         |      |
|            | Imagen          | ▼ Identificador       | Nombre                    | Tercero                 | Act       | Categoría del producto | Unidad | Tipo de producto        | A    |
| 1          |                 | an-odont              | Odontogesic 550 mg        | Laboratorio Lamosan     | Y         | Analgésicos            | Unidad | Artículo                | Y    |
| 2          |                 | an-pas                | Pasiv 10 mg               | Laboratorio Bagó        | Y         | Analgésicos            | Unidad | Artículo                | Y    |
| 3          |                 | desc-vapol            | Vapomentol                | Medicamentos MK         | Y         | Descongestionante      | Unidad | Artículo                | Y    |
| 4          |                 | desc-vaprx            | Vaporex                   | Laboratorio Bagó        | Y         | Descongestionante      | Unidad | Artículo                | Y    |
| 5          | j.              | pd-aqua               | Aquafresh                 | Kimberly Clark          | Y         | Pasta Dental           | Unidad | Artículo                | Y    |
| 6          |                 | pd-fort               | Fortident                 | Kimberly Clark          | Y         | Pasta Dental           | Unidad | Artículo                | Y    |
| 7          |                 | sh-pantene            | Pantene                   | Kimberly Clark          | Y         | Shampoo                | Unidad | Artículo                | Y    |
| 8          |                 | sh-sedal              | Sedal Rizos               | Kimberly Clark          | Y         | Shampoo                | Unidad | Artículo                | Y    |
| 9          |                 | top-dermo             | Dermosupril 0.05%         | Laboratorio Lamosan     | Y         | Tópicos                | Unidad | Artículo                | Y    |
| 10         |                 | top-prot              | Protopic 0.1%             | Laboratorio Bagó        | Y         | Tópicos                | Unidad | Artículo                | Y    |
| 11         |                 | vit-mulg              | Mulgatol                  | Medicamentos MK         | Y         | Vitaminas              | Unidad | Artículo                | Y    |
| 12         |                 | vit-vitc              | Vitamina C                | Medicamentos MK         | Y         | Vitaminas              | Unidad | Artículo                | Y    |
|            |                 |                       |                           |                         |           |                        |        |                         |      |

#### **2.3.10 Proceso de compra.**

El proceso de compras lo realizaremos en el menú Gestión de Compras. Este módulo representa a todos los procesos relacionados con el aprovisionamiento de productos o servicios.

Primero crearemos un **pedido de compra**, para esto vamos a Gestión de compras / Transacciones / Pedido de compra:

| 0 | Openbravo             | *                                                    |                                  |                            |              |
|---|-----------------------|------------------------------------------------------|----------------------------------|----------------------------|--------------|
|   | 🗲 🍣 Gestión de Com    | pras    Transacciones    Pedido de compra    C       | abecera                          | 0                          | openbrauo.   |
| ≥ | Cabecera              |                                                      | _                                | Pedido                     | Referencia 🖗 |
|   | Líneas Impuesto Efect | bs                                                   |                                  |                            |              |
|   | ₹ Entidad             | Distribucion Medicamentos                            | Organización                     | Org                        |              |
| 5 | Nº documento          | <800000>                                             | Nº de referencia                 |                            |              |
|   | Descripción           | Pedido de compra de 20 shampoo sedal rizos y Pantene | y de 20 pasta dental aquafresh y | / fortident                |              |
|   | Observaciones entrega |                                                      |                                  |                            |              |
|   | Documento transacción | Purchase Order                                       |                                  |                            |              |
|   | Fecha de pedido       | 04-04-2010                                           | Fecha comprometida               | 04-04-2010                 |              |
|   | ₹ Tercero             | Kimberly Clark                                       | Dirección de factura             | .Quito, Av. 6 de Diciembre |              |
|   | ₹ Usuario/Contacto    |                                                      |                                  |                            |              |
|   | 🕫 Tarifa              | Estándar 🗨                                           |                                  |                            |              |
|   | ₹ Almacén             | Estándar                                             | ₹ Moneda                         | USD                        | •            |
|   | ₹ Agente comercial    |                                                      | Imprimir descuento               |                            |              |
|   | Forma de pago         | A la vista                                           | ₹ Condiciones de pago            | Immediate                  | •            |

En la pestaña **Líneas** se definen los distintos productos incluidos en el pedido:

| Implantación de u          | ına herramienta ERP | con licencia GPL | y desarrollo del a | anexo transaccional |
|----------------------------|---------------------|------------------|--------------------|---------------------|
| <b>F F F F F F F F F F</b> |                     |                  |                    |                     |

| 0    | Openbravo            | *                                                      |                          |                            |                  |
|------|----------------------|--------------------------------------------------------|--------------------------|----------------------------|------------------|
|      | 듣 🍣 Gestión de Com   | pras    Transacciones    Pedido de compra    <u>Ca</u> | <u>abecera</u> >> Líneas |                            | ບຼາດປາດມູດ       |
|      | -<br>  🛐 📑 📑 🔳   🚓   |                                                        |                          |                            | Referencia 🗗     |
| ≥    | Cabecera             |                                                        | _                        |                            | Pedido de compra |
|      | Líneas   Impuesto Ef | iectos                                                 |                          |                            |                  |
|      | Modificación precios |                                                        |                          |                            |                  |
| 5    | ₹ Entidad            | Distribucion Medicamentos                              | 🖲 Organización           | Org                        |                  |
|      | ₹Pedido de venta     | 800000 - 04-04-2010 - 107.13                           | ]                        |                            |                  |
|      | ₱Tercero             | Kimberly Clark                                         | 🛛 🖉 Dirección            | .Quito, Av. 6 de Diciembre |                  |
|      | Fecha comprometida   | 04-04-2010                                             | Fecha de pedido          | 04-04-2010                 |                  |
|      | Línea                | 30 🔟                                                   | ₹ Almacén                | Estándar                   |                  |
|      | ₹ Producto           | Aquafresh 🕢                                            |                          |                            |                  |
|      | Valor atributos      |                                                        |                          |                            |                  |
|      | Descripción          | 20 pasta dental aquafresh                              |                          |                            |                  |
|      |                      |                                                        |                          |                            |                  |
|      |                      |                                                        |                          |                            |                  |
|      | Cantidades           | _                                                      |                          |                            |                  |
|      | Cant. pedido         | 20 🛅                                                   | Unidad del pedido        | Unidad                     |                  |
|      | Cant. pedido         | 20                                                     | ₹ Unidad                 | Unidad                     |                  |
|      | Importes             |                                                        |                          |                            |                  |
|      | Precio unitario      | 2.6800                                                 | <b>₹</b> Moneda          | USD                        |                  |
|      | Precio tarifa        | 2.68                                                   | % de descuento           | 0 🔲                        |                  |
|      | ₹ Impuesto           | 12%                                                    |                          |                            |                  |
| Term | ninado               |                                                        |                          |                            |                  |

Los **Impuestos** se asocian de manera automática al introducir las líneas del pedido, según la información ingresada en la gestión de productos.

Cuando se crea un pedido, este genera un efecto para que su pago pueda ser realizado desde el momento en que se realiza el pedido, sin necesidad de generar la factura correspondiente. Luego, al generar la factura se tendrán en cuenta los efectos asociados al pedido para que no se dupliquen.

| 0 | Openbravo          | *                                         |                             |                      |
|---|--------------------|-------------------------------------------|-----------------------------|----------------------|
|   | 🗲 🍣 Gestión de Com | pras    Transacciones    Pedido de compra | <u>Cabecera</u> >> Impuesto | ບັບເວັບ ( spenbraus) |
|   |                    | 👿   कि 🖉 🔍 🧬   😓 🗢 🐋                      |                             | Referencia           |
| 2 | Cabecera           |                                           |                             | Pedido de compra 🛛 🕒 |
|   | Líneas Impuesto    | Efectos                                   |                             |                      |
|   | ₹ Entidad          | Distribucion Medicamentos                 | •                           |                      |
|   | 🕈 Organización     | Org                                       | -                           |                      |
|   | 🕫 Impuesto         | 12% - Impuesto IVA                        | -                           |                      |
|   | ₹Pedido de venta   | 800000 - 04-04-2010 - 235.87              |                             |                      |
|   | Impuestos          | 25.27                                     | Base imponible 210.6        |                      |
|   | Línea              |                                           |                             |                      |

Una vez llenados los campos con la información del pedido de compras hacemos clic en el botón Completar.

**Albarán (Proveedor):** permite crear documentos de pedido de compra y lo podemos crear de dos formas. Primero, con el botón **Crear Líneas de** nos permite copiar líneas de un pedido e incluirlas en el albarán deseado. Segundo, crearlo manualmente desde el principio. Es útil si se pretende crear un albarán que no tenga relación con ningún pedido. En este caso hay que definir las líneas o productos manualmente en la pestaña **Líneas**. Al crear el albarán, antes de completarlo es necesario introducir los atributos a los productos que tengan asociado un conjunto de atributos. Una vez llenados estos campos clic en el botón Completar.

# 2.3.11 Recepción de bienes.

Dentro del menú Gestión de Compras / Transacciones / Pedidos de compra pendientes de recibir, seleccionamos los productos que acabamos de comprar. Los marcamos con un visto en la respectiva casilla, ingresamos el almacén al que van a ir, la fecha de recepción y hacemos clic en el botón Procesar.

| 🜔 Оре | penbravo ÷                                                                                                    |                                           |                                                                                                    |                                  |                               |
|-------|----------------------------------------------------------------------------------------------------|-------------------------------------------|----------------------------------------------------------------------------------------------------|----------------------------------|-------------------------------|
| <     | Gestión de Compras    Transaccio<br>recibir                                                                                                    | ones    Pedidos de compra pendient        | es de recibir    Pedidos                                                                                                    | s de compra pendientes de 👔 🗿    | powered by<br>ပိုဂိုင်ကပ်လာပ် |
|       |                                                                                                    |                                           |                                                                                                    |                                  |                               |
| 2     |                                                                                                    |                                           | P                                                                                                    | edidos de compra pendientes de r | ecibir 🛛 🕒 🔪                  |
|       | Tercero                                                                                                    |                                           | Organización                                                                                                    | Org                              | •                             |
|       | Desde fecha                                                                                                    | 31)                                       | Fecha hasta                                                                                                    | 31                               |                               |
|       | Nº Documento                                                                                                    |                                           |                                                                                                    | Buscar                           |                               |
|       |                                                                                                    |                                           |                                                                                                    |                                  |                               |
|       | Kimberly Clark                                                                                                    | Líneas 4                                  | Fecha de recepción                                                                                                    | 31)                              |                               |
|       |                                                                                                    |                                           |                                                                                                    |                                  |                               |
|       | ₹ Nº Documento 800000                                                                                                    |                                           | Fecha 04-04-2010                                                                                                    |                                  |                               |
|       | <sup>*</sup> Nº Documento 800000 <sup>•</sup> Sedal Rizos                                                                                                    | 20.00                                     | Fecha 04-04-2010           20.00         [                                                                                                    |                                  |                               |
|       | P Nº Documento 800000       Image: Comparison of the second second s | 20.00                                     | Fecha 04-04-2010           20.00         [           20.00         [                                                                               |                                  |                               |
|       | P Nº Documento 800000       Image: Comparison of the second second s | 20.00<br>20.00<br>20.00<br>20.00          | Fecha 04-04-2010           20.00         [           20.00         [           20.00         [                                                     |                                  | <b>E</b>                      |
|       | P Nº Documento 800000         Image: Sedal Rizos         Image: Pantene         Image: Aquafresh         Image: Pantene         Image: Pantene                                                                                                    | 20.00<br>20.00<br>20.00<br>20.00<br>20.00 | Fecha 04-04-2010           20.00           20.00           20.00           20.00                                                                   |                                  |                               |
|       | P Nº Documento 800000         Image: Constraint of the second second se                   | 20.00<br>20.00<br>20.00<br>20.00<br>20.00 | Fecha 04-04-2010           20.00         [           20.00         [           20.00         [           20.00         [           20.00         [ |                                  |                               |

# 2.3.12 Confirmar en stock.

Para verificar que en stock tenemos los 20 shampo sedal, los 20 shampo pantene, las 20 pasta dental aquafresh y las 20 pasta dental fortident, vamos a Gestión de Almacén / Herramientas de Análisis / Stock y nos presenta un informe de los productos existentes.

# Stock

| Pasta Dental       |          |       |          |   |   |   |            |            |
|--------------------|----------|-------|----------|---|---|---|------------|------------|
| Artículo           | Cantidad | Unid  | Atributo | X | Y | Ζ | Segunda    | Almacén    |
| pd-aqua-Aquafresh  | 20,00    | Unit  |          | 0 | 0 | 0 | 20,00 Unit | Estándar   |
| pd-fort-Fortident  | 20,00    | Unit  |          | 0 | 0 | 0 | 20,00 Unit | Estándar   |
| Shampoo            |          |       |          |   |   |   |            |            |
| Artículo           | Cantidad | Unid  | Atributo | X | Y | Ζ | Segunda    | Almacén    |
| sh-pantene-Pantene | 20,00    | Unit  |          | 0 | 0 | 0 | 20,00 Unit | Estándar   |
| 1                  | 20.00    | TTate |          | 0 | 0 | 0 | 20.00 TT-3 | Redde de a |

Impreso: 04-04-2010

Página1de1

### 2.3.13 Factura de compra.

**Factura (Proveedor):** Las facturas pueden ser creadas manualmente sin que ésta tenga relación con el pedido o albarán, o por otro lado, crearla copiando las líneas de un pedido o albarán en concreto.

Para crear la factura, en este caso hicimos clic en el botón Crear líneas de y seleccionamos el pedido de compra que creamos antes. Vemos que los algunos campos se llenan automáticamente, ahora cambiamos en el campo Documento Transacción a 'AP Invoice'. Para crear la factura hacemos clic en el botón Completar. La factura se ha creado para verla podemos hacer clic en el ícono imprimir.

#### Distribucion

FACTURA

Núm. de FAX: Núm. de teléfono:(02)2467467 Av. 6 de Diciembre 593Quito(Ecuador)

| Núme  | ro Factura   |      |          |                  | Fecha      |
|-------|--------------|------|----------|------------------|------------|
| 10000 | 1000         |      |          |                  | 04-04-2010 |
| Refer | Product Name | UOM  | Quantity | Price            | Total      |
|       | Sedal Rizos  | Unit | 20,00    | 2,65             | 53,00      |
|       | Pantene      | Unit | 20,00    | 2,70             | 54,00      |
|       | Aquafresh    | Unit | 20,00    | 2,68             | 53,60      |
|       | Fortident    | Unit | 20,00    | 2,50             | 50,00      |
|       |              |      | Total    | (without taxes): | 210,60     |
|       |              |      |          |                  |            |
|       |              |      |          |                  |            |
| 12    |              |      |          |                  | 25,27      |
|       |              |      |          | Total (USD):     | 235,87     |

#### 2.3.14 Proceso de venta.

El proceso de ventas lo realizaremos en el menú Gestión de Ventas. Incluyen todos los procesos relacionados con la venta de productos. Dependiendo de las circunstancias puede incluir lo siguiente: Zonas de ventas, Pedidos de venta, Aplicación de tarifas, precios, descuentos y control de precio límite, Reserva de género en almacén para pedidos no servidos. Aplicación de tarifas: precios, descuentos y control de precio límite, Albaranes. Creación automática a partir de líneas de pedido pendientes, Proceso de facturación.

**Pedido de venta:** vamos a Gestión de Ventas / Transacciones / Pedido de venta, en este se define los datos principales del pedido de venta. Es decir, todas las características generales de un pedido: direcciones, formas de pago, condiciones de pago, almacén, comercial que efectúa la venta, etc.

| Implantación de una he | erramienta ERP con | licencia GPL y | desarrollo del | anexo transaccional |
|------------------------|--------------------|----------------|----------------|---------------------|
|------------------------|--------------------|----------------|----------------|---------------------|

| 0 | Openb | pravo                    | *                                          |               |                      |                              |                  |                     |
|---|-------|--------------------------|--------------------------------------------|---------------|----------------------|------------------------------|------------------|---------------------|
|   |       | S Gestión de Vent        | as    Transacciones    Pedido de vent      | a    Cabecera |                      |                              | Dec              | าbrดมง <sup>6</sup> |
|   |       |                          | <u>.</u><br>                               | ()<br>()      |                      |                              | R                | eferencia 🚽         |
| ≥ |       | Cabecera                 |                                            |               |                      |                              | Pedido de venta  | 6                   |
|   |       | Líneas Impuesto Efecto   | S                                          | _             |                      |                              | r cardo do Venta |                     |
|   |       | ₹ Entidad                | Distribucion Medicamentos                  |               | 🖲 Organización       | Org                          | •                |                     |
| 5 |       | Nº documento             | 50000                                      |               | Nº de referencia     |                              |                  |                     |
|   |       | Fecha de pedido          | 04-04-2010                                 |               |                      |                              |                  |                     |
| 9 |       | Documento transacción    | Standard Order                             |               |                      |                              |                  |                     |
|   |       | Descripción              | venta de 10 vitamina c, 10 shampoo sedal y | 6             | Fecha comprometida   | 04-04-2010                   |                  |                     |
|   |       |                          | aponentor                                  |               |                      |                              |                  |                     |
|   |       | 7 Tercero                | Farmacia Sucre                             |               | Dirección de factura | Atuntagui, General Enríquez  | •                |                     |
|   |       | ₹ Usuario/Contacto       |                                            | •             | ₹ Dirección          | Atuntaqui, General Enríquez  |                  |                     |
|   |       | <b>₹</b> Tarifa          | Estándar                                   | <b>•</b>      | Pirección de entrega | .Atuntaqui, General Enríquez |                  |                     |
|   |       | Facturación              | Inmediato 💌                                |               | ₹ Moneda             | USD                          |                  |                     |
|   |       | Preparación              | Después de cobrado                         |               |                      |                              |                  |                     |
|   |       | ₹ Almacén                | Estándar                                   |               | Prioridad            | Media 💌                      |                  |                     |
|   |       | Medio de envío           | Entrega 🗨                                  |               |                      |                              |                  |                     |
|   |       | # Agente comercial       | medikAdmin                                 | •             | Imprimir descuento   |                              |                  |                     |
|   |       | Regla de costo logístico | Gastos incluidos                           |               |                      |                              |                  |                     |
|   |       | Forma de pago            | A la vista                                 |               | Condiciones de pago  | Immediate                    | -                |                     |
|   |       | Estado                   |                                            |               |                      |                              |                  |                     |
|   |       | Imp. total líneas        | 52.6                                       |               | Importe total        | 55.78                        |                  |                     |
|   |       | Estado doc.              | Borrador 🗨                                 |               | 7 Tipo de documento  | ** Nuevo **                  | •                |                     |

En la pestaña **Líneas** ingresamos los productos y cantidades a vender. En la pestaña de **impuestos** se podrá visualizar la relación producto – impuestos, tal como vimos en el proceso de compra. Una vez ingresada la información para el pedido hacemos clic en el botón Completar:

| Implantación de una he | erramienta ERP con | licencia GPL y | desarrollo del | anexo transaccional |
|------------------------|--------------------|----------------|----------------|---------------------|
|------------------------|--------------------|----------------|----------------|---------------------|

| 0 | Openbr | avo                          | +                                      |                 |                        |          |                 |              |
|---|--------|------------------------------|----------------------------------------|-----------------|------------------------|----------|-----------------|--------------|
|   |        | Gestión de Vent              | as    Transacciones    Pedido de venta | <u>Cabecera</u> | >> Líneas              |          | i ? powered     | ອຸດບາດມວ     |
|   |        |                              | 👿 । के 🖉 🔍 🔑 । 😓 🔶 इ                   | > 의 📔           |                        |          |                 | Referencia 🛃 |
| 2 |        | Cabecera                     |                                        | _               | _                      | _        | Pedido de venta | 6            |
| ۲ |        | <b>íneas</b>   Impuesto   Ef | ectos                                  |                 |                        |          |                 |              |
|   | M      | lodificación precios         |                                        |                 |                        |          |                 |              |
|   |        | ₹ Entidad                    | Distribucion Medicamentos              |                 | Organización           | Org      | •               |              |
|   |        | ₹Pedido de venta             | 50000 - 04-04-2010 - 55.78             |                 |                        |          |                 |              |
| ٦ |        | Línea                        | 10                                     |                 |                        |          |                 |              |
|   |        | Envio directo                | L. Vitania C                           |                 | ₹ Almacén              | Estàndar | •               |              |
|   |        | (* Producto                  |                                        |                 | Asignación de regursos |          |                 |              |
|   |        | Descripción                  |                                        |                 | Asignation de recursos |          |                 |              |
|   |        | beschpeish                   |                                        |                 |                        |          |                 |              |
|   |        |                              |                                        |                 |                        |          |                 |              |
|   | Ca     | antidades                    |                                        |                 |                        |          |                 |              |
|   |        | Cant. pedido                 | 10 🔚                                   |                 | Unidad del pedido      | Unidad   |                 |              |
|   |        | Cant. pedido                 | 10 🔲                                   |                 | ₹ Unidad               | Unidad   |                 |              |
|   | I      | nportes                      |                                        |                 |                        |          |                 |              |
|   |        | Precio unitario              | 1.65                                   |                 | ₹ Moneda               | USD      | •               |              |
|   |        | Precio tarifa                | 1.65                                   |                 | Descuento %            |          | <u></u>         |              |
|   |        | ₹ Impuesto                   | 0%                                     | •               |                        |          |                 |              |
|   | E      | stado                        |                                        |                 |                        |          |                 |              |
|   |        | Imp, línea                   | 16.5                                   |                 |                        |          |                 |              |
|   |        | anger in read                | 10.5                                   |                 |                        |          |                 |              |

**Pedido de venta simple:** se pueden realizar pedidos de venta de una forma sencilla dado que solo hay que indicar unos datos mínimos tomando para el resto los predeterminados en cada caso.

**Albarán (Cliente):** se definen los envíos del producto al cliente, con la correspondiente actualización del stock del producto en el almacén. Mediante el botón **Crear líneas de** se genera un albarán a partir de un pedido de venta. En la nueva ventana seleccionamos el pedido que creamos y clic en el botón Aceptar.

#### 2.3.15 Facturas de venta.

Vamos a Gestión de Ventas / Transacciones / Factura (cliente), vamos a crear la factura para el cliente. Llenamos los campos respectivos.

| Implantación de una he | erramienta ERP con | licencia GPL y | desarrollo del | anexo transaccional |
|------------------------|--------------------|----------------|----------------|---------------------|
|------------------------|--------------------|----------------|----------------|---------------------|

| 0 | Openb | ravo                  | +                             |                         |                     |                             |                                         |              |
|---|-------|-----------------------|-------------------------------|-------------------------|---------------------|-----------------------------|-----------------------------------------|--------------|
|   | (= ,  | Sestión de Vent       | as    Transacciones    Factur | a (Cliente)    Cabecera | 3                   |                             | المن المن المن المن المن المن المن المن | ອັງດາດມູ     |
|   |       |                       | 夏   🗇 🖉 🖨 🔍 🖉                 |                         |                     |                             |                                         | Referencia 🚽 |
| 2 | _     | Cabecera              | _                             | _                       | _                   |                             | Factura (Cliente)                       | 6            |
|   | Ĺ     | íneas Impuestos Efect | os                            |                         |                     |                             |                                         |              |
|   |       | ₹ Entidad             | Distribucion Medicamentos     |                         | Organización        | Org                         | -                                       |              |
| ٤ |       | ₹Pedido de venta      | 50000 - 04-04-2010 - 55.78    |                         | Fecha de pedido     |                             |                                         |              |
|   |       | Nº documento          | 100000                        |                         | Nº de referencia    |                             |                                         |              |
|   |       | Descripción           |                               |                         |                     |                             |                                         |              |
|   |       |                       |                               |                         |                     |                             |                                         |              |
|   |       |                       |                               |                         |                     |                             |                                         |              |
|   | 1     | Documento transacción | AR Invoice                    |                         |                     |                             |                                         |              |
|   |       | Fecha de la factura   | 04-04-2010                    |                         | Fecha contable      | 04-04-2010                  |                                         |              |
|   |       | ₹ Tercero             | Farmacia Sucre                |                         |                     |                             |                                         |              |
|   |       | Fecha impuesto        | 04-04-2010                    |                         | 7 Dirección         | Atuntaqui, General Enríquez | <b>•</b>                                |              |
|   |       | ₹ Usuario/Contacto    |                               |                         |                     |                             |                                         |              |
|   |       | <b>₹</b> Tarifa       | Estándar                      |                         | ₹ Moneda            | USD                         | •                                       |              |
|   |       | Agente comercial      | medikAdmin                    | •                       | Imprimir descuento  |                             |                                         |              |
|   |       | Forma de pago         | A la vista 💌                  |                         | Condiciones de pago | Immediate                   | -                                       |              |
|   |       | stado                 |                               |                         |                     |                             |                                         |              |
|   |       | Imp. total linears    |                               |                         | Importo total       | 55.30                       |                                         |              |
|   |       | Imp. total lineas     | 52.6                          |                         |                     | 55./8                       |                                         |              |
|   |       | Estado doc.           | Dorrador                      |                         | e lipo de documento | ndevo **                    | •                                       |              |
|   |       |                       |                               | Comple                  | etar                |                             |                                         |              |
|   |       |                       |                               | <u>Crear líne</u>       | eas de              |                             |                                         |              |
|   |       |                       |                               | Coniar li               | ineas               |                             |                                         | _            |

Ahora vamos a crear líneas de la factura mediante el pedido de venta que creamos anteriormente haciendo clic en el botón Crear líneas de. Por último hacemos clic en el botón Completar y podemos ver la factura creada.

#### 2.3.16 Entrega de bienes.

Al crear un nuevo Albarán (Cliente) y facturarlo se restan los productos automáticamente del stock del almacén seleccionado. Lo podemos comprobar en Gestión de Almacén / Herramientas de Análisis / Stock.

# **2.4 Demostración en COMPIERE.**

### 2.4.1 Configuración de la compañía principal.

Para realizar un ejemplo vamos a crear una empresa llamada Electrodomésticos. Para crear un nuevo cliente para el sistema vamos a System Admin / Tenant Rules / Initial Tenant Setup y creamos la nueva empresa. Llenamos los campos con la información que se indicó al inicio de este documento.

- Tenant Name: el nombre del cliente del sistema (Distribución de Medicamentos Medik).
- Organization: oficina principal o matriz (Distribución de Medicamentos Medik)). En la mayoría de casos coinciden el nombre del cliente del sistema y el nombre de la organización.
- Debemos tener definido un plan de cuentas en un archivo .CSV:

| 0                                   | Initial Tenant Setup 🗙                |
|-------------------------------------|---------------------------------------|
| Tenant Name                         | Distribución de Medicamentos          |
| Organization Name                   | Distribución de Medicamentos          |
| Currency                            | USD                                   |
| Country                             | Ecuador                               |
| Region                              | ▼                                     |
| City                                | Ibarra                                |
|                                     | Business Partner Financial Analysis   |
|                                     | Product Financial Analysis            |
|                                     | Project Financial Analysis            |
|                                     | Campaign Financial Analysis per Proje |
|                                     | Sales Region Financial Analysis       |
| Initial Chart of Account file (csv) | /root/Desktop/AccountingUS.csv        |
|                                     | × ×                                   |

Luego tenemos un resumen de lo que se ha creado en la base de datos en la que podemos destacar la siguiente información:

Cliente = Distribución de Medicamentos Organización = Distribución de Medicamentos Rol = Distribución de Medicamentos\_AdminRole Rol = Distribución de Medicamentos\_UserRole Usuario = Distribución de Medicamentos\_Admin Usuario = Distribución de Medicamentos\_User

| Initial Tenant Setup                                                                                                    |
|----------------------------------------------------------------------------------------------------|
| Create new Client/Tenant and default entities                                                                                                    |
| Create new Tenant and minimum set of entities. You can<br>rename/specify them all later. Only the mandatory accounts are<br>created. You can also change the chart of accounts later. |
| ** Initial Tenant Setup                                                                                                    |
| ** Initial Tenant Setup                                                                                                    |
| ** User/Contact : Distribución de Medicamentos_Admin/Distribución de Medicamentos_Admin                                                                                               |
| Tenant=Distribución de Medicamentos                                                                                                    |
| Organization=Distribución de Medicamentos                                                                                                    |
| Role=Distribución de Medicamentos AdminRole                                                                                                    |
| Role=Distribución de Medicamentos UserRole                                                                                                    |
| User/Contact=Distribución de Medicamentos_Admin/Distribución<br>de Medicamentos_Admin                                                                                                 |
| User/Contact=Distribución de Medicamentos_User/Distribución de<br>Medicamentos_User                                                                                                   |
|                                                                                                    |
| Calendar=Distribución de Medicamentos Calendar                                                                                                    |
| Flement=Distribución de Medicamentos Account                                                                                                    |
|                                                                                                    |

En caso de editar la información de la empresa que creamos vamos a System Admin / Tenant Rules / Tenant.

| C Tenar                   | nt Distribución de Me                              | dicamentos_Admin@Distribución d           | le Medicamentos.Dis            | tribución de M 🗕 🗖 🗙              |
|---------------------------|----------------------------------------------------|-------------------------------------------|--------------------------------|-----------------------------------|
| <u>F</u> ile <u>E</u> dit | <u>V</u> iew <u>G</u> o <u>T</u> ools <u>H</u> elp |                                           |                                |                                   |
| 5                         |                                                    |                                           |                                |                                   |
| Tenant                    | -<br>Search Key                                    | Distribución de Medicamentos              |                                |                                   |
| Tenant                    | <br>Name                                           | Distribución de Medicamentos              |                                |                                   |
| Info                      | <br>Description                                    |                                           |                                |                                   |
|                           |                                                    | Active                                    |                                | Use Beta Functions                |
|                           | <u>L</u> anguage                                   | English (USA)                             |                                | 🗌 <u>M</u> ulti Lingual Documents |
|                           | Au <u>t</u> o Archive                              | None                                      | Material <u>P</u> olicy        | FiFo                              |
|                           | Request Management                                 |                                           |                                |                                   |
|                           | Mail <u>H</u> ost                                  |                                           |                                | SMTP Authentication               |
|                           | SMTP P <u>o</u> rt                                 | 25 📟                                      |                                | SMTP TLS                          |
|                           | Do <u>c</u> ument Directory                        |                                           |                                |                                   |
|                           | <u>R</u> equest EMail                              |                                           | Request <u>F</u> older         |                                   |
|                           | Re <u>a</u> uest User                              |                                           | Request User Pass <u>w</u> ord |                                   |
|                           |                                                    | □ Server EMail                            |                                | Test EMa <u>i</u> l               |
|                           | Model Validation Classes                           |                                           |                                |                                   |
|                           |                                                    | $\square$ Post Immediatel $\underline{v}$ |                                | Cost Immediately                  |

Para la creación de nuevos clientes (del sistema), no crearlo desde la ventana Tenant, se recomienda crear desde la ventana de Initial Setup como se indicó anteriormente.

Para la configuración del idioma, la moneda, el país y la región, vamos a System Admin / General Rules / System Rules / Country Region and City. En esta ventana en la pestaña Country seleccionamos el país en este caso Ecuador.

Ahora en la pestaña Región creamos las provincias que necesitamos para el ejercicio. Hacemos clic en el ícono de New Record.

| C Count                   | ry Region                 | and City                   | System@*.System | [compiere.) | dim.com {comp  | oiere.xim.com-compie |  |
|---------------------------|---------------------------|----------------------------|-----------------|-------------|----------------|----------------------|--|
| <u>F</u> ile <u>E</u> dit | <u>V</u> iew <u>G</u> o ] | <u>T</u> ools <u>H</u> elp |                 |             |                |                      |  |
|                           |                           |                            |                 |             |                |                      |  |
| Country                   | Tenan                     | it System                  |                 |             | Organization * |                      |  |
| Region                    | Countr                    | V Ecuador                  |                 |             |                |                      |  |
| City                      | <u>N</u> ame              | e Guayas                   |                 |             |                |                      |  |
|                           | <u>D</u> escription       | n Guayas                   |                 |             |                |                      |  |
|                           |                           | ∠ <u>A</u> ctive           |                 |             |                | D <u>e</u> fault     |  |

# 2.4.2 Creación de una sucursal.

Para agregar una nueva organización o departamento de la empresa debemos autentificarnos con el respectivo usuario de administrador de la empresa, en este caso el usuario por default es *Distribución de Medicamentos\_Admin* y el mismo nombre para la contraseña y el usuario normal es *Distribución de Medicamentos\_User* y el mismo nombre para la contraseña.

| 🧲 compiere.xim.com{compiere.xim.com- 🗙 |                       |                             |  |  |
|----------------------------------------|-----------------------|-----------------------------|--|--|
| Conexi�n                               | Valores por Defecto   | ?                           |  |  |
| Compi                                  | iere <sup>:</sup>     | Release 3.2.0<br>2008-10-20 |  |  |
| Servidor                               | compiere.xim.com      | {compiere.xim               |  |  |
| ID de usuario I                        | Distribución de Medio | amentos_Admin               |  |  |
| Contrase�a                             | •••••                 | •••••                       |  |  |
| Lenguaje I                             | Español               | •                           |  |  |
| © 1999-2008 Compiere °                 |                       |                             |  |  |
|                                        |                       | × <                         |  |  |
| Autorizado                             |                       |                             |  |  |

Para crear una organización, vamos a System Admin / Organization Rules / Organization y hacemos clic en el ícono New Record. Para editarla, seleccionamos la organización y hacemos clic en la pestaña Organization Info.

# 2.4.3 Instalación de módulos.

Compiere ERP incluye todos los módulos ya disponibles al usuario. No es necesario instalar un módulo ya que todos estos vienen listos en la aplicación. Los módulos disponibles son:

- Order Management
- Procurement
- Material Management
- Project Management
- Returns
- Costing
- Invoice Inquiry
- Cash Management
- Financial Management
- Performance Analysis
- Sales and Marketing

- Partner Relations
- Time and Expense
- Requests
- Customer Assets
- Application Dictionary
- System Admin

# 2.4.4 Crear secuencias para documentos.

Para crear secuencias en documentos como facturas, notas de crédito, órdenes de compra, etc. vamos a Financial Management / Accounting Rules / Document Sequence.

# 2.4.5 Configuración de contabilidad.

Vamos a siguiente workflow: Financial Management / Accounting Rules / Accounting Setup.

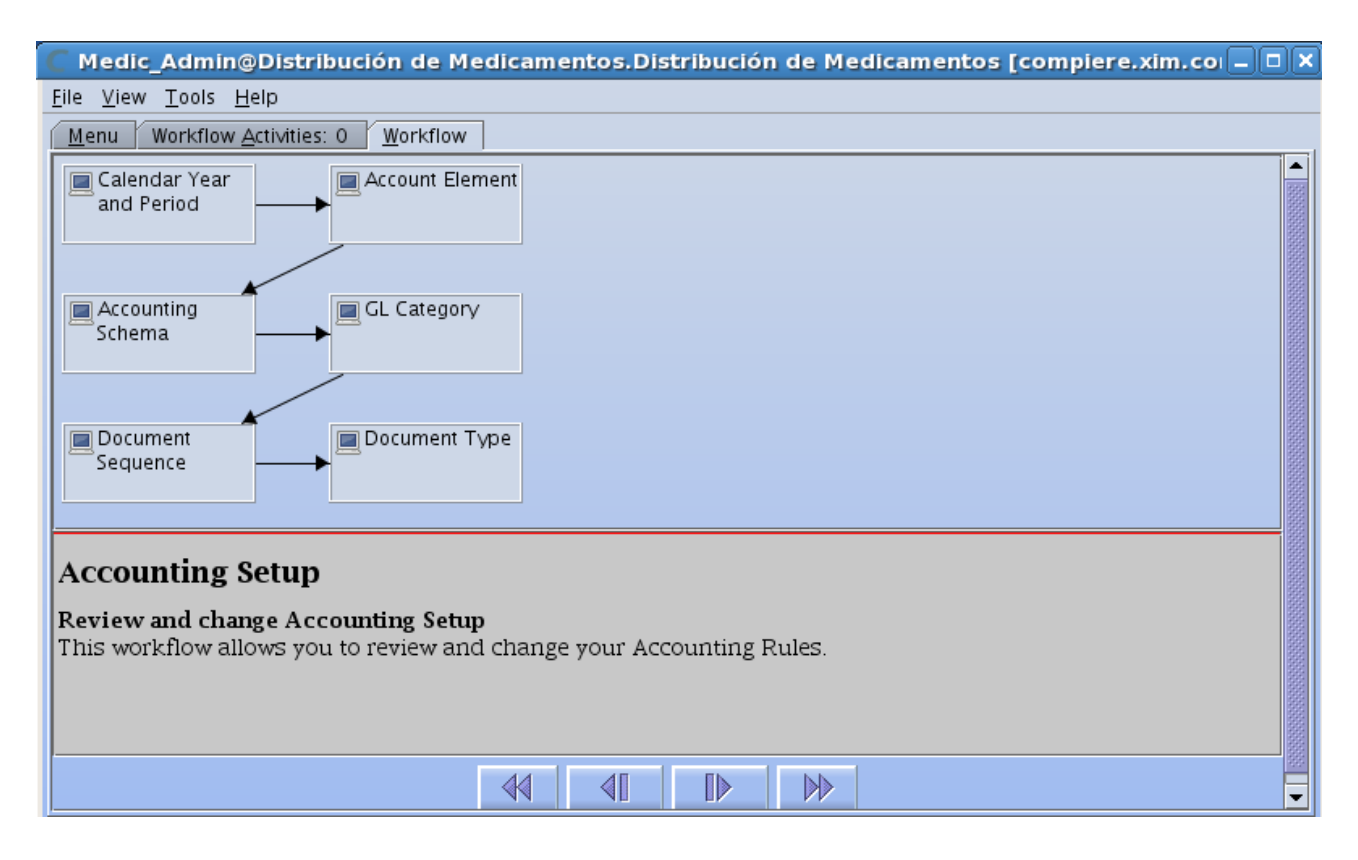

**Año Calendario Periodo:** le permiten definir los calendarios que se usarán para hacer el reporte y el control de periodo. En este creamos los períodos contables haciendo clic en el botón Create Periods.

| 🧲 Calendar Y                           | ear and Period                        | Medic_Admin@Distribución           | n de Medicamento | s.Distribución de M | e _ 🗆 🗙 |
|----------------------------------------|---------------------------------------|------------------------------------|------------------|---------------------|---------|
| <u>F</u> ile <u>E</u> dit <u>V</u> iew | <u>G</u> o <u>T</u> ools <u>H</u> elp |                                    |                  |                     |         |
| <u></u>                                |                                       |                                    |                  |                     |         |
| Calendar                               | Tanant n                              |                                    | Organization     |                     |         |
|                                        | Tenant Distri                         | bución de Medicamentos             | Organization     | *                   |         |
| Year                                   | <u>N</u> ame <mark>Distri</mark>      | bución de Medicamentos Calendar    |                  |                     |         |
| Period                                 | Description Calen                     | dario para la empresa Distribucion | de Medicamentos  |                     |         |
|                                        |                                       | tive                               |                  |                     |         |
| Control                                |                                       |                                    |                  |                     |         |
| Non                                    |                                       |                                    |                  |                     |         |
| Business Dav                           |                                       |                                    |                  |                     |         |
|                                        |                                       |                                    |                  |                     |         |

**Elemento contable:** permite definir los valores y parámetros contables que se utilizarán para la contabilidad de la empresa. El elemento contable es necesario en cada esquema contable y todos los valores a usarse deben definirse aquí. En esta ventana se puede agregar nuevas cuentas, hacer cambios en los parámetros de las cuentas.

**Esquema contable:** permite definir el método contable y los elementos que definirán la estructura contable. Después de realizar cualquier cambio en el esquema contable debemos cerrar la aplicación y volver a ingresar para efectivizar los cambios.

**Categoría GL:** permite definir las categorías opcionales que se usarán en las entradas del diario. Estas categorías pueden utilizarse para agrupar o refinar el reporte.

**Secuencia de Documento:** permite definir el secuenciado o la numeración que se usará para cada documento utilizado por el sistema.

**Tipo de Documento:** permite definir cualquier documento que se vaya a usar en el sistema. Cada tipo de documento proporciona las reglas para el procesamiento del documento así como también el nombre que se imprimirá en el documento, la secuencia y el número de copias que se imprimirá.

### 2.4.6 Creación de Impuestos.

Para crear impuestos, vamos a Financial Management / Accounting Rules / Taxes y tenemos el siguiente workflow.

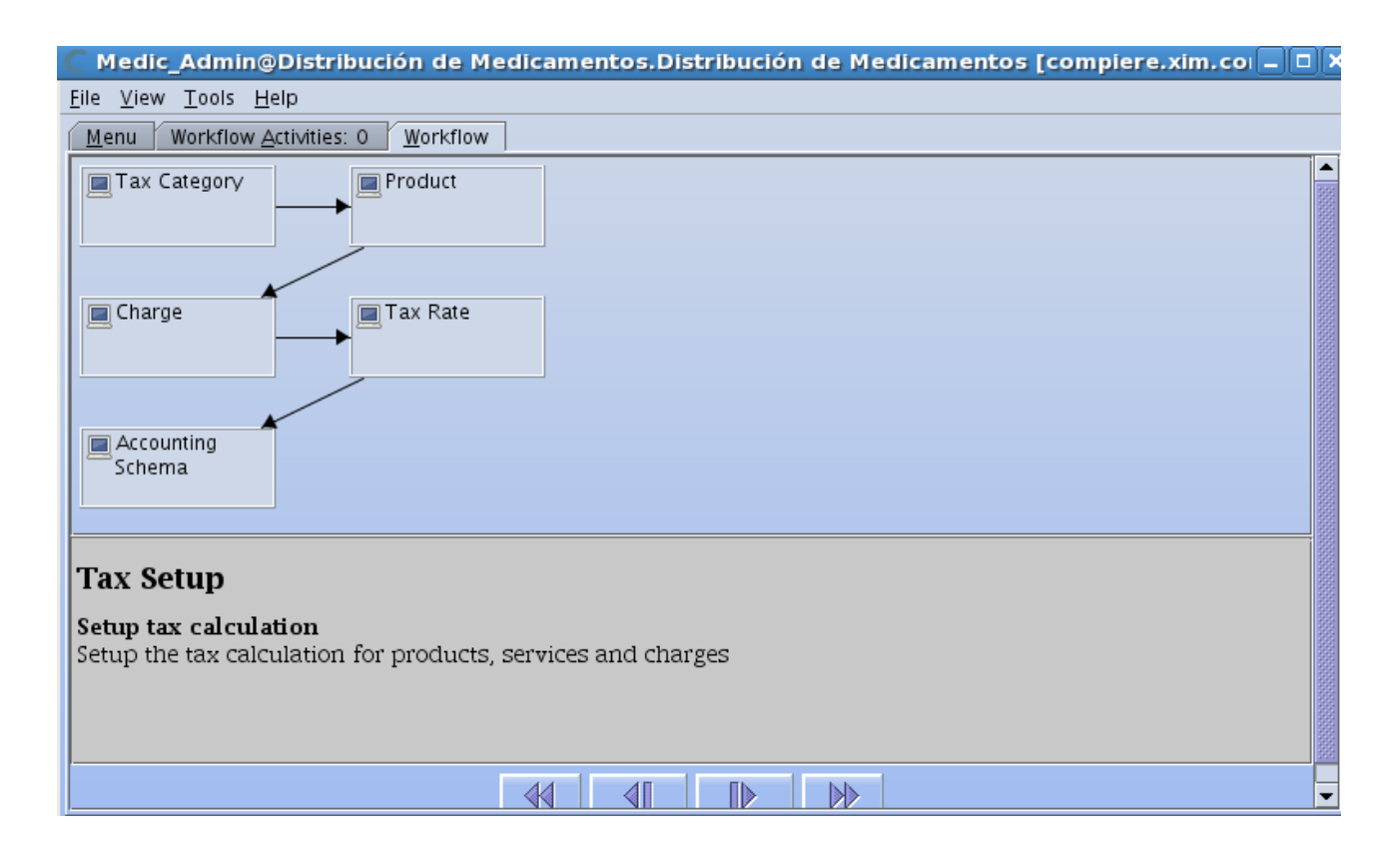

**Tax Category:** permite definir las categorías de impuestos. Para el ejemplo crearemos categorías doce y cero. Hacemos clic en el ícono New Record.

**Product:** este paso nos permite relacionar el producto con el tipo de impuesto. Por el momento nos saltamos este paso porque aún no hemos ingresado productos.

**Maintain Charge:** en este paso nos permite definir los cargos de mantenimiento que pueden incurrirse en cargos bancarios, cargos de proveedor.

**Tax Rate:** permite establecer el rango del impuesto, el porcentaje. Para esto creamos el impuesto haciendo clic en New Record, llenamos los campos y guardamos.

# 2.4.7 Creación de proveedores y clientes.

La contraparte es la entidad con la cual la empresa hace negocios. Podemos definir tres tipos de contrapartes Proveedores, Clientes y Empleados. También es muy útil detallar aun más a la contraparte, es decir que se puede definir los minoristas, usuarios finales, fabricantes, compañías exportadoras, etc. Para crear la contraparte vamos usaremos el workflow de contraparte, vamos a Partner Relations / Bussines Partner Rules / Bussines Partner Setup / Bussines Partner Setup:

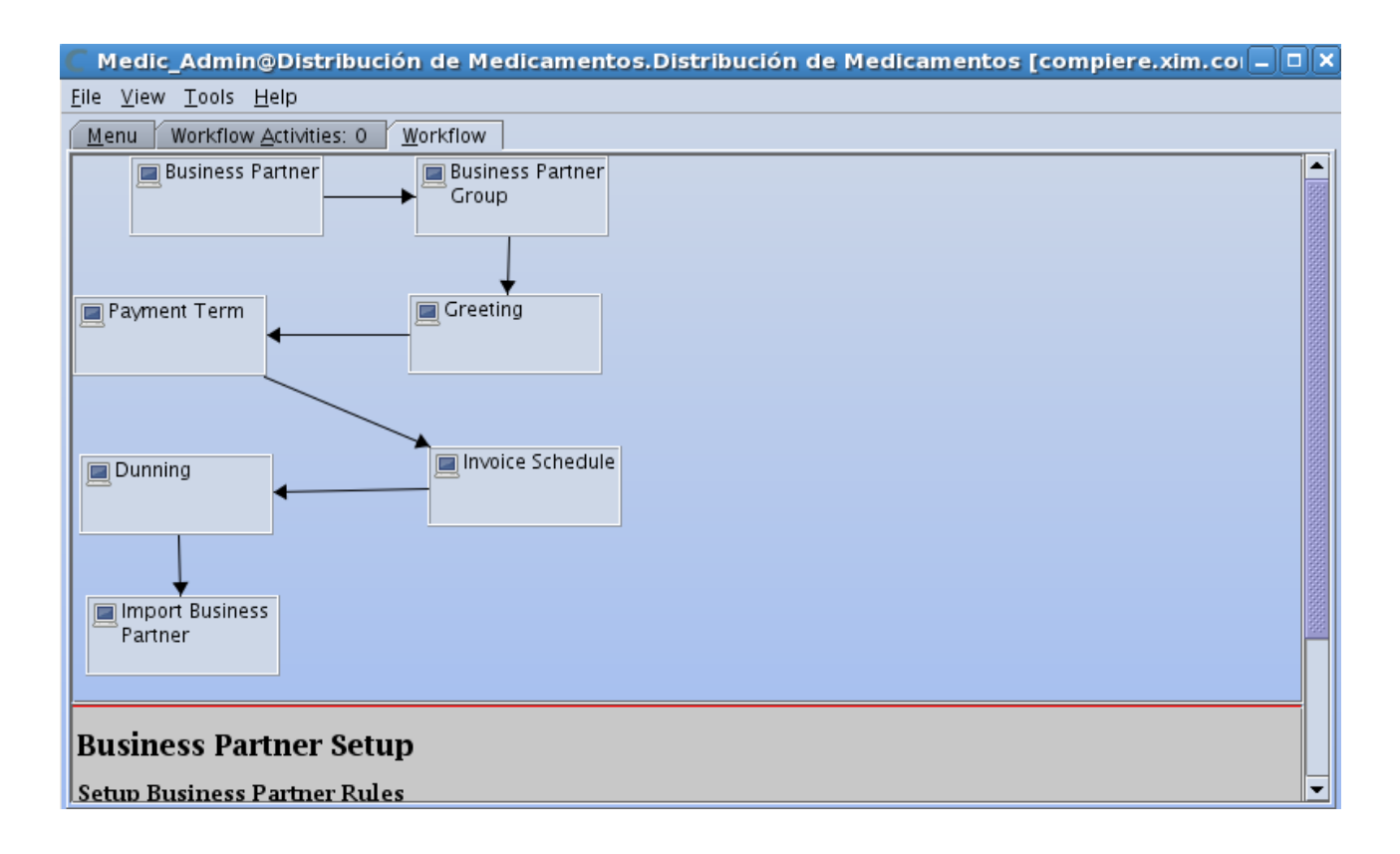

**Bussines Partner Group:** para crear los grupos de contrapartes que definimos (Proveedores y Clientes) hacemos clic en el botón Bussines Partner Group del workflow y clic en el ícono de New Record.

**Gretting:** al hacer clic en el botón Gretting podremos definir un tipo de saludo al grupo de contrapartes y los contactos, para crear un saludo hacemos clic en el icono New Record y para guardarlo clic en el icono de guardar.

**Payment Term:** para definir los pagos con una contraparte específica o grupo, hacemos clic en el botón de Payment Term.

**Invoice Schedule:** en este paso permite crear un resumen de facturas, podría ser mensualmente.

**Dunning:** en el botón Dunning podemos para definir los parámetros cuando se generen cartas por mora. Cada cliente puede ser asociado por un código por Mora. En la pestaña Nivel se ingresan los días vencidos y el plazo de mora.

**Import Bussines Partner:** en el botón Import Bussines Partner, mediante un formato bien definido podemos importar una lista de partners de la empresa al sistema. Esto se lo hace con archivo .CSV

Bussines Partner: en esta ventana podremos crear a la contraparte.

Crearemos a los **proveedores**. Hacemos clic en el ícono New Record y llenamos los campos con la información al inicio de este documento.

| 🦀 Business Partner Medic_Admin@Distribución de Medicamentos.Distribución de Medicamentos 💶 🗆 🗙 |                                                              |                              |                      |                          |  |  |
|------------------------------------------------------------------------------------------------|--------------------------------------------------------------|------------------------------|----------------------|--------------------------|--|--|
| <u>F</u> ile <u>E</u> dit <u>V</u>                                                             | <u>Eile Edit V</u> iew <u>G</u> o <u>T</u> ools <u>H</u> elp |                              |                      |                          |  |  |
|                                                                                                |                                                              |                              |                      |                          |  |  |
| Business<br>Partner                                                                            | Tenant                                                       | Distribución de Medicamentos | Organization         | Distribución de Medicame |  |  |
| Customer                                                                                       | <u>S</u> earch Key                                           | 1002803896001                |                      |                          |  |  |
| Vendor                                                                                         | <u>G</u> reeting                                             | Proveedor 🗸                  |                      |                          |  |  |
|                                                                                                | <u>N</u> ame                                                 | Laboratorio Bagó             |                      |                          |  |  |
| Employee                                                                                       | Name <u>2</u>                                                |                              |                      |                          |  |  |
| Bank                                                                                           | <u>D</u> escription                                          | Laboratorio Bagó             |                      |                          |  |  |
| Account                                                                                        |                                                              | Active                       |                      | Summary Level            |  |  |
| Location                                                                                       | <u>C</u> redit Status                                        | <b></b>                      | Open Balance         |                          |  |  |
| Contact<br>(User)                                                                              | <u>T</u> ax ID                                               | 1002803896001                |                      | 🗌 Ta <u>x</u> exempt     |  |  |
| BP                                                                                             | D- <u>U</u> -N-S                                             |                              | <u>R</u> eference No |                          |  |  |
| Interest                                                                                       | Industry Code                                                | <b></b>                      | NAICS/SIC            |                          |  |  |
| Area                                                                                           | <u>B</u> P Status                                            | ▼                            | Rating               |                          |  |  |
|                                                                                                | Business <u>P</u> artner Group                               | Proveedores 💌                | Language             | English (USA)            |  |  |
|                                                                                                | URL                                                          | Q                            |                      | 229                      |  |  |
|                                                                                                |                                                              | Pr <u>o</u> spect            |                      | Lin <u>k</u> Organi      |  |  |
|                                                                                                | Potential Life Time <u>V</u> alue                            | 0,00 📟                       | Life Time Value      | -                        |  |  |
|                                                                                                |                                                              |                              |                      |                          |  |  |

Ahora vamos a la pestaña Vendor, en esta vamos confirmar que el partner que creamos es un proveedor.

| 🍓 Business Partner Medic_Admin@Distribución de Medicamentos.Distribución de Medicamentos 💶 🗆 🗙 |                                                                                                    |                              |                            |                              |  |  |  |
|------------------------------------------------------------------------------------------------|----------------------------------------------------------------------------------------------------|------------------------------|----------------------------|------------------------------|--|--|--|
| <u>F</u> ile <u>E</u> dit <u>V</u>                                                             | <u>File E</u> dit <u>V</u> iew <u>G</u> o <u>T</u> ools <u>H</u> elp                                                                                                    |                              |                            |                              |  |  |  |
|                                                                                                | $\bigcirc \bigcirc \blacksquare \blacksquare \blacksquare \bigcirc \oslash \oslash \bigcirc \bigcirc \blacksquare \blacksquare \blacksquare \blacksquare \blacksquare \blacksquare \blacksquare \blacksquare \blacksquare \blacksquare $ |                              |                            |                              |  |  |  |
| Business<br>Partner                                                                            | Tenant                                                                                                    | Distribución de Medicamentos | Organization               | Distribución de Medicamentos |  |  |  |
| Customer                                                                                       | Search Key                                                                                                    | 1002803896001                |                            |                              |  |  |  |
| Vendor                                                                                         | Name                                                                                                    | Laboratorio Bagó             |                            | ☑ Active                     |  |  |  |
| Employee                                                                                       | I                                                                                                    | 🗹 Vendor                     |                            | <u>Representative</u>        |  |  |  |
|                                                                                                | <u>P</u> ayment Rule                                                                                                    | Direct Debit                 | PO Paymen <u>t</u> Term    | Immediate 🗨                  |  |  |  |
| Bank<br>Account                                                                                | P <u>u</u> rchase Pricelist                                                                                                    | Standard 🗸 🗸                 | PO <u>D</u> iscount Schema | <b></b>                      |  |  |  |
| Location                                                                                       | V <u>e</u> ndor Return Policy                                                                                                    | <b></b>                      |                            |                              |  |  |  |
| Contact                                                                                        |                                                                                                    |                              |                            |                              |  |  |  |
| (User)                                                                                         |                                                                                                    |                              |                            |                              |  |  |  |
| BP                                                                                             |                                                                                                    |                              |                            |                              |  |  |  |
| Access                                                                                         |                                                                                                    |                              |                            |                              |  |  |  |
| Area                                                                                           |                                                                                                    |                              |                            |                              |  |  |  |

En la pestaña Location ingresamos la dirección, teléfono del proveedor.

| Busin                       | ess Partner Med                                                                                                    | lic_Admin@Distribución de Medica                                                                                                    | mentos.Dist                                                                                                    | ribución de Medicamentos 💶 🗖 🗙                                                                                                    |  |
|-----------------------------|----------------------------------------------------------------------------------------------------|----------------------------------------------------------------------------------------------------|----------------------------------------------------------------------------------------------------|----------------------------------------------------------------------------------------------------|--|
| le <u>E</u> dit             | <u>V</u> iew <u>G</u> o <u>T</u> ools <u>H</u>                                                                                             | lelp                                                                                                    |                                                                                                    |                                                                                                    |  |
| ♦ ፪ 🖬 🖾 ९ ८ २ 🛡 🛯 🗛 🗲 🛨 🖂 📢 |                                                                                                    |                                                                                                    |                                                                                                    |                                                                                                    |  |
| Business                    | Topan                                                                                                    | Distribución de Madianas etca                                                                                                    | Organization                                                                                                    | Distribución de Madianas des                                                                                                    |  |
| Partner                     |                                                                                                    | Distribución de Medicamentos                                                                                                    | organization                                                                                                    | Distribución de Medicamentos                                                                                                    |  |
| Custome                     | er Business Partner                                                                                                    | Laboratorio Bagó                                                                                                    |                                                                                                    |                                                                                                    |  |
| Vendor                      | . <u>N</u> ame                                                                                                    | Quito                                                                                                    |                                                                                                    |                                                                                                    |  |
|                             |                                                                                                    | ✓ Active                                                                                                    |                                                                                                    |                                                                                                    |  |
| Employe                     | A <u>d</u> dress                                                                                                    | / Alfaro, Granados 153, Quito, 593 🛃 ≕                                                                                                    |                                                                                                    |                                                                                                    |  |
| Bank                        | <u>P</u> hone                                                                                                    | 022543543                                                                                                    | <u>2</u> nd Phone                                                                                                    | 099543543                                                                                                    |  |
| Account                     | Eax                                                                                                    |                                                                                                    | <u>I</u> SDN                                                                                                    |                                                                                                    |  |
| Contact                     | -                                                                                                    | ✓ Ship Address                                                                                                    |                                                                                                    | ✓ Invoice Address                                                                                                    |  |
| (User)                      |                                                                                                    | ✓ Pay-From Address                                                                                                    |                                                                                                    | 🗹 Remit-To Address                                                                                                    |  |
| BP                          | Sales Region                                                                                                    | Standard                                                                                                    |                                                                                                    |                                                                                                    |  |
| Access                      |                                                                                                    | Standard                                                                                                    |                                                                                                    |                                                                                                    |  |
| Interes                     | t                                                                                                    |                                                                                                    |                                                                                                    |                                                                                                    |  |
| Area                        |                                                                                                    |                                                                                                    |                                                                                                    |                                                                                                    |  |
|                             | Business<br>Partner<br>Custome<br>Vendor<br>Employe<br>Bank<br>Account<br>Location<br>Contact<br>(User)<br>BP<br>Access<br>Interes<br>Area | Business       Partner       Med         e       Edit       View       Go       Tools       H         Image: Second Second | Business Partner Medic_Admin@Distribución de Medical         e Edit View Go Tools Help         Image: Solution of the stribución de Medicamentos         Business Partner         Customer         Vendor         Vendor         Employee         Address         Account         Location         Ventaria         Sales Region         Sales Region         Standard | Business Partner Medic_Admin@Distribución de Medicamentos.Dist         e Edit View Go Tools Help         Image: Solution of the second second |  |

Crearemos a los **clientes**. Hacemos nuevamente clic en el ícono New Record y llenamos los campos con la respectiva información.

| 🚷 Business Partner Medic_Admin@Distribución de Medicamentos.Distribución de Medicamentos 💶 🗆 🗙 |                                           |                               |                          |                             |  |
|------------------------------------------------------------------------------------------------|-------------------------------------------|-------------------------------|--------------------------|-----------------------------|--|
| <u>F</u> ile <u>E</u> dit <u>V</u>                                                             | iew <u>G</u> o <u>T</u> ools <u>H</u> elp |                               |                          |                             |  |
|                                                                                                |                                           |                               |                          |                             |  |
| Business                                                                                       | Tenant                                    | Distribución de Medicamentos  | Organization             | Distribución de Medicamento |  |
| Customer                                                                                       | Search Key                                |                               | <u>j</u>                 | Distribución de Medicamento |  |
| customer                                                                                       | Searchikey                                | 1004256787001                 |                          |                             |  |
| Vendor                                                                                         | Name                                      | Farmacia Económica            |                          | 🗹 Active                    |  |
| Employee                                                                                       |                                           | ☑ <u>C</u> ustomer            | <u>D</u> ocument Copies  |                             |  |
| Employee                                                                                       | Invoicing Rule                            | Immediate 🗸                   | Invoice <u>S</u> chedule |                             |  |
| Bank                                                                                           | Shipping Rule                             |                               | Shipping Method          | Delivery                    |  |
| Account                                                                                        | Price List                                | Standard                      |                          |                             |  |
| Location                                                                                       | Discount Schema                           |                               | Elat Discount %          |                             |  |
| Contact                                                                                        | Batura Balia                              |                               | Liat Discount %          |                             |  |
| (User)                                                                                         | R <u>e</u> turn Policy                    | <b></b>                       |                          |                             |  |
| Access                                                                                         | P <u>a</u> yment Method                   | Cash 🗨                        | Paymen <u>t</u> Term     | Immediate                   |  |
| Interest                                                                                       | Represe <u>n</u> tative                   | Medicamentos_Admin 🛛 🗸 🗸      | D <u>u</u> nning         |                             |  |
| Area                                                                                           | Order Reference                           |                               |                          | Discount Printed            |  |
|                                                                                                | Order Description                         |                               |                          |                             |  |
|                                                                                                | Invoice Print Format                      | Invoice Header ** TEMPLATE ** | Min Shelf Life %         |                             |  |
|                                                                                                | -<br>Credit Limit                         | 0.00                          | Credit Used              |                             |  |
|                                                                                                | Li Can Linik                              | 0,00]                         | c. call obed             |                             |  |
|                                                                                                |                                           |                               |                          |                             |  |
|                                                                                                |                                           |                               |                          |                             |  |

### 2.4.8 Creación de productos.

Los productos son un grupo de activos de la empresa y pueden ser los siguientes tipos:

- Ítems: mercancías físicas que se vende
- Servicios: no se limitan en términos de disponibilidad.
- Recursos: si se limitan en términos de disponibilidad.
- Tipos de gastos: los que se facturan como los viáticos.

**Definir un producto:** antes de definir un producto se debe definir un almacén y los localizadores (pasillo, estante, nivel). Ahora la empresa puede tener dos tipos de productos Ítems o Servicios. Compiere permite definir las siguientes características de los productos:

- Lista de materiales
- Substitutos
- Reposición
- Compra
- Costeo
- Precios
- Contabilidad

Para crear los productos seguimos el workflow de productos que está en Material Management / Material Management Rules / Product SetUp / Product Setup:

| 🧲 Medic_Admin@Distribución de Medicamentos.Distribución de Medicamentos [compiere.xim.col 🗕 🗖                            | ×      |
|----------------------------------------------------------------------------------------------------|--------|
| <u>File V</u> iew <u>T</u> ools <u>H</u> elp                                                                             |        |
| Menu Workflow Activities: 0 Workflow                                                                                     |        |
| Warehouse & Unit of Measure<br>Locators Tax Category                                                                     |        |
| Category<br>Product                                                                                                    |        |
| Product Setup                                                                                                    | 000000 |
| Set up Products<br>Define your products manually. You should verify the settings especially if you import your products. |        |
|                                                                                                    | •      |

**Warehouse and Locators:** para definir el almacén, la localización y los parámetros contables utilizados en el inventario de ese almacén.

| C Wareho                           | use & Locators I                           | Medic_Admin@Distribución de Me         | dicamentos.Distril          | oución de Medic 🗕 🗆 🗙       |
|------------------------------------|--------------------------------------------|----------------------------------------|-----------------------------|-----------------------------|
| <u>F</u> ile <u>E</u> dit <u>V</u> | <u>(</u> iew <u>Go T</u> ools <u>H</u> elp | )                                      |                             |                             |
|                                    |                                            |                                        |                             |                             |
| Warehouse                          | Tenant                                     | Distribución de Medicamentos           | Organization                | Distribución de Medicamento |
| Locator                            | <u>S</u> earch Key                         | Standard                               |                             |                             |
| Storage                            | <u>N</u> ame                               | Standard                               |                             |                             |
|                                    | <u>D</u> escription                        | Almacén standard                       |                             |                             |
| Replenish                          |                                            | ✓ Active                               |                             |                             |
|                                    | Add <u>r</u> ess                           | Av. Mariano Acosta, Cristóbal de T 🛃 🎫 |                             |                             |
|                                    | <u>E</u> lement Separator                  | *                                      |                             |                             |
|                                    | Source <u>W</u> arehouse                   | Standard                               | Replenishment <u>C</u> lass |                             |
|                                    |                                            | Disallow Negative Inventory            |                             |                             |

En la pestaña *Localizator* ingresamos la información sobre el localizador del almacén como prioridad relativa (asegura que los localizadores con alta prioridad se usarán primero para envíos y recibos), pasillo, estante, fila, nivel.

| 🧲 Warehou                             | se & Locators                                                                | Medic_Admin@Distribució      | n de Medica | mentos.Distribución de Medi( 🗕 🗖 🗙        |  |  |  |
|---------------------------------------|------------------------------------------------------------------------------|------------------------------|-------------|-------------------------------------------|--|--|--|
| <u>F</u> ile <u>E</u> dit <u>V</u> ie | <u>F</u> ile <u>E</u> dit <u>V</u> iew <u>G</u> o <u>T</u> ools <u>H</u> elp |                              |             |                                           |  |  |  |
|                                       |                                                                              |                              |             |                                           |  |  |  |
| Warehouse                             | Tenant                                                                       | Distribución de Medicamentos |             | Organization Distribución de Medicamentos |  |  |  |
| Locator                               | Warehouse                                                                    | Standard                     |             |                                           |  |  |  |
| Storage                               | <u>S</u> earch Key                                                           | Standard                     |             |                                           |  |  |  |
|                                       |                                                                              | ✓ Active                     |             |                                           |  |  |  |
| Replenish                             | <u>R</u> elative Priority                                                    |                              | 50 🖩        | ☑ Default                                 |  |  |  |
|                                       | Locator                                                                      | 0*0*0*0*0                    |             |                                           |  |  |  |
|                                       | A <u>i</u> sle                                                               | 0                            |             |                                           |  |  |  |
|                                       | <u>B</u> ay                                                                  | 0                            |             |                                           |  |  |  |
|                                       | R <u>o</u> w                                                                 | 0                            |             |                                           |  |  |  |
|                                       | <u>P</u> osition                                                             | 0                            |             |                                           |  |  |  |
|                                       | Bi <u>n</u>                                                                  | 0                            |             |                                           |  |  |  |

En la pestaña *Replenish* ingresamos la información para reabastecer al almacén de productos, indicamos la cantidad máxima, mínima. Esto lo haremos más adelante.

**Unit of Measure:** permite definir unidades de medida (no monetarias) y las conversiones entre unidades de medida.

| 🗧 Unit of Measure Medic_Admin@Distribución de Medicamentos.Distribución de Medicamentos [+_ 🗆 🗙 |   |                         |                |          |        |               |                                        |          |
|-------------------------------------------------------------------------------------------------|---|-------------------------|----------------|----------|--------|---------------|----------------------------------------|----------|
| <u>F</u> ile <u>E</u> dit <u>V</u> ie                                                           | w | <u>G</u> o <u>T</u> ool | s <u>H</u> elp |          |        |               |                                        |          |
|                                                                                                 |   |                         |                |          |        |               |                                        |          |
| Unit                                                                                            |   | Tenant                  | Organization   | UOM Code | Symbol | Name          | Description                            | Active   |
| of Measure                                                                                      | 1 | System                  | *              | DA       | d      | Day           |                                        | <b>1</b> |
| Conversion                                                                                      | 2 | System                  | *              | EA       | Ea     | Each          |                                        | <b></b>  |
|                                                                                                 | 3 | System                  | *              | HR       | h      | Hour          |                                        | Ľ        |
|                                                                                                 | 4 | System                  | *              | MJ       | m      | Minutes       | (Lowest unit for resource assignments) | <b>1</b> |
|                                                                                                 | 5 | System                  | *              | МО       | m      | Month         | 30 days                                | <b>1</b> |
|                                                                                                 | 6 | System                  | *              | WK       | W      | Week          |                                        | <b>1</b> |
|                                                                                                 | 7 | System                  | *              | WD       | D      | Work Day      | 8 hour                                 | <b>1</b> |
|                                                                                                 | 8 | System                  | *              | WM       | M      | Working Month | 20 days                                | <b>1</b> |
|                                                                                                 | 9 | System                  | *              | YR       | V      | Year          |                                        | Ľ        |

Product Category: creamos las categorías de los productos, para este ejemplo creamos dos categorías que se mencionaron al inicio del documento. Llenamos los datos de

nombre, descripción, política del material (LIFO, FIFO) y un margen de ganancia.

| C Produc                           | t Category Mee                                   | dic_Admin@Distribución de Medicamentos.Distribución de Medicamentos 💶 🗉 🗙 |
|------------------------------------|--------------------------------------------------|---------------------------------------------------------------------------|
| <u>F</u> ile <u>E</u> dit <u>V</u> | <u>(</u> iew <u>G</u> o <u>T</u> ools <u>H</u> e | elp                                                                       |
| 5                                  |                                                  | ◨ᅞᅅᄵ▰▦▤▤▤ 著ᅀ头⊻   ~ ▾                                                      |
| Product<br>Category                | Tenant                                           | Distribución de Medicamentos                                              |
| Assigned<br>Broducts               | <u>S</u> earch Key                               | analgesico                                                                |
| FIGURES                            | <u>N</u> ame                                     | Analgésicos                                                               |
|                                    | <u>D</u> escription                              | medicamentos analgésicos                                                  |
|                                    |                                                  | Active                                                                    |
|                                    | <u>M</u> aterial Policy                          | FiFo 🔽                                                                    |
|                                    |                                                  | □ D <u>e</u> fault                                                        |
|                                    | <u>P</u> lanned Margin %                         | 15,0 📾                                                                    |
|                                    | Asset <u>G</u> roup                              | ▼                                                                         |
|                                    | Print <u>C</u> olor                              | Black                                                                     |

**Tax Category:** nos permite establecer categorías de los impuestos para los productos. Esta ya la definimos anteriormente en la configuración de contabilidad.

| C Tax Cat                          | egory Medic_Admin@Distri                  | ibución de Medicamentos      | .Distribuc | ión de Medi | cament   | os [cor | _ • × |
|------------------------------------|-------------------------------------------|------------------------------|------------|-------------|----------|---------|-------|
| <u>F</u> ile <u>E</u> dit <u>V</u> | iew <u>G</u> o <u>T</u> ools <u>H</u> elp |                              |            |             |          |         |       |
|                                    |                                           | 200                          |            |             | - €      |         |       |
| Тах                                | Tenant                                    | Organization                 | Name       | Description | Active   | Default | Commo |
| Category                           | 1 Distribución de Medicamentos            | *                            | Standard   |             | ~        | ~       |       |
|                                    | 2 Distribución de Medicamentos            | Distribución de Medicamentos | tarifa0    | Tarifa 0%   | <b>r</b> |         |       |
|                                    | 3 Distribución de Medicamentos            | Distribución de Medicamentos | tarifa12   | Tarifa 12%  | Ľ        |         |       |
|                                    |                                           |                              |            |             |          |         |       |

**Product:** en este formulario se definirá a todos los productos (los que se vendrán, los que son utilizados para la fabricación de otros productos y los productos comprados). Para el ejemplo usaremos la información que se mencionó al inicio de este documento.

| 🖶 Product 🛽                            | Medic_Admin@Di                          | stribución de Medicamentos.Distrib | ución de Medicamentos [com 🗕 🗖 🗙                |
|----------------------------------------|-----------------------------------------|------------------------------------|-------------------------------------------------|
| <u>F</u> ile <u>E</u> dit <u>V</u> iew | / <u>G</u> o <u>T</u> ools <u>H</u> elp |                                    |                                                 |
|                                        |                                         |                                    |                                                 |
| Product                                | Tenant                                  | Distribución de Medicamentos       | Organization Distribución de Medidee            |
| ВОМ                                    | <u>S</u> earch Key                      |                                    | Version No                                      |
| BOM                                    | <u>N</u> ame                            | Vitamina C                         |                                                 |
| Component                              | <u>D</u> escription                     | Vitamina C                         |                                                 |
| Replenish                              | <u>C</u> omment                         |                                    |                                                 |
| Purchasing                             |                                         |                                    |                                                 |
| Business                               | D <u>o</u> cument Note                  |                                    |                                                 |
| Partner<br>Price                       |                                         |                                    |                                                 |
|                                        | <u>U</u> PC/EAN                         |                                    | S <u>K</u> U                                    |
| Transactions                           |                                         | Z Active                           | 🗌 Summary <u>L</u> evel                         |
|                                        | <u>P</u> roduct Category                | Vitaminas 🛛 🗸 👻                    | Classification                                  |
|                                        | <u>T</u> ax Category                    | tarifa0                            |                                                 |
|                                        | U0 <u>M</u>                             | Each 🔽                             | <u>Representative</u> <u>Medicamentos_Admir</u> |
|                                        | Product T⊻pe                            | Item 💌                             | Mail Template                                   |
|                                        | <u>W</u> eight                          | 0,00                               | Volume                                          |
|                                        | Ereight Category                        |                                    | Drop Shipment                                   |

Debemos llenar la información en las siguientes pestañas:

- **BOM**: si definimos a un material como lista de materiales (visto en Bill of Material).
- **BOM component** (Sustitutos): se ingresa la información de un producto sustituto.
- **Replenish** (Reabastecimiento): establecer un método para volver a pedir el producto, por ejemplo: Mantener Nivel Máximo e ingresamos la cantidad máxima y mínima del producto.
- **Purchasing** (Compras): ingresar el nombre del proveedor, al cual le compramos el producto.
- **Price** (Costos): establecer los precios del producto para la venta. Si ya hemos creado la lista de precios seleccionamos la lista. Si aún no lo hemos hecho se crea la lista con la fecha de ese día.

**Listas de Precios:** la lista de precios la podemos crear antes de los productos, o al crear el producto e ingresar el precio del producto, automáticamente se crea una lista de precios con la fecha de ese día. Para crear la lista de precios tomemos en cuenta los siguientes tipos de precios:

- **Precio de Lista:** para clientes que reciben descuentos se habilita un visto para imprimir el descuento en la factura u orden.
- **Precio Estándar:** por default, es el que se muestra en el producto.

• **Precio Límite:** permite controlar los costos de la compra final.

Para crear listas de precio seguimos el respectivo workflow que se encuentra en Material Management / Material Management Rules / Price List SetUp / Price List setup:

| 🧲 Medic_Admin@Distribución de Medicamentos.Distribución de Medicamentos [compiere.xim.col 🗕 🗖 🗙                                                                                                    |  |  |  |  |  |
|----------------------------------------------------------------------------------------------------|--|--|--|--|--|
| <u>File V</u> iew <u>T</u> ools <u>H</u> elp                                                                                                    |  |  |  |  |  |
| Menu Workflow Activities: 0 Workflow                                                                                                    |  |  |  |  |  |
| Schema Price List                                                                                                    |  |  |  |  |  |
| Business Partner<br>Schema                                                                                                    |  |  |  |  |  |
| Discount Schema<br>Maintain Price List and Discount Schema<br>Price List schema defines calculation rules for price lists – Discount Schema defines rules for calculating the<br>discount from the list price. |  |  |  |  |  |
|                                                                                                    |  |  |  |  |  |

**Discount Schema:** permite definir un esquema en el cual se basará la lista de precios, define cómo calcular el porcentaje de descuento en la lista de precios.

Price List: permite definir lista de precios para las contrapartes.

Business Partner: asignamos la lista de precios a la contraparte.

| 용 Bus                 | siness          | Partner Medic_                           | Admin@Distribución de Medicamentos.D | )istribución de M        | ledicamen 🗕 🗆 🗙        |  |
|-----------------------|-----------------|------------------------------------------|--------------------------------------|--------------------------|------------------------|--|
| <u>F</u> ile <u>E</u> | dit <u>V</u> ie | ew <u>G</u> o <u>T</u> ools <u>H</u> elp |                                      |                          |                        |  |
|                       |                 |                                          |                                      |                          |                        |  |
| Busin<br>Partn        | ness<br>ner     | Tenant                                   | Distribución de Medicamentos         | Organization             | Distribución de Medica |  |
| Custo                 | omer            | Search Key                               | 1004477638001                        |                          |                        |  |
| Ven                   | dor             | Name                                     | Farmacia Sucre                       | ]                        | 🗹 Active               |  |
| Empl                  | ovee            |                                          | ☑ <u>C</u> ustomer                   | <u>D</u> ocument Copies  |                        |  |
|                       |                 | <u>I</u> nvoicing Rule                   | Immediate 🗸 🗸 🗸                      | Invoice <u>S</u> chedule |                        |  |
| Banl                  | k<br>ount       | Shipping <u>R</u> ule                    | <b></b>                              | Shipping <u>M</u> ethod  | Delivery               |  |
| Loca                  | ation           | <u>P</u> rice List                       | Lista precio Ventas 🛛 🗸 🗸            |                          |                        |  |
| Con                   | tost            | Disc <u>o</u> unt Schema                 | <b></b>                              | <u>F</u> lat Discount %  |                        |  |
| (Use                  | er)             | R <u>e</u> turn Policy                   | <b></b>                              |                          |                        |  |
| BP                    |                 | P <u>a</u> yment Method                  | Cash                                 | Paymen <u>t</u> Term     | Immediate              |  |
| Inte                  | erest           | Represe <u>n</u> tative                  | Medicamentos_Admin 🗸 🗸               | D <u>u</u> nning         |                        |  |
| Are                   | a               | Order Reference                          |                                      |                          | Discount Printed       |  |
|                       |                 | Order Description                        |                                      |                          |                        |  |
|                       |                 | Invoice Print Format                     | Invoice Header ** TEMPLATE **        | Min Shelf Life %         |                        |  |
|                       |                 | Credit Limit                             | 0,00                                 | Credit Used              |                        |  |

### 2.4.9 Proceso de compra.

Para crear una orden de compra vamos a Order Management / Sales Order / Invoice. Tomamos en cuenta lo siguiente:

- No se requiere de orden de compra para los recibos.
- Sólo de un producto se puede hacer un recibo.
- Puede crear una factura de proveedor desde el recibo que ha creado.
- Las facturas de gastos se crean para los ítems que no se basan en una lista de precios (como las facturas de teléfono), aquí se crea un cargo y este estará ligado a una cuenta X.

**Crear órdenes de compra:** vamos a Procurement / Purchase Order / Purchase. Tenemos las siguientes pestañas:

- **Purchase Order**: define una orden de compra para una organización, en si los parámetros de la orden. En este caso la contraparte será un proveedor. Luego de llenar los datos requeridos hacemos clic en botón Complete.
- **PO Line:** en esta pestaña se ingresa el o los productos que se quiere comprar, con su respectiva información: cantidad, precio, costos, descuentos, etc.
- Order Tax: se muestra la información sobre los impuestos de los productos que ingresamos en la pestaña PO Line.
#### 2.4.10 Recepción de bienes.

Define el recibo de un producto o material desde el Proveedor. Para hacerlo vamos a Procurement / Receipt / Material Receipt. Recordemos que para realizar una recepción de productos no necesariamente debe existir una orden de compra. En este nuevo formulario tenemos dos pestañas:

• Material Receipt: en esta pestaña llenamos los datos del proveedor y hacemos clic en el botón Complete.

| C Materi                  | ial Receipt Superl                                | lser@Distribución de Medicamentos.I | Distribución de         | Medicamentos 🗕 🗆 🗙        |
|---------------------------|---------------------------------------------------|-------------------------------------|-------------------------|---------------------------|
| <u>F</u> ile <u>E</u> dit | <u>V</u> iew <u>G</u> o <u>T</u> ools <u>H</u> el | q                                   |                         |                           |
| 5                         | 0 📑 🔂 🛛                                           |                                     |                         |                           |
| Material<br>Receipt       | -<br>Tenant                                       | Distribución de Medicamentos        | Organization            | Distribución de Medicamer |
| Line                      | Material Receipt No                               | 1000000                             | <u>O</u> rder Reference |                           |
|                           | <u>D</u> escription                               |                                     |                         |                           |
|                           | Documen <u>t</u> Type                             | MM Receipt                          |                         |                           |
|                           | <u>M</u> ovement Date                             | 09/04/2010 🕮                        | <u>A</u> ccount Date    |                           |
|                           | <u>V</u> endor                                    | Medicamentos MK                     | Vendor <u>L</u> ocation | Ambato                    |
|                           | <u>U</u> ser/Contact                              | <b>▼</b>                            |                         |                           |
|                           | <u>W</u> arehouse                                 | Standard                            | <u>P</u> riority        | Medium                    |
|                           | <u>R</u> epresentative                            | Medicamentos_Admin 🛛 🗸              |                         |                           |
|                           | Freight <u>C</u> ost Rule                         | Freight included 📃 🔽                |                         |                           |
|                           |                                                   | 🕞 Create l <u>i</u> nes from        |                         | Generate Invoice f        |
|                           | □ <u>Reference</u>                                |                                     |                         |                           |
|                           | ∃ <u>Status</u>                                   |                                     |                         |                           |
|                           | Movement Type                                     | Vendor Receipts                     |                         | Create Confir             |
|                           |                                                   | 🗌 In Transit                        | Date received           |                           |
|                           | Document Status                                   | Drafted                             |                         |                           |

Podemos ingresar las líneas de productos desde una orden de compra, para hacerlo damos un clic en el botón Create lines from, luego tendremos una ventana en la cual debemos seleccionar la orden de compra.

• **Receipt Line:** en esta pestaña se ingresan los productos q se recibe. En la anterior pestaña ingresamos líneas de productos desde una orden de compra, por lo tanto en esta pestaña ya tenemos con productos. Si queremos ingresar otro producto hacemos clic en el ícono New Record.

#### 2.4.11 Confirmar en stock.

Para verificar que el producto ingresó a stock vamos a Material Management / Material Management Rules / Product Transaction Summary, en este nos presenta un informe.

| eport: Product Transaction                         | Summary SuperUser@Distril                 | bución de Medicamentos | .Distribución 🗕 |
|----------------------------------------------------|-------------------------------------------|------------------------|-----------------|
| <u>V</u> iew <u>G</u> o <u>T</u> ools <u>H</u> elp |                                           |                        |                 |
|                                                    | Print Format:<br>Product Transaction Sumr | × Q 🖹 🚺                | V 🖪 🖉           |
| Complete                                           | Product Transaction Sur                   | mary                   | Page 1 of       |
| Parameter: Movement Date >-< (                     | 09/04/2010 - 09/04/2010                   |                        | . uge 1 of      |
| Warehouse = 5                                      | Standard                                  |                        |                 |
| Locator Movement Date                              | Qty Movement Type                         | Product                | Warehouse       |
| Standard 04/09/2010                                | 22 Vendor Receipts                        | Vaporex                | Standard        |
| Standard 04/09/2010                                | 20 Vendor Receipts                        | Mulgatol               | Standard        |
| Standard 04/09/2010                                | 20 Vendor Receipts                        | Vitamina ⊂             | Standard        |
| Standard 04/09/2010                                | 25 Vendor Receipts                        | Vapomentol             | Standard        |
| Standard 04/09/2010                                | 18 Vendor Receipts                        | Protopic 0.01%         | Standard        |
| Standard 04/09/2010                                | 20 Vendor Receipts                        | Fortident              | Standard        |
| Standard 04/09/2010                                | 18 Vendor Receipts                        | Dermosipril 0.05%      | Standard        |
| Standard 04/09/2010                                | 20 Vendor Receipts                        | Aquafresh              | Standard        |
| Standard 04/09/2010                                | 20 Vendor Receipts                        | Pasiv 10mg             | Standard        |
| Standard 04/09/2010                                | 20 Vendor Receipts                        | Pantene                | Standard        |
| Standard 04/09/2010                                | 23 Vendor Receipts                        | Odontogesic 550mg      | Standard        |
| Standard 04/08/2010                                | 20 Vendor Beceints                        | Sedal Bizos            | Standard        |

#### 2.4.12 Facturas de compra.

**Crear una factura desde un recibo:** desde en la ventana de Material Receipt, al momento que dimos clic en el botón Complete el recibo está listo para ser procesado ahora hacemos clic en el botón Generate Invoice from Receipt para generar la factura desde el recibo.

Para revisar la factura que generamos vamos a Procurement / Vendor Invoice / Vendor (invoice), como podemos ver tenemos ya creada la factura del proveedor 'Medicamentos MK'. Por último hacemos clic en el botón Complete para completar el proceso de facturación.

|                                                                   |                                                                                  | u 📲 acopy Record 493                          | 70 Sup                                 | erUser@l                           |            |
|-------------------------------------------------------------------|----------------------------------------------------------------------------------|-----------------------------------------------|----------------------------------------|------------------------------------|------------|
| <u>V</u> iew <u>G</u> o <u>T</u> o                                | ols <u>H</u> elp                                                                 |                                               |                                        |                                    |            |
|                                                                   | Print Format:<br>Invoice_Header ** 10                                            | 000 🗸 🕅 🔄                                     |                                        | <b>I</b>                           |            |
| Av. Mariano Acost<br>Cristóbal de Troya<br>Ibarra, 593<br>Ecuador | <b>ne</b><br>a<br>153                                                            |                                               |                                        |                                    |            |
| SaludosMec<br>Simón Bolív<br>García Mor                           | dicamentos MK<br>var<br>eno 23-7                                                 | Order 800000<br>Customer No<br>Representative | - 04/09/2<br>: 100247<br>Distribuci    | 2010<br>77427001<br>ón de Medica   |            |
| Ambato, 5<br>Ecuador                                              | 93                                                                               |                                               |                                        |                                    | imentos_A  |
| Ambato, 5<br>Ecuador<br>Invoice Doc<br>Qty UoM                    | 93<br>cument No 000001 – 0<br>Description                                        | 4/09/2010<br>List Price                       | Price                                  | Line Amt                           | amentos_A( |
| Ambato, 5<br>Ecuador<br>Invoice Doc<br>Qty UoM<br>20 Ea           | 93<br>cument No 000001 – 0<br>Description<br>Mulgatol                            | 4/09/2010<br>List Price<br>2.80               | <b>Price</b><br>2.80                   | Line Amt<br>56.00                  | amentos_A  |
| Ambato, 5<br>Ecuador<br>Invoice Doc<br>Oty UoM<br>20 Ea<br>20 Ea  | 93<br>cument No 000001 – 0<br>Description<br>Mulgatol<br>Vitamina C              | 4/09/2010<br>List Price<br>2.80<br>2.65       | <b>Price</b><br>2.80<br>2.65           | Line Amt<br>56.00<br>53.00         | amentos_A  |
| Ambato, 5<br>Ecuador<br>Invoice Doc<br>Qty UoM<br>20 Ea<br>20 Ea  | 93<br>cument No 000001 – 0<br>Description<br>Mulgatol<br>Vitamina C<br>Tarifa 0% | 4/09/2010<br>List Price<br>2.80<br>2.65       | <b>Price</b><br>2.80<br>2.65<br>109.00 | Line Amt<br>56.00<br>53.00<br>0.00 | amentos_A  |

**Crear nuevas facturas de proveedor:** para crear una factura hacemos clic en el icono New Record y llenamos los campos respectivos a la nueva compra. Hacemos clic en el ícono Save, ingresamos los productos en la pestaña Line Invoice y luego hacemos clic en el botón Complete.

| C Inv                 | voi | e (Vendor) Sup                                 | erUser@Distribución de Medicamento | os.Distribución         | de Medicamentos [co 🗕 🗖 🗙          |
|-----------------------|-----|------------------------------------------------|------------------------------------|-------------------------|------------------------------------|
| <u>F</u> ile <u>E</u> | dit | <u>V</u> iew <u>G</u> o <u>T</u> ools <u>H</u> | <u>d</u> elp                       |                         |                                    |
|                       | 5   |                                                |                                    |                         | ┋╆♥╧ ⊇♥                            |
| Invoi                 | ice | Tenant                                         | Distribución de Medicementes       | Organization            | Distribución de Madisementos       |
|                       | ine | renam                                          |                                    | organization            | Distribución de Medicamentos       |
| Line                  | ice | Order                                          |                                    | Date Ordered            |                                    |
| Invol                 | ice | Vendor Invoice No                              |                                    | <u>O</u> rder Reference |                                    |
| Tax                   |     | <u>D</u> escription                            |                                    |                         |                                    |
|                       |     |                                                |                                    |                         |                                    |
|                       |     | <u>T</u> arget Doc Type                        | AP Invoice 🛛 🗸 🗸                   |                         |                                    |
|                       |     | Date <u>I</u> nvoiced                          | 09/04/2010 🕮                       | A <u>c</u> count Date   | 09/0                               |
|                       |     | <u>V</u> endor                                 | Kimberly Clark                     | Vendor <u>L</u> ocation | Quito                              |
|                       |     | V <u>e</u> ndor Contact                        | <b></b>                            |                         |                                    |
|                       |     | <u>P</u> rice List                             | Standard 💌                         | Currency                | USD                                |
|                       |     | Repre <u>s</u> entative                        | Medicamentos_Admin                 | The Currence            | y for this record ited             |
|                       |     |                                                | Check                              |                         |                                    |
|                       |     |                                                |                                    |                         |                                    |
|                       |     |                                                | Create lines <u>f</u> rom          |                         | Ge <u>n</u> erate Receipt from Inv |
|                       |     | ∃ <u>Reference</u>                             |                                    |                         |                                    |
|                       |     | Status                                         |                                    |                         |                                    |
|                       |     | SubTotal                                       | 0,00                               | Grand Total             | -                                  |
|                       |     |                                                |                                    |                         |                                    |

#### 2.4.13 Proceso de venta.

**Orden de Venta:** para crear una orden de venta vamos a Orden Management / Sales Order / Sales Order. En la ventana tenemos tres pestañas:

- **Order:** en esta pestaña ingresamos respectiva información para una orden de venta, ingresamos el cliente, políticas de entrega y facturación. Hacemos clic en el ícono Save.
- Order Line: esta pestaña permite definir los ítems (productos) individuales de una orden. Los guardamos haciendo clic en el ícono Save. Regresamos a la pestaña Order y hacemos clic en el botón Complete.
- Order Tax: muestra el impuesto asociado con los productos que ingresamos en la orden.

Una vez creada la orden de compra hacemos clic en el botón Complete.

#### 2.4.14 Facturas de venta.

Para la facturación se la realiza de misma forma en la que facturamos al proveedor pero ahora demos ir a Orden Management / Sales Invoices / Invoice (costumer). Tenemos las siguientes pestañas:

• **Invoice:** ingresamos la información de la factura como los datos del cliente, la lista de precios con la que se va a facturar, la fecha. Hacemos clic en el ícono Save.

| C Invoice                          | (Customer) Sup                             | erUser@Distribución de Medicamer        | ntos.Distribución de     | Medicamentos [ _ 🗆 🗙        |
|------------------------------------|--------------------------------------------|-----------------------------------------|--------------------------|-----------------------------|
| <u>F</u> ile <u>E</u> dit <u>\</u> | /iew <u>G</u> o <u>T</u> ools <u>H</u> elp | )                                       |                          |                             |
|                                    | 0 📑 🔂 🖩                                    |                                         |                          |                             |
| Invoice                            | Tenant                                     | Distribución de Medicamentos            | Organization             | Distribución de Medicamento |
| Invoice                            | Order                                      |                                         | Date Ordered             |                             |
| Line                               | Invoice No                                 | 100000                                  | Sales Order Reference    |                             |
| Tax                                | <u>D</u> escription                        | Venta de productos a Farmacia Economica |                          |                             |
| Schedule                           | <u>I</u> nvoice Type                       | AR Invoice                              |                          | Self-Service                |
|                                    | D <u>a</u> te In∨oiced                     | 09/04/2010 🕮                            | A <u>c</u> count Date    | C                           |
|                                    | Invoice <u>t</u> o Customer                | Farmacia Económica 🚳                    | <u>P</u> artner Location | Ibarra                      |
|                                    | l <u>n</u> voice to Contact                | <b></b>                                 |                          |                             |
|                                    | Price <u>L</u> ist                         | Lista precio Ventas 🛛 👻                 | Currency                 | USD                         |
|                                    | R <u>e</u> presentative                    | Medicamentos_Admin                      |                          | Discount Printed            |
|                                    |                                            | 尾 Cash                                  |                          |                             |
|                                    | ∃ <u>Reference</u>                         |                                         |                          |                             |
|                                    | □ <u>Status</u>                            |                                         |                          | 200                         |
|                                    | SubTotal                                   | 0,00                                    | Grand Total              |                             |
|                                    | Document Status                            | Drafted                                 | Document Type            | ** New ** 👻                 |
|                                    |                                            |                                         |                          |                             |

- Invoice line: ingresamos los productos que serán vendidos, hacemos clic en el ícono New Record.
- Invoice Tax: nos indica los impuestos que están relacionados con los productos.

Por último hacemos clic en el botón Complete e imprimimos la factura.

# CAPÍTULO 3: SELECCIÓN DEL SISTEMA ERP

## 3.1 Procesos de la Empresa de Distribución de Leche Andina.

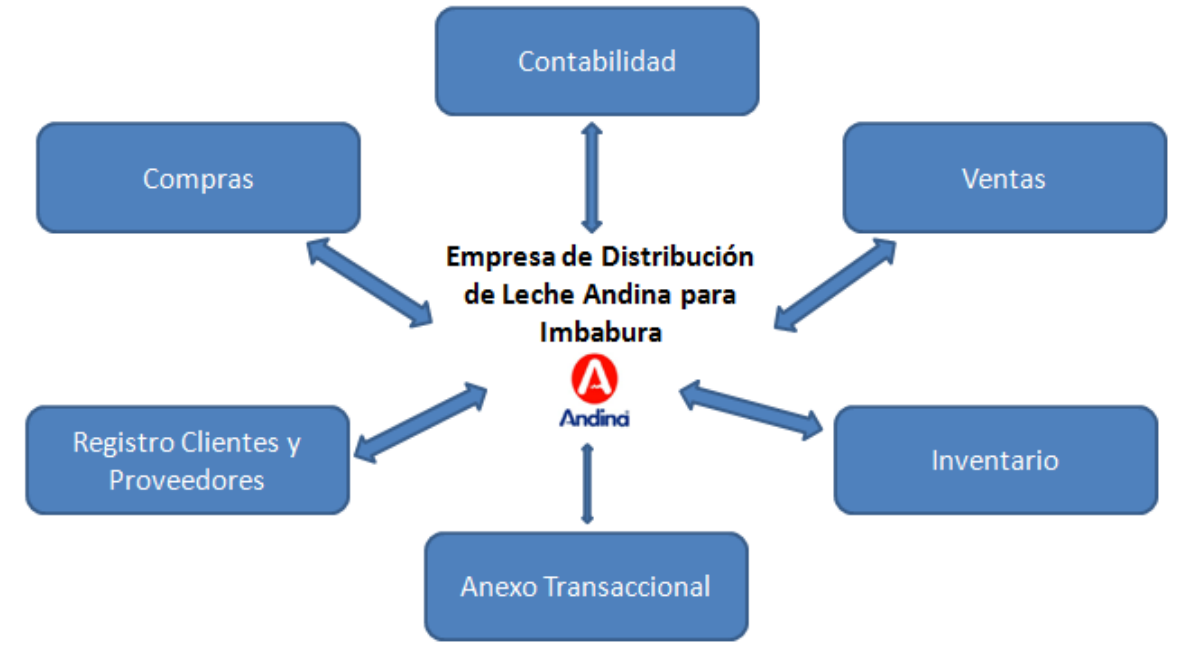

La Empresa de Distribución de Leche Andina lleva de la siguiente forma los procesos comerciales y financieros:

**Contabilidad:** El proceso de contabilidad se lo lleva en archivos de Excel los cuales son revisados por un contador externo. El contador visita cada 15 días la empresa y lleva los libros contables, los balances. Se realiza el anexo transaccional mediante el programa DIMM anexos.

**Compras:** El proceso de compras lo hacen bajo pedidos los cuales se los realiza con un día de anticipación. Esto lo hace la administradora y dueña de la empresa. La empresa cuenta con un proveedor: Leche Andina S.A.

**Ventas:** El proceso de ventas lo realizan mediante tres rutas en carritos repartidores. Las ventas no las hacen bajo pedido, las ventas se efectúan durante el recorrido en las rutas. Las ventas las hacen mediante una lista de precios.

**Inventario:** El inventario se lo hace de forma manual, y se lleva en un archivo de Excel. La empresa comercializa productos que graban tarifa 0% de IVA. Los productos se los clasifica en dos categorías y cada producto tiene un contenido específico. Las categorías de los productos son: leche en funda y leche en cartón.

**Registro Clientes y Proveedores:** La empresa cuenta con 1 proveedor y con un número no definido de clientes, la información de cada proveedor y ciertos clientes la llevan de forma manual.

## 3.2 Matriz de funcionalidad de las herramientas ERP.

| ERP →                                                                        |           |                |          |
|------------------------------------------------------------------------------|-----------|----------------|----------|
| Características Funcionales $\psi$                                           | OpenBravo | <b>OpenERP</b> | Compiere |
| Información Empresa                                                          |           |                |          |
| Soporta varios idiomas                                                       | si        | si             | si       |
| Soporta varias compañías                                                     | si        | si             | si       |
| Multi-moneda                                                                 | si        | si             | si       |
| Permite crear ubicaciones de la empresa (país, provincia)                    | si        | si             | si       |
| Permite crear a la empresa sin un esquema contable                           | si        | si             | no       |
| Genera reportes                                                              | si        | si             | si       |
| Tiene módulo de socios (clientes y proveedores)                              | si        | si             | si       |
| Insertar información básica de socios (nombre, ruc, telf., correo, contacto) | si        | si             | si       |
| Permite llevar un registro de clientes y proveedores                         | si        | si             | si       |
| Permite indicar a sus clientes potenciales                                   | si        | no             | no       |
| Módulo de Contabilidad                                                       | si        | si             | si       |
| Permite configurar desde 0 la contabilidad de la empresa                     | si        | si             | no       |
| La configuración contable es sencilla                                        | no        | no             | no       |
| Contabilidad de cada sucursal                                                | si        | si             | si       |
| Soporta varias monedas                                                       | si        | si             | si       |
| Permite configurar impuestos                                                 | si        | si             | si       |
| Permite configurar secuencias para documentos                                | si        | si             | si       |
| Diferentes usuarios pueden ingresar los pagos y ejecutarlos                  | si        | si             | si       |
| Facturación al Proveedor                                                     | si        | si             | si       |
| Facturación al Cliente                                                       | si        | si             | si       |
| Permite confirmar documentos en borrador                                     | si        | si             | si       |
| Permite abrir/cerrar un período contable                                     | si        | si             | si       |
| Puede cambiar el estado de un documento (como administrador)                 | si        | si             | si       |
| Soporta varias condiciones de pago para clientes y proveedores               | si        | si             | si       |
| Cierre de años fiscales                                                      | si        | si             | si       |
| Permite realizar retenciones en la fuente del impuesto a la renta            | si        | no             | no       |
| Módulo de Productos                                                          | si        | si             | si       |
| Configuración de categorías para los productos                               | si        | si             | si       |
| Configuración de sub categorías para los productos                           | no        | si             | no       |
| Configuración de unidades de medida                                          | si        | si             | si       |
| Configuración de tipos de precios y tarifas                                  | si        | si             | si       |
| Búsqueda de productos por categoría                                          | si        | si             | si       |
| Características de productos (peso, altura, ancho)                           | si        | si             | si       |
| Tarifas o listas de precios                                                  | si        | si             | si       |
| Visibilidad del stock real, virtual de la compañía                           | si        | si             | no       |
| Grabar impuestos en los productos                                            | si        | si             | si       |
| Soporta tipos de producto (ítems, servicios, otros)                          | si        | si             | si       |
| Política de material (FIFO, LIFO)                                            | no        | no             | si       |

| Módulo de Inventario                                                    | si | si | si |
|-------------------------------------------------------------------------|----|----|----|
| Configurar almacenes y ubicaciones                                      | si | si | si |
| Inventarios periódicos                                                  | si | si | si |
| Movimientos internos                                                    | si | si | si |
| Abastecimientos automáticos                                             | si | si | si |
| Políticas de stock mínimo                                               | si | si | si |
| Estructura de ubicaciones de stock                                      | si | si | si |
| Productos entrantes                                                     | si | si | si |
| Productos salientes                                                     | si | si | si |
| Órdenes de entrega                                                      | si | si | si |
| Visualización de stock por ubicaciones                                  | si | si | si |
| Ingresar productos a inventario sin orden de compra                     | si | si | si |
| Módulo de Compras                                                       | si | si | si |
| Se realiza una orden de compra                                          | si | si | si |
| Ingresar productos a inventario sin orden de compra                     | si | si | si |
| Reglas de abastecimiento                                                | si | si | si |
| Respuestas a peticiones de compra (presupuesto, confirmar, aprobar)     | si | si | si |
| Permite modificar estado de pedidos de compra                           | si | si | si |
| Informes en las compras a los proveedores                               | si | si | si |
| Permite registrar listas de precios del proveedor                       | si | si | si |
| Permite precios estándar en los productos                               | si | si | si |
| Control de facturación para compras (a los proveedores)                 | si | si | si |
| Historial de compras                                                    | si | si | si |
| Informes de compras                                                     | si | si | si |
| Establecer condiciones de pago                                          | si | si | si |
| Módulo de Ventas                                                        | si | si | si |
| Facturación automática desde una orden de venta                         | si | si | si |
| Genera facturas en estado de borrador (presupuesto)                     | si | si | si |
| Permite crear una orden de venta desde una cotización                   | si | si | si |
| Permite registrar listas de precios de cliente                          | si | si | si |
| Informes de ventas                                                      | si | si | si |
| Historial de ventas                                                     | si | si | si |
| Emite facturas                                                          | si | si | si |
| Establecer condiciones de pago                                          | si | si | si |
| Embarque / Envío                                                        | si | si | si |
| Módulo de Administración                                                | si | si | si |
| Permite crear, editar y eliminar secuencias para documentos y registros | si | si | si |
| Permite diagramar reportes, informes, facturas y documentos             | no | si | no |
| Personalizar reportes                                                   | no | si | no |
| Permite sacar un respaldo de información                                | si | si | si |
| Administración de módulos de acuerdo a las necesidades                  | no | si | no |
| Permite Importar y Exportar información                                 | si | si | si |
| Configuración de usuarios, grupos y roles                               | si | si | si |
| Árbol de la compañía (matriz, sucursales)                               | si | si | si |
| Auditoría en la base de datos                                           | si | no | no |

| Punto de venta                             | si | si | no |
|--------------------------------------------|----|----|----|
| Puede funcionar independientemente del ERP | si | no | no |
| Se lo puede sincronizar con el ERP         | si | si | no |
| Emite tickets                              | si | si | no |
|                                            |    |    |    |

## 3.3 Matriz técnica de las herramientas ERP

| $\begin{array}{c} ERP \rightarrow \\ Caracter(sticas\ Técnicas \\ \downarrow \end{array}$ | OpenBravo                                                                                                    | <b>Open</b> ERP                                                                                                    | Compiere                                                                                                    |
|-------------------------------------------------------------------------------------------|----------------------------------------------------------------------------------------------------|----------------------------------------------------------------------------------------------------|----------------------------------------------------------------------------------------------------|
| Lenguaje de<br>programación                                                               | Java                                                                                                    | Python                                                                                                    | Java                                                                                                    |
| Tecnología -<br>Arquitectura                                                              | Es una aplicación Web.<br>Esquema MVC, Java, SQL/PL,<br>XML, HTML/CSS, Servlets,<br>Apache Tomcat                                                                                                    | Es una aplicación Cliente -<br>Servidor. Esquema MVC,<br>Python/XML, HTML, XML-<br>RPC, NET-RPC                                                                                          | Es una aplicación Cliente -<br>Servidor, pero en la<br>versión Professional y<br>Enterprise es web.<br>Esquema MVC, Java,<br>HTML, RUI (rich user<br>interface), Jboss                                                                                           |
| Base de datos<br>soportadas                                                               | Oracle, Postgres                                                                                                    | Postgres                                                                                                    | Oracle, EnterpriseDB                                                                                                    |
| Licencias de bdd \$                                                                       | \$0.00 o licencia de Oracle                                                                                                    | \$0.00 o licencia de Oracle                                                                                                    | \$0.00 o licencia Oracle                                                                                                    |
| Plataformas que soporta                                                                   | Linux, Windows y Mac                                                                                                    | Linux, Windows y Mac                                                                                                    | Unix, Linux, Windows y<br>Mac                                                                                                    |
| Licencia de software \$                                                                   | \$0,00                                                                                                    | \$0,00                                                                                                    | \$0,00                                                                                                    |
| Navegadores que<br>soporta                                                                | Fire Fox 2.0 (o superior),<br>SeaMonkey 1.1 (o mayor),<br>Internet Explorer 7.0 (o<br>mayor), Epiphany 2.22 (o<br>mayor)                                                                                                    | Firefox 2.0 (o superior),<br>Internet Explorer 7 (o<br>superior)                                                                                                    | Firefox 2.0 (o superior),<br>Internet Explorer 7 (o<br>superior)                                                                                                    |
| Conexión con otras<br>aplicaciones                                                        | Pentaho                                                                                                    | Asterisk, OsCommerce,<br>Magento, Virtue Mart                                                                                                    |                                                                                                    |
| Módulos                                                                                   | Gestión de datos maestros,<br>Gestión de los<br>aprovisionamientos, Gestión<br>de almacenes, Gestión de<br>proyectos, Gestión de<br>servicios, Gestión de<br>producción, Gestión<br>comercial y gestión de las<br>relaciones con el cliente,<br>Gestión económico-financiera | Gestión de relaciones con el<br>cliente, Contabilidad<br>General, Gestión del<br>Efectivo y operaciones,<br>Stock y Producción, Ventas y<br>Compras, Gestión de<br>procesos y documentos | Gestión de orden,<br>Procedimientos, Gestión<br>de materiales, Gestión de<br>proyectos, Facturación,<br>Gestión de efectivo,<br>Gestión financiera, Análisis<br>de Resultados, Ventas y<br>Mercado, Gestión de<br>relaciones con el cliente,<br>Período y gastos |

Según el estudio de los módulos de Compras, Ventas, Inventario, Contabilidad y Registro de Proveedores de los sistemas OpenERP, Openbravo y Compiere, la herramienta que más se adapta a los procesos revisados anteriormente de la empresa "Distribución de Leche Andina para Imbabura y Carchi" es el sistema Openbravo. Con el sistema que he seleccionado empezaré con la parte de desarrollo del anexo transaccional.

# **CAPÍTULO 4: CONFIGURACIÓN DEL ENTORNO DE DESARROLLO.**

## 4.1 Arquitectura del sistema.

Openbravo es una aplicación web realizada en java, la cual se desarrolla bajo el modelo MVC.

- Modelo: Archivos XSQL en los que se ejecutan sentencias SQL.
- Vista: Archivos HTML y XML en los que se definen los formularios y las relaciones con los datos.
- Controlador: Java Servlets en los que se definen las acciones dentro de los formularios.

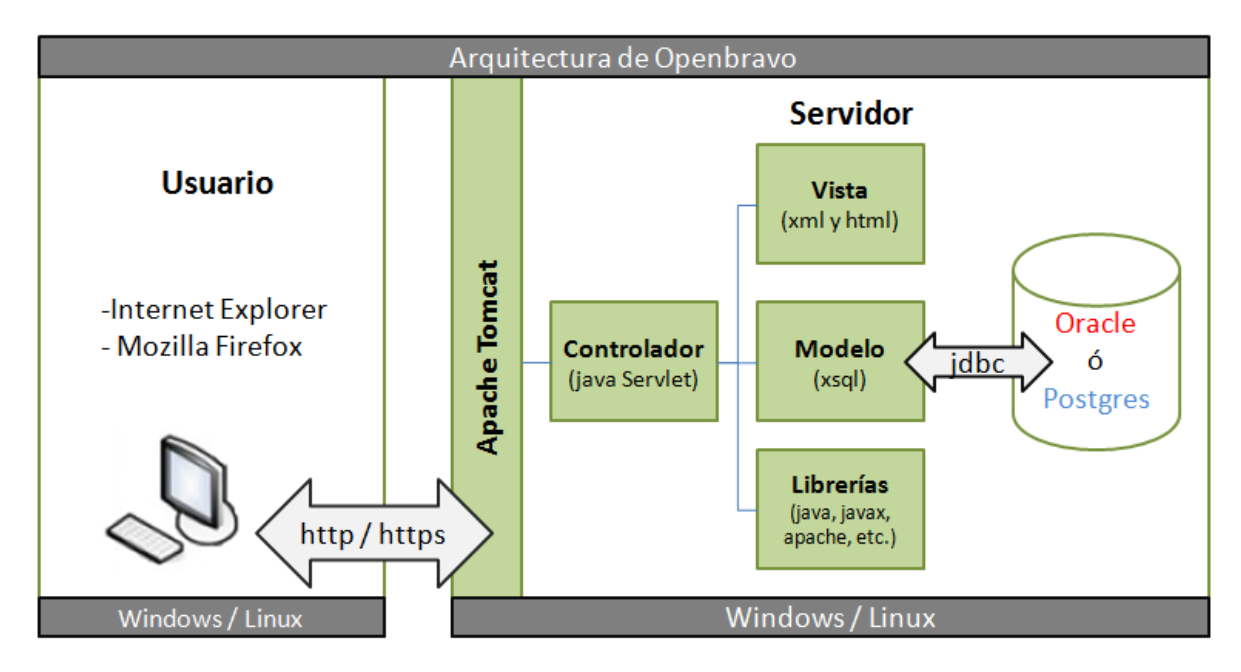

### 4.2 MVC-FF.

MVC Foundation Framework está compuesto por el set de utilidades desarrolladas por Openbravo como XmlEngine, SQLC y HttpBaseSecureServlet. MVC-FF es necesario para permitir el desarrollo y generación de archivos para el modelo, la vista y el controlador.

### 4.2.1 XmlEngine.

Es un servicio usado para crear documentos XML/HTML desde una plantilla en formato XML/HTML y un archivo XML de configuración con los datos dinámicos que serán insertados en la plantilla. El archivo de configuración mapea la fuente de datos con los lugares identificados en la plantilla. Las plantillas son leídas y almacenadas en memoria, luego cuando una página es requerida. La plantilla crea un documento el cual se llena con los datos obtenidos por la aplicación. Con esta herramienta Openbravo genera los formularios, crea reportes o los imprime.

#### 4.2.2 SQLC.

SQL Compiler es un servicio que permite interactuar con la base de datos. La interacción se produce mediante un archivo XML el cual contiene sentencias estándar SQL y los parámetros que serán usados en las sentencias. SQLC lee el archivo y genera una clase java la que contendrá todo el código necesario para conectarse a la base de datos, ejecutar sentencias.

### 4.2.3 HttpBaseServlet.

HttpBaseServlet y HttpBaseSecureServlet son servlets desde los cuales todos los servlets del sistema heredan. Estos servlets implementan funcionalidades como autentificación, autorización, conectividad a la base de datos y errores.

### 4.2.4 Data Model Dictionary y WAD.

La generación de código es posible por el uso de Data Model Dictionary y por el WAD (Wizard for Application Development). El WAD automáticamente genera todos los archivos de la aplicación con el modelo MVC. Los archivos son generados mediante el uso de XmlEngine, SQLC y HttpBaseSecureServlet.

### 4.3 Entorno de desarrollo.

Los requerimientos para el entorno de desarrollo sugerido en el sitio de la comunidad de Openbravo ERP, y los cuales emplearé son:

- PostgreSQL versión 8.4
- Sun Java Development Kit (JDK) versión 1.6
- Apache Tomcat versión 6.0.20
- Apache Ant versión 1.8.0
- Eclipse Ganymede versión 3.4.2
- Mozilla FireFox 3.6.10

Se deben establecer las variables de entorno de java, apache tomcat y de apache ant (ANT\_OPTS, CATALINA\_OPTS, JAVA\_HOME).

Obtenemos el código fuente de Openbravo ERP desde el sitio <u>sourceforge.net</u>, descargamos la versión 2.50MP19

### 4.3.1 Configuración del archivo Openbravo.properties

Este es el paso principal, la configuración correcta del archivo *Openbravo.properties* que se encuentra dentro de la carpeta *conf* del proyecto. Al archivo lo encontramos con el nombre *Openbravo.properties.template*, lo que haremos será copiar el archivo y nombrarlo como *Openbravo.properties*. En este archivo se configuran todos los parámetros y de esto depende el correcto funcionamiento de OpenBravo ERP. Dentro de este archivo se debe configurar lo siguiente:

### Date / Time format.

dateFormat.js: formato de fecha usado en controles JavaScript.
dateFormat.sql: formato de fecha usado en controles SQL.
dateFormat.java: formato de fecha usado por Java.
dateTimeFormat.java: formato de fecha y hora usado por Java.
dateTimeFormat.sql: formato de fecha y hora usado en controles SQL.

### General.

**web.url:** el content-URL estático. Usado como valor default '(@actual\_url\_context@/w eb)' para hacerlo dinámico.

**context.url:** la URL de contexto.

attach.path: la ruta absoluta del directorio de /attachments del sistema.

**source.path:** el directorio raíz del proyecto.

context.name: el nombre de contexto del sistema, usado para el archivo war.

**deploy.mode**: como el contexto será deployado dentro en el contenedor servlet. Opciones válidas war, class y none.

### Database.

**bbdd.rdbms:** el nombre de la base de datos. Posibles opciones ORACLE (Oracle), POSTGRE (PostgreSQL).

**bbdd.driver:** el driver para la conexión a la base. Oracle: oracle.jdbc.driver.OracleDriver y si seleccionó PostgreSQL: org.postgresql.Driver

**bbdd.url:** el URL del JDBC de la base de datos. Posibles valores:

Oracle: jdbc:oracle:thin:@ip\_address:port:SID (e.g. jdbc:oracle:thin:@localhost:1521:XE)

PostgreSQL: jdbc:postgresql://ip\_address:port (e.g. jdbc:postgresql://localhost:5432)

bbdd.sid: el SID en Oracle o el nombre de la base en PostgreSQL. Escribimos en minúsculas.

**bbdd.systemUser:** el nombre del súper usuario de la base de datos. Normalmente 'system' en Oracle y 'postgres' en PostgreSQL.

bbdd.systemPassw ord: la contraseña del usuario de la base de datos.

**bbdd.user:** el nombre del usuario propietario 'owner' de la base de datos Openbravo.

bbdd.passw ord: la contraseña del usuario propietario de la base de datos.

**bbdd.sessionConfig:** opción adicional pasada a la session. Posibles valores:

Oracle: ALTER SESSION SET NLS\_DATE\_FORMAT='DD-MM-YYYY' NLS\_NUMERIC\_CHARACTERS='.,' PostgreSQL: select update\_dateFormat('DD-MM-YYYY')

#### Tomcat manager.

**tomcat.manager.url:** la URL para el Tomcat Manager, de la forma http://ip\_address[:port]/manager

tomcat.manager.username: el nombre de usuario de administrador de Tomcat.

tomcat.manager.password: la contraseña del usuario administrador de Tomcat.

### Development parameters.

**bbdd.outputscript:** la ruta del archivo generado por las tareas ant *update.database.script* o *create.database.script*.

**bbdd.verbosity:** el nivel del archivo 'log' mostrado por la tarea ant de la base de datos. Posibles valores: ERROR, INFO, WARN, DEBUG.

### Add-ons.

Parámetro opcional para el servidor de Pentaho.

### Safe mode.

**safe.mode:** cuando es 'true' si el último build del proyecto no fue correcto el usuario recibe una advertencia cuando intenta ingresar al sistema, en caso que tenga privilegios de administrador del sistema.

### Log in security.

**login.trial.delay.increment:** incremento del retraso de tiempo antes de chequear el usuario / contraseña después de un ingreso erróneo al sistema.

**login.trial.delay.max:** el retraso máximo antes de chequear el usuario / contraseña después de un ingreso erróneo al sistema.

login.trial.user.lock: número de intentos fallidos antes de bloquear un usuario.

### Others.

allow.root=true: si está permitido o no ejecutar comandos ant.

### 4.3.2 Instalar Openbravo desde el código fuente.

Una vez que hemos descargado el código fuente del Openbravo entramos la carpeta del proyecto mediante línea de comandos y ejecutamos la siguiente task para instalar Openbravo desde el código fuente:

### ant install.source

#### 4.3.3 Importar el proyecto a Eclipse IDE.

Al terminar la ejecución del task install.source debemos visualizar el mensaje "Build Successfull". Luego importamos el proyecto desde Eclipse IDE. Debemos importar openbravo, src-core, src-trl y src-wad.

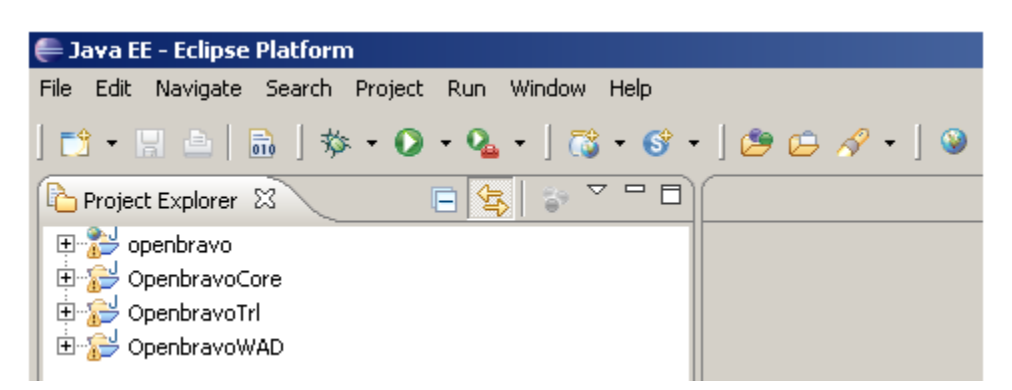

Agregamos un servidor Tomcat al proyecto:

| Define a New Server                                      |                    |                                  |                    |                 |  |  |
|----------------------------------------------------------|--------------------|----------------------------------|--------------------|-----------------|--|--|
| Choose the type of server to create                      |                    |                                  |                    |                 |  |  |
| Server's host name: localhos                             | st                 |                                  |                    |                 |  |  |
|                                                          |                    | Dov                              | vnload additional  | server adapters |  |  |
| Select the server type:                                  |                    |                                  |                    |                 |  |  |
| type filter text                                         |                    |                                  |                    |                 |  |  |
| E. C. Apacha                                             |                    |                                  |                    |                 |  |  |
| Torocat v3 2 Ser                                         | Var                |                                  |                    | -               |  |  |
| Tomcat v4.0 Ser                                          | ver                |                                  |                    |                 |  |  |
| Tomcat v4 1 Ser                                          | ver                |                                  |                    |                 |  |  |
| Tomcat v5.0 Ser                                          | ver                |                                  |                    |                 |  |  |
| Tomcat v5.5 Ser                                          | ver                |                                  |                    |                 |  |  |
| Tomcat v6.0 Ser                                          | ver                |                                  |                    |                 |  |  |
| E Basic                                                  |                    |                                  |                    | _               |  |  |
| 1 de 🥿 mai                                               |                    |                                  |                    |                 |  |  |
| Publishes and runs J2EE and .<br>server.<br>Server name: | Tomcat v6.0 Server | and server co<br>at localhost (; | onfigurations to a | local Tomcat    |  |  |
| Server runtime environment:                              | Apache Tomcat v6.0 | Ľ.                               |                    | ▼ Add           |  |  |
|                                                          |                    | ⊆                                | onfigure runtime   | environments    |  |  |
| (?)                                                      | < Back             | Next >                           | Finish             | Cancel          |  |  |

Una vez creado el servidor *Tomcat*, hacemos clic derecho sobre el ícono del servidor y seleccionamos la opción *Open*. En este archivo de configuración del servidor tenemos los siguientes ítems Server Locations, Ports, Server Options, MIME Mappings y Timeouts, éstos los podemos modificar según nuestra necesidad.

Al terminar en el explorador de proyectos tendremos cinco carpetas: Openbravo, OpenbravoCore, OpenbravoTrl, OpenbravoWAD y la carpeta Servers

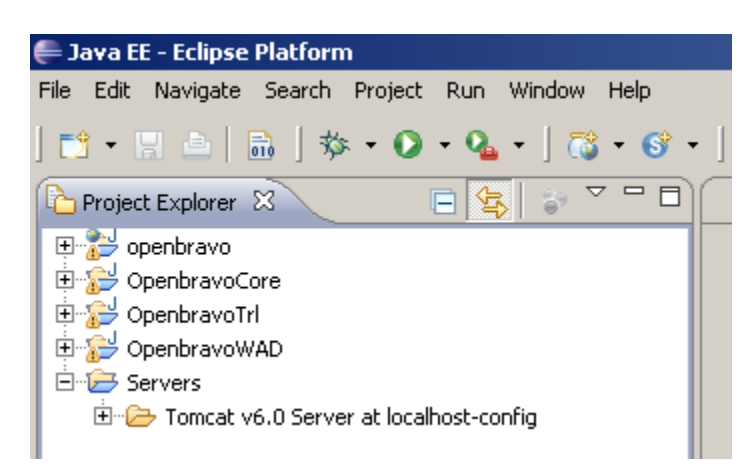

### 4.3.4 Posibles errores

### 4.3.4.1 En Eclipse: OutOfMemoryExceptions

Si tenemos el error de *OutOfMemoryExceptions* en el IDE de Eclipse podemos solucionarlo editando el archivo *eclipse.ini*, esto lo haremos según la cantidad de memoria RAM que disponemos en la máquina donde estamos desarrollando. Si la memoria RAM de la máquina es de 1024 Mb el archivo eclipse.ini quedaría de la siguiente manera:

-showsplash org.eclipse.platform -framework plugins/org.eclipse.osgi\_3.4.2.R34x\_v20080826-1230.jar -vmargs -Dosgi.requiredJavaVersion=1.5 -Xms40m -Xmx512m -XX:MaxPermSize=128m

Si la memoria RAM de la máquina es de 2048Mb el archivo eclipse.ini quedaría de la siguiente manera:

-showsplash org.eclipse.platform -framework plugins/org.eclipse.osgi\_3.4.2.R34x\_v20080826-1230.jar -vmargs -Dosgi.requiredJavaVersion=1.5 -Xms40m -Xmx1024m -XX:MaxPermSize=256m

Luego de editar este archivo reiniciamos el eclipse.

### 4.3.4.2 En Tomcat: java.lang.OutOfMemoryError: PermGen space

Para evitar este error hacemos clic derecho sobre el ícono del servidor y seleccionamos la opción *Open*. Dentro de esta ventana de configuración de *Tomcat* hacemos clic en el link *Open Launch Configuration*. En esta nueva ventana vamos a editar los *'VM Arguments'* para hacerlo damos clic tab *Arguments* y agregamos la siguiente línea:

-Djava.awt.headless=true -Xms384M -Xmx512M -XX:MaxPermSize=256M

### 4.3.4.3 Errores en el proyecto luego de importar

Si después de haber importado los proyectos a eclipse tenemos más de 1000 errores en el explorador de proyectos debemos revisar que el proyecto Openbravo tenga la dependencia del *OpenbravoCore*. Para esto hacemos clic derecho en el proyecto Openbravo, seleccionamos la opción *Propiedades* y en la nueva ventana vamos a la opción *JavaEE Module Dependencies* y verificamos que este con un visto el *OpenbravoCore* y clic en el botón *OK*. Refrescamos el explorador de proyectos.

| 🚝 Properties for openbravo                                                                       |                                                                                                    | _ 🗆 ×                                                                                |
|--------------------------------------------------------------------------------------------------|----------------------------------------------------------------------------------------------------|--------------------------------------------------------------------------------------|
| type filter text                                                                                 | Java EE Module Dependencies                                                                                                    | $\Leftrightarrow \bullet \Rightarrow \bullet \bullet \bullet$                        |
| Resource<br>BeanInfo Path<br>Builders<br>Java Build Path<br>⊞ Java Code Style<br>⊞ Java Compiler | This property page lets you add a Web Library dependency to utility p<br>classpath entries. Archive dependencies will be resolved into the WEB-<br>module at deployment time. Class folder dependencies will be resolved<br>INF/classes folder.<br>Select the utility project, JAR or classpath entry to add as a Web Librar | rojects, JAR files or<br>INF/lib folder of the web<br>into the WEB-<br>ry dependency |
| ⊕- Java Editor                                                                                   | JAR/Module Project                                                                                                    |                                                                                      |
| Java EE Module Dependencies                                                                      | 🔲 🔲 OpenbravoTrl 🛛 OpenbravoTrl                                                                                                    |                                                                                      |
| Javadoc Location                                                                                 | 🛛 🖸 🗍 OpenbravoCore 🔋 OpenbravoCore                                                                                                    |                                                                                      |
| - JSP Fragmenc                                                                                   | 🔲 🔲 😳 OpenbravoWAD 🛛 OpenbravoWAD                                                                                                    |                                                                                      |
| Project References                                                                               | 🔲 🔲 🛋 /openbravo/lib/runtime openbravo                                                                                                    | Colora All                                                                           |
|                                                                                                  | 🔲 🗖 🛋 /openbravo/lib/build/ju openbravo                                                                                                    |                                                                                      |
|                                                                                                  | □ ➡/openbravo/lib/build/js openbravo                                                                                                    | Deselect All                                                                         |
| Server                                                                                           |                                                                                                    |                                                                                      |
| Service Policies                                                                                 |                                                                                                    | Add JARS                                                                             |
| Targeted Runtimes                                                                                |                                                                                                    | Add External JARs                                                                    |
| Task Repository                                                                                  |                                                                                                    |                                                                                      |
| Task Tags                                                                                        |                                                                                                    | Add Variable                                                                         |
| Web Content Settings                                                                             |                                                                                                    |                                                                                      |
| Web Project Settings                                                                             |                                                                                                    |                                                                                      |
|                                                                                                  |                                                                                                    |                                                                                      |
|                                                                                                  |                                                                                                    |                                                                                      |
|                                                                                                  |                                                                                                    |                                                                                      |
|                                                                                                  | Restore                                                                                                    | Defaults Apply                                                                       |
| 0                                                                                                |                                                                                                    | OK Cancel                                                                            |

## **CAPÍTULO 5: DESARROLLO DEL ANEXO TRANSACCIONAL**

## 5.1 Documento de Visión.

### 5.1.1 Propósito

El objeto de este documento es analizar y precisar las características y las necesidades para la implantación de una herramienta ERP y desarrollo del Anexo Transaccional para la empresa de Distribución de Leche Andina para Imbabura, los cuales funcionarán en conjunto en la empresa mencionada. El documento, agrupa las funcionalidades requeridas por el usuario final, la investigación de tres herramientas ERP, la selección de la más adaptable para la empresa y la implementación del módulo del anexo transaccional.

### 5.1.2 Alcance

La herramienta ERP seleccionada será implantada en la empresa antes mencionada y contendrá el módulo del anexo transaccional al que he denominado como *Anexo-T. Esta implantación* permitirá al usuario gestionar los procesos comerciales en la empresa y mediante el desarrollo del anexo integrado como un módulo adicional del sistema permitirá realizar un resumen en formato XML de las compras, ventas y las retenciones de acuerdo a los requerimientos definidos por el SRI.

### 5.1.3 Posicionamiento

### 5.1.3.1 Oportunidad de negocio

En la provincia de Imbabura, en la actualidad existen varias herramientas ERP con licencias GPL (General Public License) pero ninguna cuenta con el módulo del anexo transaccional, adicionalmente estas herramientas libres no son muy conocidas por las PYMES en la región norte. Por esta razón es importante la elección de una herramienta ERP GPL e integrar el anexo transaccional para el manejo conjunto de los procesos comerciales, de esta forma se podría obtener información precisa de las compras y ventas de la empresa, para la correcta generación del archivo XML del anexo.

| -                              |                                                                                   |
|--------------------------------|-----------------------------------------------------------------------------------|
| El problema de                 | Falta de conocimiento de un sistema ERP<br>con licencia GPL que permita el maneio |
|                                | televel de la que permita el manejo                                               |
|                                | integral de los procesos comerciales y la                                         |
|                                | inexistencia del anexo transaccional en un                                        |
|                                | sistema ERP GPL.                                                                  |
| afecta a                       | En este caso la empresa de Distribución de                                        |
|                                | Leche Andina para Imbabura.                                                       |
| el impacto de este problema es | El manejo individual de los procesos                                              |
|                                | comerciales en la empresa ya sea de                                               |
|                                | forma manual o con algún paquete                                                  |
|                                | informático y el proceso de ingreso                                               |
|                                | manual de comprobantes de venta y                                                 |
|                                | compra para la generación del anexo                                               |
|                                | transaccional.                                                                    |
| una solución exitosa debería   | Automatizar los procesos comerciales de                                           |
|                                | la empresa y que su funcionamiento sea                                            |
|                                | en un solo sistema.                                                               |

### 5.1.3.2 Declaración del problema

### 5.1.4 Resumen de los interesados

#### 5.1.4.1 Resumen Stakeholders y Usuarios

| Nombre              | Descripción               | Responsabilidades          |
|---------------------|---------------------------|----------------------------|
| Ing. Irving Reascos | Director de Proyecto      | Supervisar el correcto     |
|                     |                           | desarrollo del proyecto    |
|                     |                           | Anexo-T                    |
|                     |                           |                            |
| Srta. Angela Rojas  | Egresada de la Escuela de | Encargada de implantar la  |
|                     | Ingeniería en Sistemas    | herramienta ERP y de       |
|                     | Computacionales.          | implementar el proyecto    |
|                     |                           | Anexo-T.                   |
|                     |                           |                            |
| Sra. Ninoska Armas  | Propietaria de la empresa | Definir necesidades de los |
|                     | de distribución de leche. | procesos comerciales de la |
|                     |                           | empresa.                   |
|                     |                           |                            |

| Nombre                    | Descripción                 | Responsabilidades           |
|---------------------------|-----------------------------|-----------------------------|
| Usuarios del sistema ERP  | Manejo de módulos de        | Ingresar información a la   |
|                           | ventas, compras,            | base de datos del ERP       |
|                           | contabilidad, registro de   |                             |
|                           | clientes y proveedores,     |                             |
|                           | generación del anexo.       |                             |
| Administrador del sistema | Administración de usuarios, | Ingresar nuevos usuarios    |
|                           | asignación de roles         | con los respectivos roles y |
|                           |                             | controlar el acceso al      |
|                           |                             | sistema.                    |

#### 5.1.4.2 Resumen de Usuarios

### 5.1.4.3 Entorno de Usuario

En la actualidad en el manejo de los procesos comerciales se los desarrolla individualmente, es decir que las ventas, compras, contabilidad, registro de clientes y proveedores, anexo transaccional, se los desarrolla de forma manual. De esta forma la información queda almacenada en diferentes medios. En el caso de la generación del archivo XML para el anexo transaccional requerido por el SRI, se lo realiza en el programa DIMM del servicio de rentas internas, en este paquete informático el usuario debe digitar toda la información de las ventas, compras, retenciones de la empresa para la generación del archivo, lo cual resulta demoroso.

### 5.1.5 Descripción general del Producto.

### 5.1.5.1 Perspectiva del Producto.

Previo a la implementación del anexo transaccional, se realizará un estudio de 3 herramientas ERP con licencia GPL y de esta forma seleccionar la herramienta que más se adapte a la empresa. Una vez seleccionada la herramienta, se hará un estudio del diccionario de datos y código fuente para la integración del anexo transaccional.

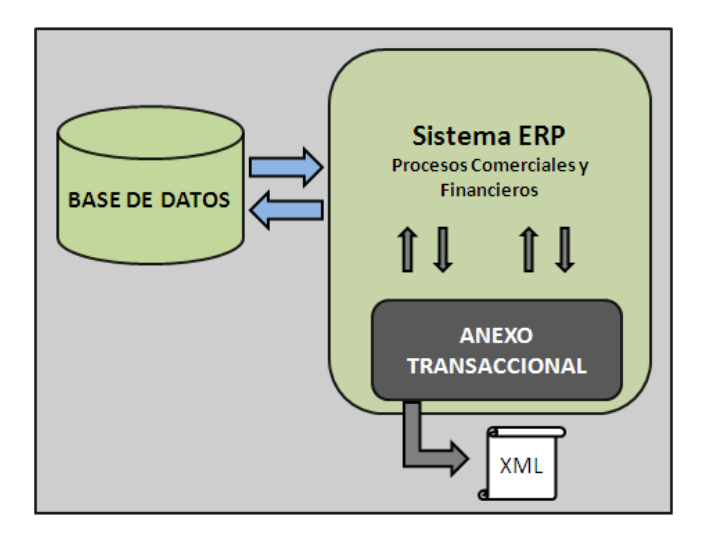

### 5.1.5.2 Necesidades y Características.

| Necesidades                | Prioridad | Solución Actual         | Solución Propuesta         |
|----------------------------|-----------|-------------------------|----------------------------|
| No ingresar manualmente la | Alta      | Digitar la información  | Trabajar directamente      |
| información de los         |           | de cada comprobante     | con la base de datos de la |
| comprobantes para el       |           | en el programa DIM.     | herramienta ERP            |
| anexo.                     |           |                         |                            |
| Integración en un solo     | Alta      | Realizarlas de forma    | Implantación de una        |
| sistema: Ventas, compras,  |           | manual.                 | herramienta ERP.           |
| productos, contabilidad,   |           |                         |                            |
| registro de clientes y     |           |                         |                            |
| proveedores.               |           |                         |                            |
| Acceso rápido a la         | Alta      | Búsqueda manual o en    | Información confiable,     |
| información                |           | otros medios            | precisa y oportuna.        |
| Registro automatizado de   | Alta      | Registros manuales      | Almacenar en el sistema    |
| los clientes y proveedores |           | Excel o en una libreta. | la información de cada     |
|                            |           |                         | cliente y proveedor de la  |
|                            |           |                         | empresa.                   |

### 5.1.5.3 Suposiciones y dependencias

El módulo del Anexo-T será integrado como un módulo adicional del sistema ERP, por lo tanto dependerá de la arquitectura del sistema seleccionado, trabajará directamente con la base de datos y funcionará en equipo con el resto de módulos del ERP.

| Beneficio                                                             | Características que lo apoyan                                                                                                    |
|-----------------------------------------------------------------------|----------------------------------------------------------------------------------------------------|
| Procesos comerciales integrados en un<br>mismo sistema.               | Las herramientas ERP contienen varios<br>módulos, esto permite manejar y controlar<br>todos los procesos empresariales en un solo<br>sistema y almacenar en una misma base de<br>datos. |
| Información precisa para el anexo.                                    | Módulo integrado en el sistema ERP                                                                                                    |
| Costo de licencias del ERP: 0,00\$                                    | Herramienta ERP con licencia GPL                                                                                                    |
| Seguridad en la información                                           | Control de acceso en la asignación de roles a cada usuario.                                                                                                    |
| Manejar tiempos rápidos de respuesta<br>a los problemas empresariales | Permitir de manera oportuna la toma de decisiones.                                                                                                    |

#### 5.1.5.4 Características

### 5.1.5.5 Alternativas y Sistemas Competencia

Actualmente en el medio existen varias alternativas para el manejo de la contabilidad como es el caso del paquete informático Mónica, Keme y otros sistemas personalizados para inventario y facturación. Para realizar el anexo transaccional existe una alternativa, la ayuda de DIMM anexos del SRI que permite hacer el anexo transaccional *digitando* la información de todos los comprobantes de venta de la empresa, el cual resulta demoroso debido a que el usuario debe ingresar individualmente la información de cada comprobante, durante este proceso se podría ingresar algún dato por error.

### 5.2 Módulo Anexo-T.

### 5.2.1 Librería adicional.

El funcionamiento del módulo Anexo-T depende de la existencia del JAR *xstream* dentro de la carpeta */lib* del *apache tomcat.* 

### 5.2.2 Modificaciones adicionales al proyecto Openbravo.

Tomando en cuenta las características de la empresa Distribución de Leche Andina y los requerimientos para el anexo transaccional, el sistema Openbravo no contaba con toda la información para la generación del anexo transaccional por lo tanto fue muy necesario agregar algunos cambios a los módulos del sistema:

- Purchase Management en la ventana de Purchase Invoice. Añadí los campos siguientes:
  - ✓ No. de serie de comprobante establecimiento.
  - ✓ No. de serie de comprobante punto emisión.
  - ✓ No. de autorización del comprobante.
  - ✓ Sustento tributario.
  - ✓ No. secuencial comprobante retención
  - ✓ No. serie comprobante retención establecimiento
  - No. serie comprobante retención punto de emisión
  - ✓ No. autorización comprobante de retención
  - ✓ Fecha de la retención
  - ✓ No. secuencial del comprobante modificado
  - ✓ No. de establecimiento del comprobante modificado
  - ✓ No. punto emisión del comprobante modificado
  - ✓ No. de autorización del comprobante modificado
- Sales Management en la ventana Sales Invoice. Añadí los campos siguientes:
  - ✓ No. de serie de comprobante establecimiento.
  - ✓ No. de serie de comprobante punto emisión.
  - ✓ No. de autorización del comprobante.
  - ✓ Sustento tributario.
  - ✓ Withholding (retención)
  - ✓ No. secuencial comprobante retención
  - ✓ No. serie comprobante retención establecimiento
  - ✓ No. serie comprobante retención punto de emisión
  - ✓ No. autorización comprobante de retención
  - ✓ Fecha de la retención
  - ✓ Cálculo de la retención

- General Setup en la ventana Organization. Añadí los campos siguientes:
  - ✓ Teléfono
  - ✓ Razón social de la empresa
  - ✓ Nombre del representante legal
  - ✓ CI representante legal
  - ✓ RUC contador

Los cambios los realicé mediante el *framework* de desarrollo de *Openbravo*, modificaciones en la base de datos y ejecución de tareas *ant*.

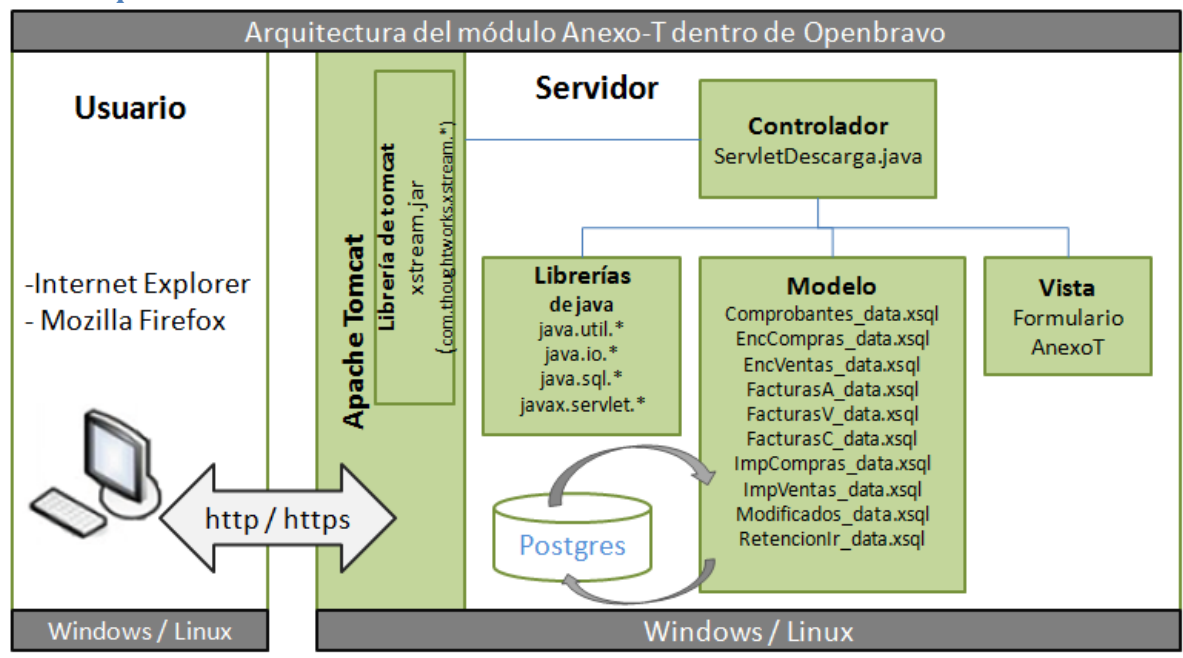

### 5.2.3 Arquitectura del módulo Anexo-T.

### 5.2.4 Funcionamiento.

#### 5.2.4.1 Clases adicionales

Realicé con la ayuda del JAR *xstream* las siguientes clases java que contienen las respectivas anotaciones *@XStreamAlias* para la estructura del archivo XML que será generado:

- Iva.java
- DetalleAir.java
- DetalleAnulado.java
- DetalleCompra.java
- DetalleVenta.java

Realicé la clase Generar.java que permite generar el XML mediante el xstream y luego retornar un vector de tipo *byte* con la información del anexo.

```
public class Generar {
public static final String CABECERA XML="<?xml version=\"1.0\" encoding=\"ISO-
8859-1\" standalone=\"yes\"?>\n";
public Generar () { }
public byte[] generar(Iva iva){
      XStream stream = new XStream(new DomDriver());
      stream.processAnnotations(Iva.class);
      try {
             String xml=CABECERA XML.concat(stream.toXML(iva));;
             return xml.getBytes();
          }
      catch(Exception ex) {
             ex.printStackTrace();
             return null;
           }
       }
}
```

### 5.2.4.2 Modelo

Luego realicé los archivos xsql que nos permiten trabajar con la base de datos. Una vez creados estos archivos al realizar la tarea *ant smartbuild* la herramienta SQLC (SQL Compiler que es parte del framework de openbravo) genera las clases java a partir de los archivos xsql para facilitar el trabajo con la base de datos. Para la creación de los archivos xsql se debe respetar el estándar con el que trabaja Openbravo, es decir que el nombre del archivo debe terminar con *\_data*. Por lo tanto cada archivo xsql tiene su respectiva clase java, el nombre de la clase java se lo establece dentro del archivo xsql:

- Comprobantes\_data.xsql (ComprobantesData.java)
- EncCompras\_data.xsql (EncComprasData.java)
- EncVentas\_data.xsql (EncVentasDatas.java)
- FacturasA\_data.xsql (FacturasAData.java)
- FacturasC\_data.xsql (FacturasCData.java)
- FacturasV\_data.xsql (FacturasVData.java)
- ImpCompras\_data.xsql (ImpComprasData.java)
- ImpVentas\_data.xsql (ImpVentasData.java)
- Modificados\_data.xsql (ModificadosData.xsql)
- RetencionIr\_data.xsql (RetencionIrData.xsql)

A continuación muestro la estructura de un archivo xsql en este caso del archivo *Enc\_Compras\_data.xsql* el cual contiene la consulta a la base de datos:

```
<?xml version="1.0" encoding="UTF-8"?>
<SqlClass name="EncComprasData" package="org.xim.anexos.consulta">
  <SqlClassComment>Class EncComprasData</SqlClassComment>
  <SqlMethod name="select" type="preparedStatement" return="multiple">
    <SqlMethodComment>Select encabezado factura</SqlMethodComment>
    <Sql><! [CDATA]
        select c.em ax sustento as em ax sustento,
       b.em ax tipoid as em ax tipoid,
        b.em ax ciruc as em ax ciruc,
        c.c doctype id as c doctype id,
        to date(c.dateinvoiced) as dateinvoiced,
       c.em_ax_nestablecimiento as em_ax_nestablecimiento,
        c.em ax npuntoemision as em ax npuntoemision,
       c.documentno as documentno,
        c.em_ax_nautorizacion as em_ax_nautorizacion
               from c invoice c join c bpartner b on c.c bpartner id=b.c bpartner id
               where c.c_invoice_id=?
       11></Sal>
       <Parameter name="paraminvoiceid"></Parameter>
  </SqlMethod>
</SqlClass>
```

En la etiqueta <*SqlClass>* se define ciertos atributos como *name* que es para el nombre de la clase java que generara al compilar y *package* que es para el nombre del paquete en donde se generará la clase java.

En la etiqueta <SqlClassComent/> donde definimos algún comentario para la clase java.

En la etiqueta <SqlMethod> se define los atributos *name* que es el nombre del método dentro la de clase java, *type* se define el tipo de ejecución de la consulta (constant, preparedStatement, statement, callableStatement) y return se define el retorno de una o múltiples filas (multiple, single).

En la etiqueta <SqlMethodComment/> se define un comentario para el método.

En la etiqueta <Sql><![CDATA[...]]></Sql> se define la sentencia SLQ para la consulta a base de datos.

En la etiqueta <Parameter/> se define en el atributo *name* el nombre del parámetro para la consulta.

#### 5.2.4.3 Controlador

El controlador es el *ServletDescarga.java* que se extiende de la clase *HttpSecureAppServlet* (HttpSecureAppServlet es una clase de openbravo). En el método *doPost()* se almacenan en variables tipo String los parámetros básicos para las consultas a la base de datos . Los parámetros son clienteid (Client), orgid (Organization) y fecha. Estos parámetros se envían al método *anexoAT()*.

```
public void doPost(HttpServletRequest request, HttpServletResponse response) throws
IOException, ServletException {
    VariablesSecureApp vars = new VariablesSecureApp(request);
    if (vars.commandIn("DEFAULT")) {
        String clienteid=vars.getStringParameter("inpadClientId");
    }
}
```

En el servlet se importó el paquete *org.xim.anexos.clasexml*, este paquete contiene las clases java con las anotaciones respectivas para la estructura del archivo XML del anexo (Iva, DetalleAir, DetalleCompra, DetalleVenta, DetalleAnulado). El método *anexoAT(HttpServletResponse response,VariablesSecureApp vars, String orgid, String clienteid, String fecha)* trabaja con los objetos que indico a continuación:

```
Iva iva=new Iva();
List <DetalleCompra> detalleC=null;
List <DetalleVenta> detalleV=null;
List <DetalleAir> detalleAir=null;
List <DetalleAnulado> detalleA=null;
DetalleCompra dc=null;
DetalleVenta dv=null;
DetalleAir dair=null;
DetalleAnulado da=null;
```

Trabaja también con un objeto para la conexión a la base de datos:

#### Connection conn=**null**

Tiene también las siguientes variables las que me ayudarán a almacenar el número de ruc, la razón social, obtener el mes y año para filtrar la información de compras y ventas, crear un nombre para el archivo XML, identificar compras, identificar ventas y el estado, y una variable más para identificar si es o no cliente.

```
String numeroRuc="";
String razonSocial="";
String []fechaAT=fecha.split("-");
String mesAT=fechaAT[1];
String anioAT=fechaAT[2];
String nombreArchivo="AT"+mesAT+anioAT;
String compra="N";
String venta="Y";
String estadoFac="CO";
String anulado="VO";
String isCli="Y";
```

Dentro de un *try* hace la conexión a la base de datos mediante el método que se detalla a continuación el cual es de la clase *HttpSecureAppServlet*:

```
conn=getTransactionConnection();
```

Esta variable con nos permitirá trabajar con las clases java que fueron generadas por el SQLC y así podremos realizar las consultas a la base de datos. Luego de obtener la conexión se trabaja con una serie de comprobaciones y ciclos para obtener la información para el anexo. Por último se trabaja con la clase Generar y se descarga el archivo xml.

```
try{
      conn=getTransactionConnection();
      ///*Información informante*///
      ///*Parte de Compras*///
      ///*Parte de ventas*///
      ///*Parte de anulados*///
      ///*Para la descarga*///
      Generar generar=new Generar();
     byte[] bytes=generar.generar(iva);
      BufferedOutputStream output = null;
      if(bytes!=null) {
            ByteArrayInputStream input = new ByteArrayInputStream(bytes);
            int contentLength = input.available();
            response.reset();
            response.setContentLength(contentLength);
            response.setContentType("text/xml");
            response.setHeader("Content-disposition", "attachment;
            filename=\"" + nombreArchivo+ "\".xml");
            output =newBufferedOutputStream(response.getOutputStream());
            while (contentLength-- > 0) {
                  output.write(input.read());
                  }
      output.flush();
      input.close();
      output.close();
      }
catch(Exception e) {
      log("Error al conectar a la base de datos");
```

#### 5.2.4.4 Vista

}

}

La vista que es el formulario AnexoT, lo creé siguiendo el estándar de desarrollo de Openbravo.

Primeramente se debe crear un módulo, esto lo hice dentro del Application Dictionary opción Module.

| 🥙 Application Dictionary |  |
|--------------------------|--|
| 🛃 Module                 |  |
| 🛃 Tables and Columns     |  |

Dentro del formulario que se visualiza se hace clic en el ícono de nuevo registro y tenemos un formulario. Dentro de este se llenan los respectivos campos, el nombre del módulo es *ats* y el paquete de java que se usará para el módulo es *org.xim.anexos*, la versión es la *1.0.0*, el tipo es *Module*, una breve descripción en la que indico que es para el anexo transaccional, la licencia que se empleará en el módulo es la licencia pública de Openbravo y por último el nombre del autor.

| Module                |                                                                                               | Module 🛛 🕚                                              |
|-----------------------|-----------------------------------------------------------------------------------------------|---------------------------------------------------------|
| Include Dependency Ti | anslation Data Package DB Prefix Naming Exceptions                                            | )                                                       |
| 🖲 Client              | System   Corganization                                                                        | *                                                       |
| Active                |                                                                                               |                                                         |
| Name                  | ats Java Package                                                                              | org.xim.anexos                                          |
| Version               | 1.0.0 Version Label                                                                           |                                                         |
| Version ID            |                                                                                               |                                                         |
| Туре                  | Module                                                                                        |                                                         |
| In Development        | ✓ Default                                                                                     | Π                                                       |
| Description           | Modulo para anexo transaccional                                                               |                                                         |
| Help/Comment          | Modulo para anexo transaccional                                                               |                                                         |
|                       |                                                                                               |                                                         |
|                       |                                                                                               |                                                         |
| Translation Required  | Is translation module                                                                         |                                                         |
| ₹Module Language      | English (USA)                                                                                 |                                                         |
| Has reference data    | Has chart of accounts                                                                         |                                                         |
| License Type          | Openbravo Public License 💽 IsCommercial                                                       |                                                         |
| License text          | The Openbravo Public License Version 1.1 ("OBPL") consists of the Mozilla Public License      | Version 1.1, modified to be specific to Openbravo, with |
|                       | une Audicional Territs in Exhibit B. The original Mozilia Public License 1.1 Can be found at: | ncp://www.mozila.org/MPL/MPL-1.1.ntml                   |
|                       |                                                                                               |                                                         |
| Author/Licensor       | Angela N. Rojas Tobar                                                                         | -                                                       |

Se debe crear un prefijo al módulo en el *tab DBPrefix*, este prefijo lo que permitirá es que al crear las tablas y sus campos o agregar campos a tablas existentes y anteponemos el prefijo al nombre, al compilar, el *framework* reconocerá que esa tabla o campo es parte de cierto módulo. Para mi módulo el prefijo que he nombrado es AX.

| Module<br>Include   Dependency   Tr | anslation   Data Package   DB Prefix | Naming Exceptions | _            |   | Module <b>b</b> |
|-------------------------------------|--------------------------------------|-------------------|--------------|---|-----------------|
| ₹ Client                            | System                               | •                 | Organization | * | •               |
| ₹ Module                            | ats - 1.0.0 - English (USA)          | •                 |              |   |                 |
| Name                                | AX                                   |                   |              |   |                 |
| Active                              |                                      |                   |              |   |                 |

Una vez creado el módulo, todos los cambios que haga serán dentro del módulo ats, en los tutoriales de la comunidad de Openbravo sugieren que no se hagan cambios dentro

del *core* (núcleo del sistema) de Openbravo. Guardé los cambios del módulo que he creado y ejecuté la tarea *ant export.database*.

Luego debí crear la tabla *ax\_anexot* (con los campos para el formulario) en la base de datos, esta tabla se relaciona con la ventana. Luego subí la tabla al Application Dictionary del Openbravo y ejecuté la tarea *ant export.database*.

| Table              |                                   | _            |              |   | Tables and Columns | 6        |
|--------------------|-----------------------------------|--------------|--------------|---|--------------------|----------|
| Column Role Access |                                   |              |              |   |                    |          |
| 7 Client           | System                            | <b>•</b>     | Organization | * |                    | <b>•</b> |
| 🖉 Data Package     | Xim Anexos Data Package           | <u> </u>     |              |   |                    |          |
| Name               | AX_AnexoT                         |              |              |   |                    |          |
| Description        | Anexo transaccional               |              |              |   |                    |          |
| Help/Comment       | Tabla para el anexo transaccional |              |              |   |                    |          |
|                    |                                   |              |              |   |                    |          |
|                    |                                   |              |              |   |                    |          |
| Active             |                                   |              |              |   |                    |          |
| DB Table Name      | AX_AnexoT                         |              | View         |   |                    |          |
| Java Class Name    | AXAnexoT                          |              |              |   |                    |          |
| Data Access Level  | All                               |              | Type Area    |   | •                  |          |
| ₹ Window           | AnexoT                            | •            | ₹PO Window   |   |                    | -        |
| Deletable Records  |                                   |              | High Volume  |   |                    |          |
| Fully Audited      |                                   |              |              |   |                    |          |
| Development Status | Ready 🗾                           |              |              |   |                    |          |
|                    |                                   | 🦑 Create Col | umns from DB |   |                    |          |
| ₹Acct date column  |                                   |              |              |   |                    |          |
| Acct class name    |                                   |              |              |   |                    |          |

Luego se relaciona la tabla a una nueva ventana, la cual creé también dentro del Application Dictionary del Openbravo. Esta es la modularidad que ofrece Openbravo a todas las personas que deseen contribuir con el proyecto.

| Window                    |                                           |                   | 🗸 Windows, Tabs, and Fields   🙆 📜 |
|---------------------------|-------------------------------------------|-------------------|-----------------------------------|
| Window Translation   Acce | ess Tab                                   |                   |                                   |
| ₹ Client                  | System 🔹                                  | Organization      | *                                 |
| ₹ Module                  | ats - 1.0.0 - English (USA)               |                   |                                   |
| Name                      | AnexoT                                    |                   |                                   |
| Description               | Anexo transaccional                       |                   |                                   |
| Help/Comment              | Ventana usada para el anexo transaccional |                   |                                   |
|                           |                                           |                   |                                   |
|                           |                                           |                   |                                   |
| Active                    |                                           |                   |                                   |
| Window Type               | Maintain                                  | Sales Transaction |                                   |
| ₹ Image                   |                                           |                   |                                   |
| Default                   |                                           |                   |                                   |
|                           | 🤔 <u>С</u> ору Wi                         | ndow Tabs         |                                   |

Para el botón dentro del formulario, se lo hace también dentro del Application Dictionary. Dentro del menú seleccionamos *Tables and Columns*.

| 🥙 A) | pplication Dictionary            | - |
|------|----------------------------------|---|
| 🛃 м  | odule                            |   |
| 🔣 Та | ables and Columns                |   |
| 🔗 Uj | pdate Audit Trail Infrastructure |   |

Dentro de este seleccioné la tabla que creé anteriormente AX\_AnexoT y voy al *tab* de las columnas. Dentro del *tab* de columnas selecciono el campo AX\_Genera que será el botón dentro del formulario.

| Table                 |                             |                       | Tables and Columns 🛛 🕒 🖳 |   |
|-----------------------|-----------------------------|-----------------------|--------------------------|---|
|                       |                             |                       |                          |   |
| ₹ Client              | System 🔹                    | Organization          | *                        | - |
| ₹ Table               | AX_AnexoT 🔹                 |                       |                          |   |
| ₹ Module              | ats - 1.0.0 - English (USA) |                       |                          |   |
| DB Column Name        | AX_Genera                   |                       |                          |   |
| Application Element   | AX_Genera - Generar         |                       |                          |   |
| Name                  | AX_Genera                   |                       |                          |   |
| Description           |                             |                       |                          |   |
| Help/Comment          |                             |                       |                          |   |
|                       |                             |                       |                          |   |
|                       |                             |                       |                          |   |
| Active                |                             |                       |                          |   |
| Length                | 1                           |                       |                          |   |
| ₹ Reference           | Button                      | ₽ Validation          |                          |   |
| Process               | AX_GenerarAnexo             |                       |                          |   |
| ₹Reference Search Key |                             |                       |                          |   |
| Default Value         |                             |                       |                          |   |
|                       |                             |                       |                          |   |
|                       |                             |                       |                          |   |
| Key Column            |                             | Link to Parent Column |                          | • |

Dentro de este formulario en el campo *Reference* seleccioné el ítem *Button* (esta opción permite visualizar el botón en el formulario) y dentro del campo *Process* seleccioné *AX\_GenerarAnexo* el cual es un proceso que he creado dentro del *Application Dictionary* de Openbravo.

Para crear el proceso *AX\_GenerarAnexo*, dentro del *Application Dictionary* seleccioné la opción *Report and Process*. Hacemos clic en el ícono de nuevo registro y damos un nombre al nuevo proceso. El estándar de Openbravo obliga a que los desarrolladores siempre trabajen con el prefijo que se nombró al módulo, en mi caso AX seguido del nombre del proceso.

| Report & Process          | Report and Process   🕒        |
|---------------------------|-------------------------------|
| Translation   Role Access | Parameter Process Class       |
| <b>₹</b> Module           | ats - 1.0.0 - English (USA)   |
| ₹ Client                  | System                        |
| Search Key                | AX_GenerarAnexo               |
| Name                      | AX_GenerarAnexo               |
| Description               | Servlet descarga              |
| Help/Comment              | Serlvet de descarga del anexo |
|                           |                               |
| Active                    | <u> </u>                      |

Luego de llenar los campos, guardamos haciendo clic en el ícono del disquete y vamos al *tab Process Class*.

| Report & Process        | Report and Process 💧 🧶                  |
|-------------------------|-----------------------------------------|
| Translation Role Access | Parameter Process Class                 |
| Process Mapping         |                                         |
| ₹ Client                | System   Organization  *                |
| Active                  | <u> </u>                                |
| Process                 | AX_GenerarAnexo                         |
| Action                  | Process                                 |
| Default                 | V                                       |
| Java Class Name         | org.xim.anexos.consulta.ServletDescarga |
|                         |                                         |

Dentro del campo *Java Class Name* ponemos la ubicación de la clase que se debe ejecutar al hacer clic en el botón. En este caso se ejecutará el *ServletDescarga*.

Luego de haber realizado todos los cambios se debe compilar la ventana ejecutando la tarea *ant compile.development –Dtab=AnexoT* al finalizar la ejecución se debe visualizar el mensaje *Build Successfull*.

### 5.3 Casos de Uso.

### 5.3.1 Caso de uso: COMPRAS

### 5.3.1.1 Descripción.

El usuario ingresa al módulo Procurement Manager para registrar las compras de la empresa. Dentro de este escogemos la opción Transaction >> Purchase Invoice y crea un nuevo registro para ingresar una compra. En este formulario se ingresa el proveedor, el tipo de comprobante (en este caso la factura), detalle de la factura y la retención.

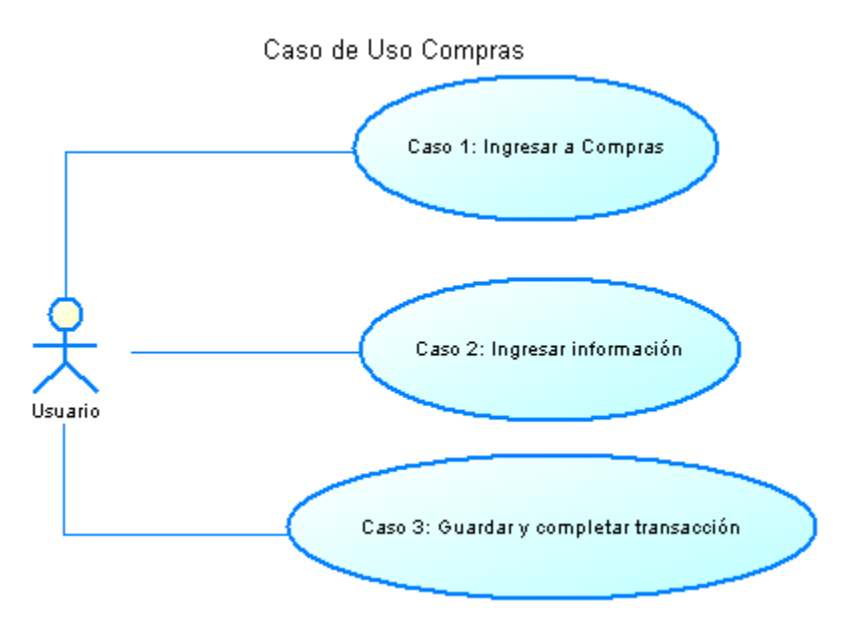

### 5.3.1.2 Flujo de Eventos.

### 5.3.1.2.1 Flujo Básico.

### Ingresar a Compras.

En el menú principal de la aplicación seleccionamos *Procurement Management* y luego damos clic en Transactions >> *Purchase Invoice*.

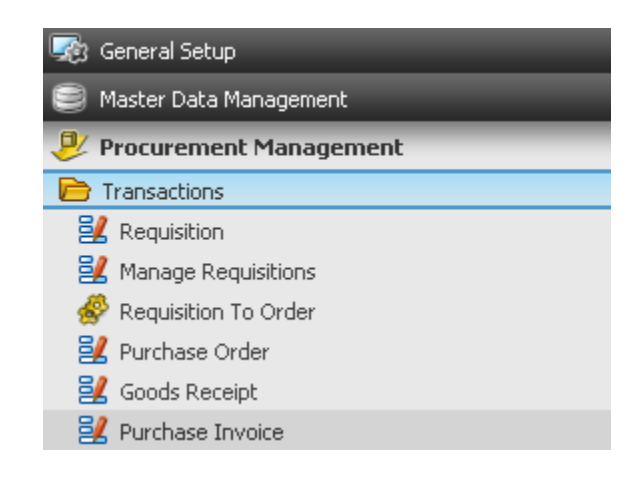

### Ingresar información.

El módulo Procurement Management nos presenta la siguiente ventana que es la cabecera de la factura. Dentro del tab *Header* debemos llenar los campos:

- Client y Organization (que por default tiene el nombre de la empresa).
- Documen No: es el número secuencial de la factura.
- No. Serie comprobante establecimiento: es el número de serie del establecimiento que tiene el comprobante de compra. Consta de tres dígitos.
- No. Serie comprobante punto de emisión: es el número de serie del punto de emisión que tiene el comprobante de compra.
- No. autorización del comprobante: es el número de autorización que otorga SRI para la utilización del comprobante.
- **Sustento tributario:** se enlista los conceptos para el comprobante de compra, se debe seleccionar uno.
- Transaction Document: se elige un documento para la transacción de compra en este caso AP Invoice que es el documento Factura.
- Invoice Date: la fecha de facturación.
- **Taxe Date:** la fecha de la vigencia del impuesto.
- Accounting Date: la fecha de contabilización del documento.
- Business Partner: el proveedor. Al seleccionar el proveedor automáticamente se llena el campo con la dirección del mismo.
- **Price List:** la lista de precios con la que realizará la transacción.
- Form of payment: la forma de pago de la transacción.
- Payment terms: los términos de pago de la transacción.
- Withholding: este campo se lo utiliza cuando se va a realizar una retención en el impuesto a la renta. Cuando se ha seleccionado la retención se debe llenar los campos:
  - No. secuencial de comprobante de retención
  - No. serie comprobante de retención establecimiento
  - No. serie comprobante de retención punto de emisión
  - No. de autorización del comprobante de retención.
  - Fecha de la retención.
- Los siguientes campos sólo se usarán cuando se esté trabajando con un documento de transacción AP Credit Invoice (Nota de credito): No. secuencial del comprobante modificado, No. establecimiento del comprobante modificado, No. punto emisión del comprobante modificado y No. de autorización del comprobante modificado.
#### Implantación de una herramienta ERP con licencia GPL y desarrollo del anexo transaccional

| Handar                                                                                                    |                                                                                                    |   |                                                               | Durchas                      |                   |
|----------------------------------------------------------------------------------------------------|----------------------------------------------------------------------------------------------------|---|---------------------------------------------------------------|------------------------------|-------------------|
| Lines Tax Discounts E                                                                                                    | avment Reversed Invoices                                                                                                    |   |                                                               | - Fui Crias                  |                   |
|                                                                                                    |                                                                                                    |   |                                                               |                              |                   |
| e Client                                                                                                    | Leche                                                                                                    |   | Organization                                                  | Distribución de Leche Andina | <u> </u>          |
| Purchase Order                                                                                                    |                                                                                                    |   | Order Date                                                    |                              |                   |
| Document No.                                                                                                    | <1000002>                                                                                                    |   |                                                               |                              |                   |
| No, serie comprobante -<br>establecimiento                                                                                                    | 000                                                                                                    |   |                                                               |                              |                   |
| No. serie comprobante -<br>punto de emision                                                                                                    | 000                                                                                                    |   |                                                               |                              |                   |
| No. autorizacion<br>comprobante                                                                                                    |                                                                                                    |   |                                                               |                              |                   |
| Sustento tributario                                                                                                    |                                                                                                    | • | Order Reference                                               |                              |                   |
| Description                                                                                                    |                                                                                                    |   |                                                               |                              |                   |
|                                                                                                    |                                                                                                    |   |                                                               |                              |                   |
|                                                                                                    |                                                                                                    |   |                                                               |                              |                   |
| Active                                                                                                    |                                                                                                    |   |                                                               |                              |                   |
| Transaction Document                                                                                                    | AP Invoice                                                                                                    | • |                                                               | _                            |                   |
| Invoice Date                                                                                                    | 30-11-2010                                                                                                    |   | Accounting Date                                               | 30-11-2010                   |                   |
| Business Partner                                                                                                    |                                                                                                    |   |                                                               |                              |                   |
| Tax Date                                                                                                    | 30-11-2010                                                                                                    |   | ₹Partner Address                                              |                              | •                 |
| ₹User/Contact                                                                                                    |                                                                                                    | • |                                                               |                              |                   |
| Price List                                                                                                    | lista compra                                                                                                    | - |                                                               | LIED                         | -                 |
|                                                                                                    | libra compra                                                                                                    |   | @ Currency                                                    | 030                          |                   |
|                                                                                                    | inter compre                                                                                                    |   | @ Currency                                                    | 030                          |                   |
| Header                                                                                                    |                                                                                                    |   | • Currency                                                    | Purcha                       | ase Invoice       |
| Header<br>Lines Tax Discounts H                                                                                                    | Payment   Reversed Invoices                                                                                                    |   | • Currency                                                    | Purcha                       | ase Invoice   🕑 🕻 |
| Header<br>Lines   Tax   Discounts   I<br>Price List                                                                                                    | Payment   Reversed Invoices                                                                                                    |   | Currency ₹Currency                                            | Purch                        | ase Invoice   🙆   |
| Header<br>Lines   Tax   Discounts   F<br>Price List<br>Company Agent                                                                                                    | Payment   Reversed Invoices<br>lista compra                                                                                                    |   | Currency<br>Currency<br>Print Discount                        | Purcha                       | ase Invoice   6   |
| Header<br>Lines Tax Discounts f<br>Price List<br>Company Agent<br>Form of Payment                                                                                                    | Payment Reversed Invoices<br>lista compra<br>On Credit                                                                                                    | × | ♥ Currency<br>♥ Currency<br>Print Discount<br>♥ Payment Terms | Purcha<br>USD<br>Imediato    | ase Invoice   ()  |
| Header<br>Lines Tax Discounts I<br>Price List<br>Company Agent<br>Form of Payment<br>Withholding                                                                                                    | Payment Reversed Invoices<br>lista compra<br>On Credit                                                                                                    |   | ♥ Currency<br>♥ Currency<br>Print Discount<br>♥ Payment Terms | Purcha<br>USD<br>Imediato    | ase Invoice   ()  |
| Header<br>Lines Tax Discounts I<br>Price List<br>Company Agent<br>Form of Payment<br>Withholding<br>No. secuencial comprobante<br>retencion                                                                                                    | Payment Reversed Invoices<br>lista compra<br>On Credit                                                                                                    | × | ♥ Currency<br>♥ Currency<br>Print Discount<br>♥ Payment Terms | Purcha<br>USD<br>Imediato    | ase Invoice   ()  |
| Header<br>Lines Tax Discounts I<br>Price List<br>Company Agent<br>Form of Payment<br>Withholding<br>No. secuencial comprobante<br>retencion<br>No. serie comprobante<br>retencion                                                                                                    | Payment Reversed Invoices<br>lista compra<br>On Credit<br>000000000                                                                                                    | × | Currency                                                      | Purcha<br>USD<br>Imediato    | ase Invoice   ()  |
| Header<br>Lines Tax Discounts (<br>Price List<br>Company Agent<br>Form of Payment<br>Withholding<br>No. secuencial comprobante<br>retencion - establecimiento<br>No. serie comprobante<br>retencion - punto de emision                                                                                                    | Payment Reversed Invoices<br>lista compra<br>On Credit<br>000000000<br>000                                                                                                    |   | Currency                                                      | Purcha<br>USD<br>Imediato    | ase Invoice   ()  |
| Header<br>Lines Tax Discounts I<br>Price List<br>Company Agent<br>Form of Payment<br>Withholding<br>No. secuencial comprobante<br>retencion<br>No. serie comprobante<br>retencion - establecimiento<br>No. serie comprobante<br>retencion - punto de emision<br>No. autorizacion<br>No. autorizacion                                                                                                    | Payment Reversed Invoices<br>iista compra<br>On Credit<br>000000000<br>000<br>000<br>000                                                                                                    |   | Currency                                                      | Purcha<br>USD<br>Imediato    | ase Invoice 🚺     |
| Header<br>Lines Tax Discounts I<br>Price List<br>Company Agent<br>Form of Payment<br>Withholding<br>No. secuencial comprobante<br>retencion<br>No. serie comprobante<br>retencion - establecimiento<br>No. serie comprobante<br>retencion - establecimiento<br>No. serie comprobante<br>retencion - punto de emision<br>No. autorizacion<br>No. autorizacion<br>Erecha de retencion                                                                                                    | Payment         Reversed Invoices           lista compra                                                                                                    | × | ♥ Currency<br>♥ Currency<br>Print Discount<br>♥ Payment Terms | Purcha<br>USD<br>Imediato    | ase Invoice 0     |
| Header<br>Lines Tax Discounts I<br>Price List<br>Company Agent<br>Form of Payment<br>Withholding<br>No. secuencial comprobante<br>retencion - establecimiento<br>No. serie comprobante<br>retencion - establecimiento<br>No. serie comprobante<br>retencion - punto de emision<br>No. autorizacion<br>comprobante de retencion<br>Fecha de retencion                                                                                                    | Payment Reversed Invoices                                                                                                    | × | Currency                                                      | Purcha<br>USD<br>Imediato    | ase Invoice 0     |
| Header<br>Lines Tax Discounts I<br>Price List<br>Company Agent<br>Form of Payment<br>Withholding<br>No. secuencial comprobante<br>retencion - establecimiento<br>No. serie comprobante<br>retencion - establecimiento<br>No. serie comprobante<br>retencion - punto de emision<br>No. serie comprobante<br>retencion<br>No. secuencial del<br>comprobante modificado<br>No. de establecimiento del<br>comprobante modificado                                                                                                    | Payment Reversed Invoices<br>lista compra<br>On Credit<br>000000000<br>000<br>000<br>000<br>000<br>000                                                                                                    |   | Currency                                                      | Purcha<br>USD<br>Imediato    | ase Invoice 6     |
| Header<br>Lines Tax Discounts I<br>Price List<br>Company Agent<br>Form of Payment<br>Withholding<br>No. secuencial comprobante<br>retencion - establecimiento<br>No. serie comprobante<br>retencion - establecimiento<br>No. serie comprobante<br>retencion - establecimiento<br>No. autorizacion<br>Comprobante de retencion<br>No. acuencial del<br>comprobante modificado<br>No. due establecimiento del<br>comprobante modificado                                                                                                    | Payment Reversed Invoices iista compra On Credit O0000000 000 000 000 000 000 000 000 0                                                                                                    | × | Currency Print Discount ₹ Payment Terms                       | Purcha<br>USD<br>Imediato    | ase Invoice 0     |
| Header<br>Lines Tax Discounts I<br>Price List<br>Company Agent<br>Form of Payment<br>Withholding<br>No. secuencial comprobante<br>retencion<br>No. serie comprobante<br>retencion - establecimiento<br>No. serie comprobante<br>retencion - establecimiento<br>No. autorizacion<br>No. accuencial del<br>comprobante modificado<br>No. de establecimiento del<br>comprobante modificado<br>No. de establecimiento del<br>comprobante modificado<br>No. de establecimiento del<br>comprobante modificado<br>No. de establecimiento del<br>comprobante modificado<br>No. de establecimiento del<br>comprobante modificado<br>No. de autorizacion del<br>comprobante modificado | Payment Reversed Invoices          Dayment Reversed Invoices         lista compra         On Credit         000000000         000         0000         0000         000         000         000         000         000         000         000         000         000         000         000         000         000         000         000         000         000         000         000         000         000         000         000         000         000         000         000         000         000         000         000         000         000         000         000         000         000         000         000         000         000         000         000         000         000 <td>×</td> <td>Currency Print Discount ₹ Payment Terms</td> <td>Purcha<br/>USD<br/>Imediato</td> <td>ase Invoice ()</td> | × | Currency Print Discount ₹ Payment Terms                       | Purcha<br>USD<br>Imediato    | ase Invoice ()    |
| Header<br>Lines Tax Discounts I<br>Price List<br>Company Agent<br>Form of Payment<br>Withholding<br>No. secuencial comprobante<br>retencion<br>No. serie comprobante<br>retencion - establecimiento<br>No. serie comprobante<br>retencion - establecimiento<br>No. serie comprobante<br>retencion<br>No. serie comprobante<br>retencion<br>No. secuencial del<br>comprobante modificado<br>No. de establecimiento del<br>comprobante modificado<br>No. punto emision del<br>comprobante modificado<br>No. de autorizacion del<br>comprobante modificado                                                                                                    | Payment Reversed Invoices          Do Credit         On Credit         00000000         000         000         000         000         000         000         000         000         000         000         000         000         000         000         000         000         000         000         000         000         000         000         000         000         000         000         000         000         000         000         000         000         000         000         000         000         000         000         000         000         000         000         000         000         000         000         000         000         000                                                                                                             | × | ♥ Currency<br>Print Discount<br>♥ Payment Terms               | Purcha                       | ase Invoice ()    |

Dentro del tab *Lines* ingresamos el detalle de la factura, lo que compraremos. Debemos llenar los siguientes campos:

- **Product:** el producto que compraremos
- Invoiced Quantity: la cantidad de producto.
- Tax: seleccionamos el impuesto del producto. Hay que tomar en cuenta la relación del producto con el impuesto que se ha configurado para no tener ningún error al guardar.

#### Guardar y completar transacción.

Para guardar la transacción de compra hacemos clic en el ícono del disquete y luego debemos visualizar el mensaje *"1 row/s updated"* en un cuadro verde. En caso que lo visualicemos en un cuadro rojo nos indica un posible error por el mal ingreso de información.

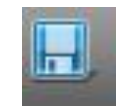

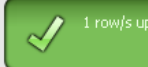

Por último debemos completar la transacción de compra, para esto hacemos clic en el botón *Complete* de la parte inferior del formulario. Luego deberemos visualizar el mensaje "Process completed successfully" en un cuadro verde.

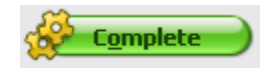

### Process completed successfully

#### 5.3.1.3 Pre condiciones

- 1. Debe estar creada la empresa en el sistema con la respectiva información y su plan de cuentas.
- 2. Se debe crear los tipos de documentos y llenar obligatoriamente el campo *description (descripción)* con el número correspondiente.
- 3. Se debe crear a los proveedores dentro del módulo "modulo" con su respectiva información como nombre del proveedor, número de RUC, nombre del contacto, dirección, retención, etc.
- 4. Se debe crear los tipos de impuesto dentro del módulo "módulo" detallando la información del impuesto como el nombre, categoría, porcentaje.
- 5. Se debe crear la o las listas de precios dentro del módulo "módulo" con las que trabaja la empresa.
- 6. Se debe crear los productos de la empresa dentro del módulo "modulo" con la información requerida como categoría, nombre, precio, impuestos, proveedor, etc.
- 7. Si se trabaja con un documento AP Credit Memo (Nota de crédito) se debe ingresar la información del comprobante modificado en los campos antes mencionados.

#### 5.3.1.4 Pos condiciones.

1. Cuando se selecciona un producto dentro del detalle de la factura, este debe tener el mismo impuesto en el cual se especificó al crear el producto.

- 2. Una factura que no ha sido completada puede ser eliminada.
- 3. Una factura que ha sido anulada (Void) no puede ser reactivada.

#### 5.3.2 Caso de uso: VENTAS

#### 5.3.2.1 Descripción

El usuario ingresa al módulo Sales Manager para registrar las ventas de la empresa. Dentro de este la escogemos la opción Transaction >> Sales Invoice y crea un nuevo registro para ingresar una venta. En este formulario se ingresa el cliente, tipo de comprobante (en este caso la factura), detalle de la factura y la retención.

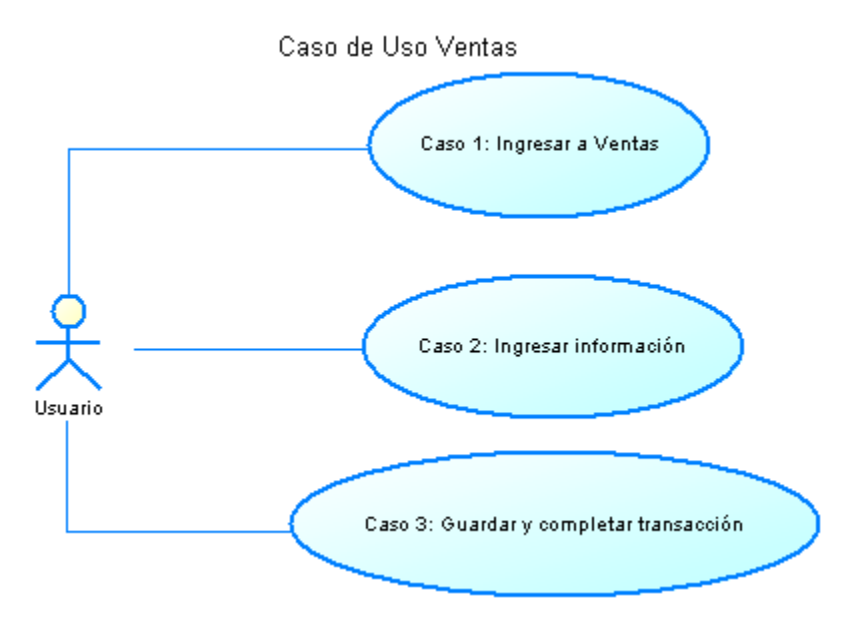

#### 5.3.2.2 Flujo de Eventos.

#### 5.3.2.2.1 Flujo Básico.

#### Ingresar a Ventas.

En el menú principal de la aplicación seleccionamos el módulo Sales Management y damos clic en la opción Transactions >> Sales Invoice. Podremos visualizar un formulario similar que al formulario de Purchase Invoice.

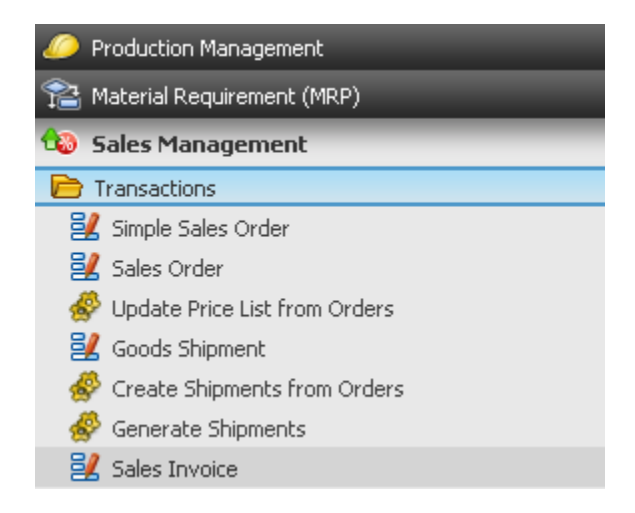

#### Ingresar información.

Como podemos ver el formulario para realizar las ventas es muy similar al de las compras, dentro del tab **Header** debemos llenar los siguientes campos:

- Client y Organization (que por default tiene el nombre de la empresa).
- Documen No: es el número secuencial de la factura.
- No. Serie comprobante establecimiento: es el número de serie del establecimiento que tiene el comprobante de compra. Consta de tres dígitos.
- No. Serie comprobante punto de emisión: es el número de serie del punto de emisión que tiene el comprobante de compra.
- No. autorización del comprobante: es el número de autorización que otorga SRI para la utilización del comprobante.
- Transaction Document: se elige un documento para la transacción de compra en este caso AR Invoice que es el documento Factura.
- Invoice Date: la fecha de facturación.
- **Taxe Date:** la fecha de la vigencia del impuesto.
- Accounting Date: la fecha de contabilización del documento.
- Business Partner: el proveedor. Al seleccionar el proveedor automáticamente se llena el campo con la dirección del mismo.
- **Price List:** la lista de precios con la que realizará la transacción.
- Form of payment: la forma de pago de la transacción.
- Payment terms: los términos de pago de la transacción.
- Withholding: este campo se lo utiliza cuando se va a realizar una retención en el impuesto a la renta. Cuando se ha seleccionado la retención se debe llenar los campos:
  - No. secuencial de comprobante de retención
  - No. serie comprobante de retención establecimiento
  - No. serie comprobante de retención punto de emisión
  - No. de autorización del comprobante de retención.
  - Fecha de la retención.

| Header                                                |                          |                 | Sales                        | Invoice   🕒 📜 |
|-------------------------------------------------------|--------------------------|-----------------|------------------------------|---------------|
| Lines Discounts Tax P                                 | ayment Reversed Invoices |                 |                              |               |
| ₹ Client                                              | Leche                    | ₽ Organization  | Distribucion de Leche Andina | ×             |
| # Sales Order                                         |                          | Order Date      |                              |               |
| Document No.                                          | <2000002>                |                 |                              |               |
| No. serie comprobante -<br>establecimiento            | 000                      |                 |                              |               |
| No. serie comprobante -<br>punto de emision           | 000                      |                 |                              |               |
| No. autorizacion<br>comprobante                       |                          | Order Reference |                              |               |
| Description                                           |                          |                 |                              |               |
|                                                       |                          |                 |                              |               |
| Transaction Document                                  | AR Invoice               |                 |                              |               |
| Invoice Date                                          | 30-11-2010               | Accounting Date | 30-11-2010                   |               |
| Tax Date                                              | 30-11-2010               |                 |                              |               |
| Business Partner                                      |                          | Partner Address |                              |               |
| ♥User/Contact                                         |                          |                 |                              |               |
| Price List                                            | lista venta              | ■ Currency      | USD                          |               |
| Sales Representative                                  |                          | Print Discount  |                              |               |
| Form of Payment                                       | Cash                     | Payment Terms   | Imediato                     | ×             |
| # Withholding                                         |                          |                 |                              |               |
| No. secuencial comprobante<br>retencion               | 000000000                |                 |                              |               |
| No. serie comprobante<br>retencion - establecimiento  | 000                      |                 |                              |               |
| No. serie comprobante<br>retencion - punto de emision | 000                      |                 |                              |               |
| No. autorizacion<br>comprobante de retencion          | 000000000                |                 |                              |               |

Dentro del tab *Lines* ingresamos el detalle de la factura, lo que se va a vender. Es muy similar al tab para el proceso de compra. Debemos llenar los siguientes campos:

- Product: el producto que compraremos
- Invoiced Quantity: la cantidad de producto.
- Tax: seleccionamos el impuesto del producto. Hay que tomar en cuenta la relación del producto con el impuesto que se ha configurado para no tener ningún error al guardar.

#### Guardar y completar transacción.

Para guardar la transacción de venta hacemos clic en el ícono del disquete y luego debemos visualizar el mensaje *"1 row/s updated"* en un cuadro verde. En caso que lo visualicemos en un cuadro rojo nos indica un posible error por el mal ingreso de información.

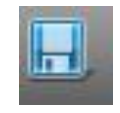

1 row/s updated

Por último debemos completar la transacción de venta, para esto hacemos clic en el botón *Complete* de la parte inferior del formulario. Luego deberemos visualizar el mensaje "Process completed successfully" en un cuadro verde.

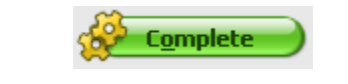

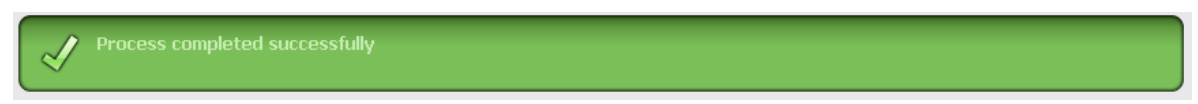

#### 5.3.2.3 Pre condiciones

- 1. Debe estar creada la empresa en el sistema con la respectiva información y su plan de cuentas.
- 2. Se debe crear los tipos de documentos y llenar obligatoriamente el campo *description (descripción)* con el número correspondiente.
- 3. Se debe crear a los clientes dentro del módulo "modulo" con su respectiva información como nombre del cliente, número de RUC o cédula de identidad, nombre del contacto, dirección, retención, etc.
- 4. Se debe crear los productos de la empresa dentro del módulo "modulo" con la información requerida como categoría, nombre, precio, impuestos, proveedor, etc.
- 5. Deben existir productos vendibles dentro del stock de la empresa.
- 6. Se debe crear la o las listas de precios dentro del módulo "módulo" con las que trabaja la empresa para realizar las ventas.

#### 5.3.2.4 Pos condiciones.

- 1. Cuando se selecciona un producto dentro del detalle de la factura, este debe tener el mismo impuesto en el cual se especificó al crear el producto.
- 2. Una factura que no ha sido completada puede ser eliminada.
- 3. Una factura que ha sido anulada (Void) no puede ser reactivada.

#### 5.3.3 Caso de uso: GENERAR ANEXO

#### 5.3.3.1 Descripción.

El usuario ingresa al módulo Anexo-T para generar el anexo transaccional. Previo a la generación del anexo, la empresa debe tener ingresado las compras y ventas. La información del anexo será filtrada por la fecha que se especifique en el formulario.

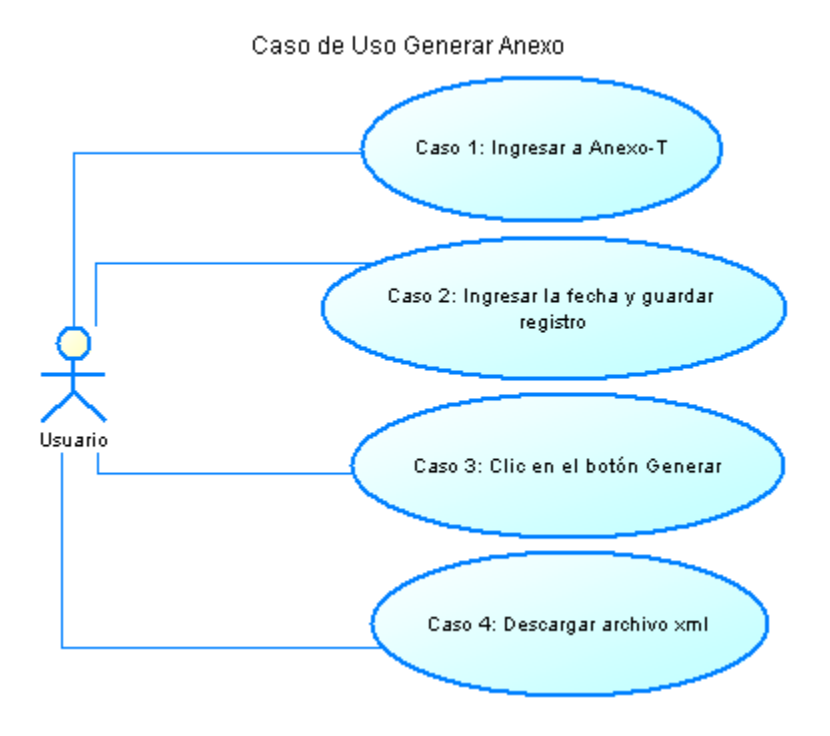

#### 5.3.3.2 Flujo de Eventos.

#### 5.3.3.2.1 Flujo Básico.

#### Ingresar a Anexo-T.

En el menú principal de la aplicación seleccionamos hacemos clic en el módulo Anexo T.

| 🐴 0 Alerts                     |  |
|--------------------------------|--|
| 🧒 General Setup                |  |
| 🧐 Master Data Management       |  |
| 🞐 Procurement Management       |  |
| 📓 Warehouse Management         |  |
| 🧀 Production Management        |  |
| 🖀 Material Requirement (MRP)   |  |
| 🐌 Sales Management             |  |
| 📴 Project & Service Management |  |
| 😹 Financial Management         |  |
| 💞 Openbravo ERP                |  |
| 🛃 АлехоТ                       |  |
| Information                    |  |

#### Ingresar la fecha y guardar.

En la nueva ventana que presenta el módulo Anexo T debemos crear un nuevo registro para la generación del anexo transaccional. Para hacerlo damos clic en el ícono de la hoja en blanco (Create a New Record), esta nos visualizará otra venta para ingresar el nuevo registro.

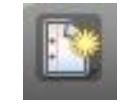

En la siguiente ventana ingresamos los datos para el registro como son cliente, organización y fecha del anexo. Los campos que se pintan en color tomate son obligatorios.

| Anexo  |                |   | _            |                              | AnexoT 🛛 🕒 👅 |
|--------|----------------|---|--------------|------------------------------|--------------|
| 🖲 Clie | Leche          | • | Organization | Distribucion de Leche Andina | •            |
| Fech   | a 03-02-2011 🕕 |   |              |                              |              |

Luego hacemos clic en el ícono del disquete (Save Record).

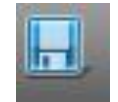

#### Clic en el botón Generar.

Una vez creado el registro podemos generar el anexo transaccional. Hacemos clic en el botón AX\_GenerarAnexo. Al hacer clic en este botón ejecuta el método doPost() del ServletDescarga.java.

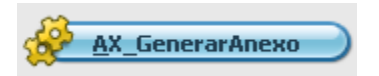

#### Descargar archivo xml.

Una vez generado el archivo se visualiza la ventana para guardar y descargar el archivo

| Abriendo AT112010                                                 | x |
|-------------------------------------------------------------------|---|
| Ha escogido abrir                                                 |   |
| AT112010                                                          |   |
| que es de tipo: XML Document                                      |   |
| de: http://localhost:8080                                         |   |
| ZQué debería hacer Firefox con este archivo?                      |   |
| C Abrir con XML Editor (predeterminada)                           |   |
|                                                                   |   |
| Hacer esto automáticamente para estos archivos a partir de ahora. |   |
| Aceptar Cancelar                                                  |   |

#### 5.3.3.3 Pre condiciones.

- 1. Debe estar ingresada la información necesaria de la empresa como RUC, razón social, identificación del representante legal y su nombre, RUC del contador.
- 2. Se debe configurar de acuerdo al formato establecido los tipos de documentos, impuestos y retenciones.
- 3. Antes de generar el anexo se debe guardar en el registro con la fecha de generación.
- 4. Debe existir compras registradas.
- 5. Debe existir ventas registradas.

#### 5.3.3.4 Pos condiciones.

- 1. Si no existe los datos necesarios de la empresa como RUC, razón social, identificación del representante legal y su nombre, RUC del contador, en anexo se generará en blanco.
- 2. Si no existe compras o ventas registradas en el sistema, el módulo Anexo-T simplemente no generará esas etiquetas.

### CAPITULO 6: Plan de Implantación

### 6.1 Requerimientos de Hardware

El sistema Openbravo más el módulo Anexo-T necesitan de un equipo con las siguientes características:

- Procesador: como mínimo Pentium 4
- Sistema Operativo: Windows o Linux
- Memoria RAM: como mínimo 1 GB.

#### 6.1.1 Responsables

• Sra. Ninoska Armas – Propietaria de la empresa.

### 6.2 Requerimientos de Software

Los requerimientos de software para el funcionamiento de Openbravo más el módulo Anexo-T son:

- PostgreSQL versión 8.4
- Sun Java Development Kit (JDK) versión 1.6
- Apache Tomcat versión 6.0.20
- Mozilla FireFox desde la versión 3.6.10 o Internet Explorer

Se deben establecer las variables de entorno de java y apache tomcat (ANT\_OPTS, CATALINA\_OPTS, JAVA\_HOME). Adicionalmente dentro de la carpeta /lib de tomcat debe agregarse el archivo xstream.jar

#### 6.2.1 Responsables

Angela Rojas

#### 6.3 Instalación

La instalación del sistema se lo realizará mediante un script de la base de datos. La aplicación Openbravo más el módulo Anexo-T estarán deployados dentro del apache tomcat y esta carpeta se copiará en el equipo donde funcionará el sistema.

#### 6.3.1 Responsables

Angela Rojas

### 6.4 Configuración

#### 6.4.1 Plan de Cuentas

La empresa debe entregar su respectivo plan de cuentas en un archivo de Excel, a dicho archivo lo modificaré agregando los siguientes campos obligatorios Account\_Value, Account\_Name, Account\_Description, Account\_Type, Account\_Sign, Account\_Document, Account\_Summary, Default\_Account, Account\_Parent, Account\_Level y Account\_Operands. Una vez terminado el archivo se los debe guardar en csv (delimitado por comas).

#### 6.4.2 Configuración contable

Una vez creada la empresa con el respectivo plan de cuentas se debe crear el año fiscal, períodos contables, tipos de documentos, tipos de impuestos, diarios.

#### 6.4.3 Datos de la empresa

La empresa debe proporcionar los siguientes datos:

- Razón social
- RUC
- Nombre del representante legal
- Cédula del representante legal
- RUC del contador
- Dirección de la empresa
- Teléfono de la empresa

#### 6.4.4 Datos de Clientes

La empresa debe proporcionar la siguiente información de sus clientes:

- Nombre
- Cédula o RUC
- Dirección
- Retención

#### 6.4.5 Datos de Proveedores

La empresa debe proporcionar la siguiente información de sus proveedores:

- Nombre
- Cédula o RUC
- Dirección
- Producto que provee
- Retención

#### 6.4.6 Datos de productos

La empresa debe proporcionar la información de los productos que vende:

- Categoría
- Nombre
- Tipo de producto
- Precio

Impuesto

#### 6.4.7 Responsables

- Angela Rojas
- Sra. Ninoska Armas Propietaria de la empresa.

#### 6.5 Parametrización

#### 6.5.1 Impuestos

Dentro de la configuración de impuestos se debe ingresar los siguientes valores dentro del campo de *descripción*, estos son importantes para la generación del anexo transaccional.

| name                        | description |
|-----------------------------|-------------|
| iva 12%                     | 1c          |
| iva 0%                      | 2c          |
| iva 12%                     | 1v          |
| iva 0%                      | 2v          |
| No objeto ce iva en compras | 3c          |
| No objeto ce iva en ventas  | 3v          |
| ice                         | 4c          |
| ice                         | 4v          |

#### 6.5.2 Retención en la renta

Dentro de la configuración de la retención en el impuesto a la renta se debe ingresar los siguientes valores dentro del campo de *descripción*, estos son importantes para la generación del anexo transaccional.

| name                                  | description |
|---------------------------------------|-------------|
| ret1% compra-suministros y materiales | 309         |
| ret1% compra-repuestos y herramientas | 310         |
| ret1% compra-lubricantes              | 311         |
| ret1% compra-activos fijos            | 312         |
| ret1% compra-transporte               | 313         |
| ret1% compra-promoción y publicidad   | 318         |
| ret1% compra-arrendamiento mercantil  | 319         |
| ret1% compra-otras retenciones        | 340         |
| ret1% venta                           | 0           |
| sin retención                         | 999         |

#### 6.5.3 Documentos

Dentro de tipos de documentos vamos a modificar la factura de compra (AP Invoice), la factura de venta (AR Invoice) y las notas de crédito en compra (AP Credit Memo) y en venta (AR Credit Memo) debe ingresar los siguientes valores dentro del campo de *descripción*, estos son importantes para la generación del anexo transaccional.

| name                    | description |
|-------------------------|-------------|
| AP Invoice (compra)     | 1           |
| AR Invoice (venta)      | 18          |
| AP Credit Memo (compra) | 4           |
| AR Credit Memo (venta)  | 4           |

#### 6.5.4 Responsables

Angela Rojas

#### 6.6 Pruebas

Una vez ya configurado toda la aplicación para la empresa, vamos a ponerlo a prueba con datos reales por unos 15 días y ver su correcto funcionamiento. Se trabajará con los módulos:

- Purchase Management (Compras)
- Sales Management (Ventas)
- Business Partner (Clientes y Proveedores)
- Finantial Management (Contabilidad)
- Anexo-T

#### 6.6.1 Responsables

- Angela Rojas
- Representante de la empresa Distribución de Leche Andina
- Contador de la empresa

#### 6.7 Capacitación

Una vez realizadas las pruebas con el sistema Openbravo y las posibles correcciones al mismo, se empieza la semana de capacitación a los usuarios finales. En este se determinarán los usuarios del sistema y el respectivo rol dentro del sistema. Se entregarán los manuales de usuario.

#### 6.7.1 Responsables

Angela Rojas

### 6.9 Diagrama

| PLAN DE IMPLANTACIÓN DE OPENBRAVO CON EL MÓDULO ANEXO-T |               |   |   |   |   |   |   |   |   |    |    |    |    |    |    |    |    |    |    |    |    |    |    |    |    |    |    |    |    |    |
|---------------------------------------------------------|---------------|---|---|---|---|---|---|---|---|----|----|----|----|----|----|----|----|----|----|----|----|----|----|----|----|----|----|----|----|----|
| ACTIVIDAD                                               | Tiempo (días) |   |   |   |   |   |   |   |   |    |    |    |    |    |    |    |    |    |    |    |    |    |    |    |    |    |    |    |    |    |
|                                                         | 1             | 2 | 3 | 4 | 5 | 6 | 7 | 8 | 9 | 10 | 11 | 12 | 13 | 14 | 15 | 16 | 17 | 18 | 19 | 20 | 21 | 22 | 23 | 24 | 25 | 26 | 27 | 28 | 29 | 30 |
| Instalación                                             |               |   |   |   |   |   |   |   |   |    |    |    |    |    |    |    |    |    |    |    |    |    |    |    |    |    |    |    |    |    |
| Configuración                                           |               |   |   |   |   |   |   |   |   |    |    |    |    |    |    |    |    |    |    |    |    |    |    |    |    |    |    |    |    |    |
| Parametrización                                         |               |   |   |   |   |   |   |   |   |    |    |    |    |    |    |    |    |    |    |    |    |    |    |    |    |    |    |    |    |    |
| Pruebas                                                 |               |   |   |   |   |   |   |   |   |    |    |    |    |    |    |    |    |    |    |    |    |    |    |    |    |    |    |    |    |    |
| Capacitación                                            |               |   |   |   |   |   |   |   |   |    |    |    |    |    |    |    |    |    |    |    |    |    |    |    |    |    |    |    |    |    |
| Entrega                                                 | Γ             |   |   |   |   |   |   |   |   |    |    |    |    |    |    |    |    |    |    |    |    |    |    |    |    |    |    |    |    |    |

### **CAPÍTULO 7: CONCLUSIONES Y RECOMENDACIONES**

### 6.1 Conclusiones.

- El uso de herramientas basadas en software libre nos brinda muchas oportunidades dentro del campo del negocio porque no estamos obligados a adquirir una licencia para usarlo, solamente necesitamos estudiar su funcionamiento e instalarlo en nuestra empresa.
- El software libre permite la libertad del conocimiento ya que podemos estudiar su arquitectura, el código fuente y realizar modificaciones en el mismo.
- Las comunidades virtuales de programadores son un pilar importante para el desarrollo de proyectos de software libre, debido a que durante el estudio de un proyecto surgen varios problemas complejos y la comunidad está dispuesta a aportar con posibles soluciones.
- Este proyecto se personalizó según las necesidades de la empresa. Por lo tanto este proyecto se puede aplicar en aquellas empresas realicen retenciones en la renta, realicen el anexo transaccional y que necesiten módulos de compras, ventas, inventario y contabilidad.
- Las herramientas ERP que estudié fueron: OpenERP, Openbravo y Compiere. La herramienta Openbravo fue la seleccionada porque es la contiene la funcionalidad que requiere la empresa debido a que cuenta con los módulos de compras, ventas, contabilidad, inventario, registro de clientes - proveedores y especialmente permite realizar las retenciones en la renta.
- Para la modificación al proyecto Openbravo se debe estudiar los tutoriales publicados por la comunidad del mismo. Openbravo cuenta con su propio framework de desarrollo el cual es MVC-FF y también el programador se debe respaldar de otro framework para la edición de código fuente.
- La modificación al proyecto Openbravo me resultó complejo porque existieron varios errores al compilar por primera vez el proyecto dentro de Eclipse (framework empleado). Durante el desarrollo del módulo para el anexo transaccional también ocurrieron problemas al compilar el proyecto, la mayoría de estos problemas se los pudo resolver gracias a la comunidad virtual.
- La generación del anexo transaccional desde el módulo Anexo-T integrado en openbravo permite al usuario optimizar el tiempo en creación del archivo XML.

#### 6.2 Recomendaciones.

- Por medio de esta tesis invito a más estudiantes de la FICA a que se involucren en el desarrollo de proyectos dentro del software libre ya que mediante esta alternativa podemos estudiar y aprender sobre la arquitectura de grandes sistemas.
- Dentro de la FICA sería muy interesante que se organice un club dirigido por uno o varios docentes donde los estudiantes puedan estudiar, investigar, analizar y contribuir al software libre.
- Desde mi punto de vista como estudiante sería recomendable que en la materia de Aplicaciones Informáticas o Ingeniería de Software se den unas horas de estudio a algún tipo de proyecto de software libre.
- Si desean contribuir en el proyecto Openbravo debemos respaldarnos de la comunidad virtual y de los tutoriales publicados por la comunidad. La participación en los foros de la comunidad es muy importante para aprender y compartir experiencias y conocimiento.
- Para la creación de un módulo dentro de openbravo es recomendable analizar detenidamente la estructura de la base de datos especialmente de las tablas de las que necesitaremos la información para que las tablas de nuestro módulo no afecten el rendimiento de la aplicación.
- Si desean realizar algún cambio en openbravo, según los tutoriales y guías se recomienda que no se realicen cambios directamente en el core del proyecto.

### Glosario

# <u>A</u>

- Albarán: En Openbravo este término se refiere a la entrega de producto y recepción de producto.
- Apache Tomcat: Es un servidor web con soporte de Servlets y JSPs.
- Apache Ant: Es una herramienta usada en programación para la realización de tareas mecánicas y repetitivas, normalmente durante la fase de compilación y construcción (build).
- Application Dictionary: Es el diccionario de la aplicación, el cual contiene las tablas, formularios, procesos, reportes, módulos del proyecto.
- Apt-get: Es una utilidad de manejo de paquetes desde la línea de comandos.
- Attachments: archivos adjuntos.

## <u>B</u>

 BOM: (Bill of material) se refiere a la lista de materiales que intervienen para hacer un producto.

# <u>C</u>

- Cd: Comando para cambiar de directorio.
- CentOS: Es una distribución de Linux gratuita que está basada en la distribución Red Hat Enterprise Linux (RHEL).
- Chmod: Comando para cambiar los permisos a un archivo.
- Core: Es el núcleo del proyecto.

- Cp: Comando para copiar archivos.
- CSV: Formato del archivo delimitado por comas.

## <u>D</u>

- Data Model Dictionary:
- DIMM: Programa del Servicio de Rentas Internas el cual permite realizar declaraciones de impuestos y anexos.

## <u>E</u>

- ERP: Son sistemas de información gerenciales que integran y manejan muchos de los negocios asociados con las operaciones de producción y de los aspectos de distribución de una compañía en la producción de bienes o servicios.
- Eclipse Ganymede: es un entorno de desarrollo integrado de código abierto multiplataforma para desarrollar lo que el proyecto llama "Aplicaciones de Cliente Enriquecido", opuesto a las aplicaciones "Cliente-liviano" basadas en navegadores.

## <u>F</u>

 Framework: Es una estructura de soporte definida, en la cual otro proyecto de software puede ser organizado y desarrollado.

## <u>G</u>

- Gedit: Editor de texto.
- GPL: Licencia General Pública.

## <u>H</u>

• HTML: Hypertext Markup Language.

- HttpBaseServlet: Parte del set de utilidades del framework de openbravo, esta clase tiene implementadas funciones de autentificación, autenticación y conectividad a la base de datos.
- Huecos: En Openbravo se refiere al depósito o bodega donde se almacenarán los productos de la empresa.

## <u>|</u>

 IP: Es la sigla de Internet Protocol o, en nuestro idioma, Protocolo de Internet. Se trata de un estándar no orientado a conexión que se utiliza para el envío y recepción de datos a través de una red de paquetes conmutados.

## Ţ

- Java: Java es un lenguaje de programación por objetos creado por Sun Microsystems, Inc. que permite crear programas que funcionan en cualquier tipo de ordenador y sistema operativo.
- JDK: Java Development Kit, JDK por sus siglas en inglés, es un grupo de herramientas para el desarrollo de software provisto por Sun Microsystems, Inc. Incluye las herramientas necesarias para escribir, testear y depurar aplicaciones y applets de Java.

### L

- Linux: Sistema Operativo de código abierto.
- Login: Es el momento de autentificación al ingresar a un servicio o sistema.

## <u>M</u>

- MIME: (Multipurpouse Internet Mail Extensions Extensiones de Correo Internet Multipropósito). Serie de especificaciones dirigidas al intercambio transparente de todo tipo de archivos a través de Internet.
- MVC: Es un patrón de arquitectura de software que separa los datos de una aplicación, la interfaz de usuario, y la lógica de control en tres componentes distintos.

# <u>P</u>

- Packing: Empaquetar productos que entran o salen de la empresa.
- Partner: En los sistemas estudiados en este proyecto, con la palabra partner se refiere a los socios del negocio es decir clientes y proveedores.
- Password: Contraseña o clave secreta que permite el acceso al sistema.
- Phyton: Lenguaje de programación

# <u>R</u>

- RAM: Memoria de acceso aleatorio del equipo computacional.
- Rpm: Es un sistema de administración de paquetes muy potente, y lo utilizan las distribuciones Linux, Red Hat Enterprise, CentOS y Fedora.

# <u>S</u>

- Servlet: Son objetos que corren dentro del contexto de un contenedor de Servlets (como Tomcat) y extienden su funcionalidad. El uso más común de los Servlets es generar páginas web de forma dinámica a partir de los parámetros de la petición que envíe el navegador web.
- Setup: Es una herramienta de los sistemas operativos y los programas informáticos que permite configurar diversas opciones de acuerdo a las necesidades del usuario.
- Shell: Consola para ejecutar comandos.
- SQLC: Parte del set de utilidades del framework de Openbravo el cual permite la conexión a la base de datos mediante la generación de clases java a partir de sentencias creadas en archivos xsql.
- Sudo: Es una utilidad de los sistemas operativos tipo Unix, como Linux, BSD, o Mac OS X, que permite a los usuarios ejecutar programas con los privilegios de

seguridad de otro usuario (normalmente el usuario root) de manera segura. Se instala por defecto en /usr/bin.

## <u>T</u>

- Tar: Comando de Linux que permite empaquetar y desempaquetar un archivo.
- Tenant: En el sistema Compiere se refiere a la empresa que usará el sistema.
- Terceros: En el sistema Openbravo se refiere a los socios de negocio como proveedores y clientes.
- Turbo Gears: Es un megaframework para desarrollo web.

## <u>U</u>

 Ubuntu: Es un sistema operativo que utiliza un núcleo Linux, y su origen está basado en Debian.

## <u>W</u>

- Wizard: Es un asistente de instalación o configuración.
- Workflow: Conjunto de patrones de diseño de flujos de trabajo.

## <u>X</u>

- XML: Extensible Markup Language.
- XML Engine: Parte del set de utilidades de Openbravo que permite generar formularios y reportes de acuerdo a plantillas XML definidas.
- XSQL: Archivos XML que contienen sentencias SQL y permiten la interacción con la base de datos.
- XSTREAM: Es una librería que tiene muchas opciones a la hora de convertir un XML a una clase de java (conversores, persistencia, alias, anotaciones, etc.). XStream hace uso de la API Reflection de java para hacer el mapeo del XML.

### **Referencias Bibliográficas**

#### WEB:

- [W01] http://www.openbravo.com/
- [W02] http://wiki.openbravo.com/wiki/Functional\_Description/
- [W03] http://forge.openbravo.com/projects/openbravoerp
- [W04] http://forge.openbravo.com/categories/openbravoerp/core
- [W05] http://forge.openbravo.com/categories/openbravoerp/extensionmodule
- [W06] http://forge.openbravo.com/categories/openbravoerp/localizationmodules
- [W07] http://forge.openbravo.com/categories/openbravoerp/tools
- [W08] http://forge.openbravo.com/projects/xmlengine
- [W09] http://forge.openbravo.com/projects/attachmentUtility
- [W10] http://www.sidesoft-
- ecuador.com/index.php?option=com\_content&view=article&id=3&Itemid=57&Iang=es
- [W11] http://es.wikipedia.org/wiki/Openbravo
- [W12] http://forge.openbravo.com/projects/openbravoerp/forum/
- [W13] http://sourceforge.net/projects/openbravo/
- [W14] http://sourceforge.net/projects/openbravo/develop
- [W15] http://sourceforge.net/projects/openbravo/forums/forum/549511
- [W16] http://wiki.openbravo.com/wiki/General\_Information
- [W17] http://wiki.openbravo.com/wiki/Category:System\_Administration\_Guide
- [W18] http://wiki.openbravo.com/wiki/ERP/3.0/Configuration\_Manual
- [W19] http://wiki.openbravo.com/wiki/ERP/3.0/User\_Manual
- [W20] http://wiki.openbravo.com/wiki/Openbravo\_3\_Architecture
- [W21] http://wiki.openbravo.com/wiki/Data\_Access\_Layer
- [W22] http://wiki.openbravo.com/wiki/How\_to\_setup\_Eclipse\_IDE

- [W23] http://wiki.openbravo.com/wiki/Prerequisite\_Knowledge
- [W24] http://www.java.com/en/download/inc/windows\_upgrade\_xpi.jsp
- [W25] http://java.sun.com/j2ee/overview.html
- [W26] http://ant.apache.org/
- [W27] http://wiki.openbravo.com/wiki/Installation/Custom
- [W28] http://wiki.openbravo.com/wiki/Development\_Stack\_Setup
- [W29] http://en.wikipedia.org/wiki/SQL
- [W30] http://en.wikipedia.org/wiki/HTML
- [W31] http://en.wikipedia.org/wiki/XML
- [W32] http://www.postgresql.org/
- [W33] http://wiki.openbravo.com/wiki/ERP/2.50/Developers\_Guide
- [W34] http://wiki.openbravo.com/wiki/Mercurial\_Manual\_for\_Openbravo\_Developers
- [W35] http://en.wikipedia.org/wiki/PL/SQL
- [W36] http://wiki.openbravo.com/wiki/How\_To\_Create\_a\_Table
- [W37] http://wiki.openbravo.com/wiki/Installation/Custom/PostgreSQL\_Database
- [W38] http://wiki.openbravo.com/wiki/How\_To\_Create\_and\_Package\_a\_Module
- [W39] http://wiki.openbravo.com/wiki/How\_to\_publish\_a\_Module
- [W40] http://wiki.openbravo.com/wiki/How\_To\_Create\_a\_Configuration\_Script
- [W41] http://wiki.openbravo.com/wiki/How\_To\_Create\_a\_Trigger
- [W42] http://wiki.openbravo.com/wiki/How\_to\_Create\_a\_Window
- [W43] http://wiki.openbravo.com/wiki/How\_to\_add\_Columns\_to\_a\_Table
- [W44] http://wiki.openbravo.com/wiki/How\_to\_add\_a\_button\_to\_the\_toolbar
- [W45] http://wiki.openbravo.com/wiki/How\_to\_add\_a\_field\_to\_a\_Window\_Tab
- [W46] http://wiki.openbravo.com/wiki/How\_to\_call\_a\_stored\_procedure\_from\_the\_DAL
- [W47] http://wiki.openbravo.com/wiki/How\_to\_publish\_a\_Module

[W48] http://wiki.openbravo.com/wiki/Developers\_Manual/Introduction/es

[W49] http://wiki.openbravo.com/wiki/ERP/2.40/Openbravo\_Development\_Environment\_ODE

[W50] http://www.google.es/trends?q=openbravo%2C+openerp%2C+compiere

[W51] http://java-source.net/open-source/pdf-libraries

[W52] http://www.sri.gov.ec/web/10138/172

#### **REVISTAS:**

[R01] http://www.taringa.net/posts/noticias/2632566.R/Openbravo-lanza-la-suscripcion-profesional-para-su-ERP.html

[R02] http://www.muycomputerpro.com/tag/openbravo/

[R03] http://www.eweekeurope.es/noticias/openbravo-alcanza-los-dos-millones-de-descargas-12302

[R04] http://www.muylinux.com/2011/01/21/premios-a-los-partners-de-openbravo/

[R05] http://www.domatix.com/noticias/noticias-open-erp/%C2%BFopenbravo-erp-o-openerp

[R06] http://francoisderbaix.com/2008/06/12/openbravo-vs-microsoft-dynamics-nav/

[R07] http://www.javahispano.org/contenidos/es
/openbravo\_\_erp\_libre\_en\_java\_\_en\_actualidad\_econom/

#### BLOG:

[B01] http://www.enriquedans.com/2006/05/openbravo-un-erp-de-codigo-abierto.html

- [B02] http://rianio.wordpress.com/2010/09/06/open-bravo/
- [B03] http://mtopenbravo.blogspot.com/2009/08/openbravo-250-developers-guide.html

#### DOCUMENTOS:

 $[{\tt D01}] \ {\tt http://www.slideshare.net/Openbravo/openbravo-development-environment}$ 

- [D02] http://www.fce.unal.edu.co/uifce/newuifce/conf/documentos/open\_bravo
- [D03] http://www.abcdatos.com/tutoriales/tutorial/z7678.html
- [D04] http://docs.huihoo.com/openbravo/Guia\_rapida\_de\_uso\_de\_Openbravo\_v1.0.1-1.pdf
- [D05] http://www.transitionaldata.com/insights/TDS\_Compiere\_vs\_Openbravo\_0109.pdf
- [D06] http://es.scribd.com/doc/35419554/Open-Bravo
- [D07] http://www.openbravo.com/files/training/course-guide-advanced-development.pdf
- [D08] http://www.slideshare.net/JHONCENA25/software-erp-libre-y-propietario
- [D09] http://www.stanford.edu/dept/itss/docs/oracle/10g/appdev.101/b10807.pdf
- [D10] http://www.infor.uva.es/~chernan/Bases/Teoria/TySQL.pdf
- [D11] http://descargas.sri.gov.ec

### Anexos

#### Digitales

- Instaladores (CD:\Instaladores)
- Base de datos (CD:\Código fuente\Base de datos)
- Código fuente (CD:\Código fuente\Workspace)
- Manuales (CD:\Manuales)
- Anexos (CD:\Anexos)
- Bibliografía (CD:\Bibliografía)